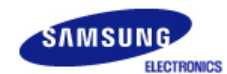

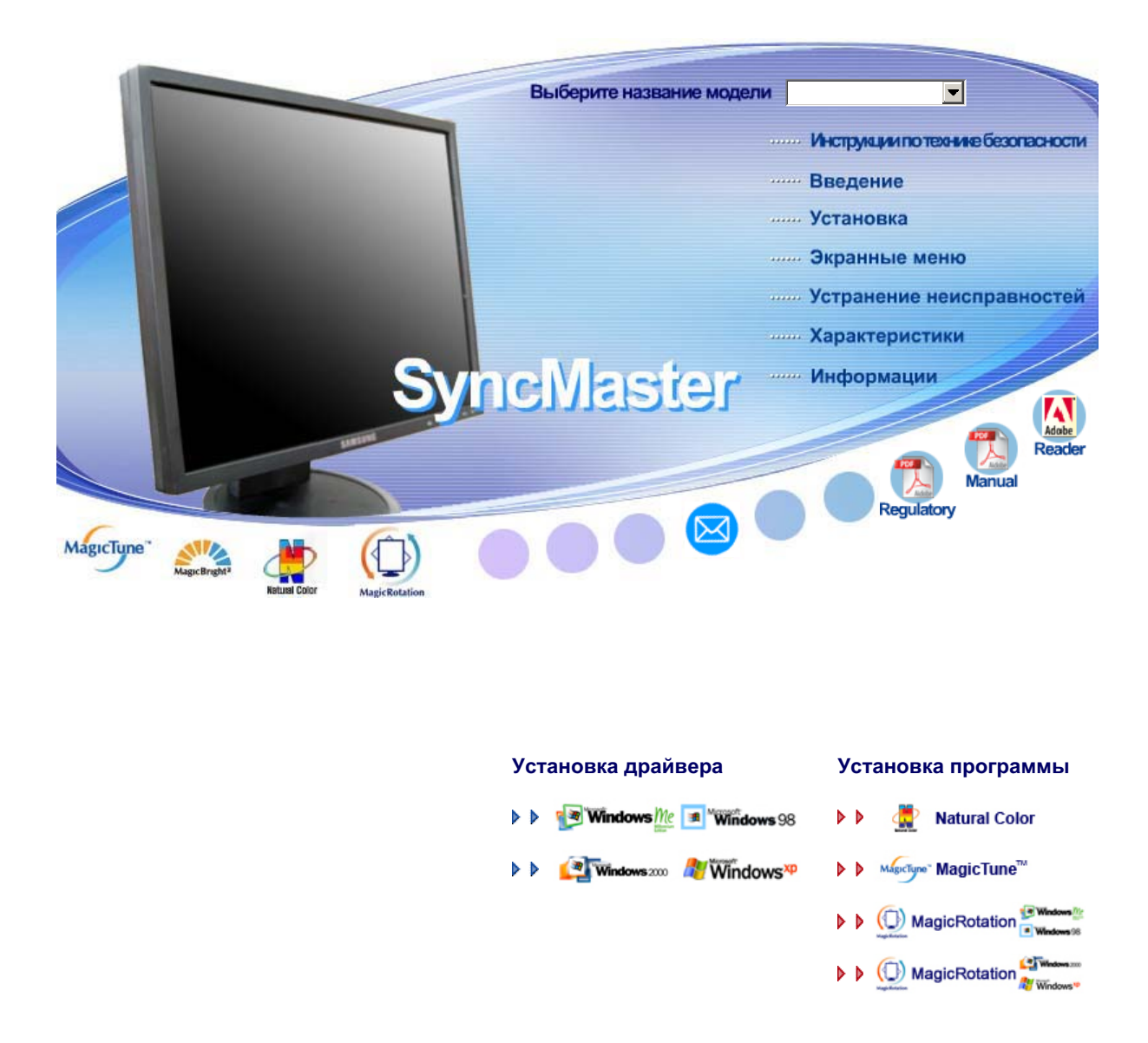

SyncMaster 740B / 940B / 740N / 940Fn / 540B / 540N / 740T / 940T / 940N / 940Be

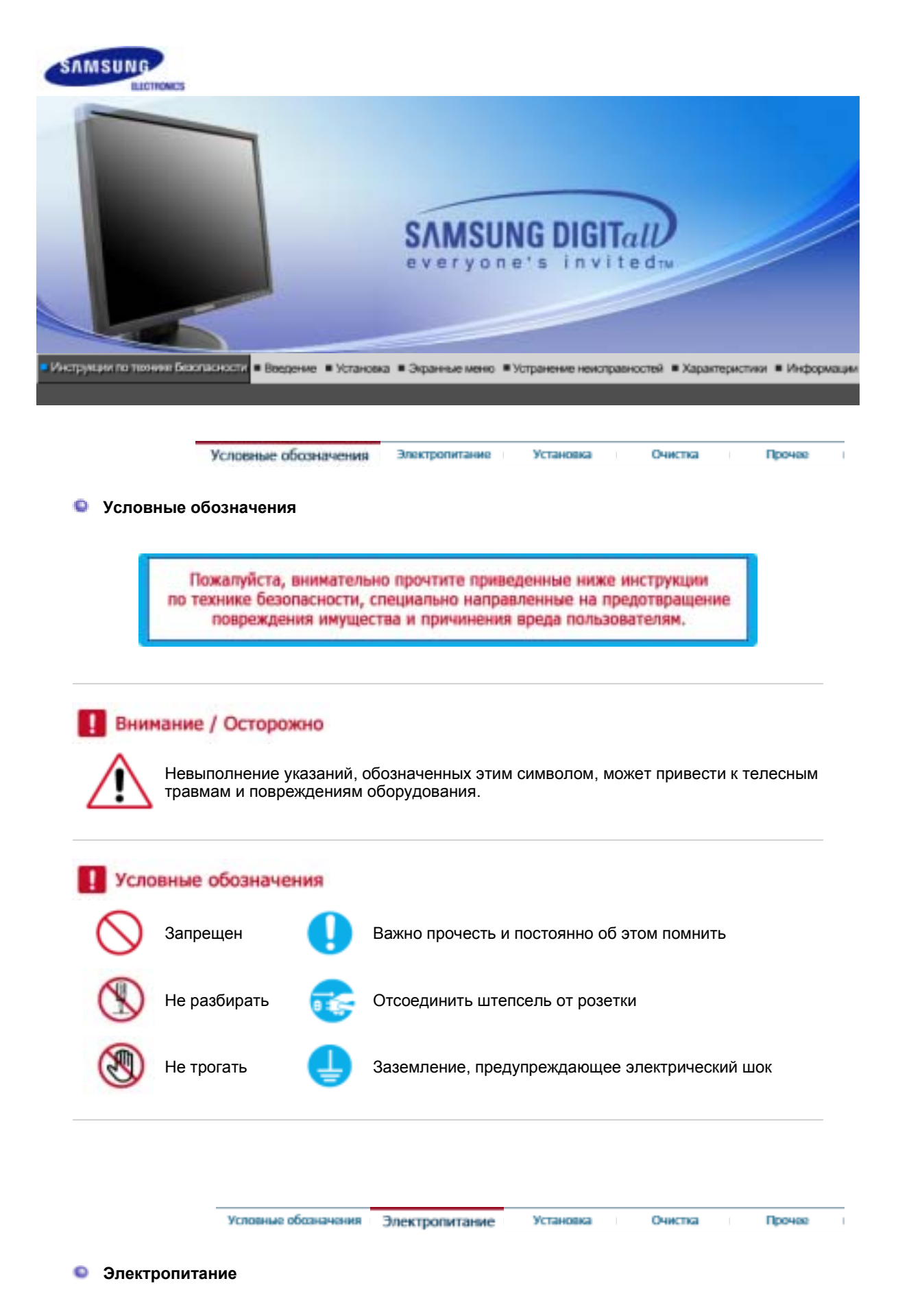

# $\wedge$

Если не используется в течение длительного времени, установите Ваш компьютер в режиме экономии электропитания. Если используется хранитель экрана, приведите его в активное состояние.

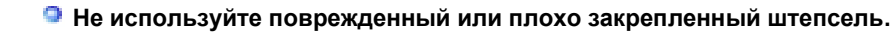

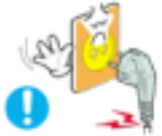

• Это может вызвать электрический шок или загорание.

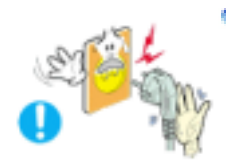

Не тяните штепсель из розетки за шнур и не трогайте его влажными руками.

• Это может вызвать электрический шок или загорание.

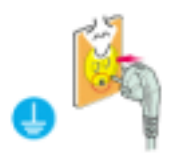

Используйте только заземленные по правилам штепсель и розетку.

• Неправильное заземление может вызвать электрический шок или повреждение оборудования.

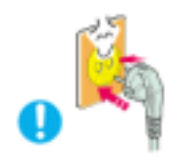

<sup>9</sup> Надежно, без слабины, вставьте вилку питания.

• Неустойчивое соединение может послужить причиной возгорания.

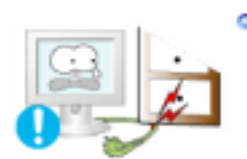

Не допускайте излишнего изгибания шнура со штепселем и не помещайте на них тяжелые предметы, что может вызвать повреждение.

• Невыполнение этого правила может вызвать электрический шок или загорание.

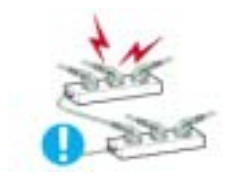

Не подсоединяйте слишком много удлинителей и штепселей в одну розетку.

• Это может вызвать загорание.

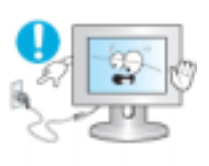

Не отсоединяйте кабель питания во время использования монитора.

• При отсоединении может возникать бросок напряжения, в результате которого возможно повреждение монитора.

Не используйте кабель питания, если вилка или разъем загрязнены.

- В случае попадания пыли в вилку или разъем протрите их мягкой тканью.
- Использование кабеля питания с пыльной вилкой или разъемом может привести к возгоранию или поражению электрическим током.

Прочее

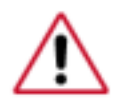

Перед установкой монитора в помещениях с повышенной концентрацией пыли, чрезмерно высокой или низкой температурой, повышенной влажностью или в помещениях, предназначенных для работы с химическими реактивами, где изделие будет эксплуатироваться круглосуточно на вокзалах, в аэропортах, и т. п.

Невыполнение этого условия может привести к серьезному повреждению монитора.

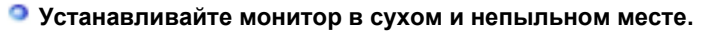

 В противном случае это может привести к короткому замыканию или загоранию внутри монитора.

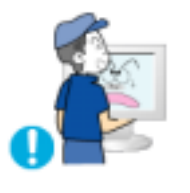

- Передвигая монитор, не уроните его.
  - Это может привести к его повреждению или к телесным травмам.

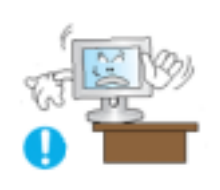

- Установите основание монитора на стенд или на полку так, чтобы край основания не выступал за границы.
  - Падение изделия может повредить его или нанести травму.

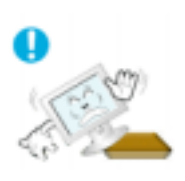

- Не устанавливайте изделие на неустойчивую поверхность или на поверхность с недостаточной площадью.
  - Устанавливайте изделие на ровную, устойчивую поверхность, иначе изделие может упасть и причинить вред человеку, находящемуся поблизости, особенно детям.

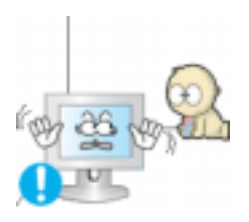

#### 🧿 Не устанавливайте изделие на полу.

• В этом случае о него можно споткнуться, в особенности это относится к детям.

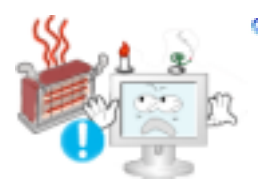

Держите воспламеняемые предметы, например свечи, баллоны с инсектицидами или зажженные сигареты вдалеке от изделия.

• В противном случае это может привести к возгоранию.

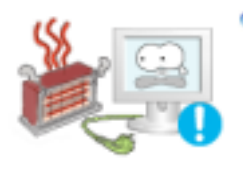

- Не устанавливайте нагревательные приборы рядом со шнуром питания.
  - Расплавившееся покрытие шнура может привести к поражению электрическим током или возгоранию.
- Не устанавливайте изделие в места с плохой вентиляцией, например, в книжные полки, в стенной шкаф и т.д.

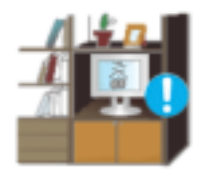

 Любое повышение внутренней температуры изделия может привести к возгоранию.

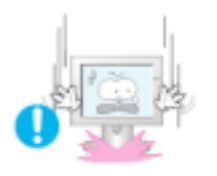

- Опускайте монитор на преназначенное место с осторожностью.
  - Его можно повредить или сломать.

#### Не ставьте монитор экраном вниз.

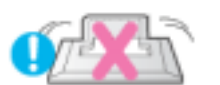

• Его поверхность может быть повреждена.

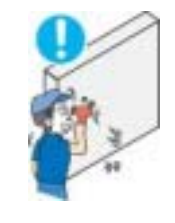

- Монтаж кронштейна для крепления на стене должен выполняться квалифицированным персоналом.
  - В противном случае можно получить травму.
  - Обязательно используйте инструменты для установки, указанные в руководстве пользователя.

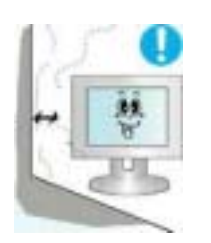

- При установке необходимо оставить зазор между изделием и стеной (более 10 см / 4 дюйма), чтобы не препятствовать вентиляции.
  - Недостаточная вентиляция может привести к увеличению внутренней температуры изделия, что, в свою очередь, может привести к сокращению сроков эксплуатации компонентов и снижению качества работы изделия.

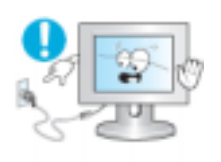

- Не отсоединяйте кабель питания во время использования монитора.
  - При отсоединении может возникать бросок напряжения, в результате которого возможно повреждение монитора.

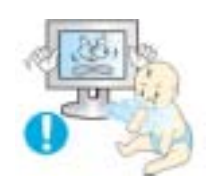

- Храните пластиковую упаковку (пакет) в недоступном для детей месте.
  - Игра детей с пластиковой упаковкой (пакетом) может стать причиной удушья.

Условные обозначения Электропитание

Установка

Прочее

Очистка

#### Очистка

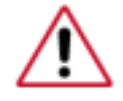

чищайте корпус монитора или поверхность его экрана слегка влажной мягкой тканью.

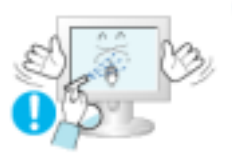

Не опрыскивайте монитор моющим средством.

• Это может вызвать повреждения, электрический шок или загорание.

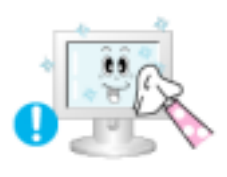

Пропитайте рекомендованным моющим средством мягкую ткань.

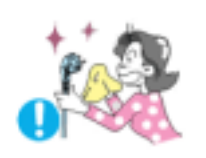

Если соединительный шнур между штепселем и розеткой ржавый или грязный, почистите его как следует сухой тканью.

• Грязный соединительный шнур может вызвать электрический шок или загорание.

Перед чисткой изделия убедитесь, что шнур питания отключен.

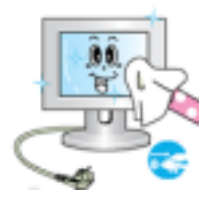

• В противном случае это может привести к поражению электрическим током или возгоранию.

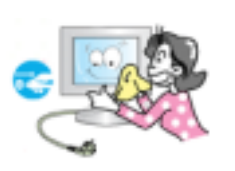

- Отключите шнур питания от сетевой розетки и протрите изделия мягкой, сухой тканью.
  - Не используйте химические средства, например, парафин, бензин, спирт, растворители, инсектициды, освежитель воздуха, смазку или моющие средства.

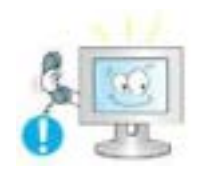

o

- Для ежегодной внутренней очистки устройства обращайтесь в сервисный центр или в центр по обслуживанию заказчиков.
  - Поддерживайте чистоту внутри устройства. Накопление пыли внутри устройства в течение длительного времени может привести к неисправности или возгоранию.

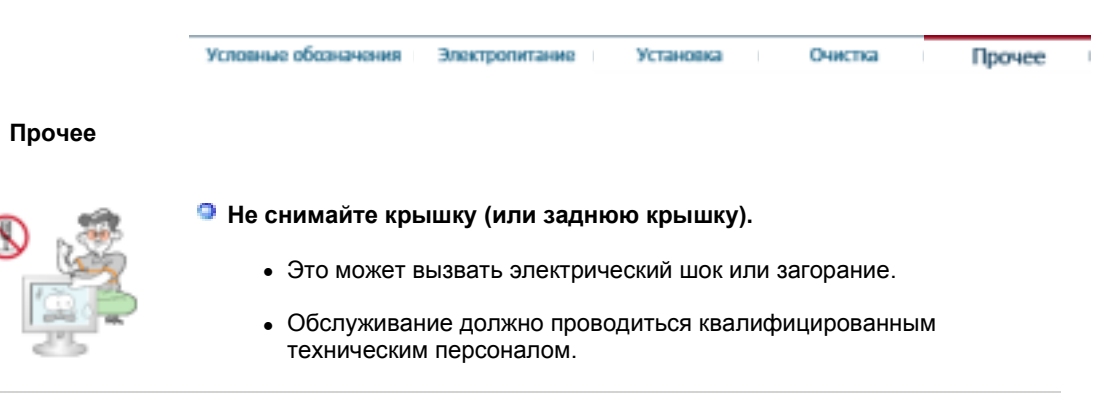

Если монитор не работает нормально - в особенности, если из него идут необычные звуки или запахи - немедленно отключите его от сети и обратитесь к авторизованному дилеру или в центр технического обслуживания. • Это может вызвать электрический шок или загорание.

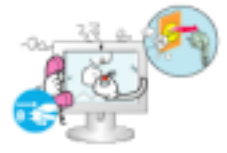

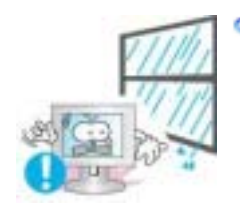

Устанавливайте изделие так, чтобы избежать воздействия на него масла, дыма или повышенной влажности; не устанавливайте изделие в транспортном средстве.

- Это может привести к возникновению неисправности, поражению электрическим током или пожару.
- В особенности избегайте использовать монитор вблизи воды или на открытом воздухе, где на него может попадать дождь или снег.

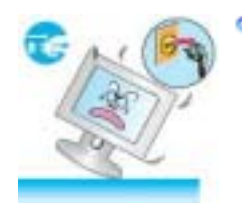

- В случае падения монитора или повреждения корпуса выключите его и выньте вилку из розетки. Затем свяжитесь с центром обслуживания.
  - В противном случае возможно возникновение неисправности, поражение электрическим током или пожар.

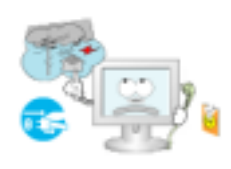

Выключайте питание монитора во время грозы или когда он не используется в течение продолжительного периода времени...

• В противном случае возможно возникновение неисправности, поражение электрическим током или пожар.

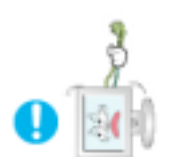

#### Не пытайтесь подвинуть монитор, потянув только за провод или сигнальный кабель.

• Это может вызвать поломку, электрический шок или загорание из-за повреждения.кабеля.

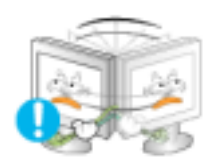

#### Не старайтесь подвинуть монитор влево или вправо, дергая за шнур или сигнальный кабель.

• Это может вызвать поломку, электрический шок или загорание из-за повреждения.кабеля.

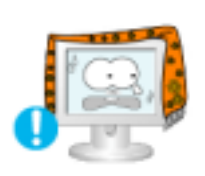

- Не закрывайте вентиляционные отверстия на корпусе монитора.
  - Плохая вентиляция может вызвать повреждение или загорание.

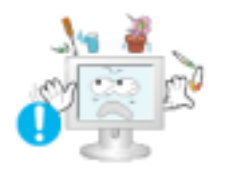

- Не помещайте на монитор емкости с водой, химические реактивы или мелкие металлические предметы.
  - Это может привести к возникновению неисправности, поражению электрическим током или пожару.
  - В случае попадания внутрь монитора посторонних веществ выньте вилку шнура питания из розетки и свяжитесь с центром обслуживания.

Держите изделие вдалеке от воспламеняющихся аэрозолей или

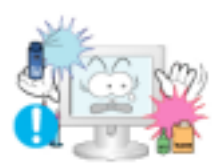

#### веществ.

• Это может привести к взрыву или загоранию..

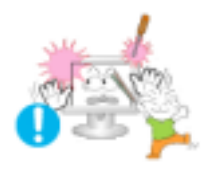

- Никогда не вставляйте металлические предметы в отверстия на мониторе.
  - Это может вызвать электрический шок, загорание или травму.

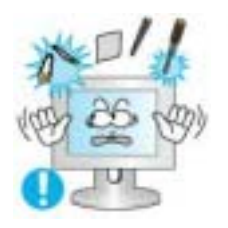

#### Не вставляйте металлические предметы, такие как куски проволоки или шурупы или воспламеняющиеся объекты, как например бумагу или спички в вентиляционное отверстие, разъем для наушников или порты AV.

 Это может привести к поражению электрическим током или возгоранию. Если в изделие попала вода или иное вещество, выключите его, отсоедините кабель питания от розетки и обратитесь в сервисный центр.

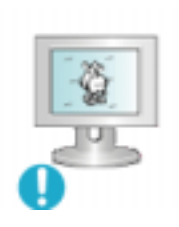

#### При отображении неподвижной картинки в течение продолжительного периода времени могут появляться остаточные изображения или нерезкость.

 Если Вы не собираетесь использовать монитор в течение длительного времени, переключите его в режим энергосбережения или активизируйте хранитель экрана, отображающий подвижное изображение.

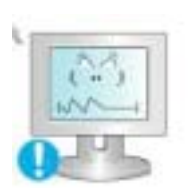

- Настройте разрешение и частоту согласно уровням, соответствующим данной модели.
  - Неправильная установка уровней разрешения и частоты может привести к повреждению глаз.

| 15 дюймов (38 см)  | - 1024 X 768         |
|--------------------|----------------------|
| 17, 19 дюймов (43, | 48 см) - 1280 Х 1024 |

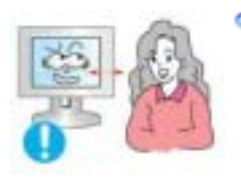

Продолжительный просмотр монитора под острым углом может вызвать проблемы со зрением.

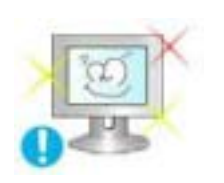

Чтобы снизить нагрузку на глаза во время работы у монитора, делайте пятиминутный перерыв через каждый час.

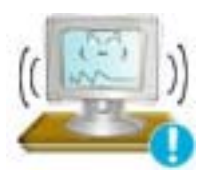

- Не устанавливайте изделие на неустойчивую, неровную поверхность или в место, подверженное вибрации.
  - Падение изделия может повредить его или нанести травму.Эксплуатация изделия в месте, подверженном вибрации может сократить срок его службы или привести к воспламенению.

<sup>9</sup> При перемещении монитора на другое место переведите

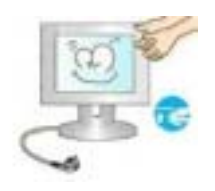

выключатель питания в состояние <выключено> и отсоедините шнур питания. Перед перемещением монитора обязательно отсоедините все кабели, включая антенный кабель и соединительные кабели других устройств.

• Невыполнение этого требования может привести к повреждению кабелей, возгоранию или поражению электрическим током.

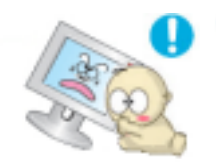

- Установите изделие так, чтобы уберечь его от детей (дети могут повредить изделие, забираясь на него).
  - Падение изделия может привести к травмам или даже гибели.

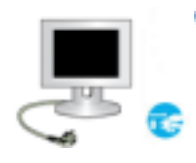

#### Если изделие не используется в течение продолжительного времени, храните его отключенным от питания.

 В противном случае это может привести к выделению тепла из-за скопившейся грязи или повреждению изоляции, что в свою очередь может привести к поражению электрическим током.

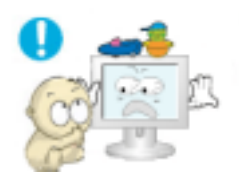

#### Не кладите на изделие любимые предметы детей (или предметы, могущие вызвать их интерес).

 Дети могут попытаться забраться на изделия, чтобы взять их. Изделие может упасть, вызвав травму или даже гибель.

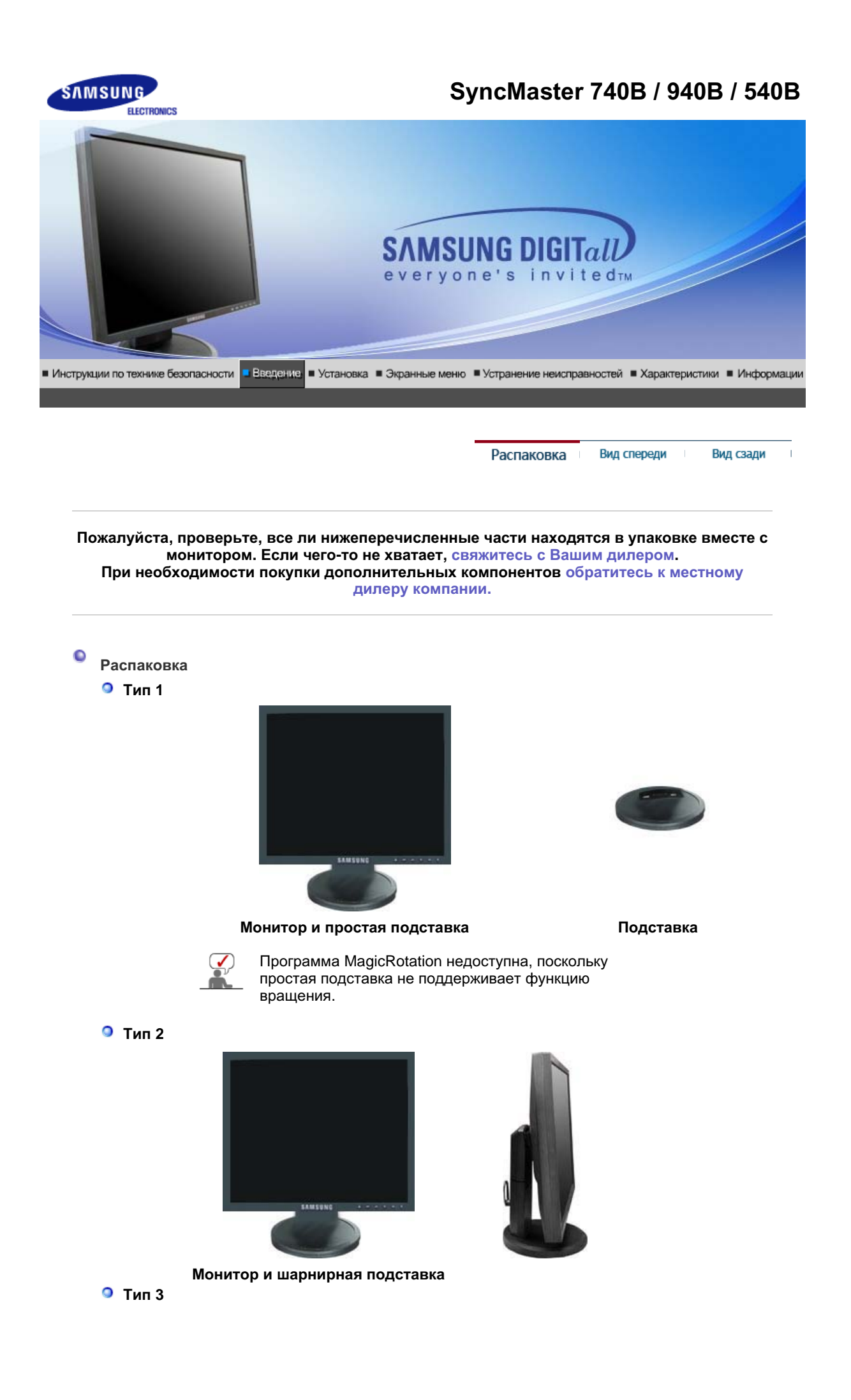

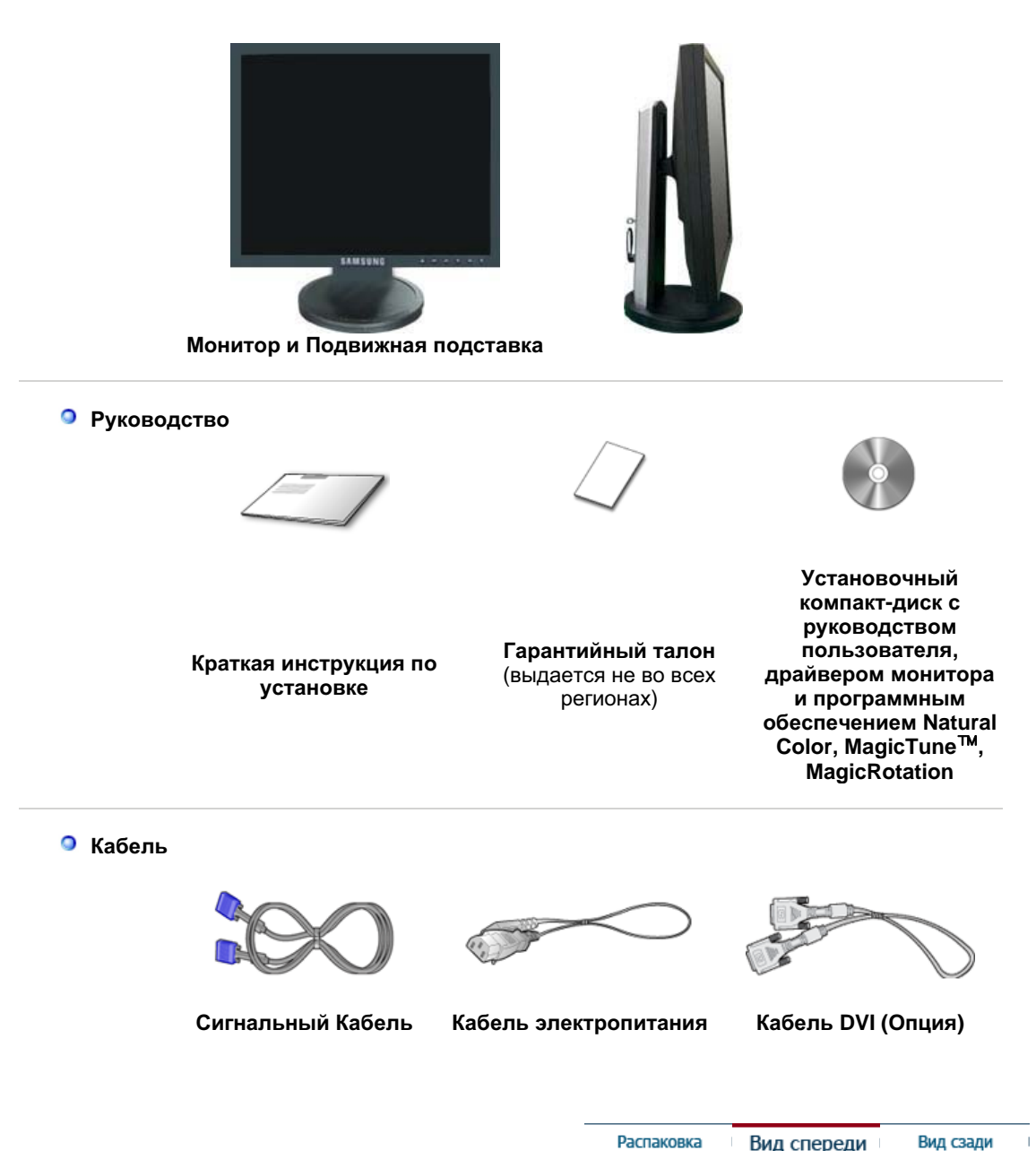

Распаковка Вид спереди

Вид сзади

0 Вид спереди

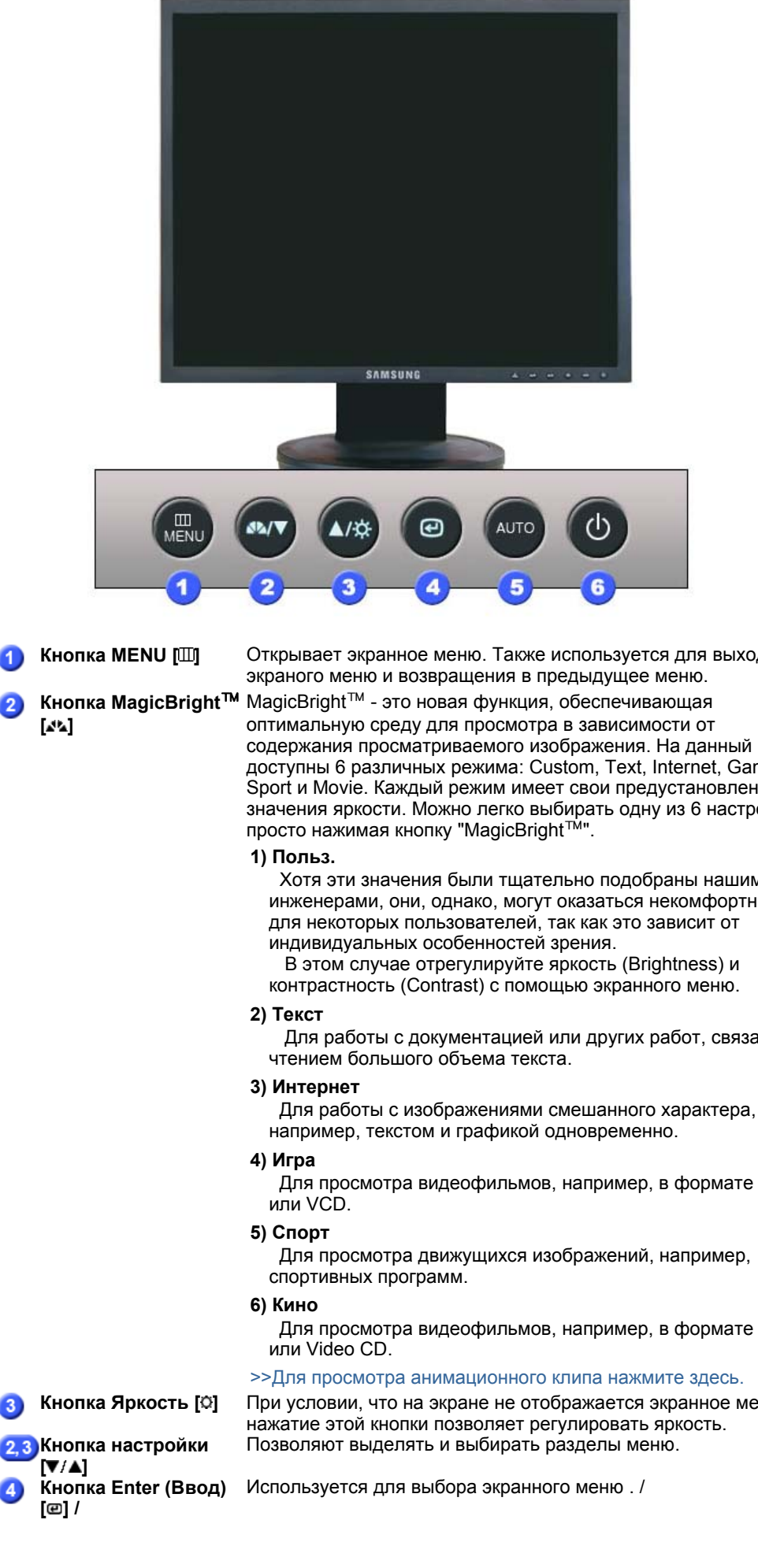

Открывает экранное меню. Также используется для выхода из

содержания просматриваемого изображения. На данный момент доступны 6 различных режима: Custom, Text, Internet, Game, Sport и Movie. Каждый режим имеет свои предустановленные значения яркости. Можно легко выбирать одну из 6 настроек,

Хотя эти значения были тщательно подобраны нашими инженерами, они, однако, могут оказаться некомфортными для некоторых пользователей, так как это зависит от

В этом случае отрегулируйте яркость (Brightness) и контрастность (Contrast) с помощью экранного меню.

Для работы с документацией или других работ, связанных с

Для просмотра видеофильмов, например, в формате DVD

Для просмотра движущихся изображений, например,

Для просмотра видеофильмов, например, в формате DVD

При условии, что на экране не отображается экранное меню, нажатие этой кнопки позволяет регулировать яркость.

|   | Кнопка Source<br>(ИСТОЧНИК)                        | При нажатии кнопки '@' ("Источник") при выключенном экранном<br>меню происходит переключение входного источника (с<br>аналогового на цифровой или обратно). (При нажатии кнопки<br>выбора источника для изменения режима входа в левом<br>верхнем углу экрана появляется сообщение, отображающее<br>текущий режим входного сигнала - Analog, Digital.)<br>Примечание: в случае выбора режима Digital ("Цифровой")<br>необходимо подключить монитор к графической плате через<br>цифровой порт DVI с помощью кабеля DVI. |
|---|----------------------------------------------------|----------------------------------------------------------------------------------------------------|
| 5 | Кнопка AUTO                                        | Данная кнопка обеспечивает прямой переход к функции<br>автоматической регулировки.                                                                                                    |
| 6 | Кнопка питания[Ф] /<br>Индикатор режима<br>питания | Включает и выключает монитор. /<br>Этот световой индикатор горит зеленым цветом во время<br>нормальной работы монитора и вспыхивает янтарным цветом,<br>когда монитор сохраняет в памяти выполненную регулировку.                                                                                                    |

Раздел Экономайзер содержит дальнейшую информацию, касающуюся функций режима экономии электропитания. Для сохранения энергии, отключайте монитор, если он не нужен, или если он остается неиспользованным в течение долгого времени.

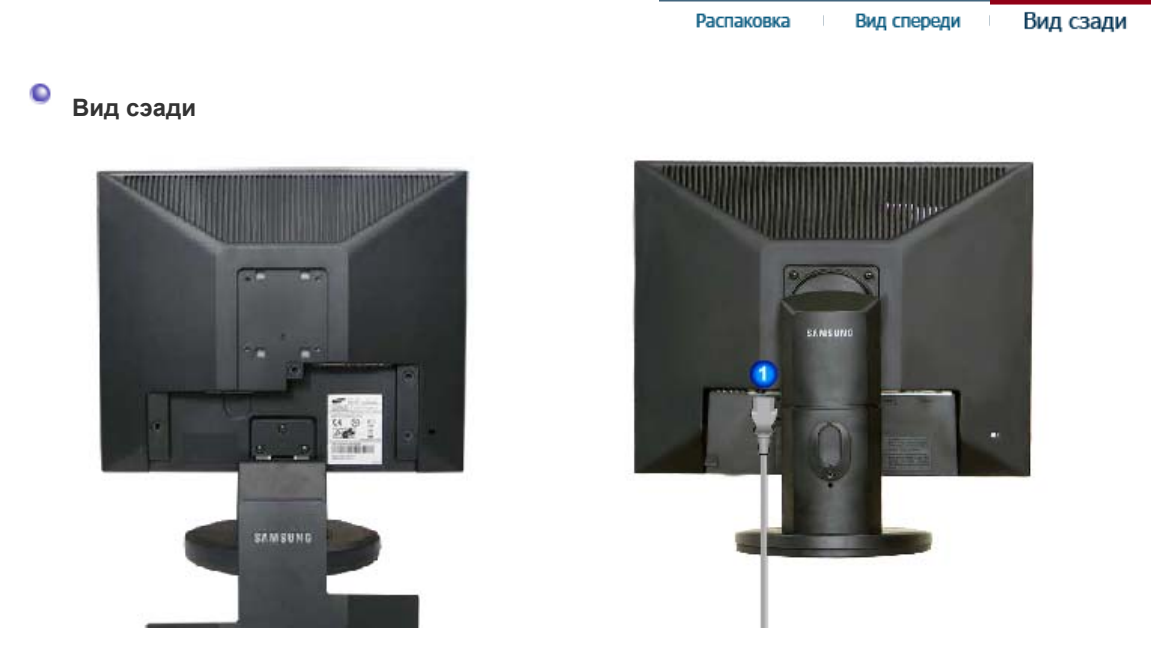

простая подставка шарнирная подставка / Подвижная подставка (Конфигурация задней панели монитора может различаться в разных моделях.)

| 1 Порт POWER                      | Подключите силовой шнур монитора к сетевому разъему на<br>задней панели монитора.                                                                                                    |
|-----------------------------------|----------------------------------------------------------------------------------------------------|
| Орт DVI IN                        | Подсоедините кабель DVI к порту DVI на задней панели монитора.                                                                                                    |
| Порт RGB IN                       | Подсоедините сигнальный кабель к 15-контактному порту D-sub<br>на задней панели монитора.                                                                                                    |
| Выключатель<br>питания<br>(Опция) | Включает и выключает монитор.                                                                                                    |
| 5 Kensington Lock                 | Kensington lock - это устройство для жесткого крепления системы<br>при использовании ее в общественных местах. (Устройство<br>крепления приобретается отдельно.)<br>Чтобы получить дополнительную информацию об<br>использовании защитного устройства, обращайтесь к<br>торговому представителю. |

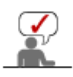

Пойдите на Подключение Вашего Монитора за дальнейшей информацией, касающейся подключения кабеля.

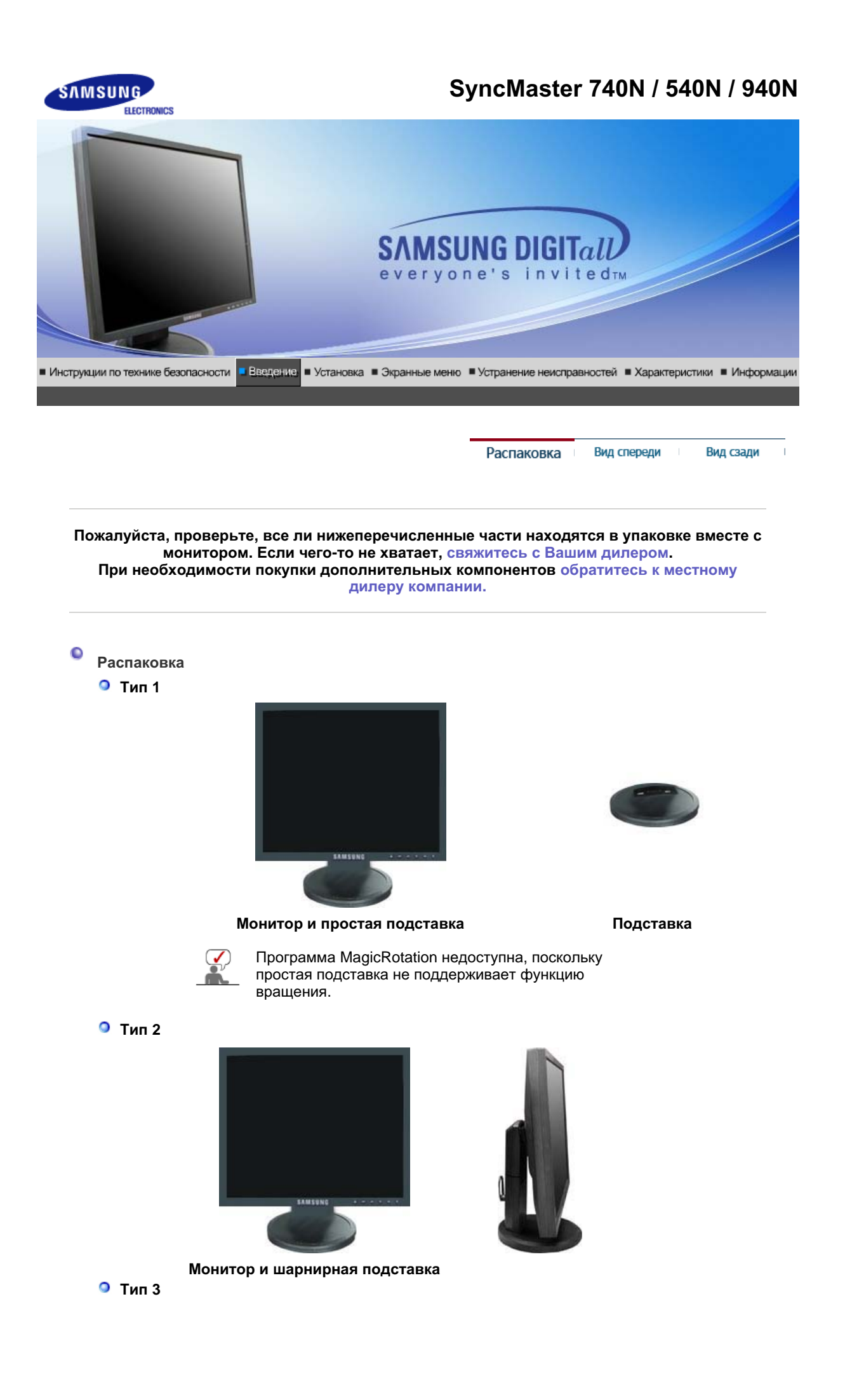

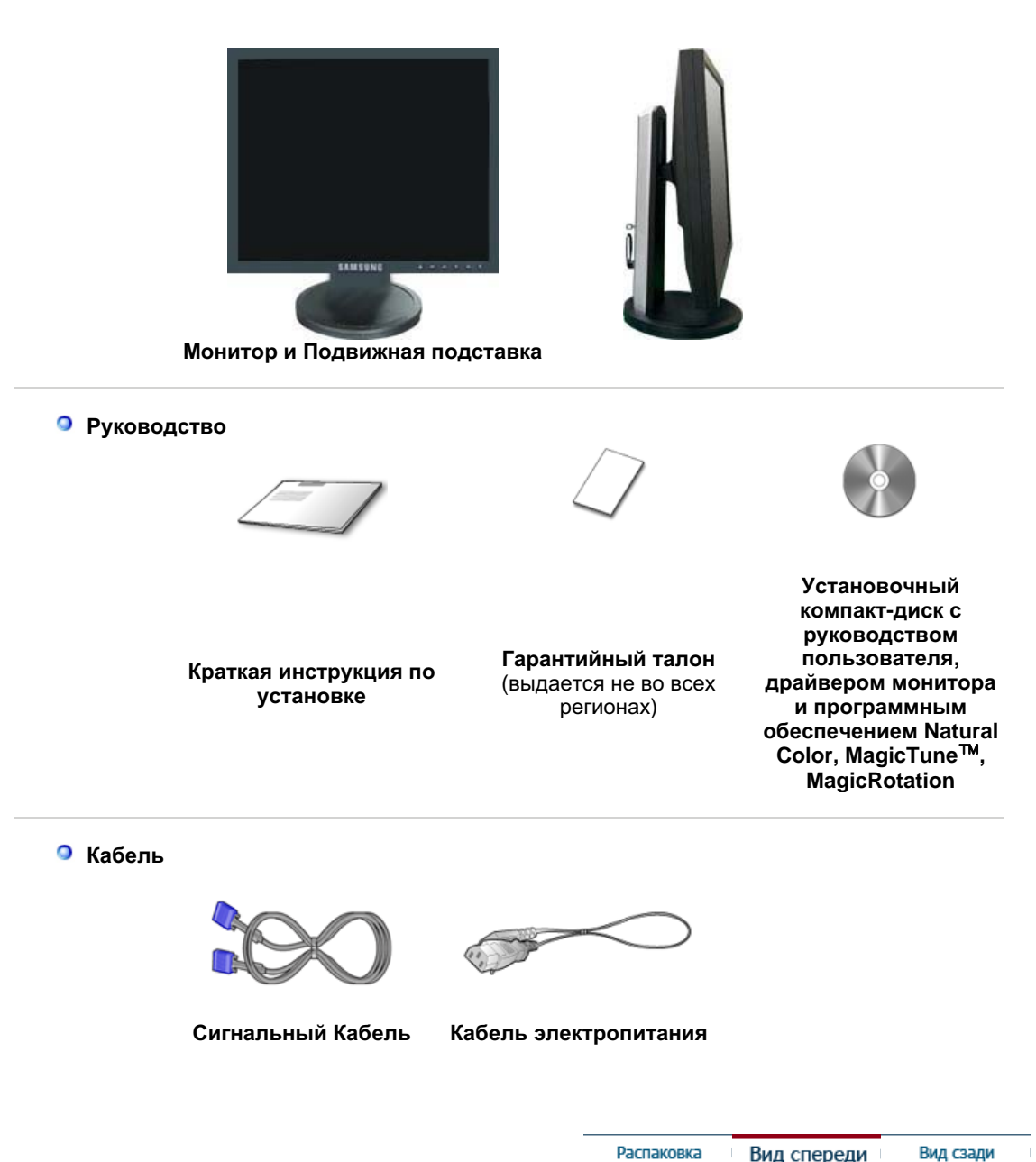

Распаковка Вид спереди Вид сзади

0 Вид спереди

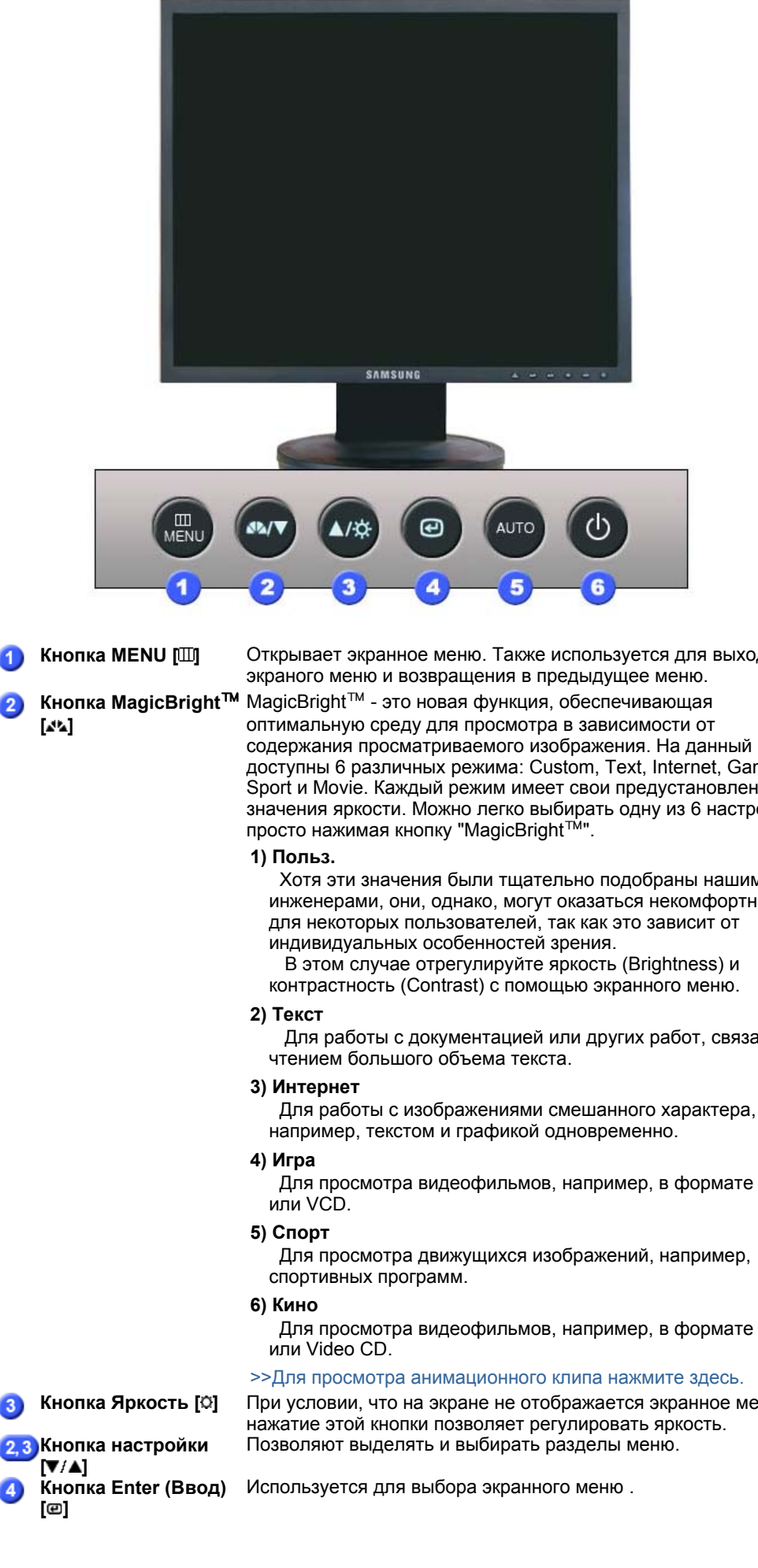

Открывает экранное меню. Также используется для выхода из

содержания просматриваемого изображения. На данный момент доступны 6 различных режима: Custom, Text, Internet, Game, Sport и Movie. Каждый режим имеет свои предустановленные значения яркости. Можно легко выбирать одну из 6 настроек,

Хотя эти значения были тщательно подобраны нашими инженерами, они, однако, могут оказаться некомфортными для некоторых пользователей, так как это зависит от

В этом случае отрегулируйте яркость (Brightness) и контрастность (Contrast) с помощью экранного меню.

Для работы с документацией или других работ, связанных с

Для просмотра видеофильмов, например, в формате DVD

Для просмотра движущихся изображений, например,

Для просмотра видеофильмов, например, в формате DVD

При условии, что на экране не отображается экранное меню,

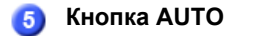

питания

Индикатор режима

Данная кнопка обеспечивает прямой переход к функции автоматической регулировки.

Кнопка питания[0] / Включает и выключает монитор. /

Этот световой индикатор горит зеленым цветом во время нормальной работы монитора и вспыхивает янтарным цветом, когда монитор сохраняет в памяти выполненную регулировку.

Раздел Экономайзер содержит дальнейшую информацию, касающуюся функций режима \_ экономии электропитания. Для сохранения энергии, отключайте монитор, если он не \_ нужен, или если он остается неиспользованным в течение долгого времени.

Распаковка Вид спереди

Вид сзади

### Вид сэади

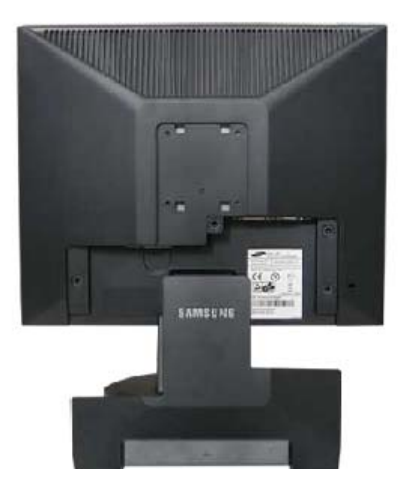

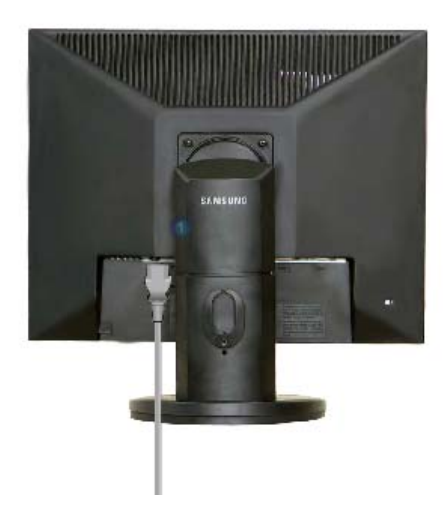

простая подставка шарнирная подставка / Подвижная подставка (Конфигурация задней панели монитора может различаться в разных моделях.)

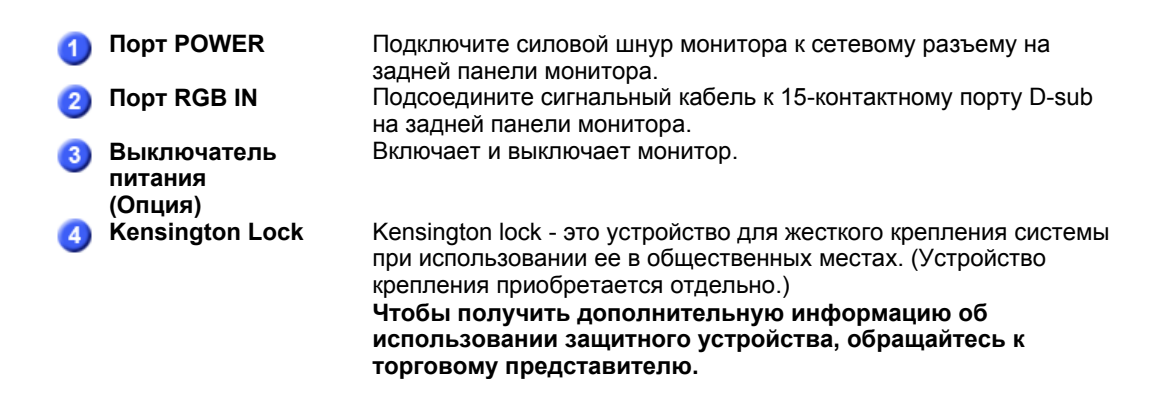

) Пойдите на Подключение Вашего Монитора за дальнейшей информацией, касающейся подключения кабеля.

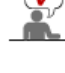

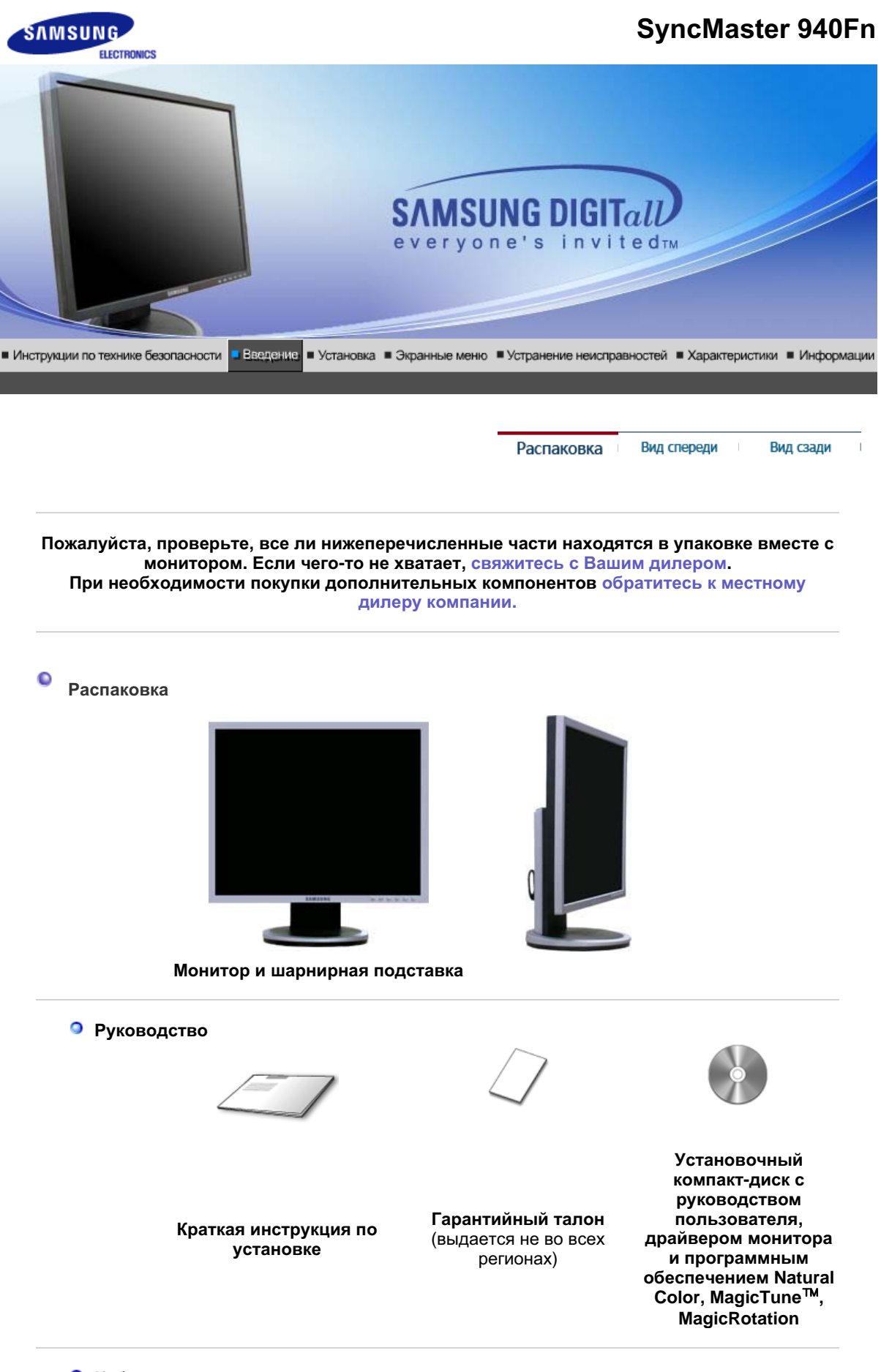

🤉 Кабель

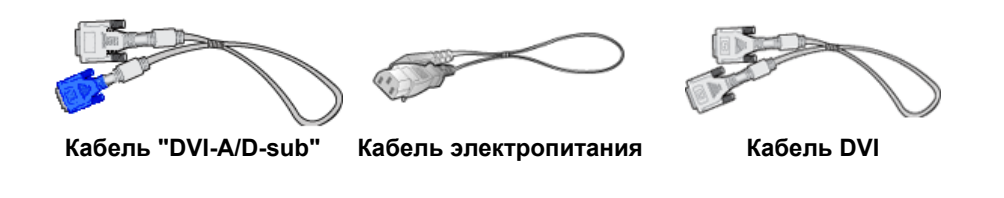

Распаковка Вид спереди Вид сзади

Вид спереди

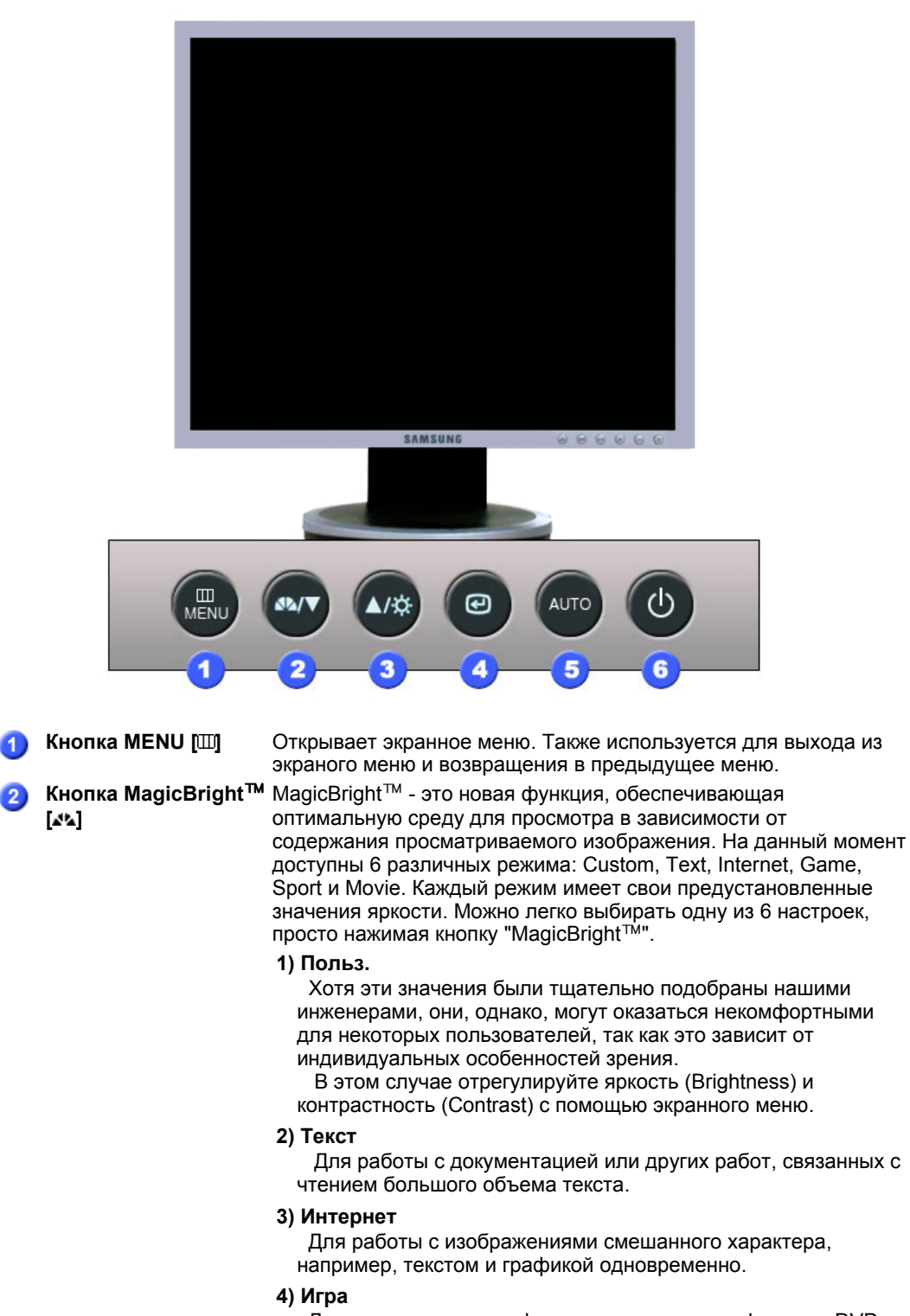

Для просмотра видеофильмов, например, в формате DVD или VCD.

|          |                                                 | <ul> <li>5) Спорт<br/>Для просмотра движущихся изображений, например,<br/>спортивных программ.</li> <li>6) Кино<br/>Для просмотра видеофильмов, например, в формате DVD<br/>или Video CD.</li> </ul>                                                                                                    |
|----------|-------------------------------------------------|----------------------------------------------------------------------------------------------------|
|          |                                                 | >>Для просмотра анимационного клипа нажмите здесь.                                                                                                    |
| 3        | Кнопка Яркость [¤]                              | При условии, что на экране не отображается экранное меню, нажатие этой кнопки позволяет регулировать яркость.                                                                                                    |
| 2, 3     | Кнопка настройки<br>[▼/▲]                       | Позволяют выделять и выбирать разделы меню.                                                                                                    |
| 4        | Кнопка Enter (Ввод)<br>[@] /                    | Используется для выбора экранного меню . /                                                                                                    |
|          | кнопка Source<br>(ИСТОЧНИК)                     | При нажатии кнопки '@' ("Источник") при выключенном экранном<br>меню происходит переключение входного источника (с<br>аналогового на цифровой или обратно). (При нажатии кнопки<br>выбора источника для изменения режима входа в левом<br>верхнем углу экрана появляется сообщение, отображающее<br>текущий режим входного сигнала - Analog, Digital.)<br>Примечание: в случае выбора режима Digital ("Цифровой")<br>необходимо подключить монитор к графической плате через<br>цифровой порт DVI с помощью кабеля DVI. |
| <b>5</b> | Кнопка АUTO<br>Кнопка питания[Ф] /<br>Индикатор | Данная кнопка обеспечивает прямой переход к функции<br>автоматической регулировки.<br>Включает и выключает монитор. /<br>Этот световой индикатор горит зеленым цветом во время<br>нормальной работы монитора и вспыхивает янтарным цветом,<br>когда монитор сохраняет в памяти выполненную регулировку.                                                                                                    |

Раздел Экономайзер содержит дальнейшую информацию, касающуюся функций режима экономии электропитания. Для сохранения энергии, отключайте монитор, если он не нужен, или если он остается неиспользованным в течение долгого времени.

Распаковка Вид спереди Вид сзади

### Вид сэади

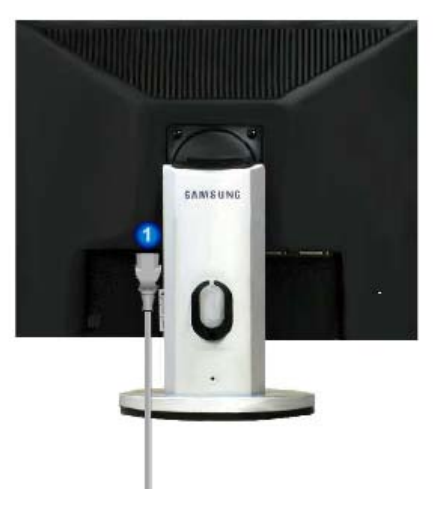

(Конфигурация задней панели монитора может различаться в разных моделях.)

Орт питани

Подключите силовой шнур монитора к сетевому разъему на задней панели монитора.

| <ul> <li>Порт DVI IN</li> <li>Порт RGB IN</li> </ul> | Присоединить кабель интерактивного цифрового видео к порту<br>интерактивного цифрового видео на задней панели монитора.<br>Присоединить Кабель "DVI-A/D-SUB" интерактивного цифрового<br>видео к порту интерактивного цифрового видео на задней<br>панели монитора.                              |
|------------------------------------------------------|----------------------------------------------------------------------------------------------------|
| Выключатель<br>питания<br>(Опция)                    | Включает и выключает монитор.                                                                                                    |
| 5 Kensington Lock                                    | Kensington lock - это устройство для жесткого крепления системы<br>при использовании ее в общественных местах. (Устройство<br>крепления приобретается отдельно.)<br>Чтобы получить дополнительную информацию об<br>использовании защитного устройства, обращайтесь к<br>торговому представителю. |

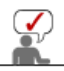

Пойдите на Подключение Вашего Монитора за дальнейшей информацией, касающейся подключения кабеля.

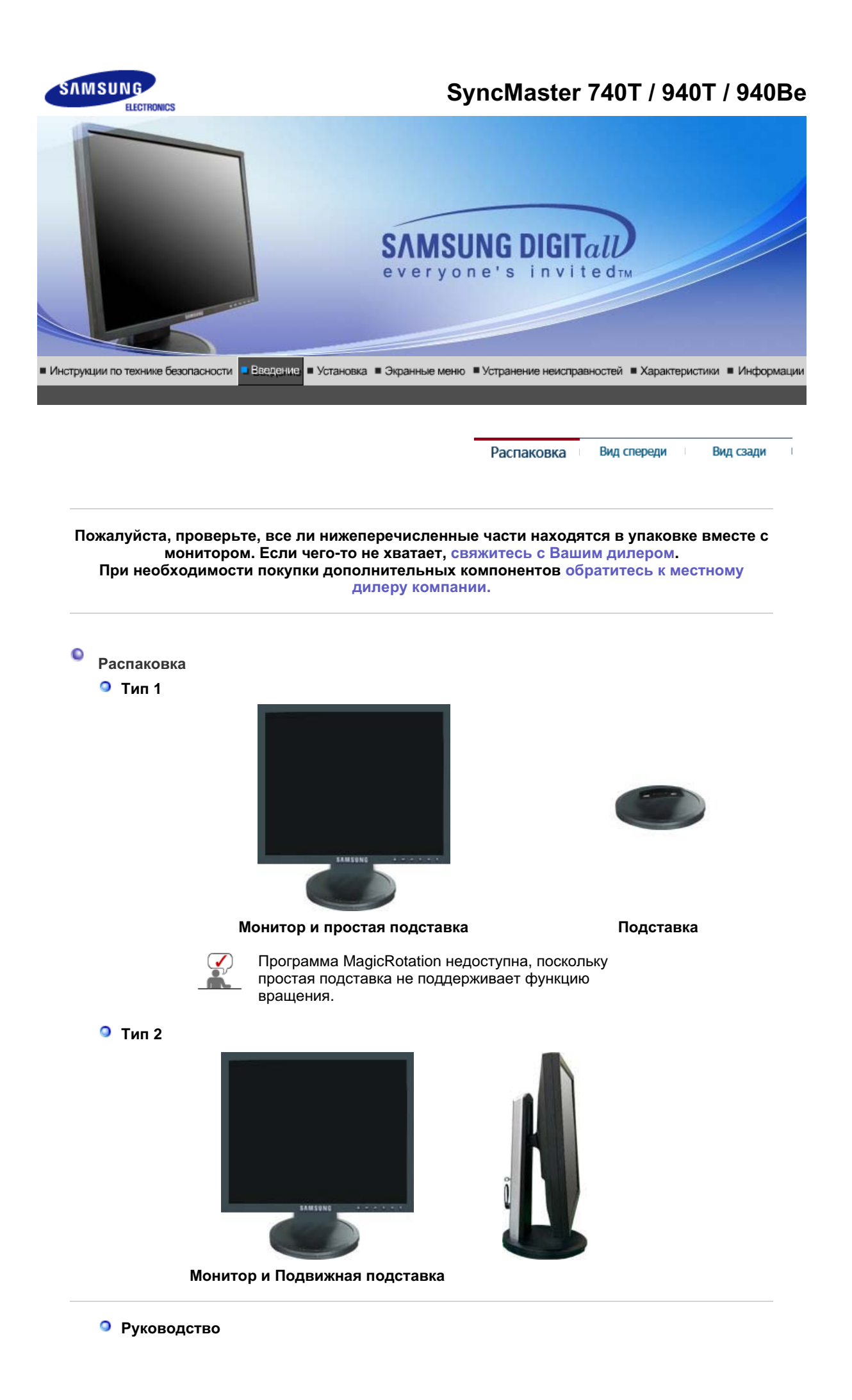

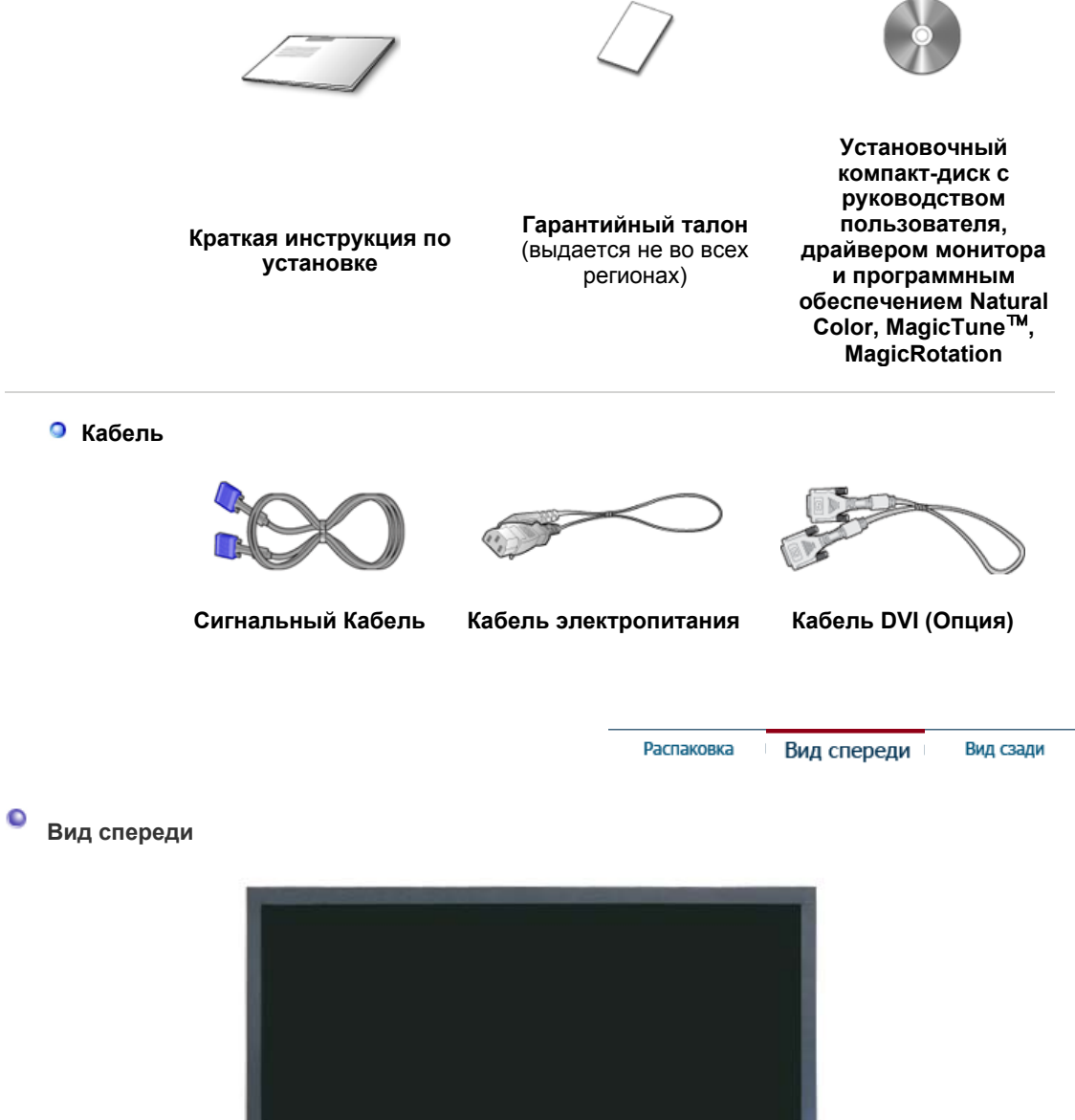

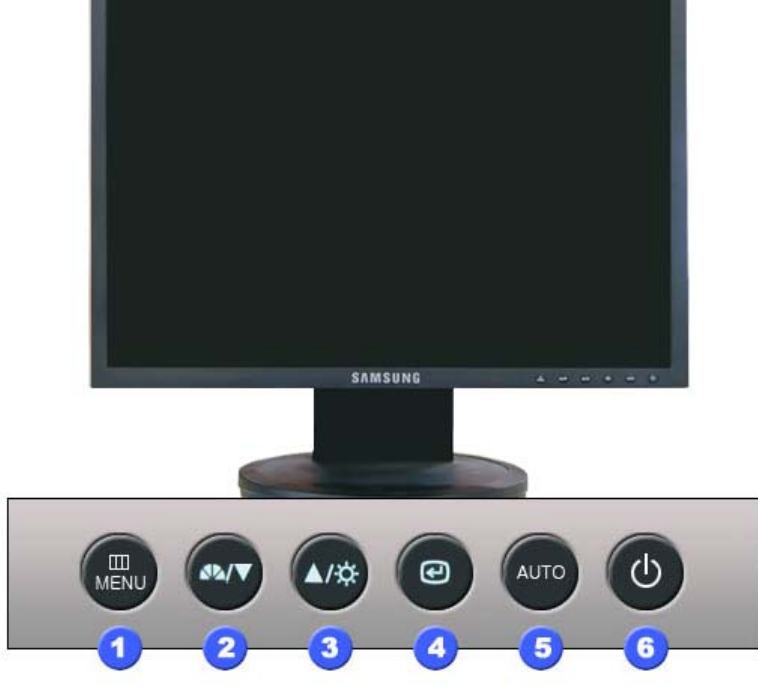

Кнопка MENU [Ш]

44

Открывает экранное меню. Также используется для выхода из экраного меню и возвращения в предыдущее меню.

Кнопка MagicBright<sup>™</sup> MagicBright<sup>™</sup> - это новая функция, обеспечивающая оптимальную среду для просмотра в зависимости от содержания просматриваемого изображения. На данный момент доступны 6 различных режима: Custom, Text, Internet, Game, Sport и Movie. Каждый режим имеет свои предустановленные значения яркости. Можно легко выбирать одну из 6 настроек,

просто нажимая кнопку "MagicBright™".

#### 1) Польз.

Хотя эти значения были тщательно подобраны нашими инженерами, они, однако, могут оказаться некомфортными для некоторых пользователей, так как это зависит от индивидуальных особенностей зрения.

В этом случае отрегулируйте яркость (Brightness) и контрастность (Contrast) с помощью экранного меню.

#### Текст

Для работы с документацией или других работ, связанных с чтением большого объема текста.

#### 3) Интернет

Для работы с изображениями смешанного характера, например, текстом и графикой одновременно.

#### 4) Игра

Для просмотра видеофильмов, например, в формате DVD или VCD.

#### 5) Спорт

Для просмотра движущихся изображений, например, спортивных программ.

#### 6) Кино

Для просмотра видеофильмов, например, в формате DVD или Video CD.

>>Для просмотра анимационного клипа нажмите здесь.

Используется для выбора экранного меню . /

цифровой порт DVI с помощью кабеля DVI.

При условии, что на экране не отображается экранное меню, нажатие этой кнопки позволяет регулировать яркость. Позволяют выделять и выбирать разделы меню.

 3 Кнопка Яркость [○]
 23 Кнопка настройки
 [▼/▲]
 4 Кнопка Enter (Ввод)
 [@] / Кнопка Source (ИСТОЧНИК)

При нажатии кнопки '@' ("Источник") при выключенном экранном меню происходит переключение входного источника (с аналогового на цифровой или обратно). (При нажатии кнопки выбора источника для изменения режима входа в левом верхнем углу экрана появляется сообщение, отображающее текущий режим входного сигнала - Analog, Digital.) Примечание: в случае выбора режима Digital ("Цифровой") необходимо подключить монитор к графической плате через

```
6 Кнопка АUTO
```

Кнопка питания[Ф] / Индикатор режима питания

автоматической регулировки. Включает и выключает монитор. / Этот световой индикатор горит зеленым цветом во время нормальной работы монитора и вспыхивает янтарным цветом, когда монитор сохраняет в памяти выполненную регулировку.

Данная кнопка обеспечивает прямой переход к функции

Раздел Экономайзер содержит дальнейшую информацию, касающуюся функций режима \_ экономии электропитания. Для сохранения энергии, отключайте монитор, если он не \_ нужен, или если он остается неиспользованным в течение долгого времени.

Распаковка Вид спереди Вид сзади

Вид сэади

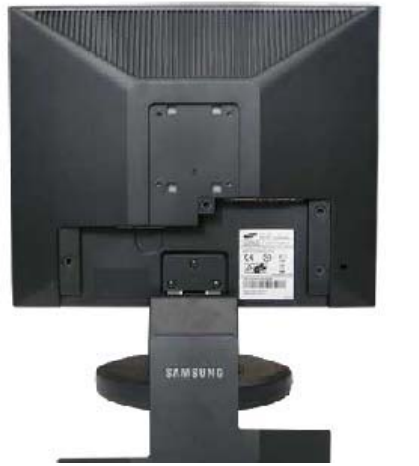

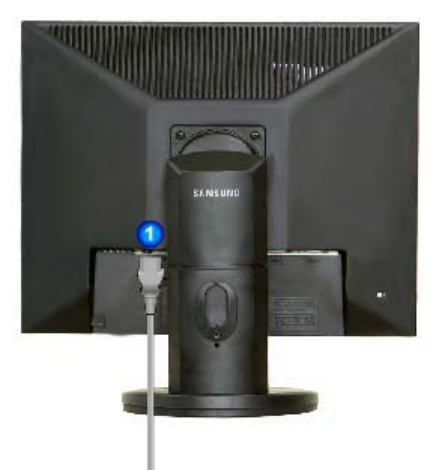

простая подставка Подвижная подставка (Конфигурация задней панели монитора может различаться в разных моделях.)

| 1 Порт POWER                      | Подключите силовой шнур монитора к сетевому разъему на<br>задней панели монитора.                                                                                                    |
|-----------------------------------|----------------------------------------------------------------------------------------------------|
| 2 Порт DVI IN                     | Подсоедините кабель DVI к порту DVI на задней панели монитора.                                                                                                    |
| 3 Порт RGB IN                     | Подсоедините сигнальный кабель к 15-контактному порту D-sub<br>на задней панели монитора.                                                                                                    |
| Выключатель<br>питания<br>(Опция) | Включает и выключает монитор.                                                                                                    |
| 5 Kensington Lock                 | Kensington lock - это устройство для жесткого крепления системы<br>при использовании ее в общественных местах. (Устройство<br>крепления приобретается отдельно.)<br>Чтобы получить дополнительную информацию об<br>использовании защитного устройства, обращайтесь к<br>торговому представителю. |

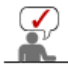

Пойдите на Подключение Вашего Монитора за дальнейшей информацией, касающейся подключения кабеля.

## SyncMaster 740N

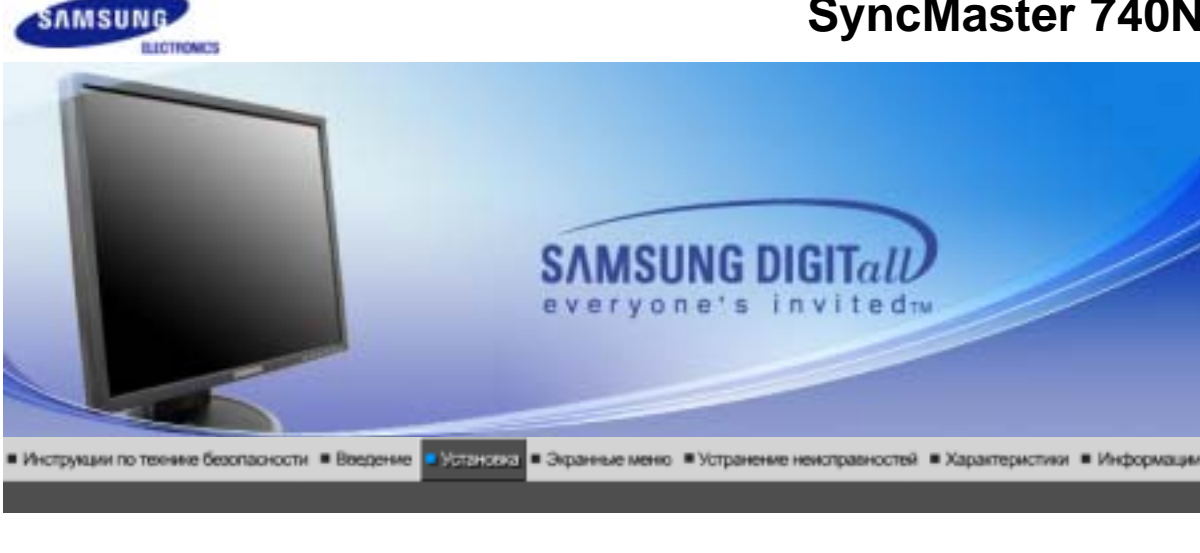

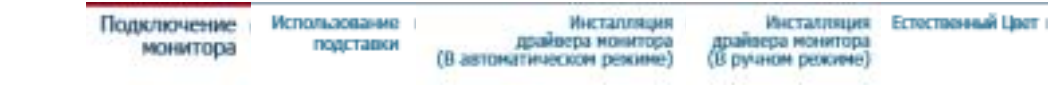

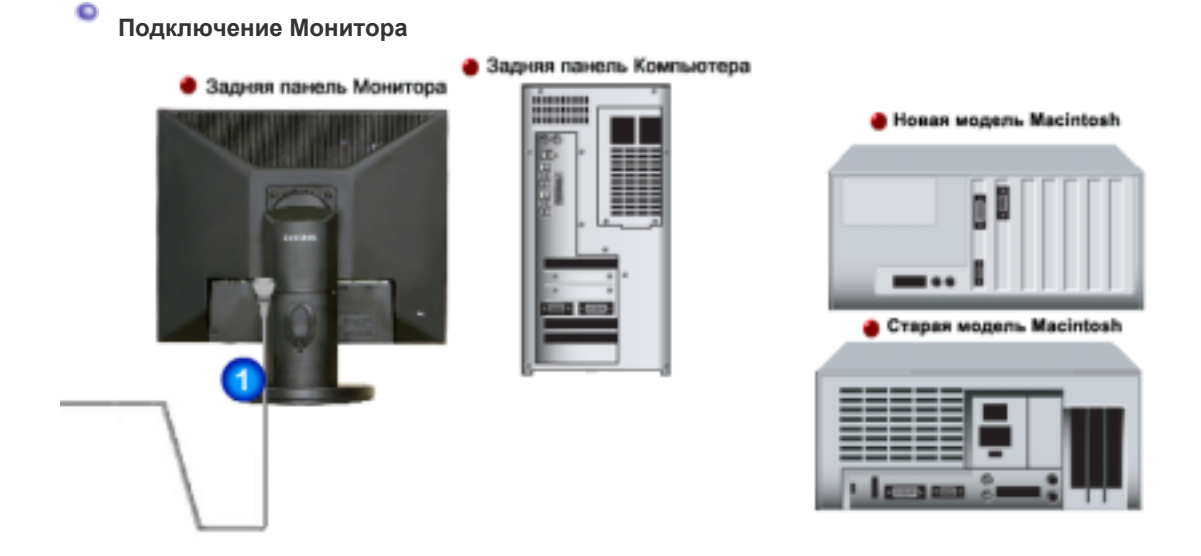

- Подсоедините электрический шнур Вашего монитора к разъему питания на задней панели 1. монитора. Включите шнур в ближайшую розетку.
- 2-1. Использование соединителя D-sub (аналогового) на видеоплате. Подсоедините сигнальный кабель к 15-контактному разъему D-sub на задней панели компьютера.

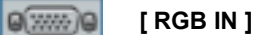

- 2-2. Подключите монитор к компьютеру Macintosh, используя соединительный кабель с разъемом D-sub.
- 2-3. Если у Вас старая модель Macintosh, то для подключения монитора потребуется специальный адаптер.
- 3. Включите компьютер и монитор. Если на мониторе появилось изображение, установка закончена.

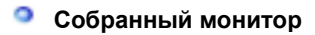

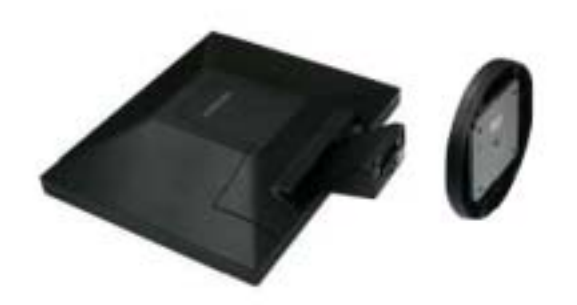

#### Монитор и подставка

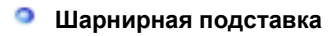

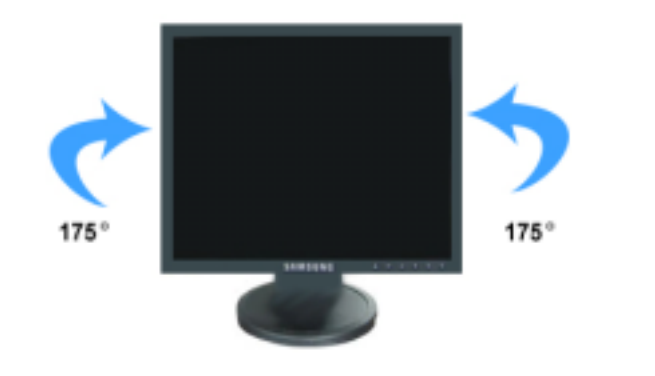

шарнирная подставка / Подвижная подставка

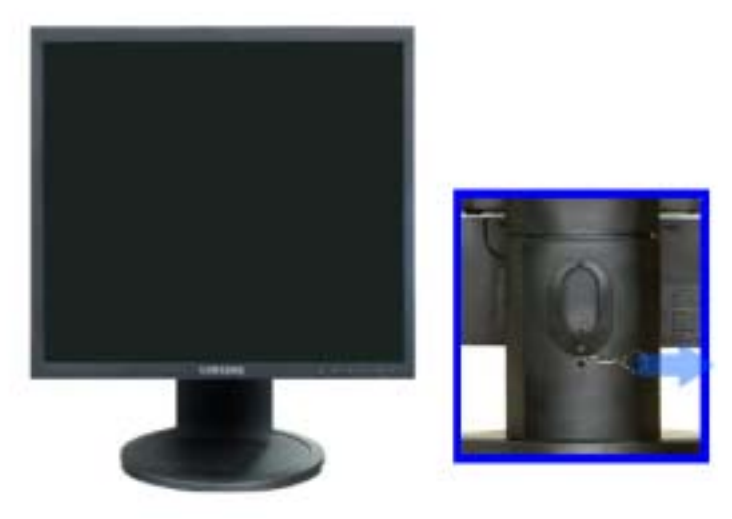

А. Фиксатор подставки

#### Монтаж Подставки

Этот монитор совместим с крепежной переходной накладкой размерами 75 мм x 75 мм, соответствующей спецификациям VESA (Ассоциации по стандартам в области видеоэлектроники).

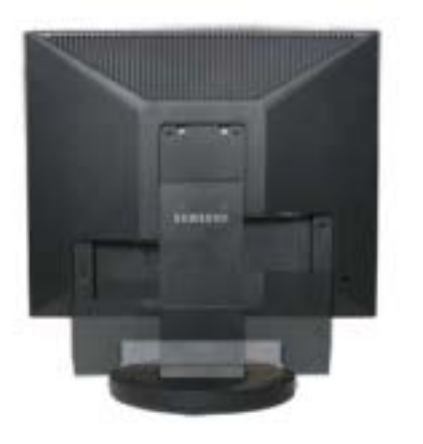

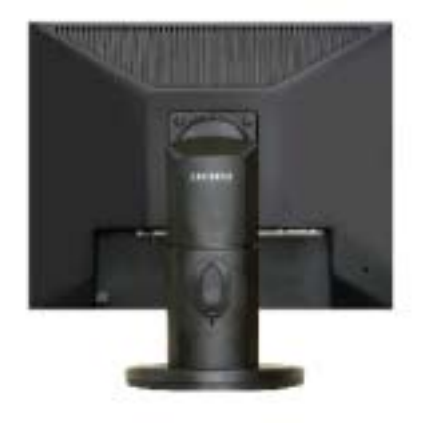

#### простая подставка

А. Монитор

шарнирная подставка Подвижная подставка

- В. Крепежная переходная накладк (продается отдельно)
- 1. Отключите монитор и отсоедините его сетевой шнур от розетки электросети.
- 2. Положите монитор с ЖК дисплеем лицевой стороной вниз на плоскую поверхность, подложив под него мягкую прокладку, чтобы не повредить экран.
- 3. Отверните четыре винта, а затем отсоедините основание от монитора с ЖК дисплеем.
- 4. Совместите отверстия стыкующей установочной пластины с отверстиями установочной пластины на задней крышке, и закрепите установочную пластину с помощью четырех винтов, поставляемых вместе с основанием рычажного типа, кронштейном для крепления на стене или другим основанием.

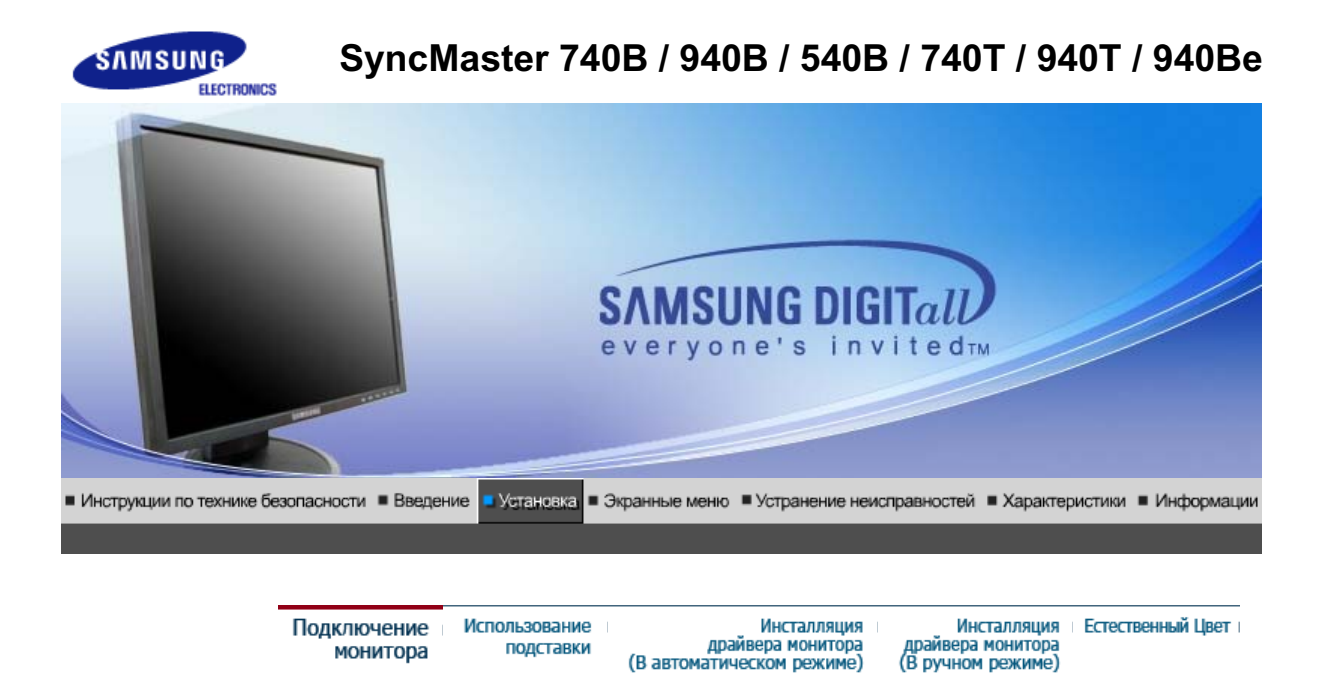

Подключение Монитора

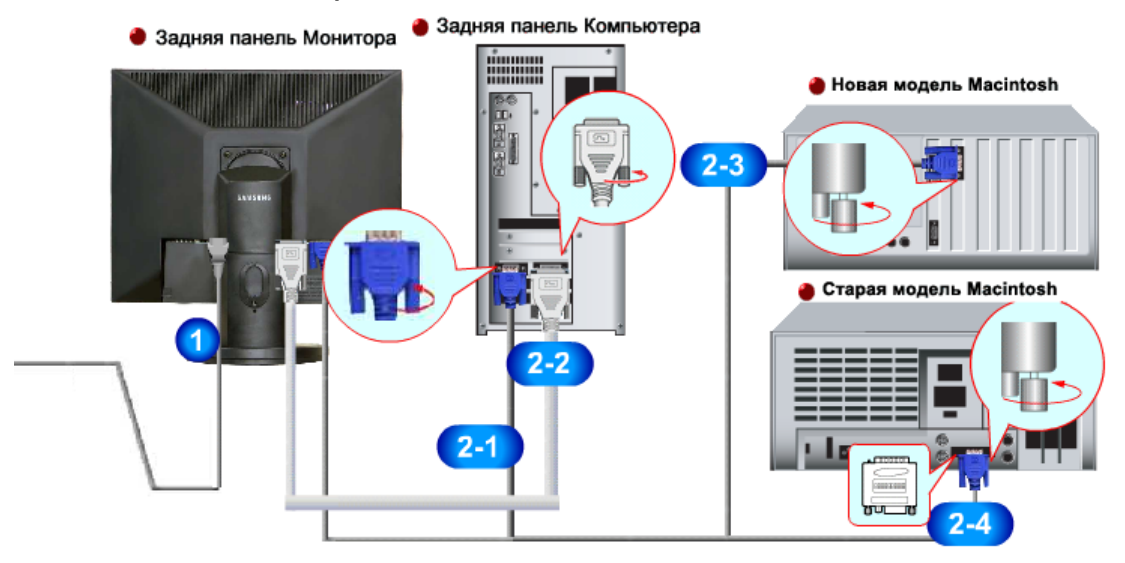

- **1.** Подсоедините электрический шнур Вашего монитора к разъему питания на задней панели монитора. Включите шнур в ближайшую розетку.
- 2-1. Использование соединителя D-sub (аналогового) на видеоплате. Подсоедините сигнальный кабель к 15-контактному разъему D-sub на задней панели компьютера.

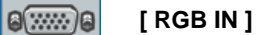

**2-2.** Использование соединителя DVI (цифрового) на видеоплате. Подсоедините кабель DVI к порту DVI на задней панели монитора.

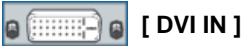

- **2-3.** Подключите монитор к компьютеру Macintosh, используя соединительный кабель с разъемом D-sub.
- **2-4.** Если у Вас старая модель Macintosh, то для подключения монитора потребуется специальный адаптер.
- 3. Включите компьютер и монитор. Если на мониторе появилось изображение, установка закончена.

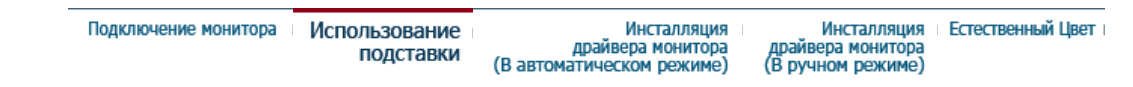

## • Использование подставки

Собранный монитор

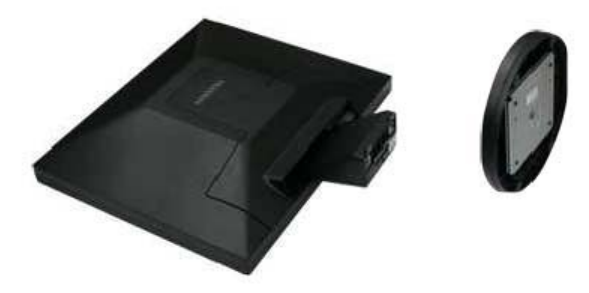

Монитор и подставка

шарнирная подставка / Подвижная подставка

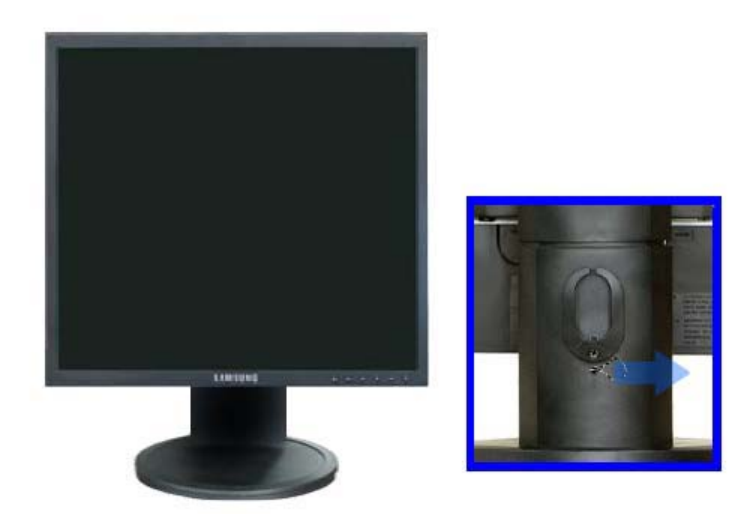

А. Фиксатор подставки

#### Монтаж Подставки

Этот монитор совместим с крепежной переходной накладкой размерами 75 мм х 75 мм, соответствующей спецификациям VESA (Ассоциации по стандартам в области видеоэлектроники).

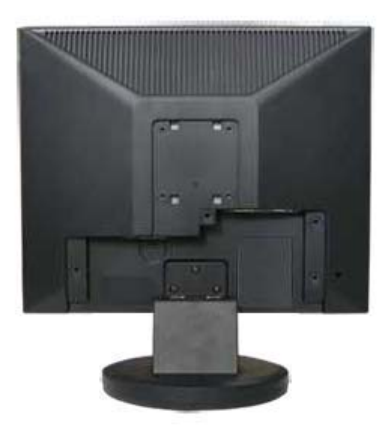

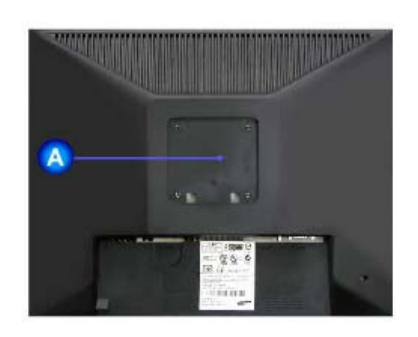

#### простая подставка

шарнирная подставка Подвижная подставка

А. Монитор

В. Крепежная переходная накладк (продается отдельно)

- 1. Отключите монитор и отсоедините его сетевой шнур от розетки электросети.
- 2. Положите монитор с ЖК дисплеем лицевой стороной вниз на плоскую поверхность, подложив под него мягкую прокладку, чтобы не повредить экран.
- 3. Отверните четыре винта, а затем отсоедините основание от монитора с ЖК дисплеем.
- 4. Совместите отверстия стыкующей установочной пластины с отверстиями установочной пластины на задней крышке, и закрепите установочную пластину с помощью четырех винтов, поставляемых вместе с основанием рычажного типа, кронштейном для крепления на стене или другим основанием.

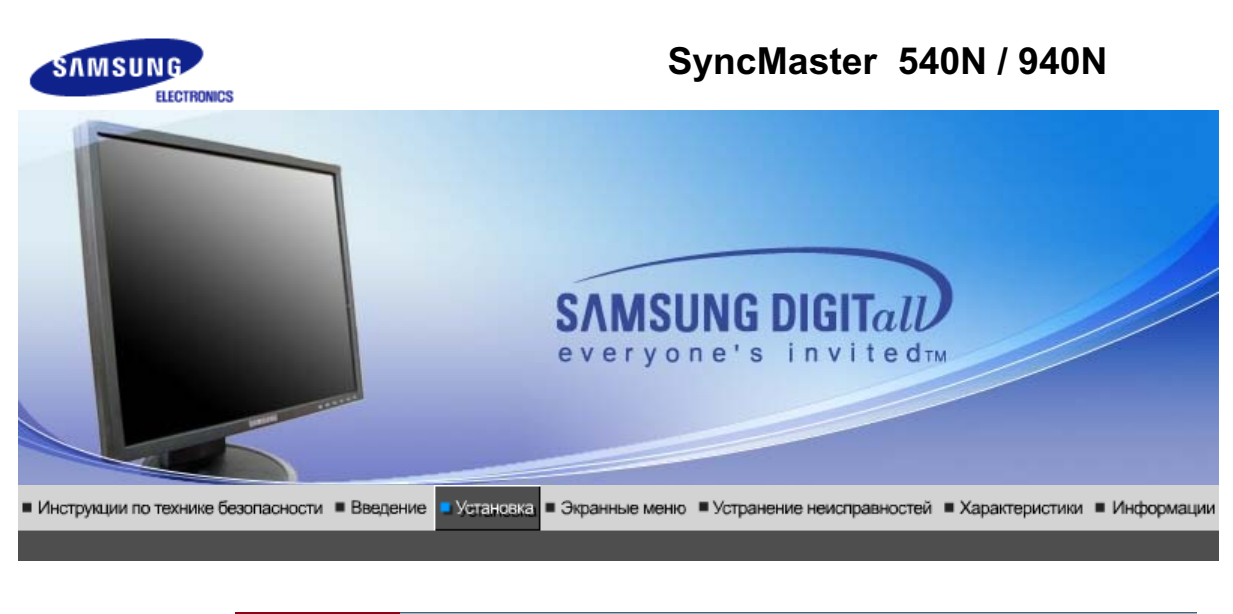

| Подключение Использование<br>монитора подставки | Инсталляция<br>драйвера монитора<br>(В автоматическом режиме) | Инсталляция<br>драйвера монитора<br>(В ручном режиме) | Естественный Цвет і |
|-------------------------------------------------|---------------------------------------------------------------|-------------------------------------------------------|---------------------|
|-------------------------------------------------|---------------------------------------------------------------|-------------------------------------------------------|---------------------|

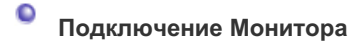

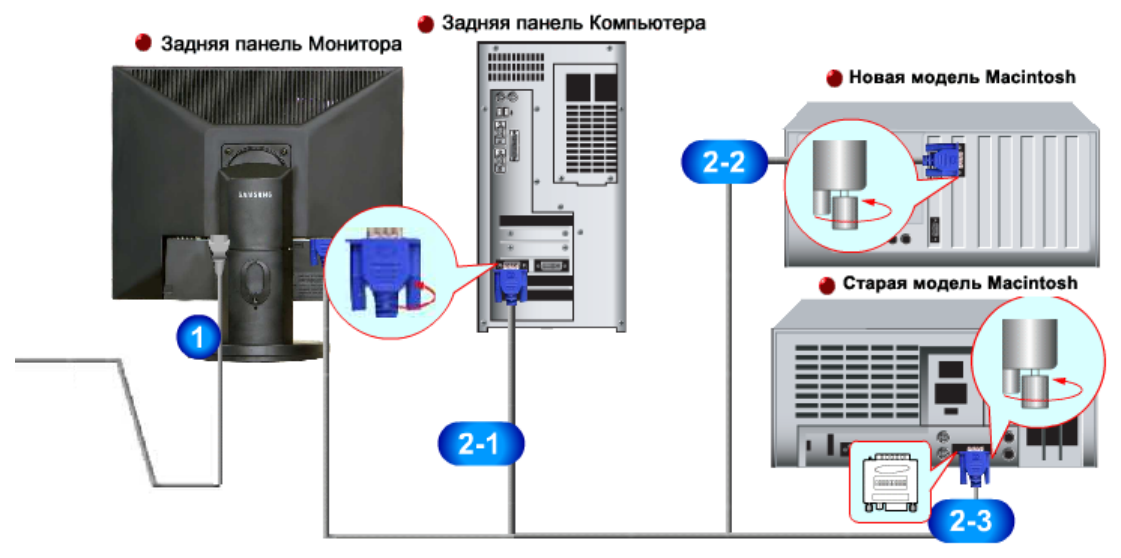

- 1. Подсоедините электрический шнур Вашего монитора к разъему питания на задней панели монитора. Включите шнур в ближайшую розетку.
- 2-1. Использование соединителя D-sub (аналогового) на видеоплате. Подсоедините сигнальный кабель к 15-контактному разъему D-sub на задней панели компьютера.

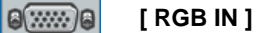

- **2-2.** Подключите монитор к компьютеру Macintosh, используя соединительный кабель с разъемом D-sub.
- **2-3.** Если у Вас старая модель Macintosh, то для подключения монитора потребуется специальный адаптер.
- **3.** Включите компьютер и монитор. Если на мониторе появилось изображение, установка закончена.

### Собранный монитор

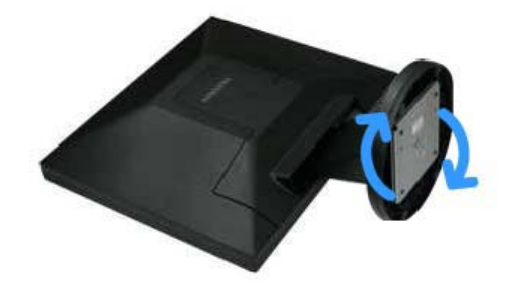

Монитор и подставка

#### шарнирная подставка / Подвижная подставка

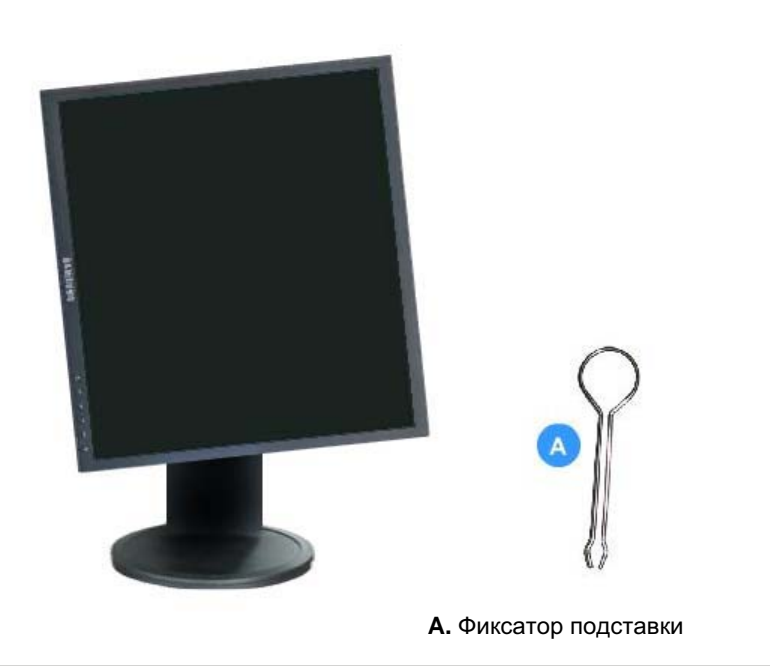

#### Монтаж Подставки

Этот монитор совместим с крепежной переходной накладкой размерами 75 мм x 75 мм, соответствующей спецификациям VESA (Ассоциации по стандартам в области видеоэлектроники).

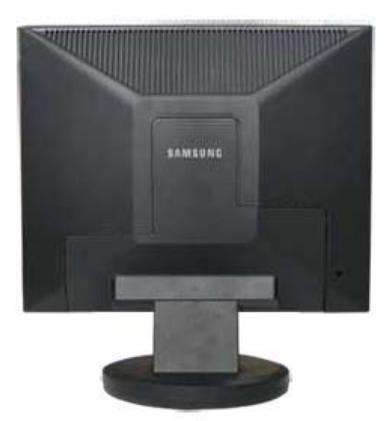

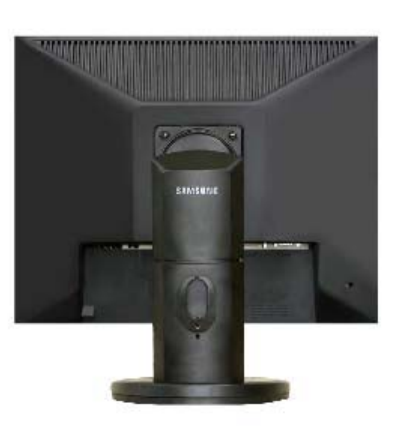

шарнирная подставка

Подвижная подставка

#### простая подставка

А. Монитор

В. Крепежная переходная накладк (продается отдельно)

- 1. Отключите монитор и отсоедините его сетевой шнур от розетки электросети.
- 2. Положите монитор с ЖК дисплеем лицевой стороной вниз на плоскую поверхность, подложив под него мягкую прокладку, чтобы не повредить экран.
- 3. Отверните четыре винта, а затем отсоедините основание от монитора с ЖК дисплеем.
- 4. Совместите отверстия стыкующей установочной пластины с отверстиями установочной пластины на задней крышке, и закрепите установочную пластину с помощью четырех винтов, поставляемых вместе с основанием рычажного типа, кронштейном для крепления на стене или другим основанием.

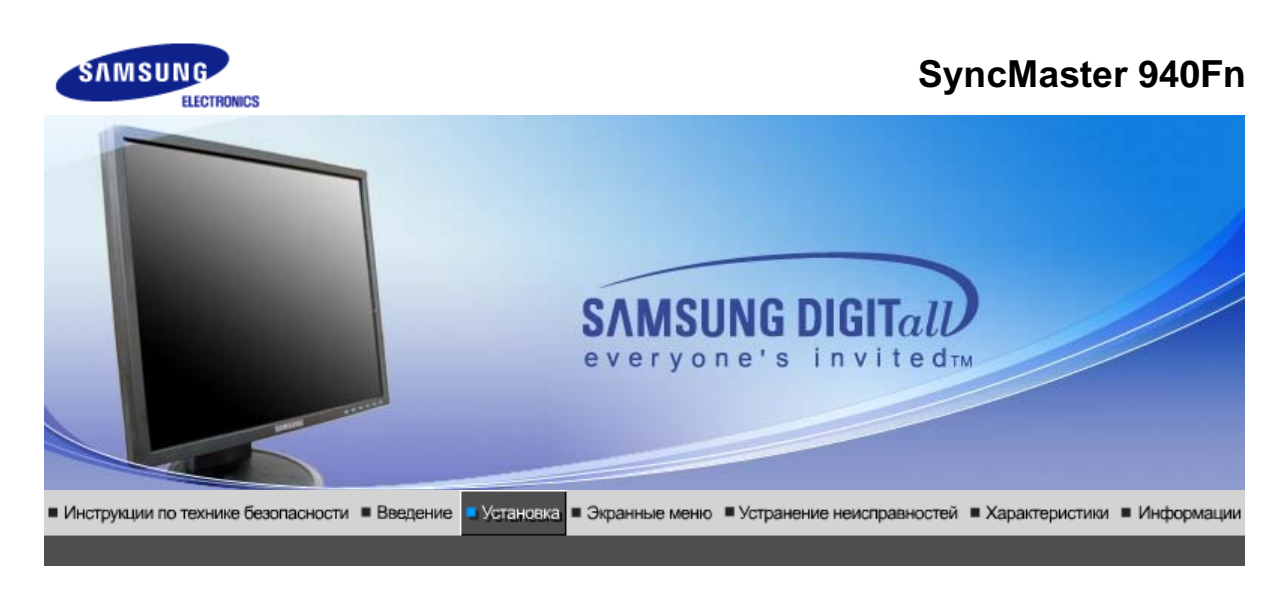

Подключение Использование Инсталляция Инсталляция Естественный Цвет монитора подставки драйвера монитора драйвера монитора (В автоматическом режиме) (В ручном режиме)

### Подключение Монитора

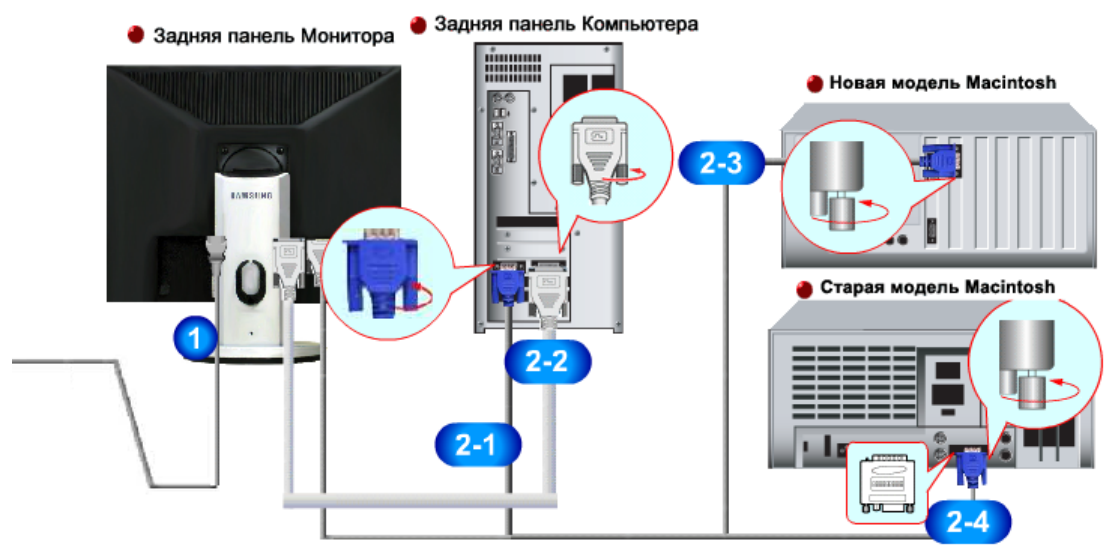

- **1.** Подсоедините электрический шнур Вашего монитора к разъему питания на задней панели монитора. Включите шнур в ближайшую розетку.
- 2-1. Использование соединителя D-sub (аналогового) на видеоплате. Присоединить Кабель "DVI-A/D-SUB" интерактивного цифрового видео к порту интерактивного цифрового видео на задней панели монитора

### 🛢 🗑 [ RGB IN ]

2-2. Использование соединителя DVI (цифрового) на видеоплате. Присоединить кабель интерактивного цифрового видео к порту интерактивного цифрового видео на задней панели монитора

#### 🛢 📖 🚓 🛛 🖓 🖓 🖓

- **2-3.** Подключите монитор к компьютеру Macintosh, используя соединительный кабель с разъемом SUB.
- **2-4.** Если у Вас старая модель Macintosh, то для подключения монитора потребуется специальный адаптер.
- **3.** Включите компьютер и монитор. Если на мониторе появилось изображение, установка закончена.
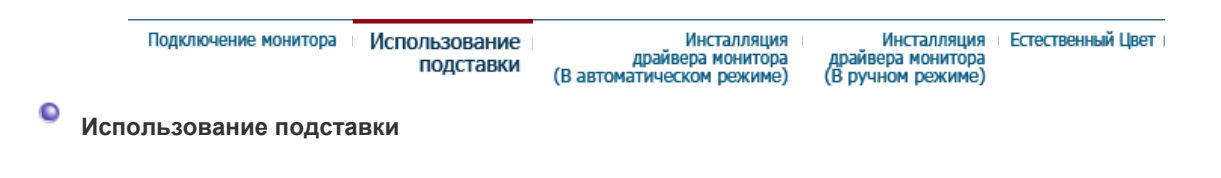

#### шарнирная подставка

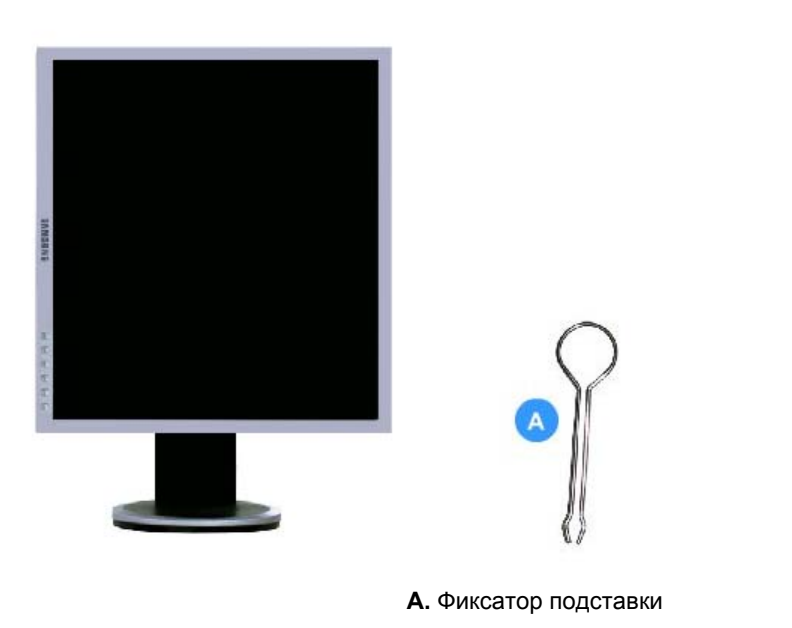

#### Монтаж Подставки

Этот монитор совместим с крепежной переходной накладкой размерами 75 мм х 75 мм, соответствующей спецификациям VESA (Ассоциации по стандартам в области видеоэлектроники).

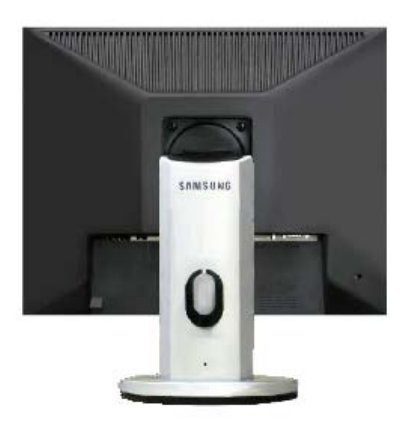

#### А. Монитор

- В. Крепежная переходная накладк (продается отдельно)
- 1. Отключите монитор и отсоедините его сетевой шнур от розетки электросети.
- 2. Положите монитор с ЖК дисплеем лицевой стороной вниз на плоскую поверхность, подложив под него мягкую прокладку, чтобы не повредить экран.
- 3. Отверните четыре винта, а затем отсоедините основание от монитора с ЖК дисплеем.
- Совместите отверстия стыкующей установочной пластины с отверстиями установочной пластины на задней крышке, и закрепите установочную пластину с помощью четырех винтов, поставляемых вместе с основанием рычажного типа, кронштейном для

крепления на стене или другим основанием.

| Πομ             | цключение монитора                               | Использование<br>подставки                    | Инсталляция<br>драйвера монитора<br>(В автоматическом режиме)              | Инсталляция<br>драйвера монитора<br>(В ручном режиме) | Естественный Цвет           |
|-----------------|--------------------------------------------------|-----------------------------------------------|----------------------------------------------------------------------------|-------------------------------------------------------|-----------------------------|
| Устанс          | овка поворотно                                   | го устройства                                 | а монитора(В автоматичее                                                   | ском режиме)                                          |                             |
| Сл<br>км<br>ра: | едуя приглаше<br>юнитору.Поряд<br>зличных систем | ниям операци<br>юк установки<br>иах. Следуйте | юнной системы, установ<br>драйвера может несколь<br>указаниям, соответстую | ите CD-ROM, при<br>ко отличаться в<br>щим Вашей опе   | илагаемый<br>з<br>рационной |

системе. Приготовьте чистый диск и скачайте файл программы по установке драйвера с Интернет-сайта, приведенного ниже.

 Веб-узел в Интернете :http://www.samsung.com/ (По всему миру) http://www.samsung.com/monitor (США)

http://www.samsungmonitor.com.cn/ (Китай)

#### Windows ME

- 1. Вставьте диск в дисковод.
- 2. Нажмите "Windows ME Driver".
- 3. Выберите модель Вашего монитора из списка, затем нажмите кнопку "ОК".

| Samsung Monitor Setup for Windows ME/98/95                                      |
|---------------------------------------------------------------------------------|
| Pick the display adapter which you want to install the monitor                  |
| S3 Inc. Savage4                                                                 |
|                                                                                 |
| Pick the monitor which you want to install                                      |
| SyncMaster 703DFX/753DFX                                                        |
| SyncMaster 753DF(X)/703DF(X)/783DF(X), MagicSyncMaster 0<br>SyncMaster 755DF(X) |
| -,                                                                              |
|                                                                                 |
|                                                                                 |
|                                                                                 |
|                                                                                 |
|                                                                                 |
|                                                                                 |
| Cancel OK                                                                       |
|                                                                                 |

4. В окне "Предупреждение" нажмите кнопку "Установка".

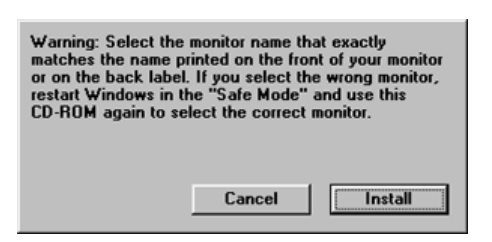

5. Установка драйвера монитора завершена.

#### Windows XP/2000

- 1. Вставьте диск в дисковод.
- 2. Нажмите "Windows XP/2000 Driver".
- 3. Выберите модель Вашего монитора из списка, затем нажмите кнопку "ОК".

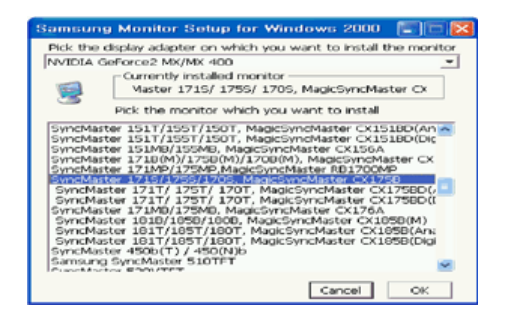

4. Если появилось следующее окно с сообщением, нажмите кнопку "Continue Апуway" (Продолжить). Затем нажмите кнопку "OK" (OK).

|   | The software you are installing for this hardware:                                                                                                    |
|---|----------------------------------------------------------------------------------------------------|
| - | SyncMaster 171S/ 175S/ 170S, MagicSyncMaster CK175S                                                                                                    |
|   | has not passed Windows Logo testing to verify its compatibility<br>with Windows XP. [Tell me why this testing is important.]                                                                                                    |
|   | Continuing your installation of this software may impair<br>or destabilize the correct operation of your system<br>either immediately or in the future. Microsoft strongly<br>recommends that you stop this installation now and<br>contact the hardware vendor for software that has<br>passed Windows Logo testing. |
|   | Continue Anyway STOP Installation                                                                                                    |

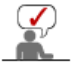

Данный драйвер монитора является сертифицированным логотипом MS, и установка не вызовет неполадки в системе. Сертифицированный драйвер б размещен на главной странице мониторов Samsung. http://www.samsung.com/.

5. Установка драйвера монитора завершена.

| Подключение монитора Исг | пользование<br>подставки (В автомат | Инсталляция<br>црайвера монитора<br>тическом режиме) | Инсталляция<br>драйвера монитора<br>(В ручном режиме) | Естественный Цвет |
|--------------------------|-------------------------------------|------------------------------------------------------|-------------------------------------------------------|-------------------|

Установка поворотного устройства монитора(В ручном режиме)

Windows XP | Windows 2000 |Windows Me |Windows NT | Linux

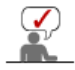

Следуя приглашениям операционной системы, установите CD-ROM, прилагаемый к монитору.Порядок установки драйвера может несколько отличаться в различных системах. Следуйте указаниям, соответстующим Вашей операционной системе.

Приготовьте чистый диск и скачайте файл программы по установке драйвера с Интернет-сайта, приведенного ниже.

 Веб-узел в Интернете :http://www.samsung.com/ (По всему миру) http://www.samsung.com/monitor (США) http://www.samsungmonitor.com.cn/ (Китай)

Операционная Система Microsoft<sup>®</sup> Windows<sup>®</sup> ХР

2. Нажмите "Старт " > "Панель Управления", далее "Оформление и Темы".

<sup>1.</sup> Вставьте диск в дисковод.

| to the park           |                                             | Control Panol                                                                                                    |                                                                                                    |
|-----------------------|---------------------------------------------|----------------------------------------------------------------------------------------------------|----------------------------------------------------------------------------------------------------|
| ACRA PAIR             |                                             | () fot - () - () () such () fotos ()                                                                                                    | *                                                                                                    |
| internet Explorer     | My Documents                                | Address @ Carecolitanel                                                                                                    | s 🖬 🗠                                                                                                    |
| Cutlook Express       | → My Recent <u>D</u> ocuments →             | Pick a catego                                                                                                    |                                                                                                    |
| HCT 10.0              | My Music                                    | See Alles 0 Anno 19 Anno 29 Anno 20 Anno 20 Anno 20 An | cz Praticist and Other Handware<br>pearson of design design, sply a time of<br>and complete or colorised to State serie |
| 1 Paint               | Control Panel                               | C the and Separt                                                                                                    | an and the first large set frained                                                                                      |
| Windows Media Player  | Printers and Paxes     Printers and Support |                                                                                                    | uda Devices                                                                                                    |
| Windows Movie Maker   | D search                                    | Testernance and the                                                                                                    |                                                                                                    |
| All <u>Programs</u> 🍃 |                                             |                                                                                                    |                                                                                                    |
|                       | 🕗 Log Off 🛛 🔯 Turn Off Computer             |                                                                                                    |                                                                                                    |
| 🚚 start               |                                             |                                                                                                    |                                                                                                    |

3. Нажмите "Изображение " и выберите "Настройки", затем "Подробно"

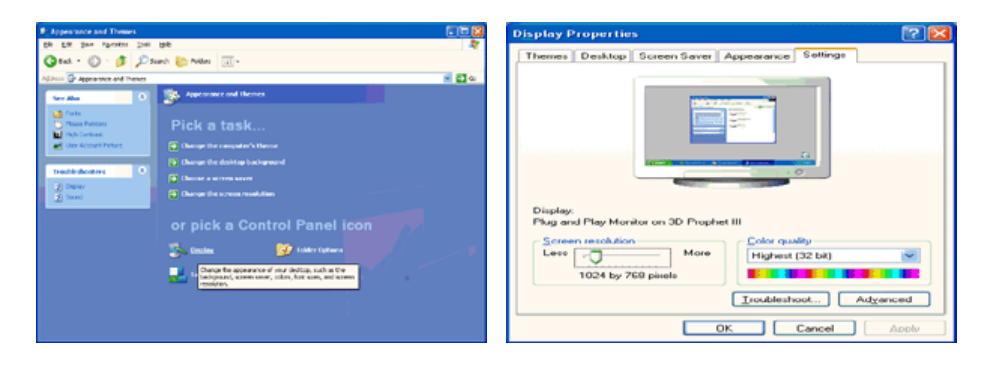

4. Зайдите в "Свойства" на закладке "Монитор" и выберите закладку "Драйвер".

| Plug and Play Monitor and 3D Prophet III Properties 🛛 😰 🔯                                                                                                    | Plug and Play Monitor Properties                                                                                                    | - IP 🔀 |
|----------------------------------------------------------------------------------------------------|----------------------------------------------------------------------------------------------------|--------|
| GeForce3 Device Selection Color Correction<br>General Adapte Monitor Troubleshoot Color Management<br>Monitor type<br>Plug and Flag Monitor<br>Plug and Flag Monitor<br>Properties<br>Monitor settings<br>Screen refresh rate:<br>E0 Hetz<br>Hetz<br>Hetz<br>Hetz<br>Clearing this check box allows you to select display modes that this<br>monitor carmod display concertly. This may lead to an unusable display<br>and/or damaged hardware. | General         Driver           Plug and Play Monitor         Device type:         Monitors           Manufacturer:         (Standard monitor types)         Location:         on 3D Prophet III           Device status         This device is working properly.         If you are having problems with this device, click. Troubleshoot state the troubleshooter. |        |
| OK Cancel Apply                                                                                                    | Iroubleshoot.      Qevice usage:      Use this device (enable)      OK                                                                                                    | Cancel |

5. Нажмите "Обновить драйвер", затем выберите "Установить из списка или...", затем нажмите кнопку "Далее".

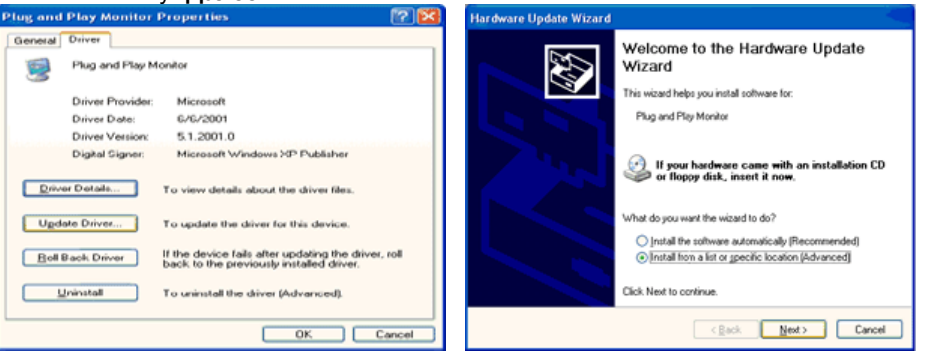

6. Выберите **"Не осуществлять поиск, я...**", затем нажмите кнопку **"Далее"** и надмите **"Установить с диска**".

| ardware Update Wizard                                                                                                    | Hardware Update Wizard                                                                                                    |
|----------------------------------------------------------------------------------------------------|----------------------------------------------------------------------------------------------------|
| Please choose your search and installation options.                                                                                                    | Select the device driver you want to install for this hardware.                                                                                                  |
| Search for the best driver in these locations.<br>Use the check bases below to limit or expand the default search, which includes local<br>paths and removable media. The best driver found will be installed. | Select the manufacturer and model of your hardware device and then click Next. If you have a disk that contains the driver you want to install, click Have Disk. |
| Search removable gredia (Roppy, CD-ROM) Include this location in the search:                                                                                                    | Show generable hardware Model     De Pau Monitor                                                                                                    |
| O Don't search. I will choose the driver to install.                                                                                                    |                                                                                                    |
| Choose this option to select the device driver from a list. Windows does not guarantee that<br>the driver you choose will be the best match for your hardware.                                                 | This driver is digitally signed.     Here Disk      Tell me why driver isonics is important                                                                      |
| < <u>Rack</u> Next > Cancel                                                                                                    | <back next=""> Cancel</back>                                                                                                    |

7. Нажмите "Обзор" и выберите папку A:\(D:\driver), затем выберите модель Вашего монитора из списка. Нажмите "Далее".

| Install From Disk |                                                       |        | Hardware Update Wizard                                                                                                    |  |  |
|-------------------|-------------------------------------------------------|--------|----------------------------------------------------------------------------------------------------|--|--|
| R                 | Insert the manufacturer's installation disk, and then |        | Select the device driver you want to install for this hardware.                                                                                                   |  |  |
|                   | make sure that the correct drive is selected below.   | Cancel | Select the nexulacturer and model of your hardware device and then click. Next. If you have a disk that contains the driver you want to install, click Have Disk. |  |  |
|                   |                                                       |        | Model<br>SyncMaster 1715/1785/1705, MagicSyncMaster CK1755                                                                                                    |  |  |
|                   | Copy manufacturer's files from:                       |        | This driver is not digitally signed! <u>I all ne who driver signing is important</u>                                                                              |  |  |
|                   |                                                       | Browse | < Back Next> Cancel                                                                                                    |  |  |

8. Если появилось следующее окно с сообщением, нажмите кнопку "Continue Апуway" (Продолжить). Затем нажмите кнопку "ОК" (ОК).

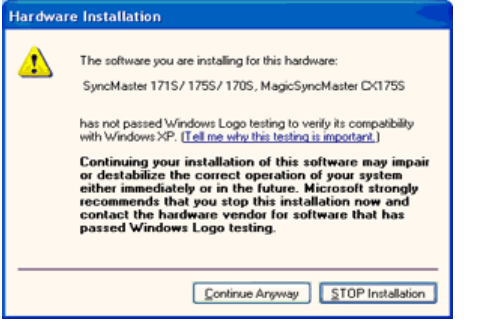

Данный драйвер монитора является сертифицированным логотипом MS, и эта установка не вызовет неполадки в системе. Сертифицированный драйвер будет размещен на главной странице мониторов Samsung. http://www.samsung.com/

9. Нажмите кнопку "Закрыть", затем кнопку "ОК"

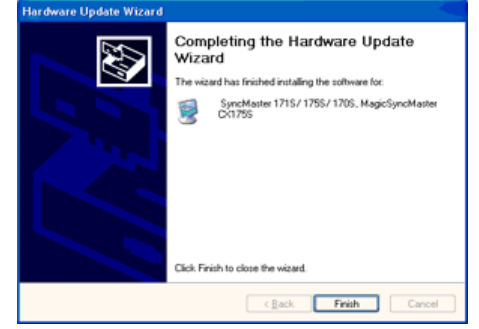

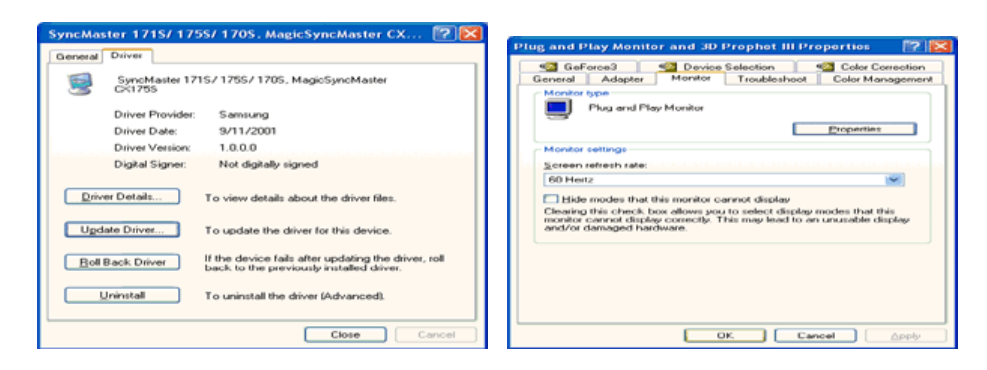

10. Установка драйвера монитора завершена.

#### Операционная Система Microsoft<sup>®</sup> Windows<sup>®</sup> 2000

- Когда Вы увидите на мониторе сообщение "Цифровая подпись не найдена", 0 сделайте следующее.
- 1. Выберите ОК в окне Вставить Диск.
- 2. Нажмите на клавишу Просмотр в окне Выбор Файла.
- 3. Выберите A:\(D:\driver), нажмите на клавишу Открыть, и затем на клавишу ОК.
- 0-Инструкция по Ручной Установке Программного Обеспечения для Монитора.

#### 1. Нажмите на клавиши Старт, Установки, Панель Управления.

- 2. Дважды нажмите на икону Дисплей.
- Выберите клавишу Установки, затем нажмите на клавишу Спец. Функции. 3.
- 4. Выберите Монитор.

#### Вариант 1: Если клавиша "Свойства" неактивна, это значит, что конфигурация монитора правильная.

- Пожалуйста, остановите инсталляцию.
- Если клавиша Свойства активна, нажмите на нее. Пожалуйста, Вариант 2:
  - выполняйте следующие шаги последовательно.
- 5. Click "Driver" and then click on "Update Driver.."
- 6. Нажмите на клавишу Драйвер, а затем на Обновить Драйвер и на клавишу Далее.
- 7. Выберите "Покажите список известных драйверов для данного оборудования, чтобы я мог выбрать подходящий драйвер", затем нажмите на клавишу Далее, а затем Выбрать диск.
- 8. Нажмите на клавишу Выбор, а затем выберите A:\(D:\driver).
- 9. Нажмите на клавишу Открыть, а затем на ОК.
- 10. Выберите модель Вашего монитора, затем нажмите на клавишу Далее, и снова на клавишу Далее.
- 11. Нажмите на клавишу Конец, а затем на клавишу Закрыть.

Если Вы увидите сообщение "Цифровая подпись не найдена", нажмите на клавишу Да.

И нажмите на клавишу Конец, а затем на клавишу Закрыть.

### Операционная Система Microsoft<sup>®</sup> Windows<sup>®</sup> Millennium

- 1. Нажмите на клавиши Старт, Установки, Панель Управления.
- 2. Дважды нажмите на икону Дисплей.
- 3. Выберите закладку Настройка и нажмите кнопку Подробно.
- 4. Выберите закладку МониторЛ.
- 5. Нажмите кнопку Изменить в закладке Тип монитора.
- 6. Выберите Указать расположение драйвера.
- 7. Выберите Показать весь список драйверов, затем нажмите Далее.
- 8. Нажмите кнопку Установить с диска.
- 9. Укажите путь A:\(D:\driver), затем нажмите OK.
- 10. Выберите "Show all devices" и выберите монитор, соответствующий подключенному к компьютеру, затем нажмите кнопку "**OK**". 11. Нажимайте кнопки "**Close**" и "**OK**", пока не будет закрыто диалоговое окно свойств
- экрана.

#### Операционная Система Microsoft<sup>®</sup> Windows<sup>®</sup> NT

- 1. Нажмите последовательно на клавиши Пуск, Установки, Панель Управления, а затем дважды на Экран.
- 2. В окне Регистрация Информации о Дисплее нажмите на клавишу Установки, а

затем на Все режимы.

- 3. Выберите желаемые функции (Разрешение, Количество цветов и Частота по вертикали), а затем нажмите на клавишу ОК.
- Нажмите кнопку Apply (Применить), если после нажатия кнопки Test (Tect) вы увидите, что экран работает в нормальном режиме. Если же экран не работает нормально, перейдите к другому состоянию (более низкому разрешению, другому цвету или частоте).

Примечание: Если у Вас нет функции Все режимы, выберите уровень разрешения и частоту по вертикали в соответствии с Предварительно установленные режимы синхронизации в данной инструкции.

#### Операционная система Линукс.

Чтобы пользоваться X-Window, нужно создать файл X86Config, что является файлом установок системы.

- 1. После создания файла "X86Config" нажмите на клавишу **Ввод** на первом и на втором экране.
- 2. Третий экран служит для установки мыши.
- 3. Подсоедините мышь к компьютеру.
- 4. Следующий экран нужен для выбора Клавиатуры.
- 5. Выберите Клавиатуру для Вашего компьютера.
- 6. Следующий экран нужен для установки Вашего монитора.
- 7. Прежде всего, установите **частоту по горизонтали** для Вашего монитора. (Можно выйти на частоту напрямую).
- 8. Установите частоту по вертикали для Вашего монитора (Можно выйти на частоту напрямую).
- 9. Войдите в название модели Вашего монитора. Эта информация не окажет влияния на непосредственное выполнение X-Window.
- На этом установка функций Вашего монитора закончена.
   Выполните X-Window после установки другого требуемого оборудования.

| Подключение монитора | Использование<br>подставки | Инсталляция<br>драйвера монитора<br>(В автоматическом режиме) | Инсталляция<br>драйвера монитора<br>(В ручном режиме) | Естественный Цвет |
|----------------------|----------------------------|---------------------------------------------------------------|-------------------------------------------------------|-------------------|
|                      |                            | (в автоматическом режиме)                                     | (в ручном режиме)                                     |                   |

# Естественный Цвет

Natural Color(Программное обеспечение Natural Color)

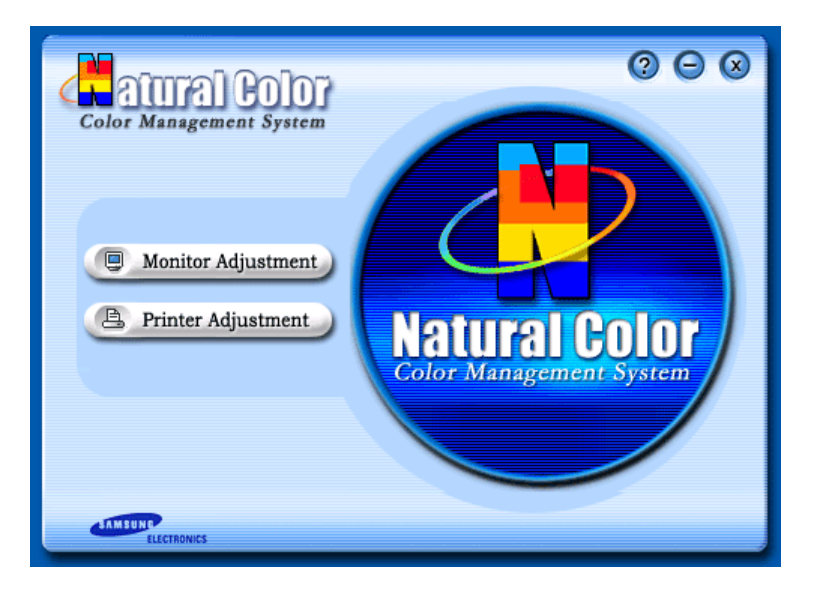

Одной из последних проблем при использовании компьютера является то, что при распечатке на принтере, сканировании или съемке на цифровую камеру цвета изображений отличаются от цветов, отображаемых на мониторе.

Программа Natural Color является решением этой проблемы. Это система управления цветами, разработанная компанией Samsung Electronics при поддержке Korea Electronics & Telecommunications Research Institute (ETRI). Данная система доступна только для мониторов Samsung, она создает на мониторе такой же цвет изображений как у

распечатанных или отсканированных изображений. Для получения более подробной информации нажмите Помощь (F1) в программе.

#### Способ установки программы Natural Color

Вставьте компакт-диск, прилагаемый к монитору Samsung, в дисковод CD-ROM. Появится начальный экран программы Natural Color. Щелкните Natural Color на начальном экране, чтобы установить программное обеспечение Natural Color. Чтобы установить программу вручную, вставьте CD, прилагаемый к монитору Samsung в дисковод CD-ROM, нажмите кнопку [Start] (Пуск) операционной системы Windows, затем выберите [Run...] (Выполнить). Введите: D:\color\eng\setup.exe затем нажмите <Bвод >. (Если дисковод, в который вставлен диск называется не D:\, введите название действующего дисковода.)

#### Удаление программы Natural Color

В меню [Старт] выберите [Настройка]/[Панель Управления], затем дважды щелкните на кнопке [Установка/Удаление программ].

Выберите Natural Color из списка, затем нажмите кнопку [Добавить/Удалить].

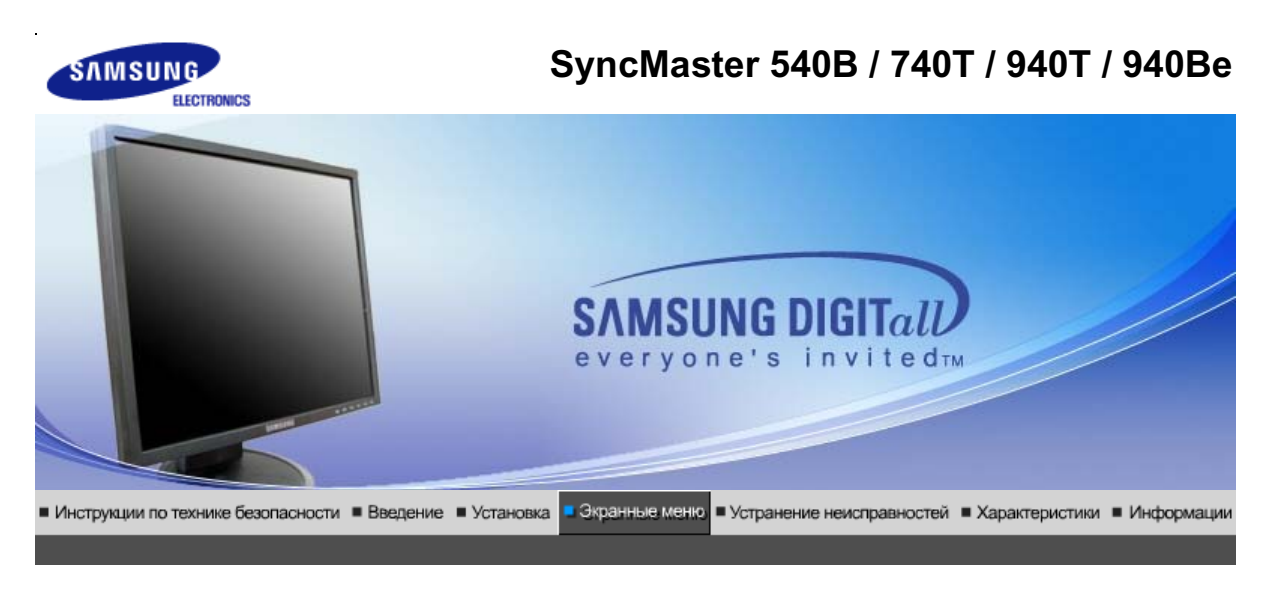

Кнопки пользовательского Функции Функции МадісТипе™ (Q) MagicRotation управления прямого управления экранного меню

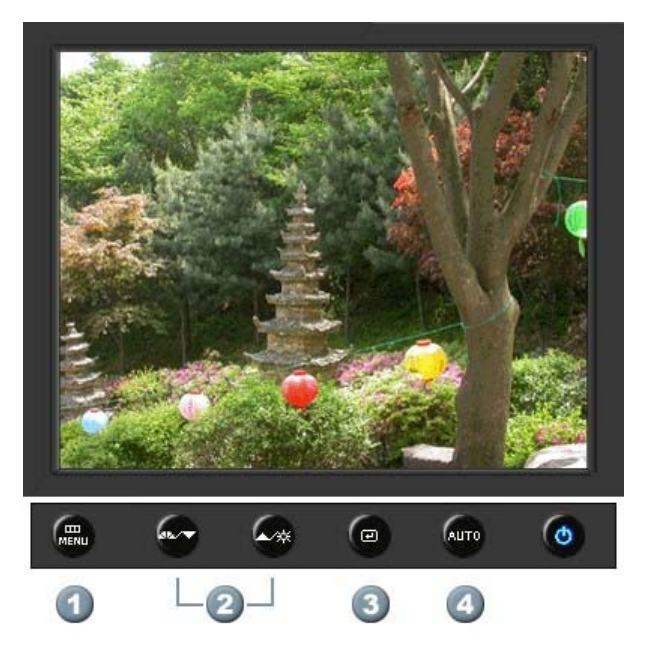

- 1. [MENU]Открывает экранное меню. Также используется для выхода из экраного меню и возвращения в предыдущее меню.
- 2. [▼/▲]Настройка значений пунктов меню
- 3. [@]Активизирует выбранный пункт меню.
- 4. [AUTO]Автоматическая адаптация к сигналу, поступающему от компьютера. Автоматически настраивает значения точной регулировки, грубой регулировки и позиции.

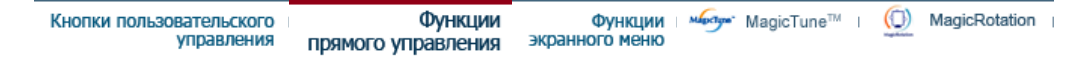

# Ο Αυτο

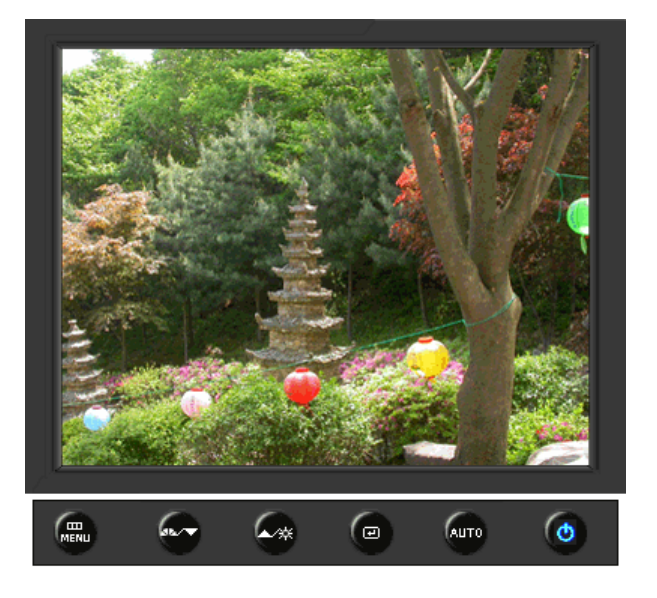

| МЕНЮ | Содержание                                                                                                    |
|------|----------------------------------------------------------------------------------------------------|
|      | При нажатии кнопки 'Авто' появляется экран автоматической<br>регулировки, как показано на экране анимационного клипа в центре.<br>Автоматическая адаптация к сигналу, поступающему от компьютера.<br>Автоматически настраивает значения точной регулировки, грубой<br>регулировки и позиции.<br>(Доступно только в режиме аналогового.)                                           |
| Αυτο | Автоматическая адаптация к сигналу, поступающему от компьютера.<br>Автоматически настраивает значения точной регулировки, грубой<br>регулировки и позиции.<br>Для автоматической настройки четкости,<br>запустите функцию "Auto" при<br>включенной функции Auto OБРАЗЕЦ.<br>(Нажмите здесь для просмотра Анимационных клипов с<br>демонстрацией автоматической настройки экрана.) |
|      | <ul> <li>Если функция автоматической настройки не работает должным образом, нажмите кнопку Auto (автоматическая настройка) еще раз для более точной настойки изображения.</li> <li>Если изменить разрешение на панели управления, будет автоматически выполнена функция автоматической настройки.</li> </ul>                                                                      |

🛇 Заблок.

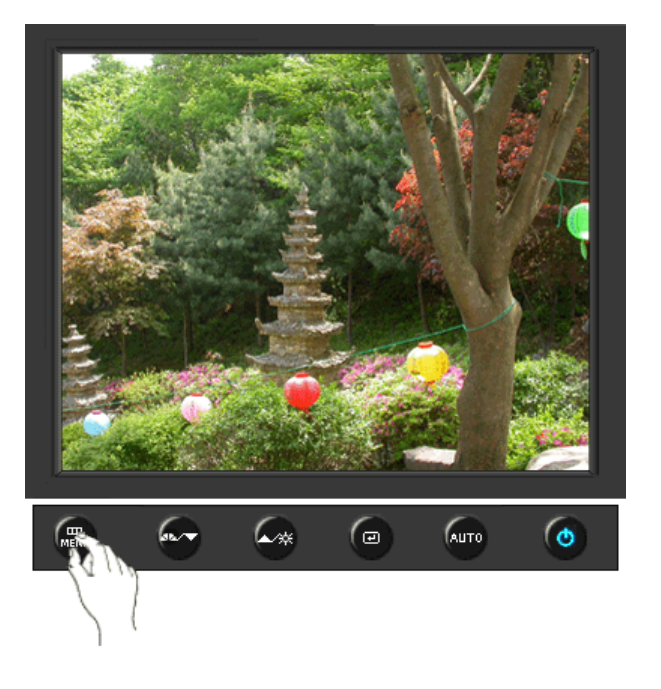

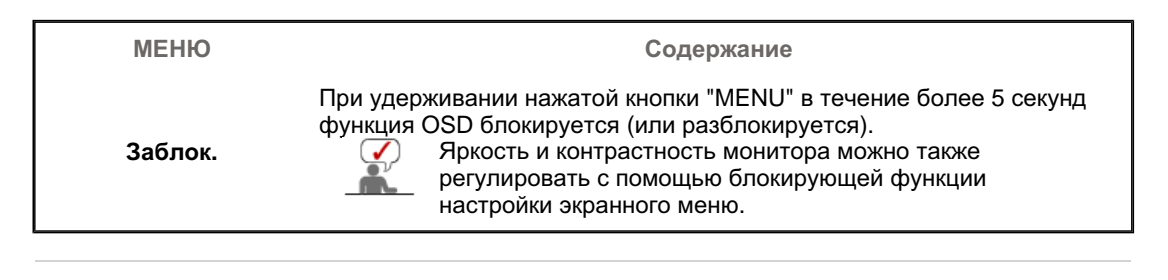

### O MagicBright<sup>™</sup>

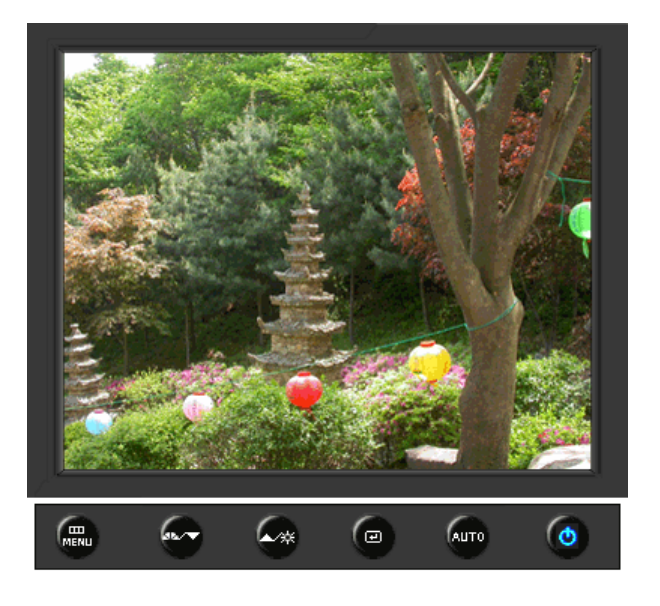

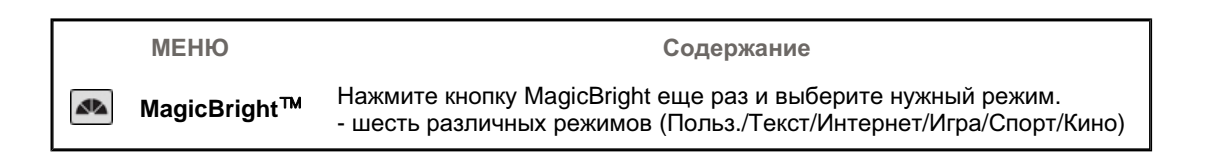

### 🛇 Яркость

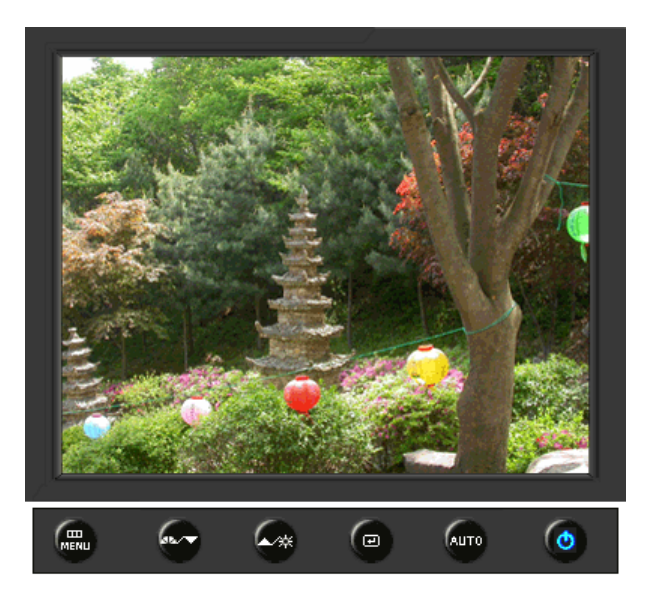

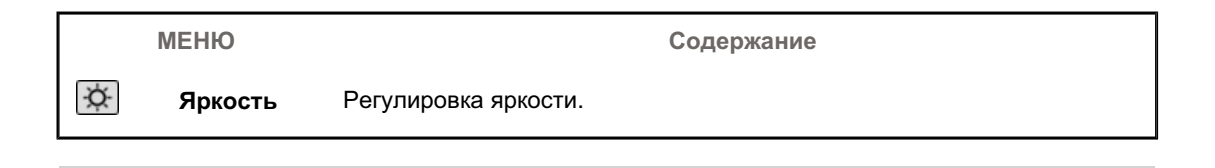

# SOURCE

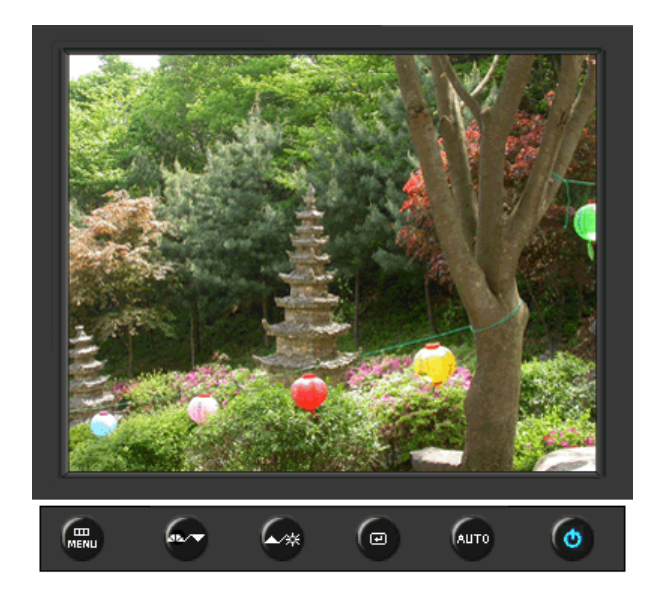

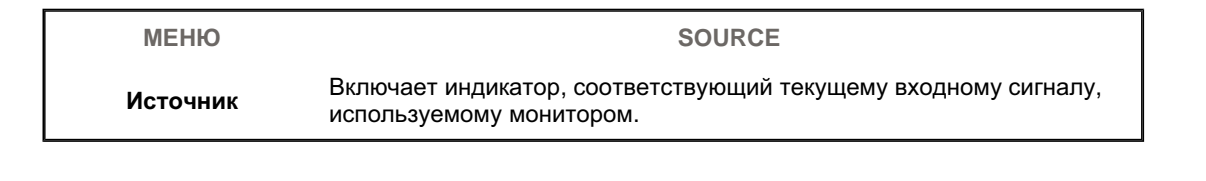

| Изображение | Яркость              | Контраст     |                      |              | _          |
|-------------|----------------------|--------------|----------------------|--------------|------------|
| 🔯 Цвет      | MagicColor           | Оттенок      | Регулировка<br>цвета | Гамма        |            |
| 🚇 Изобр.    | Грубо                | Точно        | Четкость             | По гор.      | По верт.   |
| 🔲 OSD       | Язык                 | По гор.      | По верт.             | Прозрачность | Вр. Отобр. |
| 👪 Установка | Автовыбор<br>источн. | Сброс настр. | Восст.цвета          |              |            |
| Информация  |                      |              |                      | -<br>-       |            |

# 🛇 Изображение 🔟

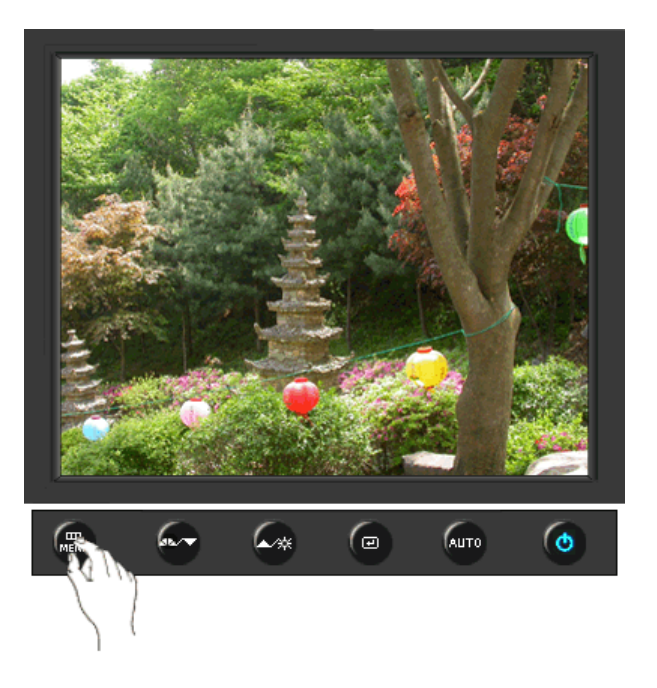

| МЕНЮ     | Содержание                                                                                                    | Воспроизведение/Стоп |
|----------|----------------------------------------------------------------------------------------------------|----------------------|
| Яркость  | Регулировка яркости.<br>Функции прямого управления : При условии,<br>что на экране не отображается экранное<br>меню, нажатие этой кнопки позволяет<br>регулировать яркость. |                      |
| Контраст | Регулировка контрастности.<br>(Недоступно в режимах MagicColor Full<br>(Полный) и Intelligent (Интеллектуальный).)                                                          |                      |
|          |                                                                                                    |                      |

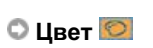

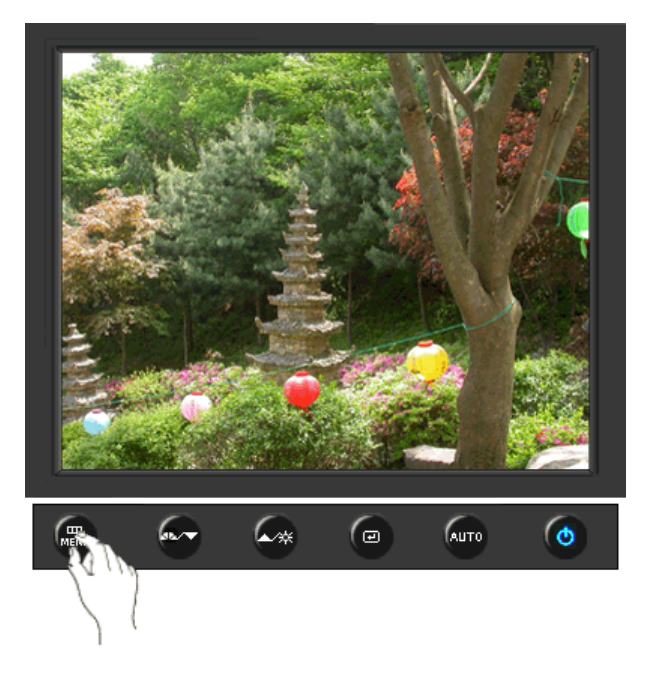

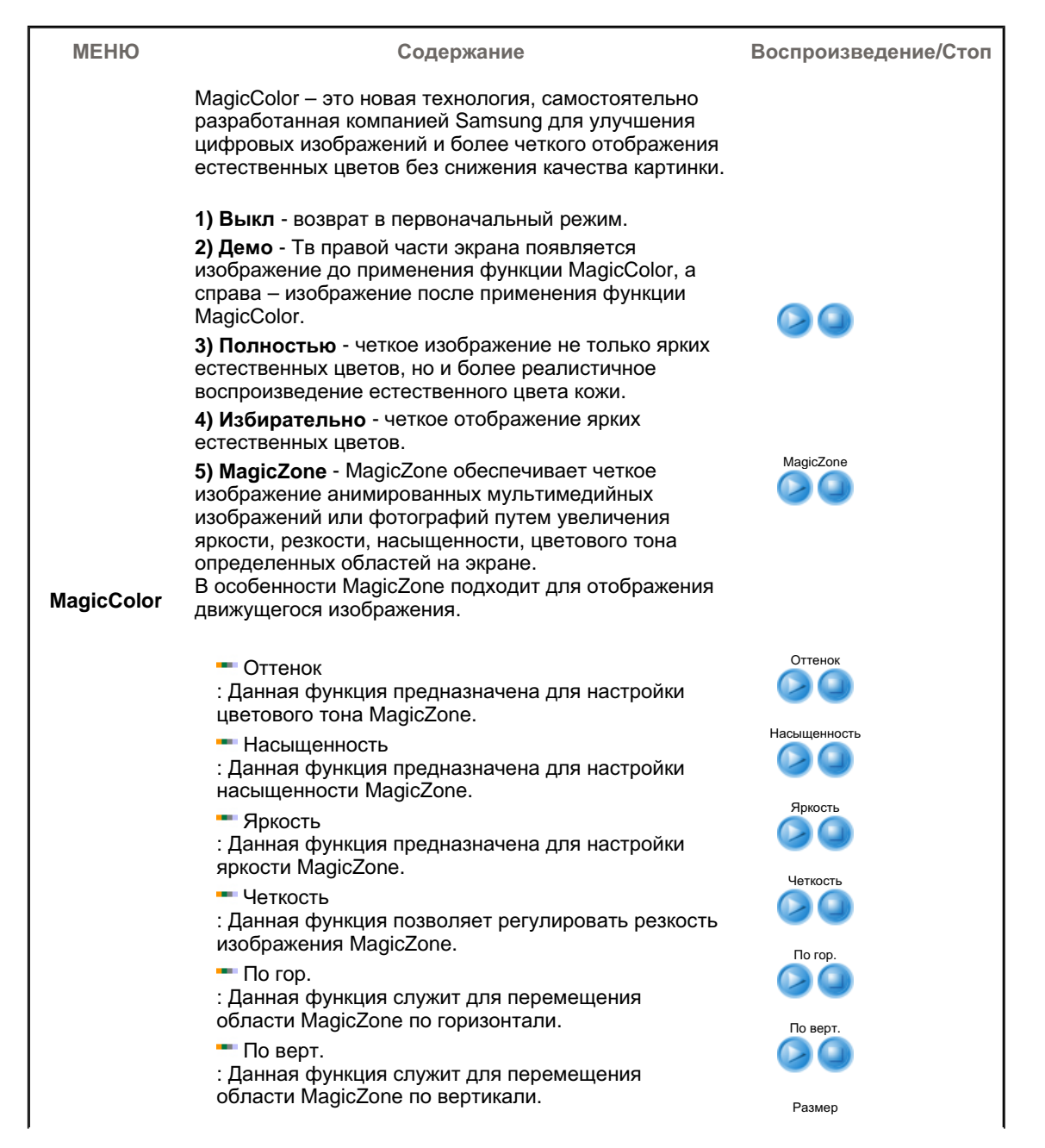

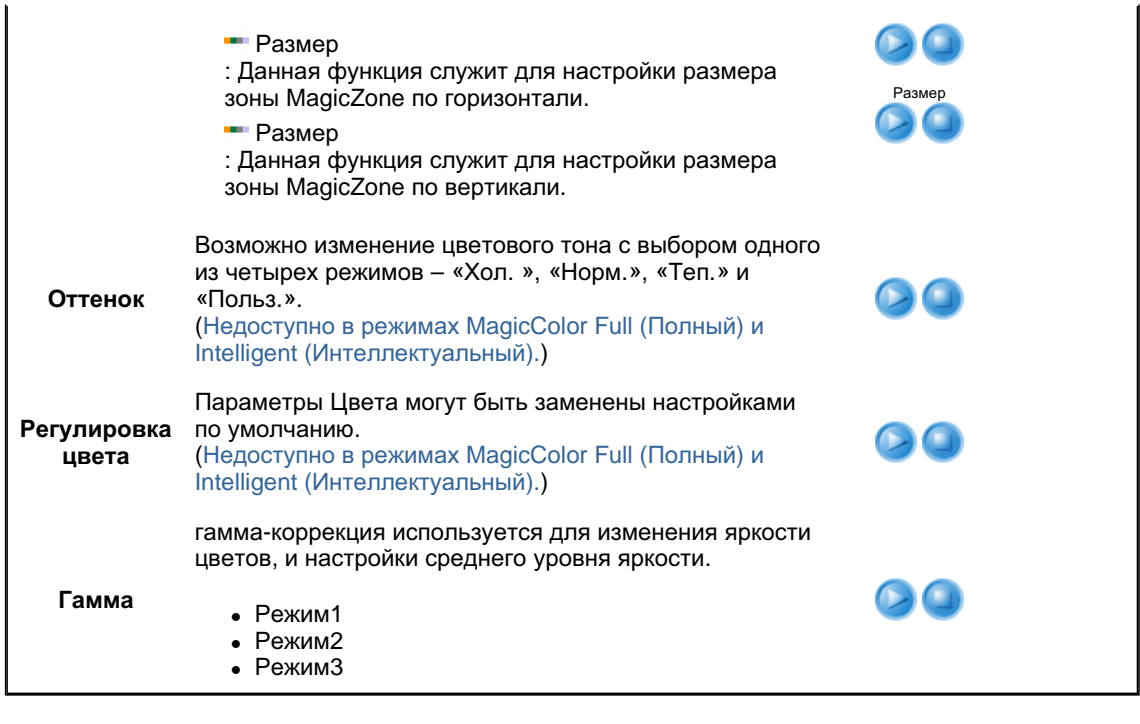

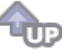

🛇 Изобр. 💷

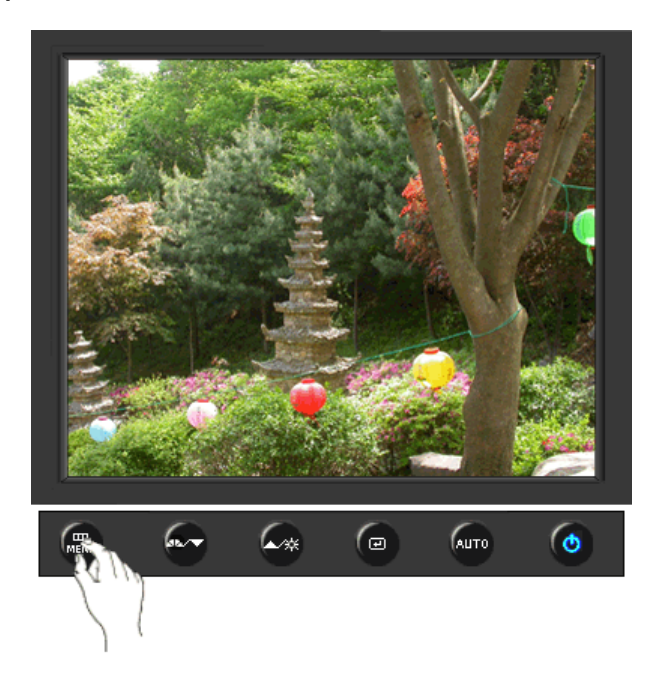

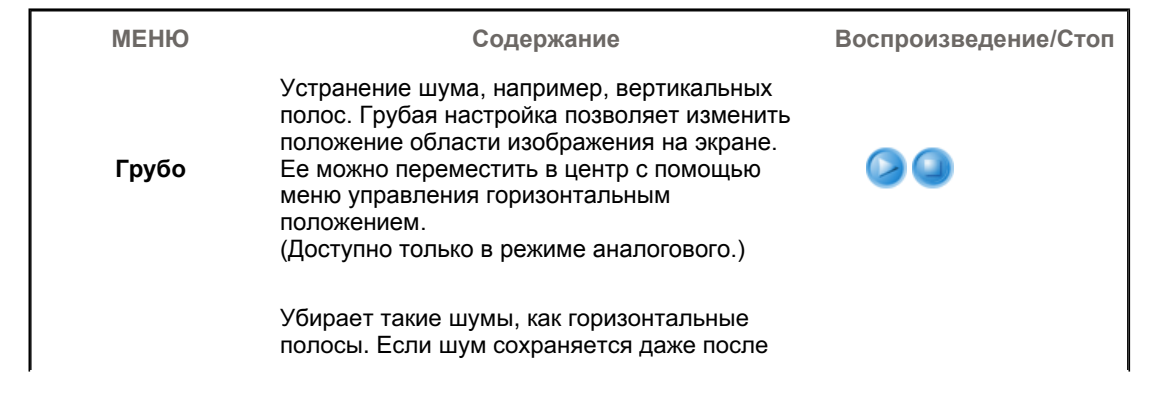

| Точно    | точной (Точно) настройки, повторите ее после<br>выполнения регулировки тактовой частоты.<br>(Доступно только в режиме аналогового.)                     |  |
|----------|----------------------------------------------------------------------------------------------------|--|
| Четкость | Выполните эти инструкции для изменения<br>резкости изображения.<br>(Недоступно в режимах MagicColor Full<br>(Полный) и Intelligent (Интеллектуальный).) |  |
| По гор.  | Для изменения Положениепогор. всего<br>изображения на экране монитора выполните<br>описанные ниже операции.<br>(Доступно только в режиме аналогового.)  |  |
| По верт. | Для изменения Положениеповерт. всего<br>изображения на экране монитора выполните<br>описанные ниже операции.<br>(Доступно только в режиме аналогового.) |  |

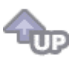

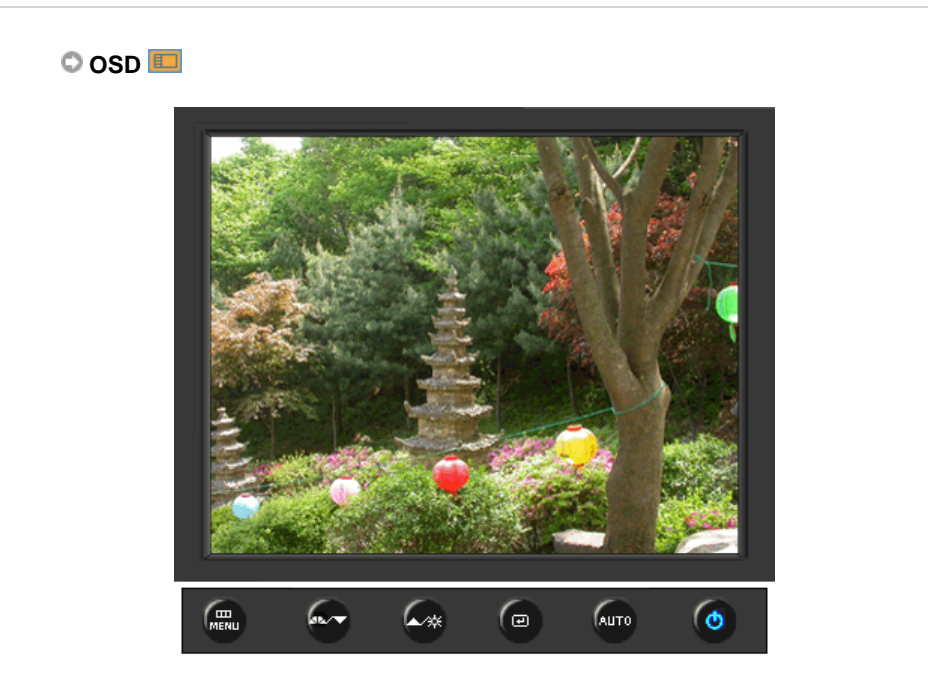

| МЕНЮ         | Содержание                                                                                                    | Воспроизведение/Стоп |
|--------------|----------------------------------------------------------------------------------------------------|----------------------|
| Язык         | Можно выбрать один из восьми языков<br>• English, Deutsch, Español, Français, Italiano, Svenska,<br>Русский, Português<br>ЕЧАНИЕ: Выбор языка оказывает влияние только на<br>экранные меню и экранную информацию. Он не |                      |
|              | влияет на программы, выполня емые в компьютере.                                                                                                    |                      |
| По гор.      | Вы можете изменить положение Меню Экрана по горизонтали на Вашем мониторе.                                                                                                    |                      |
| По верт.     | Вы можете изменить положение Меню Экрана по горизонтали на Вашем мониторе.                                                                                                    |                      |
| Прозрачность | Измените непрозрачность фона Меню Экрана.                                                                                                    |                      |
|              |                                                                                                    |                      |

Вр. Отобр.

Меню автоматически исчезает с экрана, если в течении определенного времени не сделано никаких изменений настр оек. Вы можете сами установить время вывода меню, в течении которого меню будет находиться на экране.

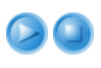

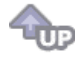

### 🛇 Установка 👪

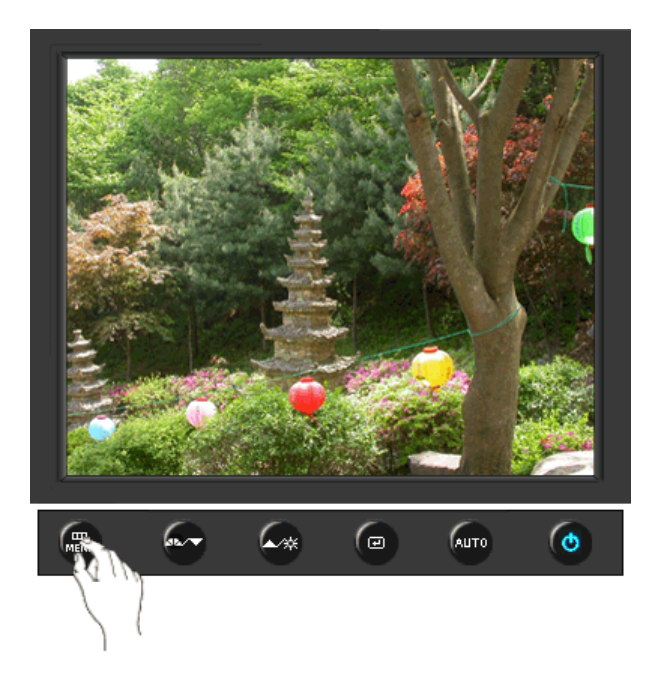

| МЕНЮ                 | Содержание                                                                                               | Воспроизведение/Стоп |
|----------------------|----------------------------------------------------------------------------------------------------|----------------------|
| Автовыбор<br>источн. | Для автоматического выбора источника<br>сигнала для монитора выберите <b>Автовыбор</b><br><b>источн.</b> |                      |
| Сброс настр.         | Параметры изображения (цвета) заменяются<br>заводскими установками по умолчанию.                         |                      |
| Восст.цвета          | Параметры Цвета могут быть заменены<br>настройками по умолчанию.                                         |                      |
|                      | â                                                                                                    |                      |

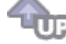

🛇 Информация 🔘

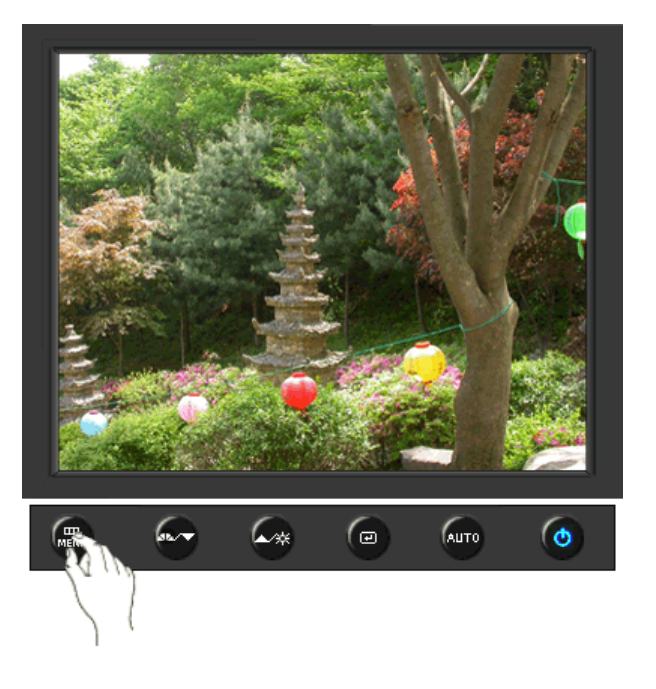

| МЕНЮ       | Содержание                                                       |
|------------|------------------------------------------------------------------|
| Информация | Отображает источник видеосигнала и режим экрана в экранном меню. |

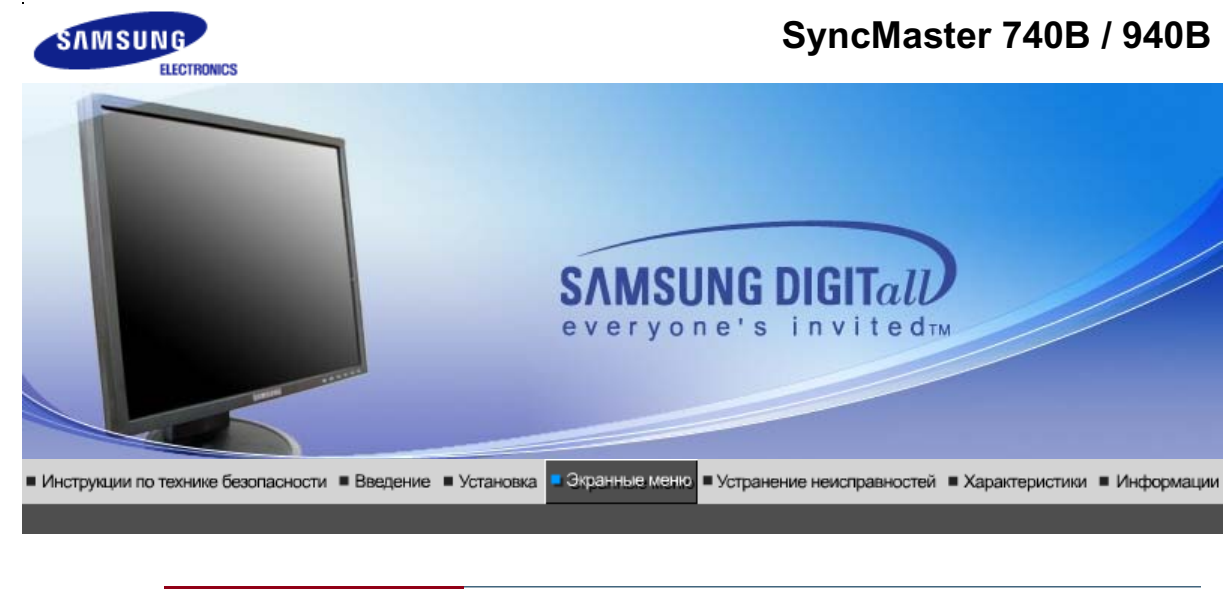

Кнопки пользовательского Функции Функции МадісТипе™ (Q) MagicRotation управления прямого управления экранного меню

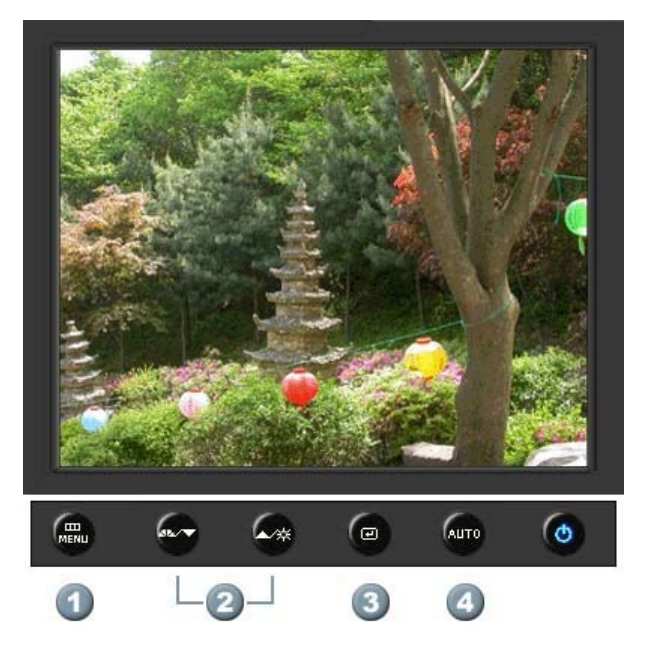

- 1. [\_\_\_\_]Открывает экранное меню. Также используется для выхода из экраного меню и возвращения в предыдущее меню.
- 2. [▼/▲]Настройка значений пунктов меню
- 3. [@]Активизирует выбранный пункт меню.
- 4. [AUTO]Автоматическая адаптация к сигналу, поступающему от компьютера. Автоматически настраивает значения точной регулировки, грубой регулировки и позиции.

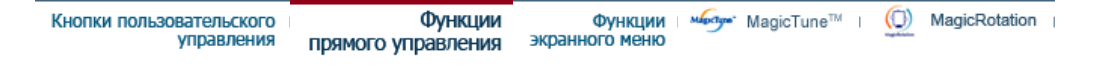

# Ο Αυτο

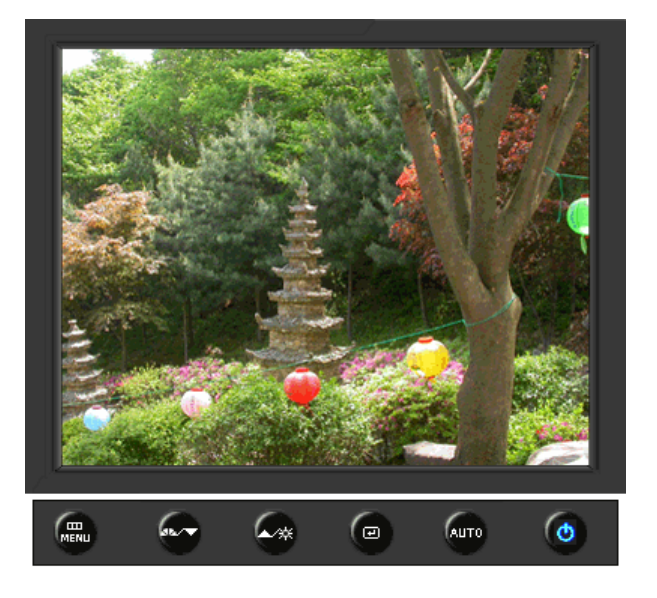

| МЕНЮ | Содержание                                                                                                    |
|------|----------------------------------------------------------------------------------------------------|
|      | При нажатии кнопки 'Авто' появляется экран автоматической<br>регулировки, как показано на экране анимационного клипа в центре.<br>Автоматическая адаптация к сигналу, поступающему от компьютера.<br>Автоматически настраивает значения точной регулировки, грубой<br>регулировки и позиции.<br>(Доступно только в режиме аналогового.)                                           |
| Αυτο | Автоматическая адаптация к сигналу, поступающему от компьютера.<br>Автоматически настраивает значения точной регулировки, грубой<br>регулировки и позиции.<br>Для автоматической настройки четкости,<br>запустите функцию "Auto" при<br>включенной функции Auto OБРАЗЕЦ.<br>(Нажмите здесь для просмотра Анимационных клипов с<br>демонстрацией автоматической настройки экрана.) |
|      | <ul> <li>Если функция автоматической настройки не работает должным образом, нажмите кнопку Auto (автоматическая настройка) еще раз для более точной настойки изображения.</li> <li>Если изменить разрешение на панели управления, будет автоматически выполнена функция автоматической настройки.</li> </ul>                                                                      |

🛇 Заблок.

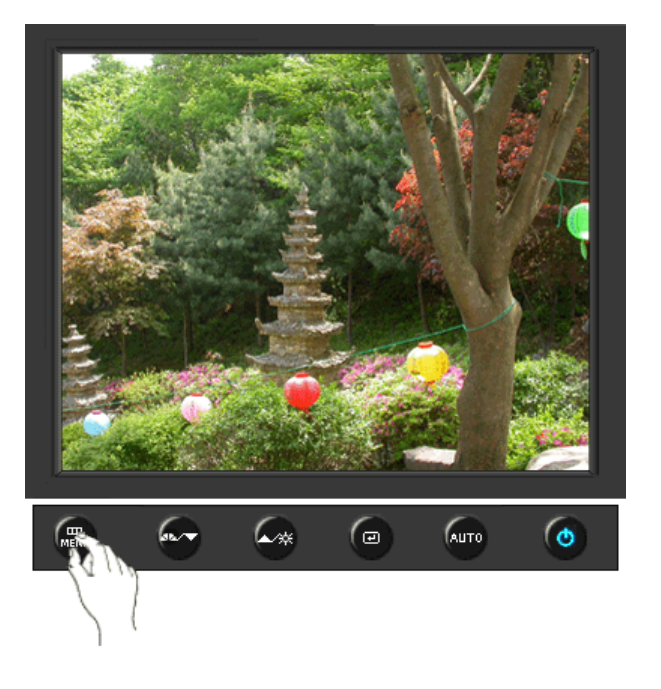

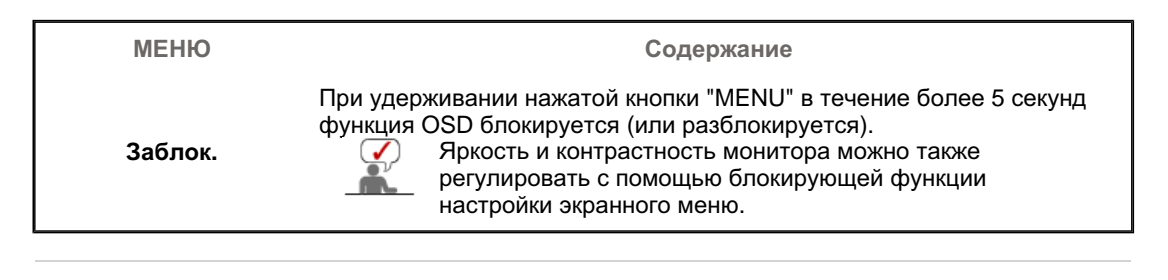

### O MagicBright<sup>™</sup>

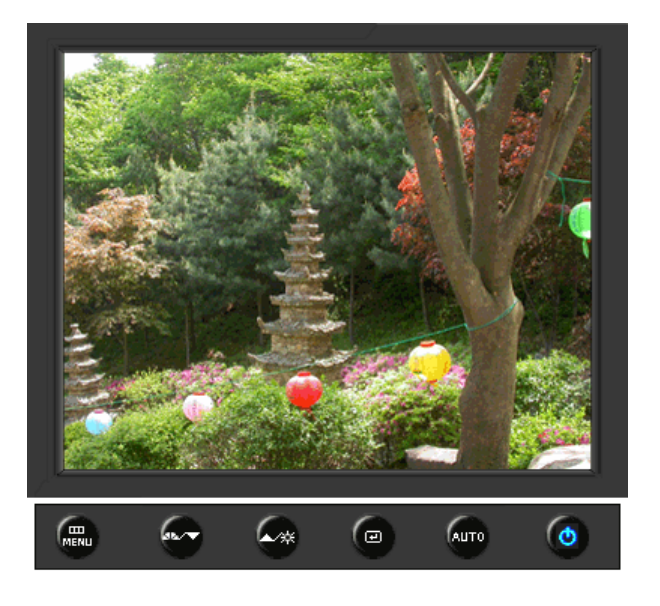

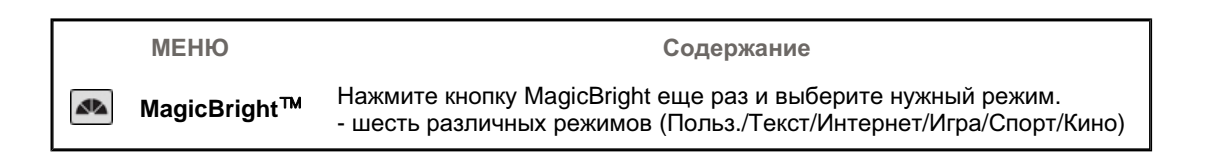

### 🛇 Яркость

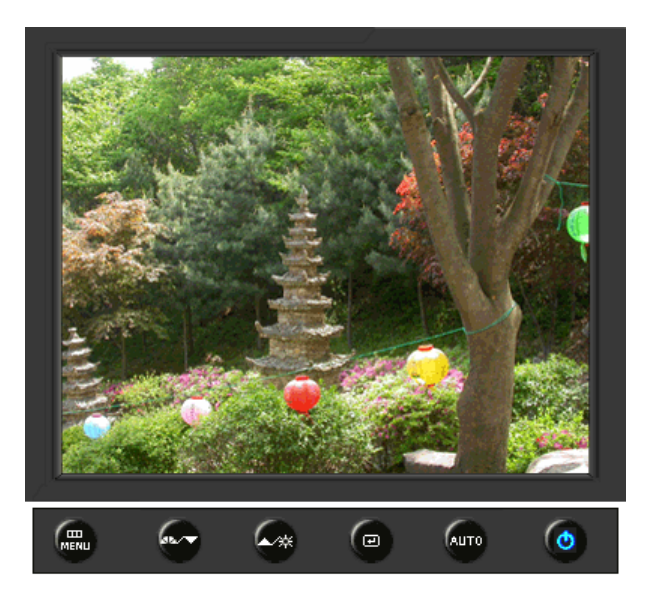

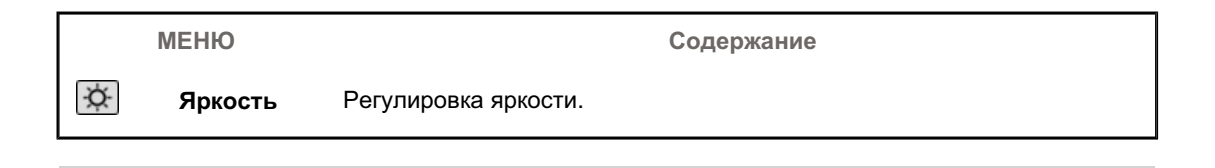

# SOURCE

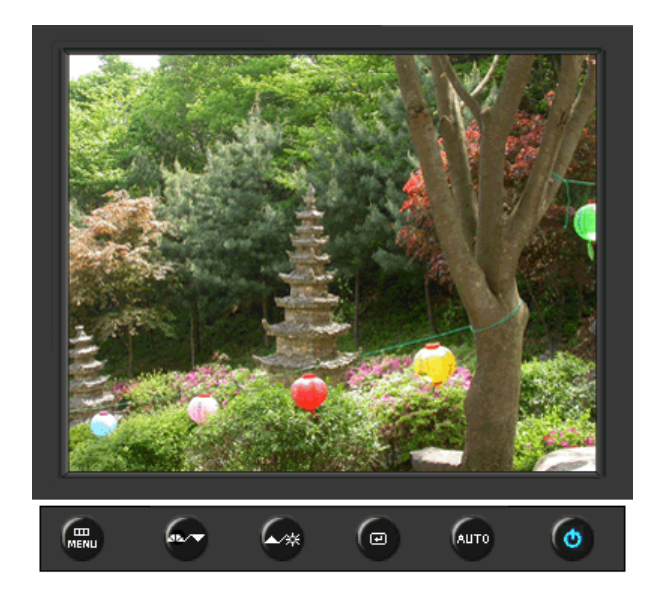

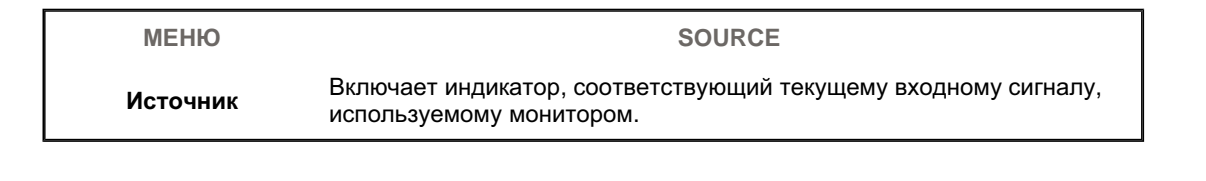

| Изображение | Яркость              | Контраст     |                      |              | _          |
|-------------|----------------------|--------------|----------------------|--------------|------------|
| 🔯 Цвет      | MagicColor           | Оттенок      | Регулировка<br>цвета | Гамма        |            |
| 🚇 Изобр.    | Грубо                | Точно        | Четкость             | По гор.      | По верт.   |
| 🔲 OSD       | Язык                 | По гор.      | По верт.             | Прозрачность | Вр. Отобр. |
| 👪 Установка | Автовыбор<br>источн. | Сброс настр. | Восст.цвета          |              |            |
| Информация  |                      |              |                      | -<br>-       |            |

# 🛇 Изображение 🔟

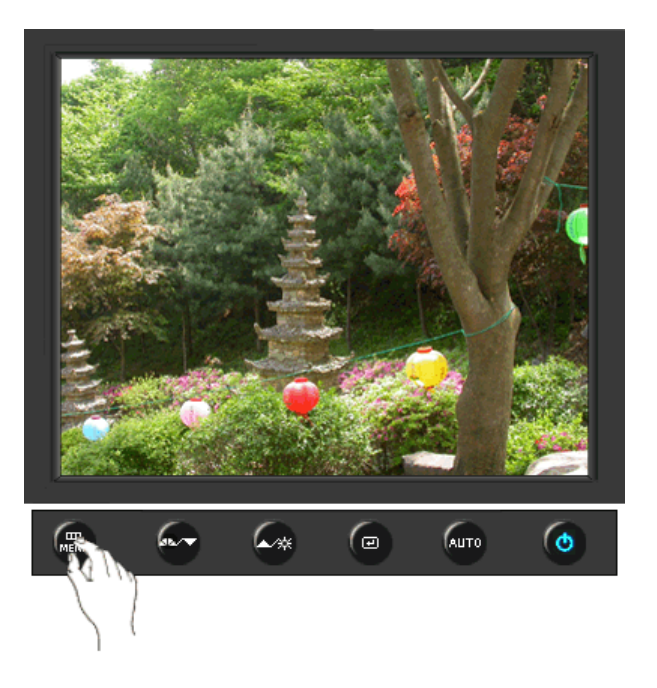

| МЕНЮ     | Содержание                                                                                                    | Воспроизведение/Стоп |
|----------|----------------------------------------------------------------------------------------------------|----------------------|
| Яркость  | Регулировка яркости.<br>Функции прямого управления : При условии,<br>что на экране не отображается экранное<br>меню, нажатие этой кнопки позволяет<br>регулировать яркость. |                      |
| Контраст | Регулировка контрастности.<br>(Недоступно в режимах MagicColor Full<br>(Полный) и Intelligent (Интеллектуальный).)                                                          |                      |
|          |                                                                                                    |                      |

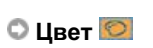

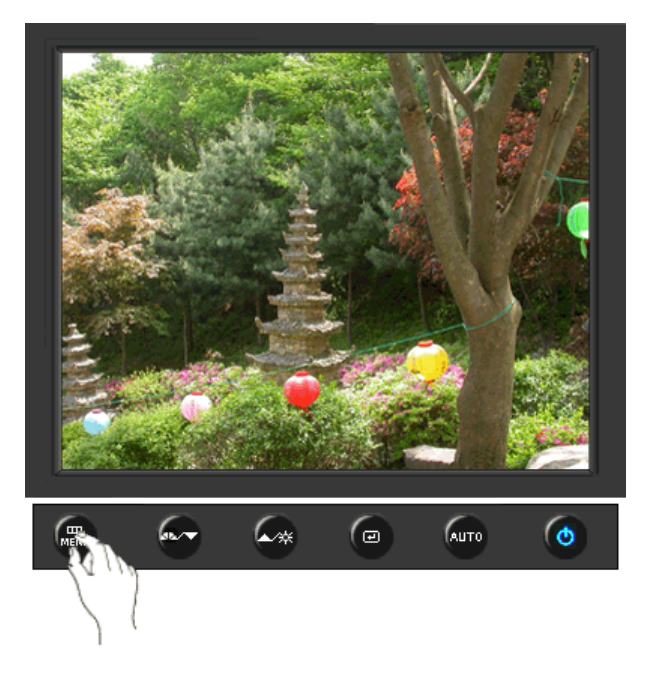

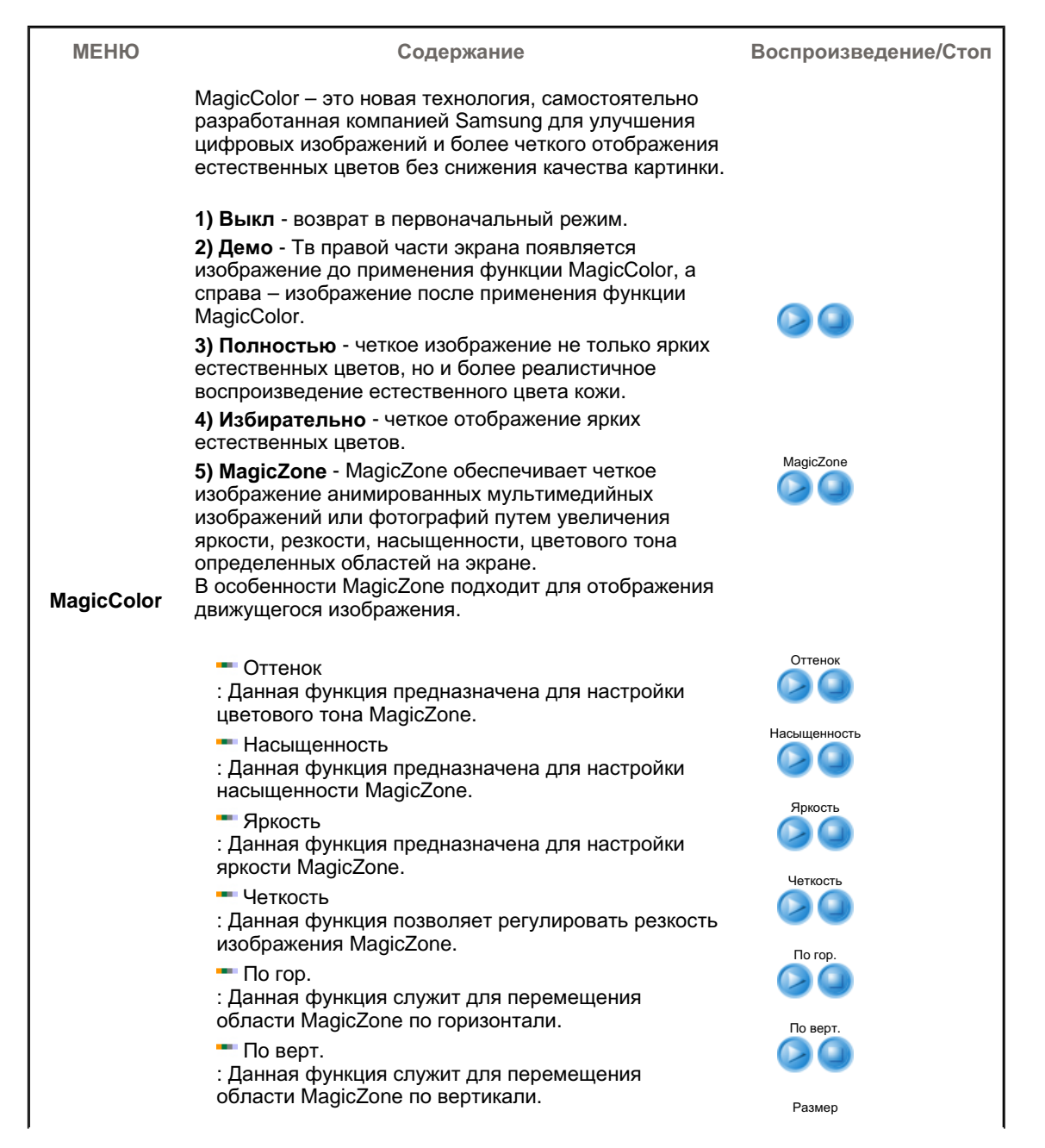

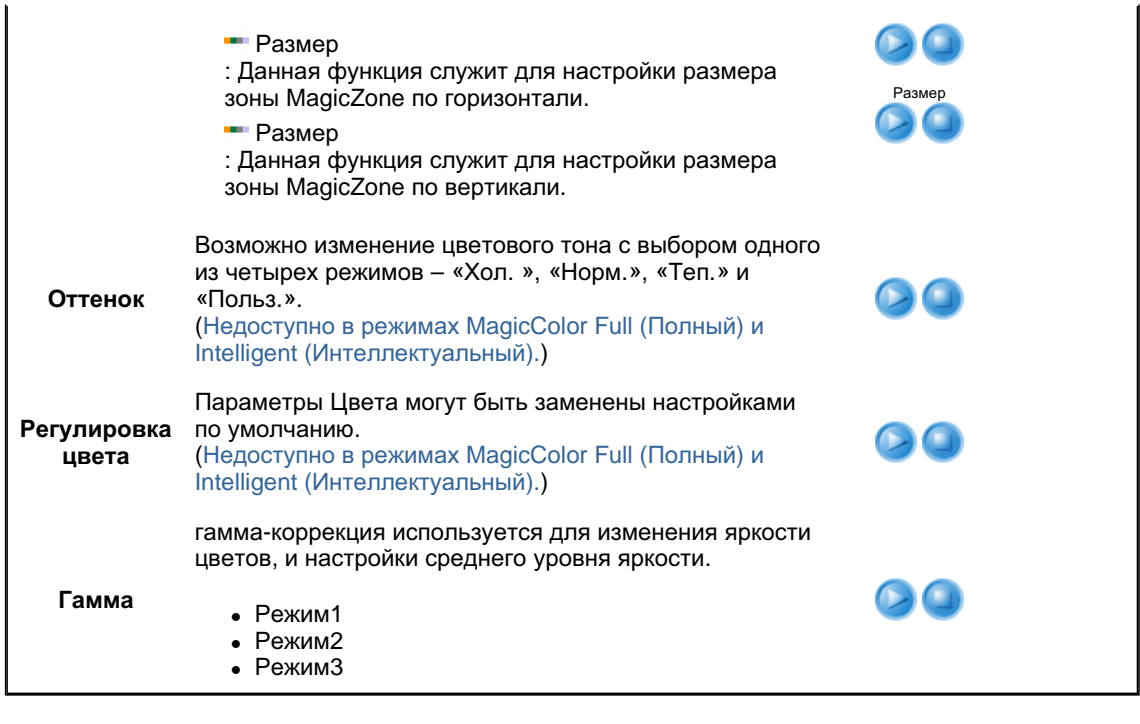

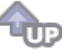

🛇 Изобр. 💷

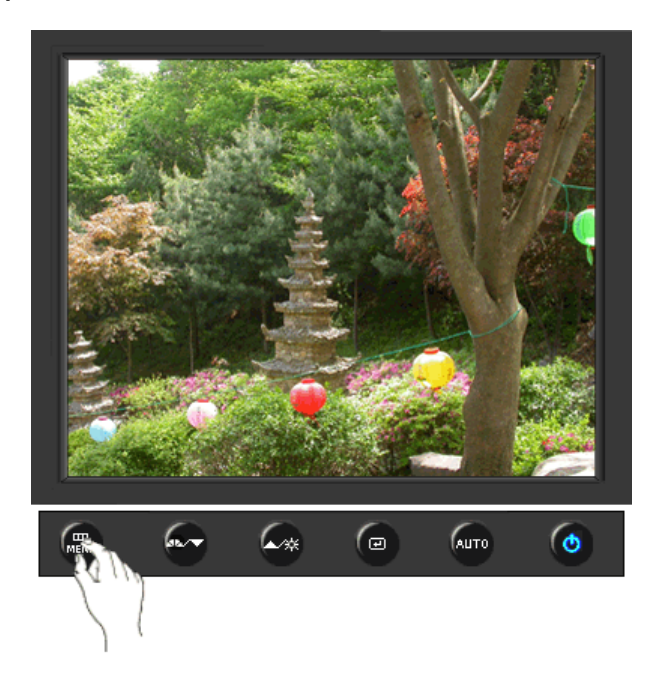

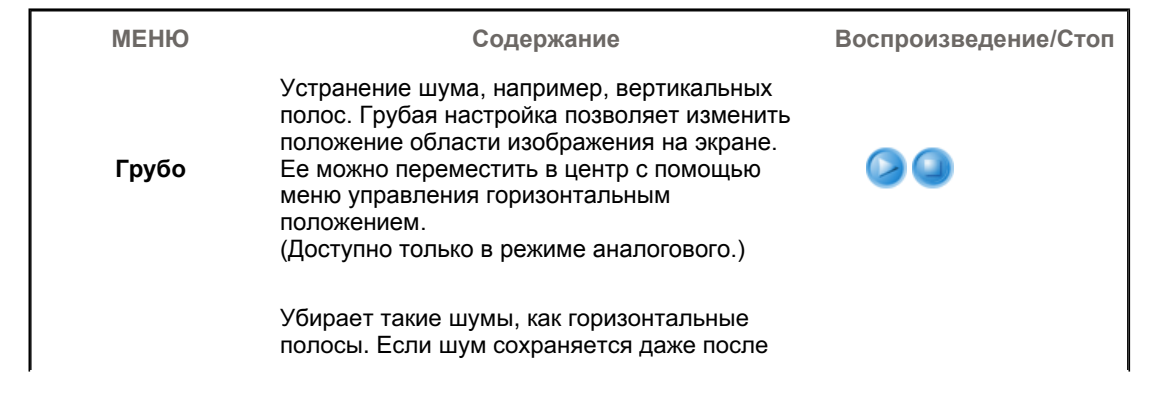

| Точно    | точной (Точно) настройки, повторите ее после<br>выполнения регулировки тактовой частоты.<br>(Доступно только в режиме аналогового.)                     |  |
|----------|----------------------------------------------------------------------------------------------------|--|
| Четкость | Выполните эти инструкции для изменения<br>резкости изображения.<br>(Недоступно в режимах MagicColor Full<br>(Полный) и Intelligent (Интеллектуальный).) |  |
| По гор.  | Для изменения Положениепогор. всего<br>изображения на экране монитора выполните<br>описанные ниже операции.<br>(Доступно только в режиме аналогового.)  |  |
| По верт. | Для изменения Положениеповерт. всего<br>изображения на экране монитора выполните<br>описанные ниже операции.<br>(Доступно только в режиме аналогового.) |  |

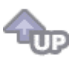

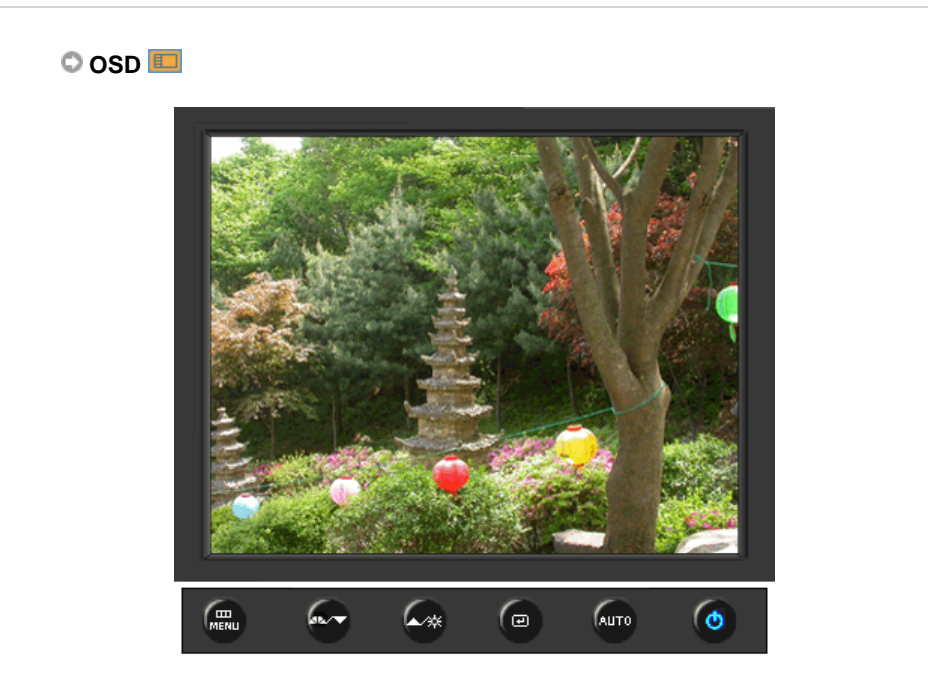

| МЕНЮ         | Содержание                                                                                                    | Воспроизведение/Стоп |
|--------------|----------------------------------------------------------------------------------------------------|----------------------|
| Язык         | Можно выбрать один из восьми языков<br>• English, Deutsch, Español, Français, Italiano, Svenska,<br>Русский , Português , Türkçe                  | <b>I</b>             |
|              | <b>ЕЧАНИЕ:</b> Выбор языка оказывает влияние только на экранные меню и экранную информацию. Он не влияет на программы, выполня емые в компьютере. |                      |
| По гор.      | Вы можете изменить положение Меню Экрана по горизонтали на Вашем мониторе.                                                                        |                      |
| По верт.     | Вы можете изменить положение Меню Экрана по горизонтали на Вашем мониторе.                                                                        |                      |
| Прозрачность | Измените непрозрачность фона Меню Экрана.                                                                                                    |                      |
|              |                                                                                                    |                      |

Вр. Отобр.

Меню автоматически исчезает с экрана, если в течении определенного времени не сделано никаких изменений настр оек. Вы можете сами установить время вывода меню, в течении которого меню будет находиться на экране.

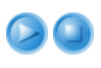

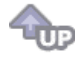

### 🛇 Установка 👪

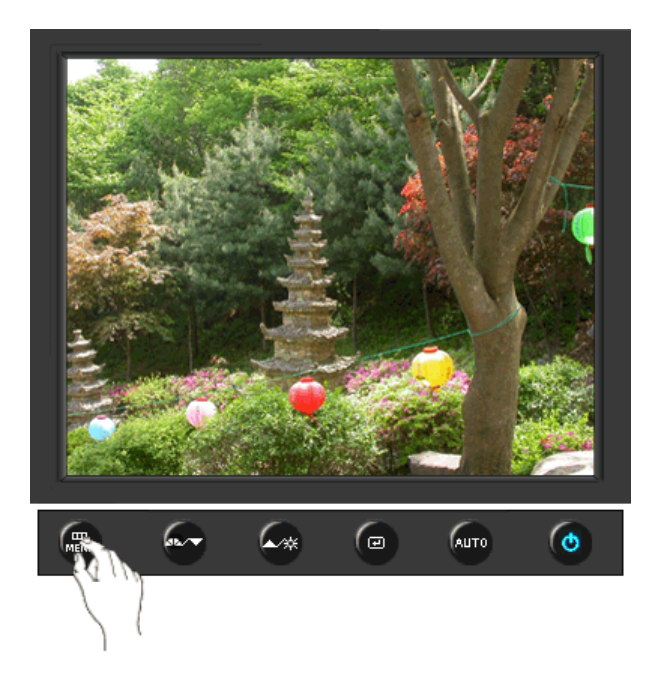

| МЕНЮ                 | Содержание                                                                                               | Воспроизведение/Стоп |
|----------------------|----------------------------------------------------------------------------------------------------|----------------------|
| Автовыбор<br>источн. | Для автоматического выбора источника<br>сигнала для монитора выберите <b>Автовыбор</b><br><b>источн.</b> |                      |
| Сброс настр.         | Параметры изображения (цвета) заменяются<br>заводскими установками по умолчанию.                         |                      |
| Восст.цвета          | Параметры Цвета могут быть заменены<br>настройками по умолчанию.                                         |                      |
|                      | â                                                                                                    |                      |

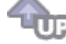

🛇 Информация 🔘

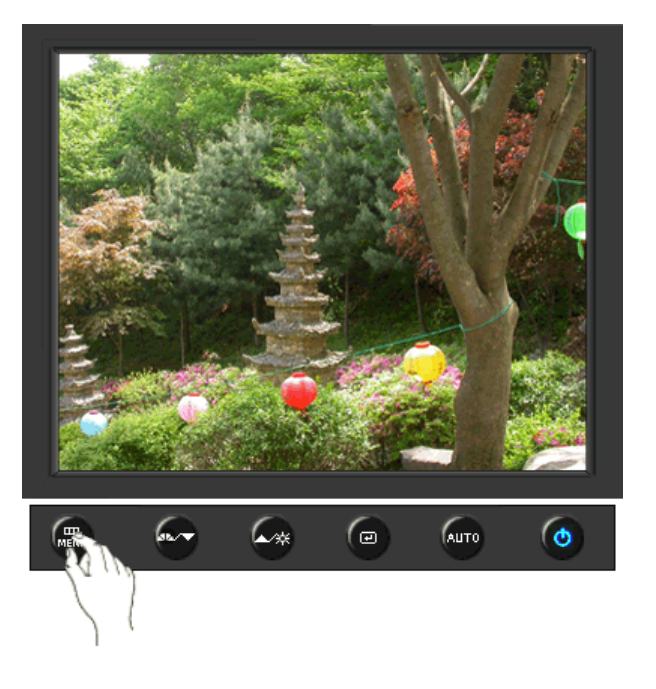

| МЕНЮ       | Содержание                                                       |
|------------|------------------------------------------------------------------|
| Информация | Отображает источник видеосигнала и режим экрана в экранном меню. |

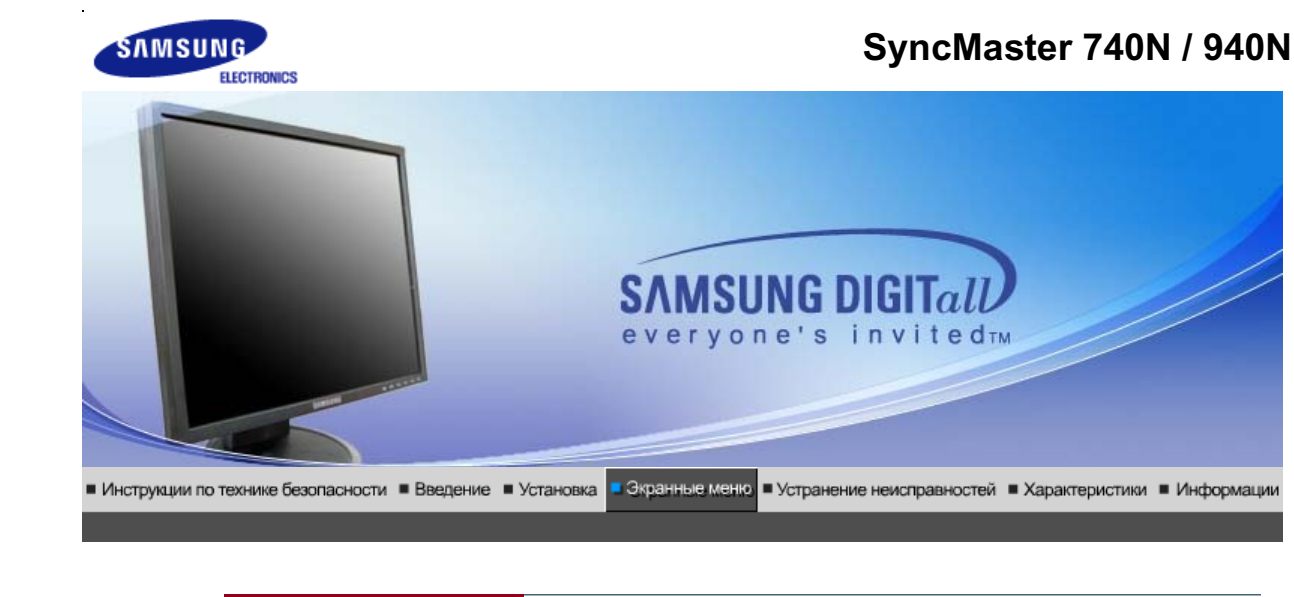

Кнопки пользовательского Функции Функции МадісТипе™ (Q) MagicRotation управления прямого управления экранного меню

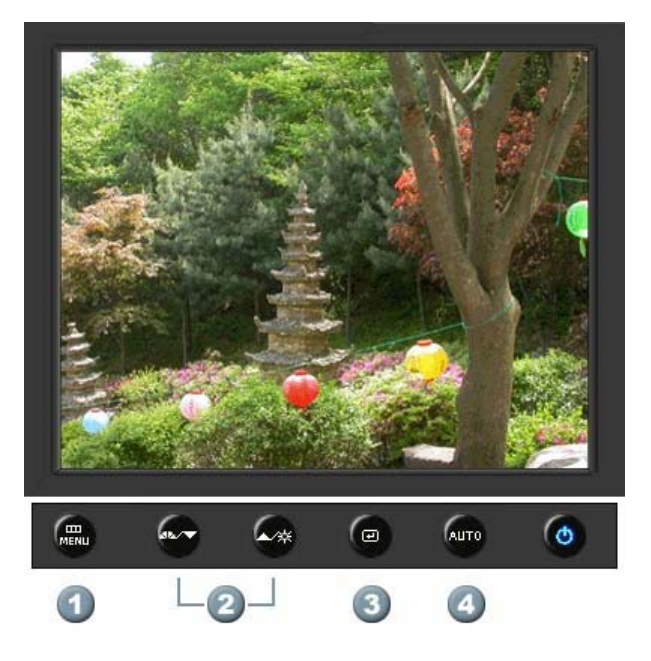

- 1. [MENU]Открывает экранное меню. Также используется для выхода из экраного меню и возвращения в предыдущее меню.
- 2. [▼/▲]Настройка значений пунктов меню
- 3. [@]Активизирует выбранный пункт меню.
- 4. [AUTO]Автоматическая адаптация к сигналу, поступающему от компьютера. Автоматически настраивает значения точной регулировки, грубой регулировки и позиции.

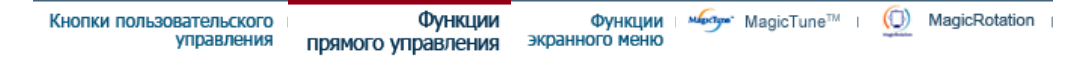

# Ο Αυτο

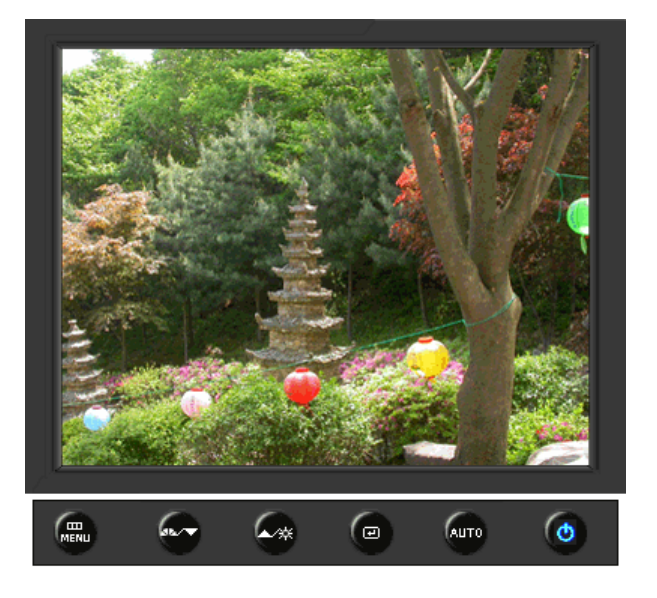

| МЕНЮ | Содержание                                                                                                    |
|------|----------------------------------------------------------------------------------------------------|
|      | При нажатии кнопки 'Авто' появляется экран автоматической<br>регулировки, как показано на экране анимационного клипа в центре.<br>Автоматическая адаптация к сигналу, поступающему от компьютера.<br>Автоматически настраивает значения точной регулировки, грубой<br>регулировки и позиции.<br>(Доступно только в режиме аналогового.)                                           |
| Αυτο | Автоматическая адаптация к сигналу, поступающему от компьютера.<br>Автоматически настраивает значения точной регулировки, грубой<br>регулировки и позиции.<br>Для автоматической настройки четкости,<br>запустите функцию "Auto" при<br>включенной функции Auto OБРАЗЕЦ.<br>(Нажмите здесь для просмотра Анимационных клипов с<br>демонстрацией автоматической настройки экрана.) |
|      | <ul> <li>Если функция автоматической настройки не работает должным образом, нажмите кнопку Auto (автоматическая настройка) еще раз для более точной настойки изображения.</li> <li>Если изменить разрешение на панели управления, будет автоматически выполнена функция автоматической настройки.</li> </ul>                                                                      |

🛇 Заблок.

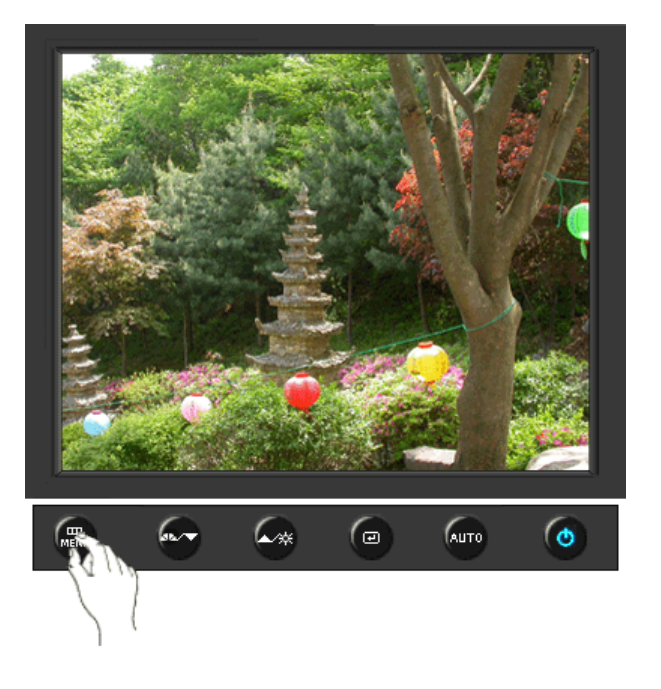

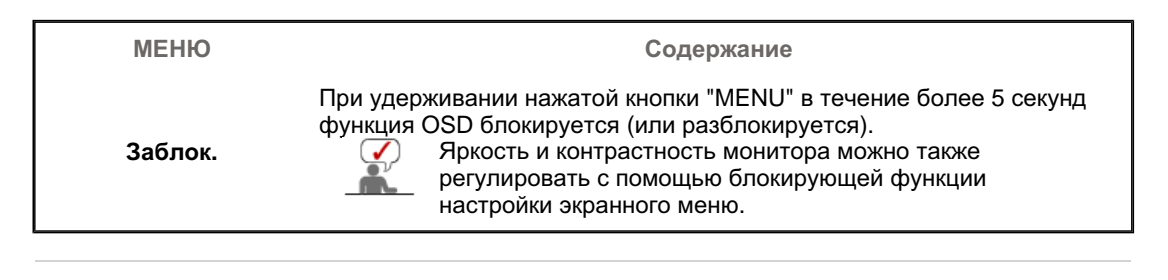

### O MagicBright<sup>™</sup>

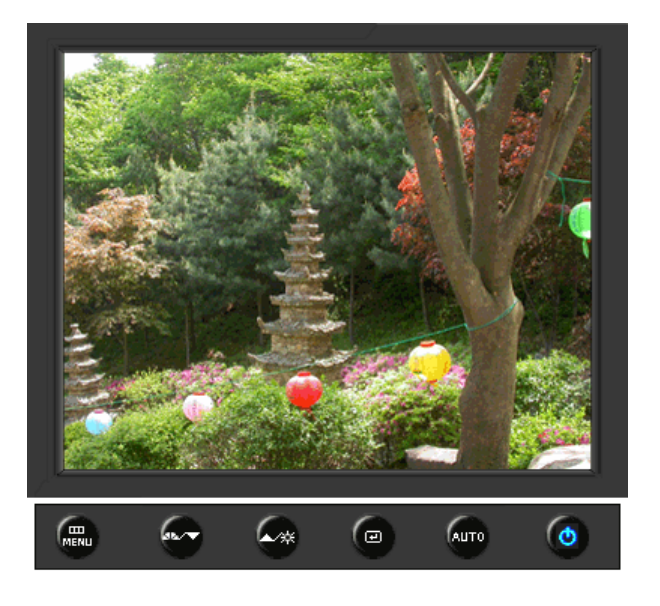

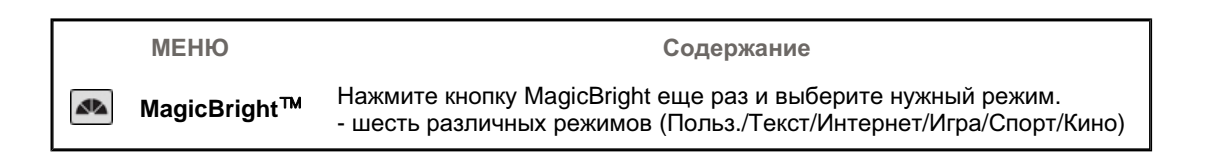

### 🛇 Яркость

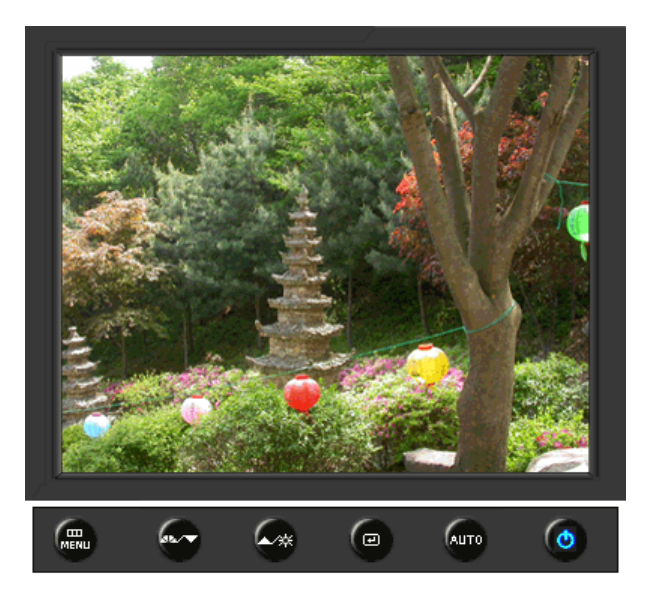

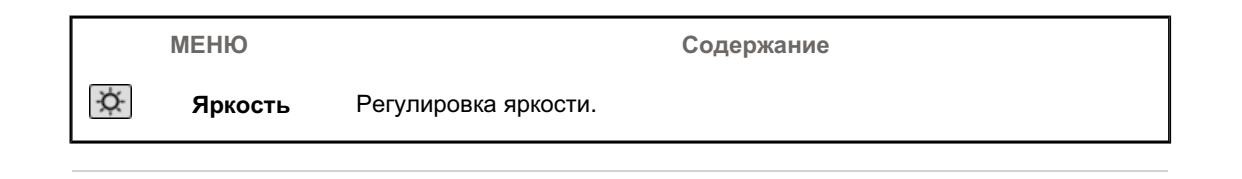

| Кнопки пользовательского | Функции            | Функции        | Mapetine | MagicTune™ | 1 | ( )       | MagicRotation |
|--------------------------|--------------------|----------------|----------|------------|---|-----------|---------------|
| управления               | прямого управления | экранного меню |          |            |   | Ngillinin |               |

| Изображение | Яркость      | Контраст    |                      |              |            |
|-------------|--------------|-------------|----------------------|--------------|------------|
| 🔯 Цвет      | MagicColor   | Оттенок     | Регулировка<br>цвета | Гамма        |            |
| 🚇 Изобр.    | Грубо        | Точно       | Четкость             | По гор.      | По верт.   |
| 🔲 OSD       | Язык         | По гор.     | По верт.             | Прозрачность | Вр. Отобр. |
| 👪 Установка | Сброс настр. | Восст.цвета |                      |              |            |
| Информация  |              |             |                      |              |            |

🛇 Изображение 💹

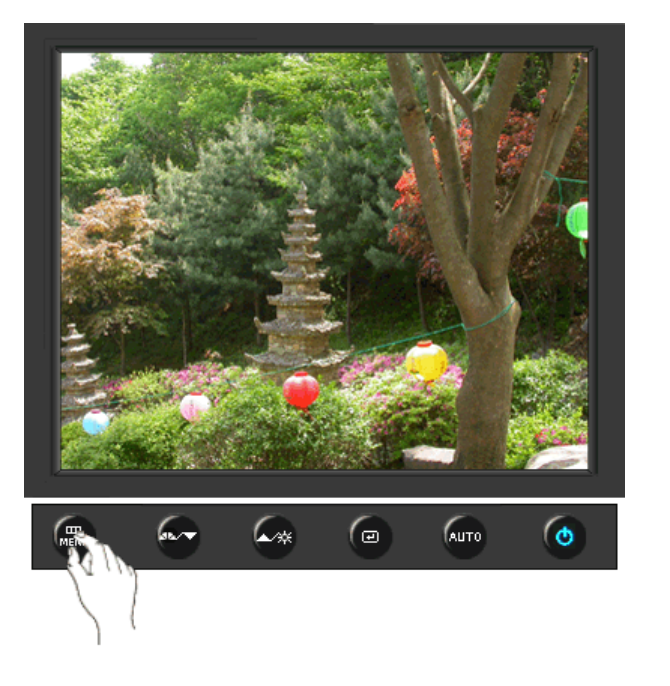

| МЕНЮ     | Содержание                                                                                                    | Воспроизведение/Стоп |
|----------|----------------------------------------------------------------------------------------------------|----------------------|
| Яркость  | Регулировка яркости.<br>Функции прямого управления : При условии,<br>что на экране не отображается экранное<br>меню, нажатие этой кнопки позволяет<br>регулировать яркость. |                      |
| Контраст | Регулировка контрастности.<br>(Недоступно в режимах MagicColor Full<br>(Полный) и Intelligent (Интеллектуальный).)                                                          |                      |

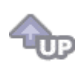

# 🛇 Цвет 🔯

Γ

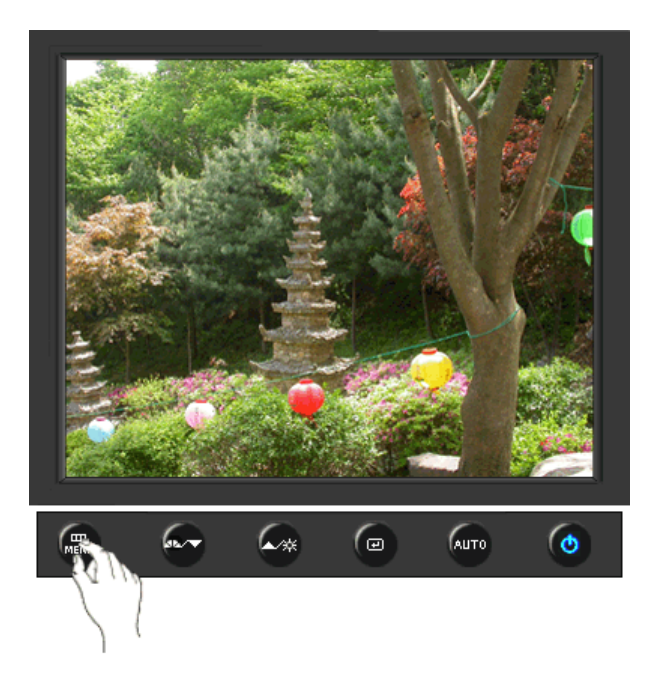

I

| МЕНЮ                 | Содержание                                                                                                    | Воспроизведение/Стоп |
|----------------------|----------------------------------------------------------------------------------------------------|----------------------|
|                      | MagicColor – это новая технология, самостоятельно<br>разработанная компанией Samsung для улучшения<br>цифровых изображений и более четкого отображения<br>естественных цветов без снижения качества картинки.                                                                                                    |                      |
|                      | <ol> <li>Выкл - возврат в первоначальный режим.</li> <li>Демо - Тв правой части экрана появляется<br/>изображение до применения функции MagicColor, а<br/>справа – изображение после применения функции<br/>MagicColor.</li> <li>Полностью - четкое изображение не только ярких<br/>естественных цветов, но и более реалистичное<br/>воспроизведение естественного цвета кожи.</li> </ol>                                  |                      |
|                      | <ul> <li>4) Избирательно - четкое отображение ярких<br/>естественных цветов.</li> <li>5) MagicZone - MagicZone обеспечивает четкое<br/>изображение анимированных мультимедийных<br/>изображений или фотографий путем увеличения<br/>яркости, резкости, насыщенности, цветового тона<br/>определенных областей на экране.</li> <li>В особенности MagicZone подходит для отображения<br/>движущегося изображения.</li> </ul> | MagicZone            |
| MagicColor           | <ul> <li>Оттенок</li> <li>Данная функция предназначена для настройки<br/>цветового тона MagicZone.</li> <li>Насыщенность</li> <li>Данная функция предназначена для настройки<br/>насыщениости МадісZone.</li> </ul>                                                                                                    | Оттенок              |
|                      | <ul> <li>Яркость</li> <li>Данная функция предназначена для настройки<br/>яркости MagicZone.</li> <li>Четкость</li> <li>Данная функция позволяет регулировать резкость</li> </ul>                                                                                                    | Яркость<br>Четкость  |
|                      | изображения MagicZone.<br>По гор.<br>: Данная функция служит для перемещения<br>области MagicZone по горизонтали.<br>По верт.                                                                                                    | По гор.              |
|                      | <ul> <li>: Данная функция служит для перемещения<br/>области MagicZone по вертикали.</li> <li>Размер</li> <li>: Данная функция служит для настройки размера<br/>зоны MagicZone по горизонтали.</li> <li>Размер</li> <li>: Размер</li> </ul>                                                                                                    | Размер<br>Размер     |
| Оттенок              | <ul> <li>: данная функция служит для настроики размера<br/>зоны MagicZone по вертикали.</li> <li>Возможно изменение цветового тона с выбором одного<br/>из четырех режимов – «Хол. », «Норм.», «Теп.» и<br/>«Польз.».</li> <li>(Недоступно в режимах MagicColor Full (Полный) и</li> </ul>                                                                                                    |                      |
| Регулировка<br>цвета | Intelligent (Интеллектуальный).)<br>Параметры Цвета могут быть заменены настройками<br>по умолчанию.<br>(Недоступно в режимах MagicColor Full (Полный) и<br>Intelligent (Интеллектуальный).)                                                                                                    |                      |
| Гамма                | гамма-коррекция используется для изменения яркости<br>цветов, и настройки среднего уровня яркости.<br>• Режим1<br>• Режим2<br>• Режим3                                                                                                    |                      |

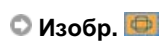

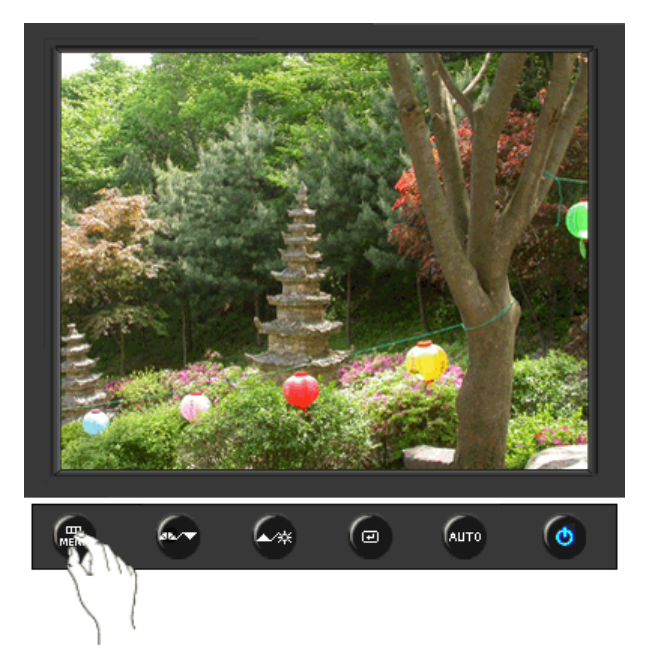

**@** 

| МЕНЮ     | Содержание                                                                                                    | Воспроизведение/Стоп |
|----------|----------------------------------------------------------------------------------------------------|----------------------|
| Грубо    | Устранение шума, например, вертикальных<br>полос. Грубая настройка позволяет изменить<br>положение области изображения на экране.<br>Ее можно переместить в центр с помощью<br>меню управления горизонтальным<br>положением.<br>(Доступно только в режиме аналогового.) |                      |
| Точно    | Убирает такие шумы, как горизонтальные<br>полосы. Если шум сохраняется даже после<br>точной (Точно) настройки, повторите ее после<br>выполнения регулировки тактовой частоты.<br>(Доступно только в режиме аналогового.)                                                |                      |
| Четкость | Выполните эти инструкции для изменения<br>резкости изображения.<br>(Недоступно в режимах MagicColor Full<br>(Полный) и Intelligent (Интеллектуальный).)                                                                                                    |                      |
| По гор.  | Для изменения Положениепогор. всего<br>изображения на экране монитора выполните<br>описанные ниже операции.<br>(Доступно только в режиме аналогового.)                                                                                                    |                      |
| По верт. | Для изменения Положениеповерт. всего<br>изображения на экране монитора выполните<br>описанные ниже операции.<br>(Доступно только в режиме аналогового.)                                                                                                    |                      |

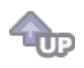

🗢 osd 💷

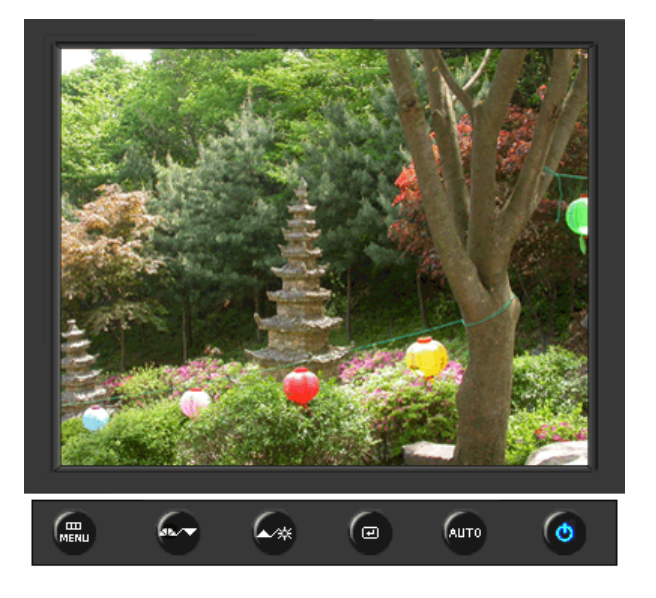

| МЕНЮ         | Содержание                                                                                                    | Воспроизведение/Стоп |
|--------------|----------------------------------------------------------------------------------------------------|----------------------|
| Язык         | Можно выбрать один из восьми языков<br>• English, Deutsch, Español, Français, Italiano, Svenska,<br>Русский , Português , Türkçe                                                                                                |                      |
|              | <b>ЕЧАНИЕ:</b> Выбор языка оказывает влияние только на экранные меню и экранную информацию. Он не влияет на программы, выполня емые в компьютере.                                                                               |                      |
| По гор.      | Вы можете изменить положение Меню Экрана по горизонтали на Вашем мониторе.                                                                                                    |                      |
| По верт.     | Вы можете изменить положение Меню Экрана по горизонтали на Вашем мониторе.                                                                                                    |                      |
| Прозрачность | Измените непрозрачность фона Меню Экрана.                                                                                                    |                      |
| Вр. Отобр.   | Меню автоматически исчезает с экрана, если в<br>течении определенного времени не сделано никаких<br>изменений настр оек. Вы можете сами установить<br>время вывода меню, в течении которого меню будет<br>находиться на экране. |                      |

**@** 

🛇 Установка 👪
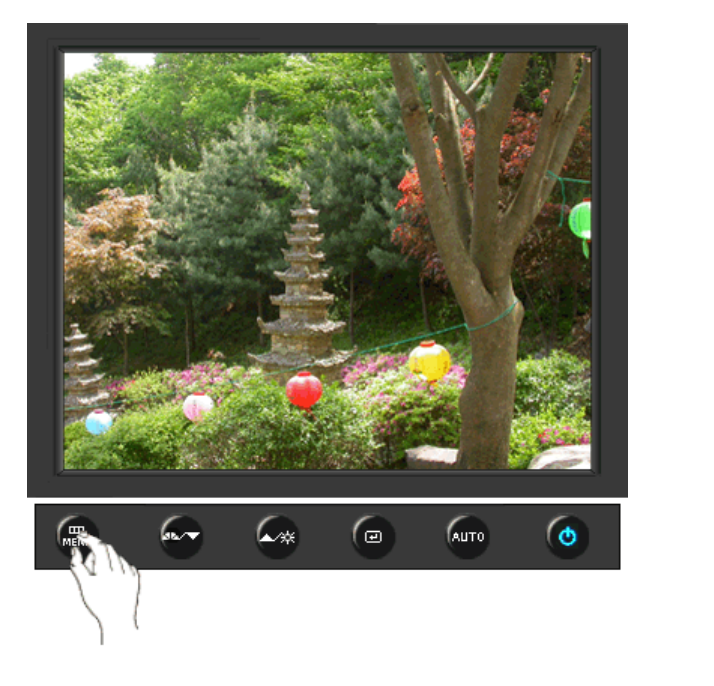

| Сброс настр. Параметры изображения (цвета) заменяются заводскими установками по умолчанию. | МЕНЮ         | Содержание                                                                       | Воспроизведение/Сто |
|--------------------------------------------------------------------------------------------|--------------|----------------------------------------------------------------------------------|---------------------|
| Параметры Цвета могут быть заменены                                                        | Сброс настр. | Параметры изображения (цвета) заменяются<br>заводскими установками по умолчанию. |                     |
| восст.цвета настройками по умолчанию.                                                      | Восст.цвета  | Параметры Цвета могут быть заменены<br>настройками по умолчанию.                 |                     |

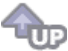

## 🛇 Информация 🔘

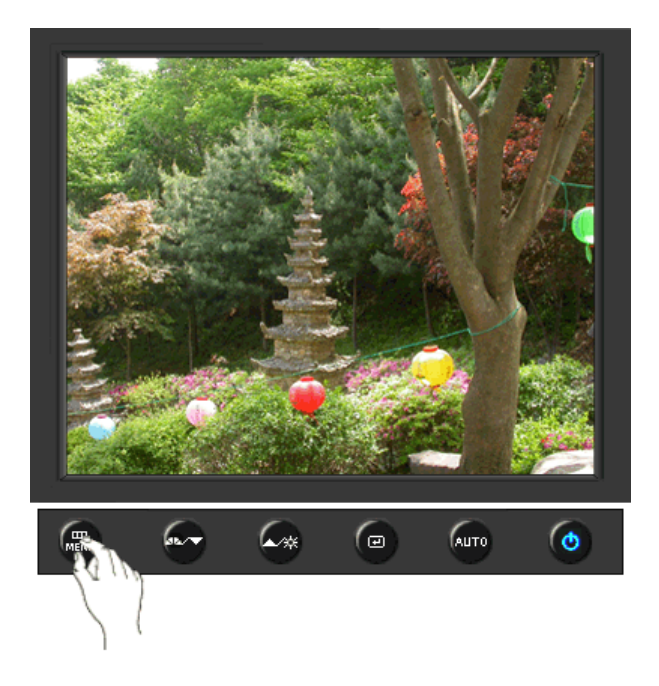

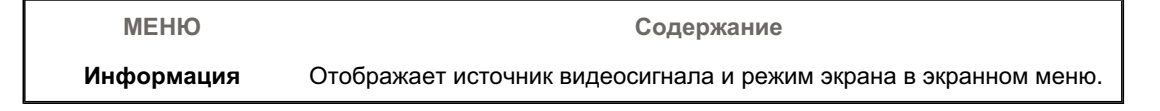

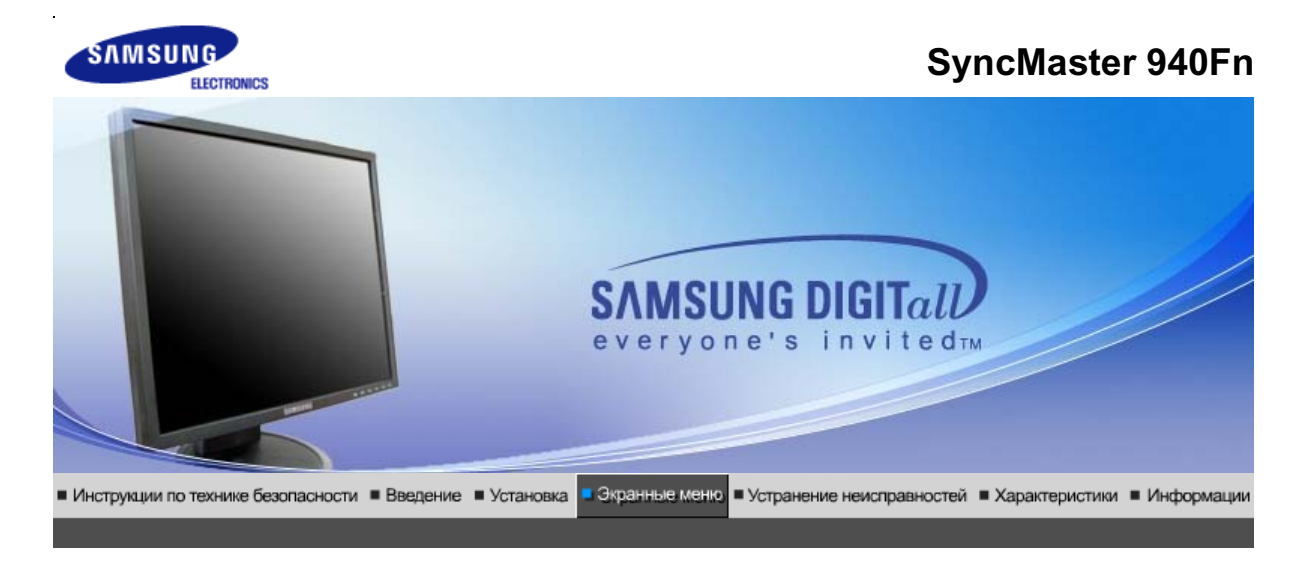

Кнопки пользовательского Функции Функции МадісТипе™ (Q) MagicRotation управления прямого управления экранного меню

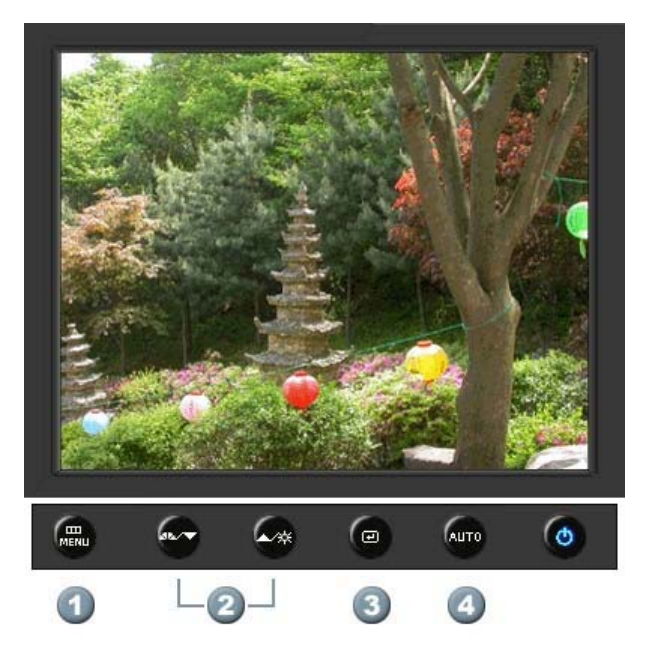

- 1. [MENU]Открывает экранное меню. Также используется для выхода из экраного меню и возвращения в предыдущее меню.
- 2. [▼/▲]Настройка значений пунктов меню
- 3. [@]Активизирует выбранный пункт меню.
- 4. [AUTO]Автоматическая адаптация к сигналу, поступающему от компьютера. Автоматически настраивает значения точной регулировки, грубой регулировки и позиции.

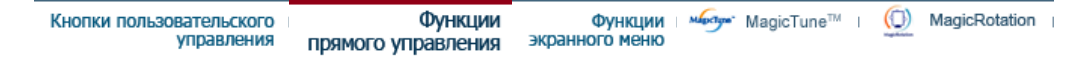

## Ο Αυτο

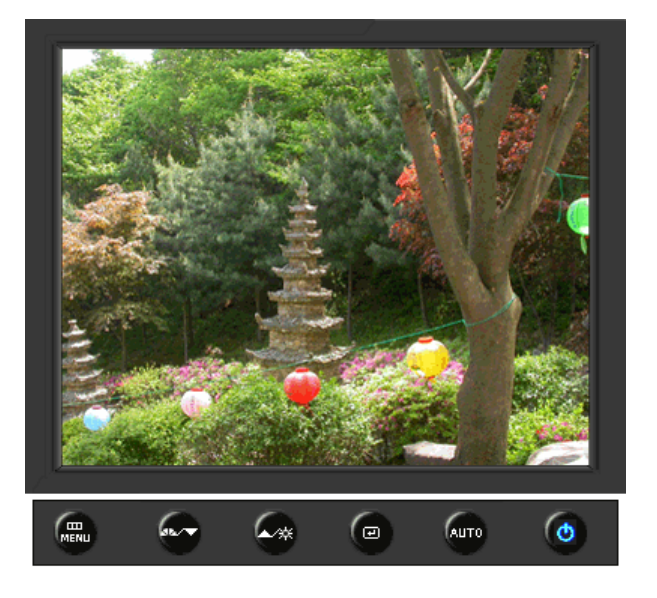

| МЕНЮ | Содержание                                                                                                    |
|------|----------------------------------------------------------------------------------------------------|
|      | При нажатии кнопки 'Авто' появляется экран автоматической<br>регулировки, как показано на экране анимационного клипа в центре.<br>Автоматическая адаптация к сигналу, поступающему от компьютера.<br>Автоматически настраивает значения точной регулировки, грубой<br>регулировки и позиции.<br>(Доступно только в режиме аналогового.)                                           |
| Αυτο | Автоматическая адаптация к сигналу, поступающему от компьютера.<br>Автоматически настраивает значения точной регулировки, грубой<br>регулировки и позиции.<br>Для автоматической настройки четкости,<br>запустите функцию "Auto" при<br>включенной функции Auto OБРАЗЕЦ.<br>(Нажмите здесь для просмотра Анимационных клипов с<br>демонстрацией автоматической настройки экрана.) |
|      | <ul> <li>Если функция автоматической настройки не работает должным образом, нажмите кнопку Auto (автоматическая настройка) еще раз для более точной настойки изображения.</li> <li>Если изменить разрешение на панели управления, будет автоматически выполнена функция автоматической настройки.</li> </ul>                                                                      |

🛇 Заблок.

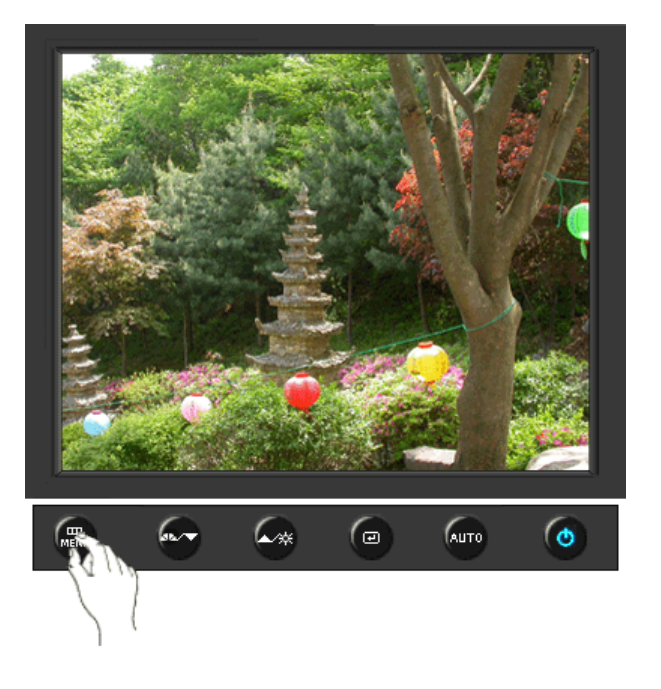

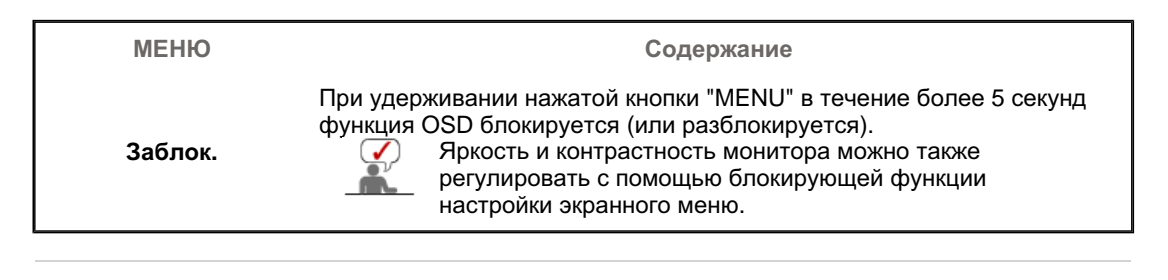

## O MagicBright<sup>™</sup>

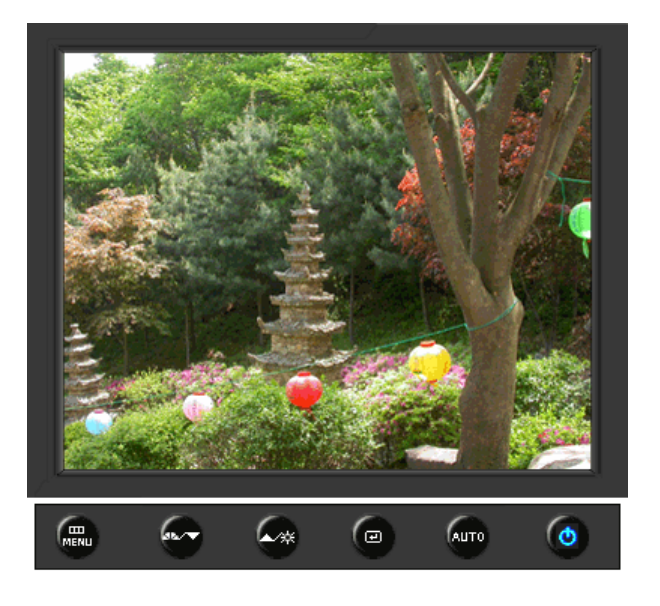

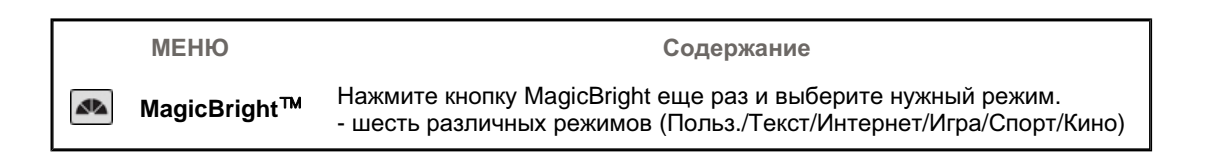

## 🛇 Яркость

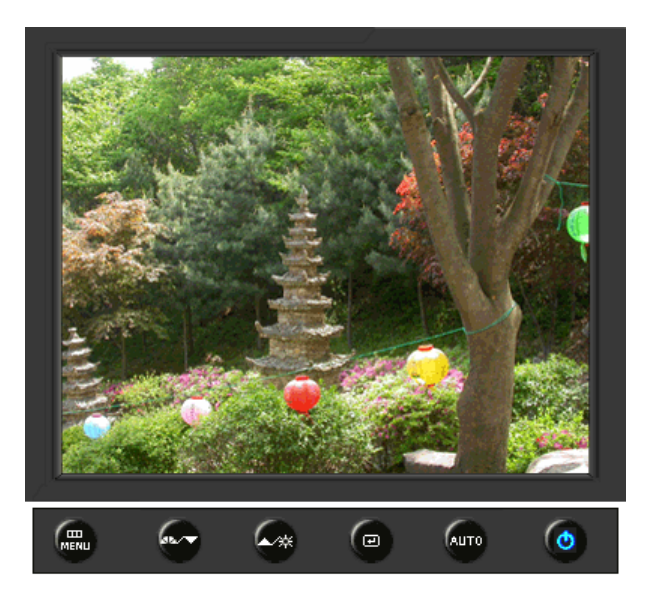

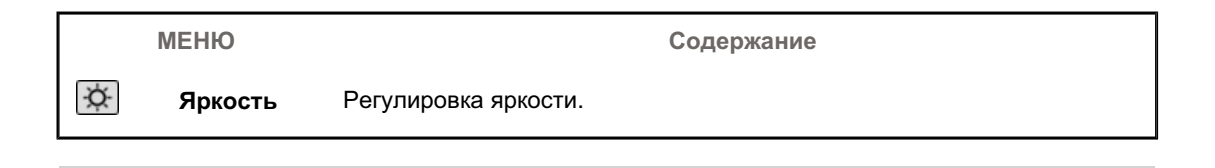

## SOURCE

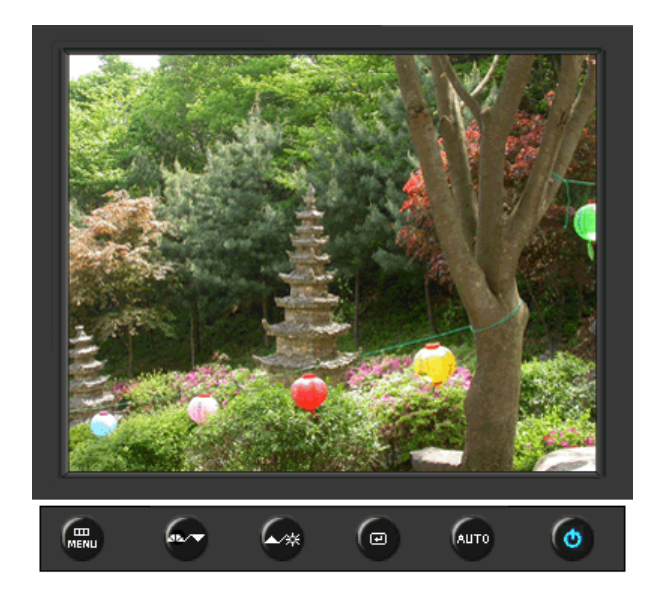

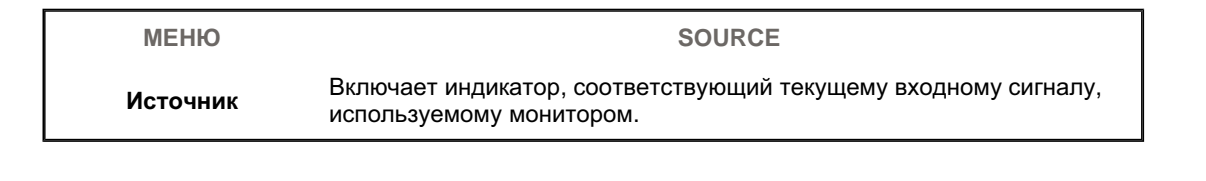

| Изображение | Яркость              | Контраст     |                      |              | _          |
|-------------|----------------------|--------------|----------------------|--------------|------------|
| 🔯 Цвет      | MagicColor           | Оттенок      | Регулировка<br>цвета | Гамма        |            |
| 🚇 Изобр.    | Грубо                | Точно        | Четкость             | По гор.      | По верт.   |
| 🔲 OSD       | Язык                 | По гор.      | По верт.             | Прозрачность | Вр. Отобр. |
| 👪 Установка | Автовыбор<br>источн. | Сброс настр. | Восст.цвета          | Приоритет    |            |
| Информация  |                      |              |                      |              |            |

## 🛇 Изображение 🔟

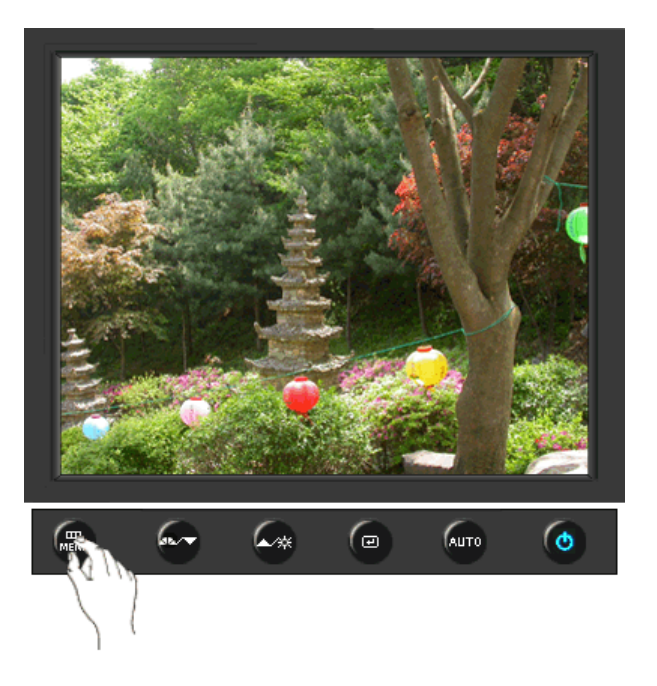

| МЕНЮ     | Содержание                                                                                                    | Воспроизведение/Стоп |
|----------|----------------------------------------------------------------------------------------------------|----------------------|
| Яркость  | Регулировка яркости.<br>Функции прямого управления : При условии,<br>что на экране не отображается экранное<br>меню, нажатие этой кнопки позволяет<br>регулировать яркость. |                      |
| Контраст | Регулировка контрастности.<br>(Недоступно в режимах MagicColor Full<br>(Полный) и Intelligent (Интеллектуальный).)                                                          | 0                    |

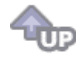

🗘 Цвет 🔯

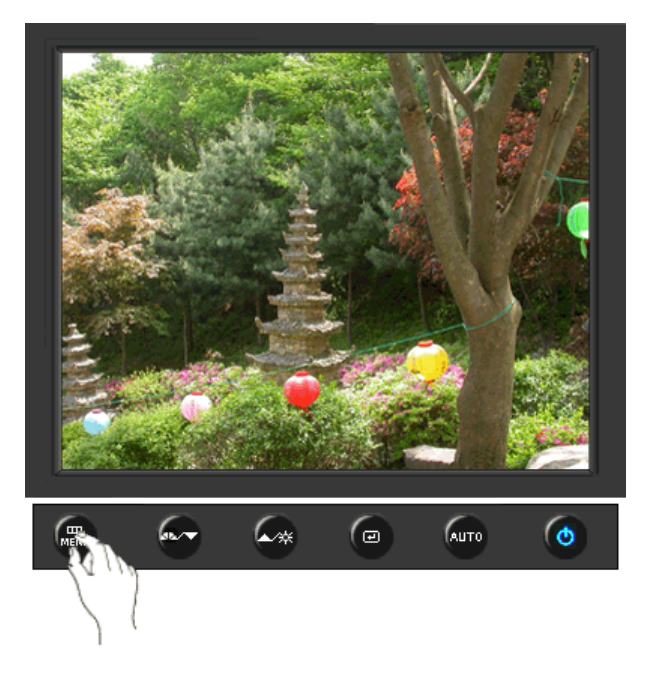

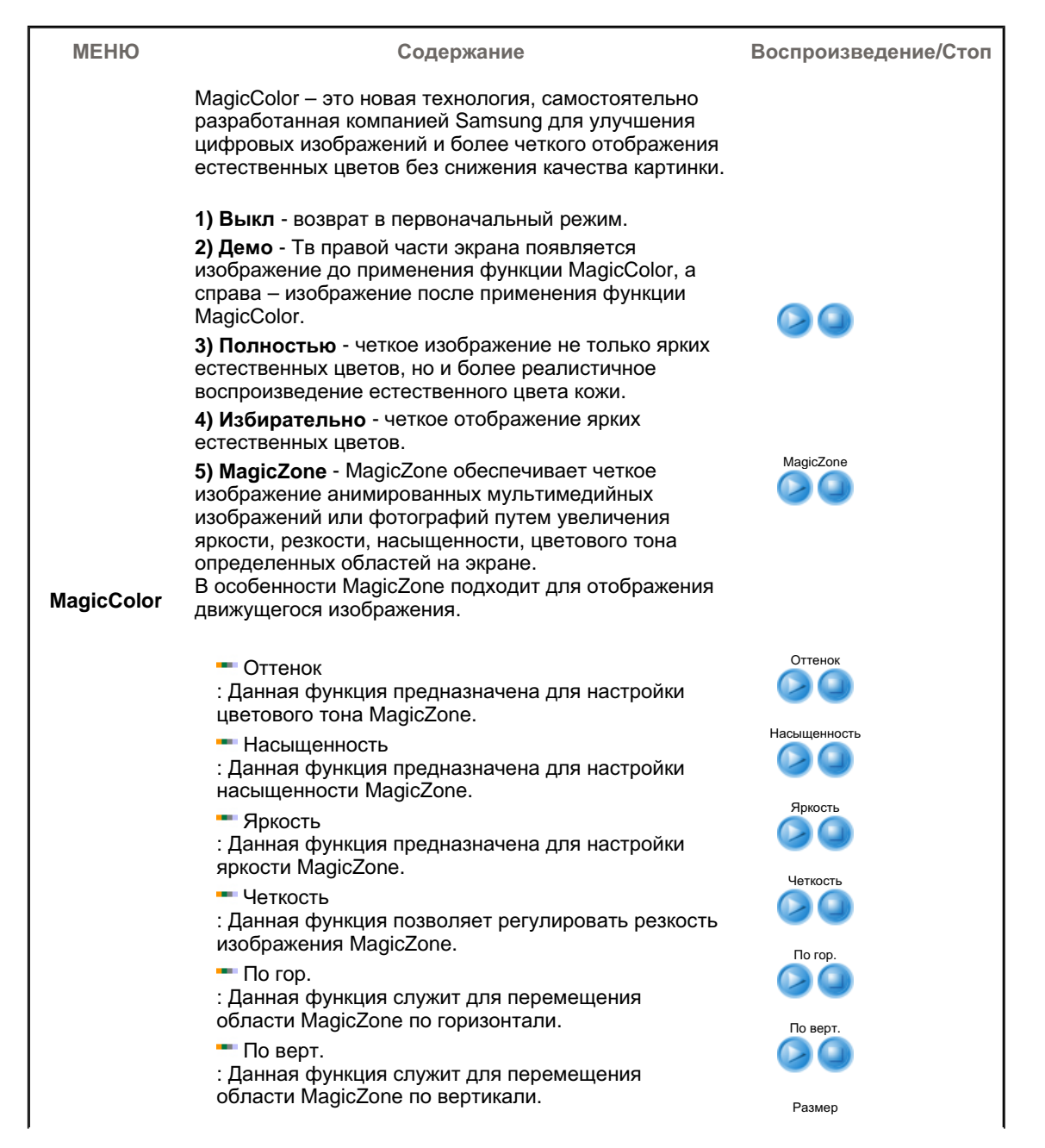

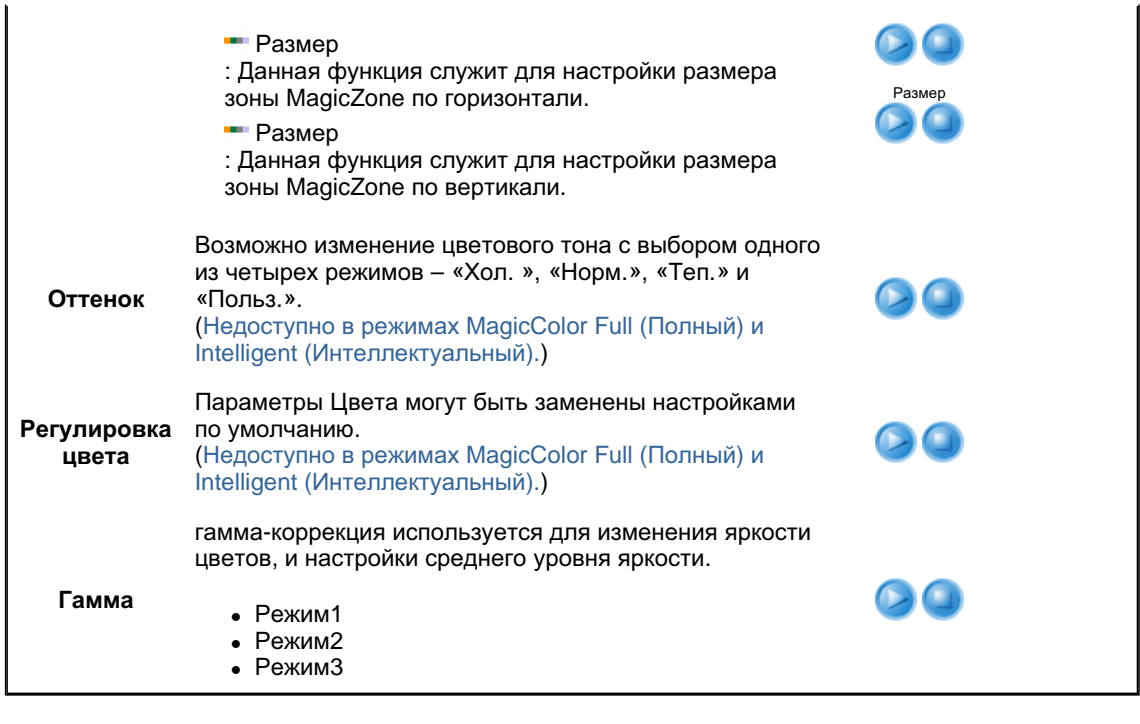

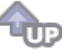

🛇 Изобр. 💷

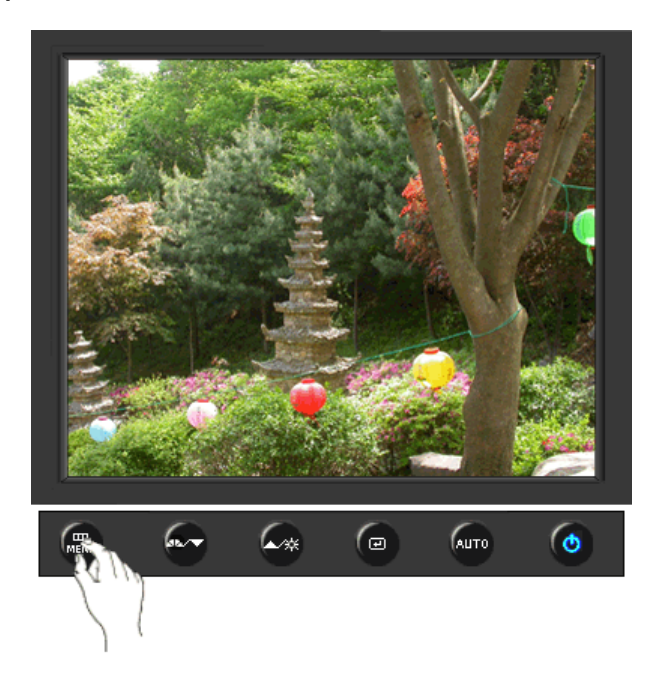

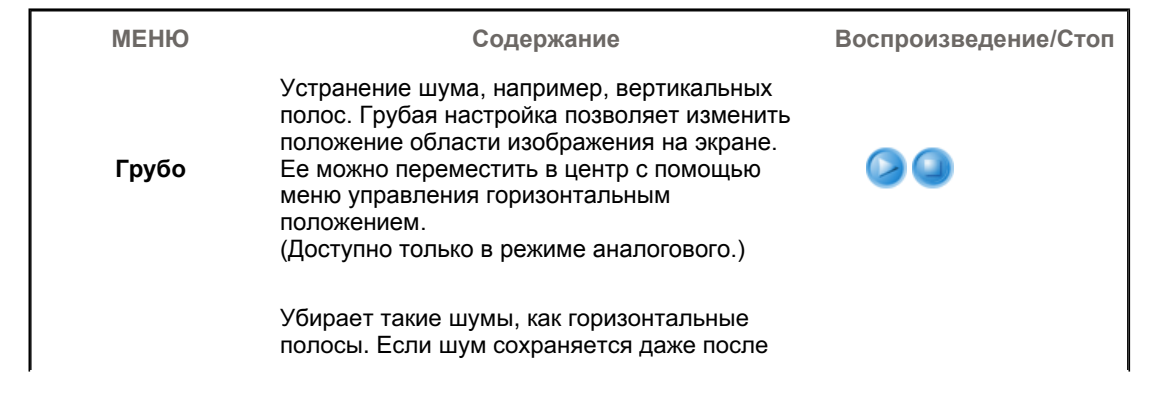

| Точно    | точной (Точно) настройки, повторите ее после<br>выполнения регулировки тактовой частоты.<br>(Доступно только в режиме аналогового.)                     |  |
|----------|----------------------------------------------------------------------------------------------------|--|
| Четкость | Выполните эти инструкции для изменения<br>резкости изображения.<br>(Недоступно в режимах MagicColor Full<br>(Полный) и Intelligent (Интеллектуальный).) |  |
| По гор.  | Для изменения Положениепогор. всего<br>изображения на экране монитора выполните<br>описанные ниже операции.<br>(Доступно только в режиме аналогового.)  |  |
| По верт. | Для изменения Положениеповерт. всего<br>изображения на экране монитора выполните<br>описанные ниже операции.<br>(Доступно только в режиме аналогового.) |  |

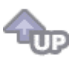

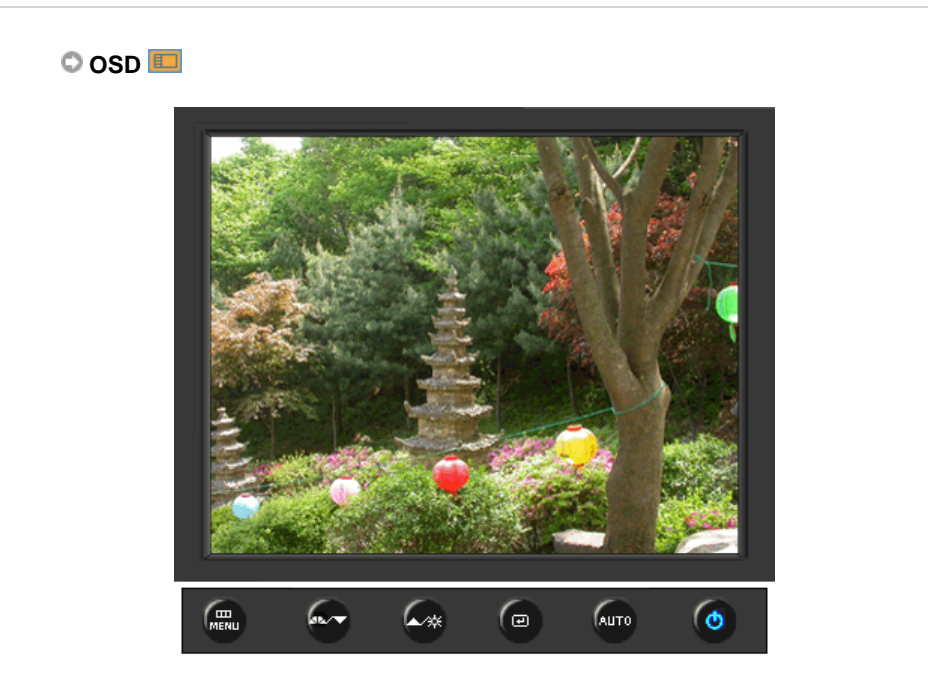

| МЕНЮ         | Содержание                                                                                                    | Воспроизведение/Стоп |
|--------------|----------------------------------------------------------------------------------------------------|----------------------|
| Язык         | Можно выбрать один из восьми языков<br>• English, Deutsch, Español, Français, Italiano, Svenska,<br>Русский, Português<br>ЕЧАНИЕ: Выбор языка оказывает влияние только на<br>экранные меню и экранную информацию. Он не |                      |
|              | влияет на программы, выполня емые в компьютере.                                                                                                    |                      |
| По гор.      | Вы можете изменить положение Меню Экрана по горизонтали на Вашем мониторе.                                                                                                    |                      |
| По верт.     | Вы можете изменить положение Меню Экрана по горизонтали на Вашем мониторе.                                                                                                    |                      |
| Прозрачность | Измените непрозрачность фона Меню Экрана.                                                                                                    |                      |
|              |                                                                                                    |                      |

Вр. Отобр.

Меню автоматически исчезает с экрана, если в течении определенного времени не сделано никаких изменений настр оек. Вы можете сами установить время вывода меню, в течении которого меню будет находиться на экране.

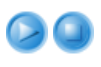

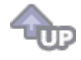

## 🛇 Установка 👪

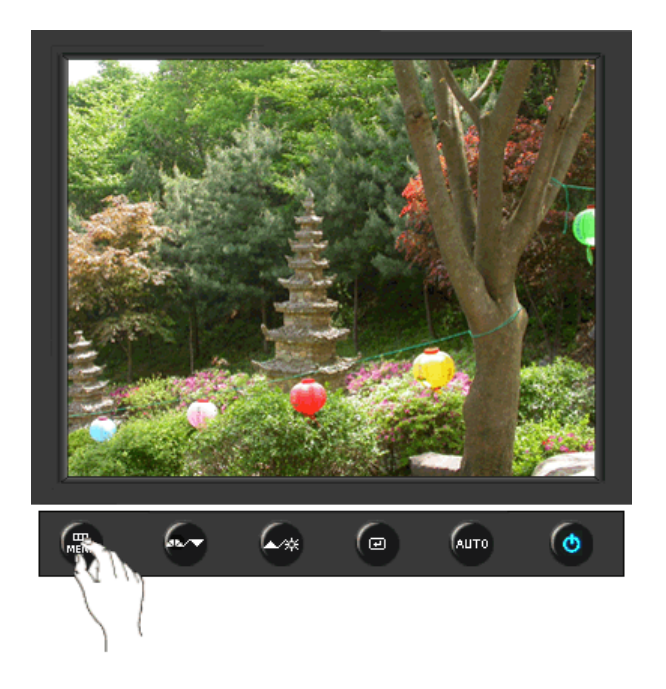

| МЕНЮ                 | Содержание                                                                                               | Воспроизведение/Стоп |
|----------------------|----------------------------------------------------------------------------------------------------|----------------------|
| Автовыбор<br>источн. | Для автоматического выбора источника<br>сигнала для монитора выберите <b>Автовыбор</b><br><b>источн.</b> |                      |
| Сброс настр.         | Параметры изображения (цвета) заменяются<br>заводскими установками по умолчанию.                         |                      |
| Восст.цвета          | Параметры Цвета могут быть заменены<br>настройками по умолчанию.                                         |                      |
| Приоритет            | Это функция переключения источника в порядке очередности, которая настраивается для источника.           |                      |

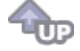

🛇 Информация 🔘

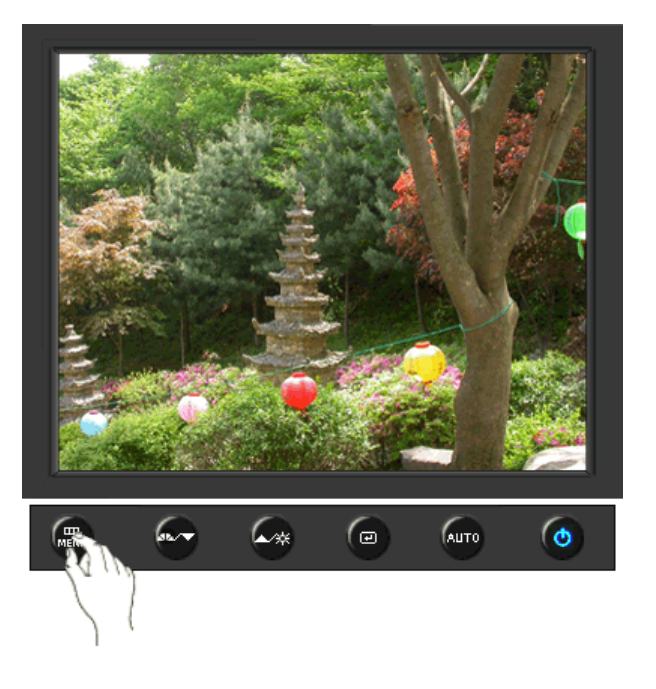

| МЕНЮ       | Содержание                                                       |  |
|------------|------------------------------------------------------------------|--|
| Информация | Отображает источник видеосигнала и режим экрана в экранном меню. |  |

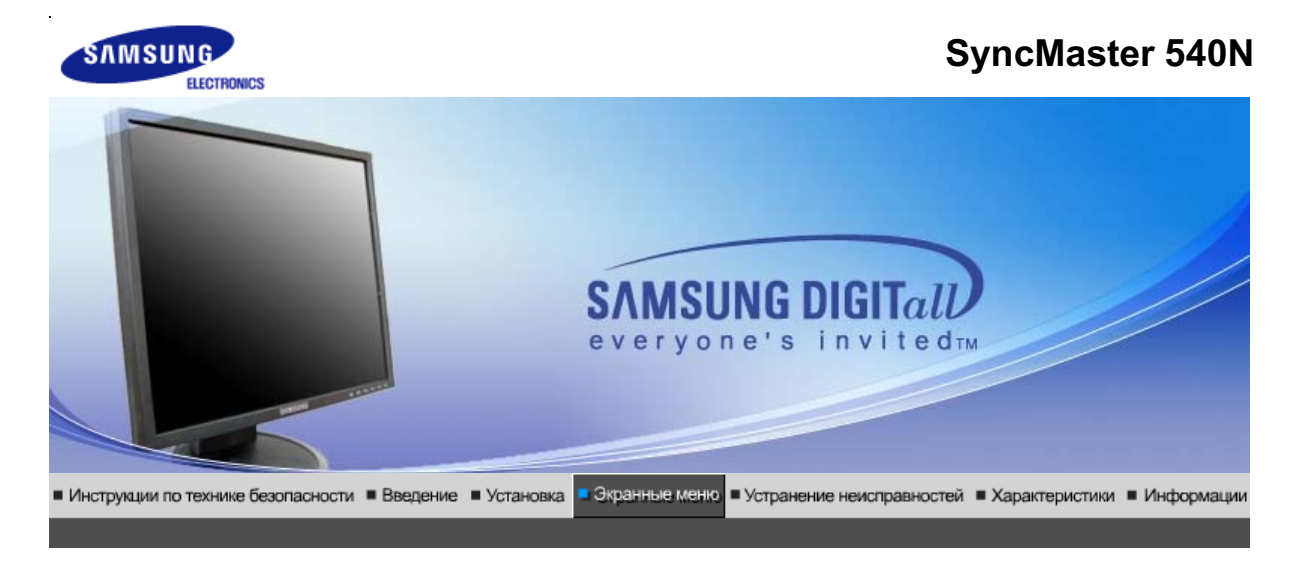

Кнопки пользовательского Функции Функции № МаgicTune™ () МagicRotation управления прямого управления экранного меню

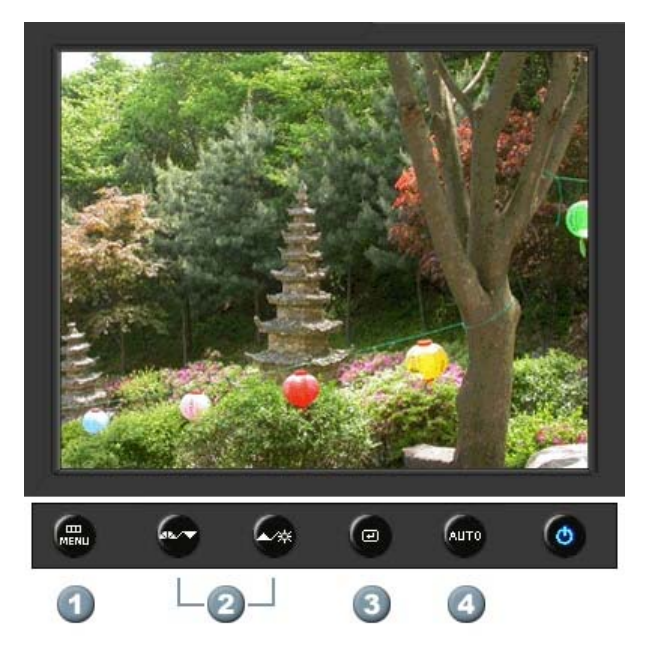

- 1. [MENU]Открывает экранное меню. Также используется для выхода из экраного меню и возвращения в предыдущее меню.
- 2. [▼/▲]Настройка значений пунктов меню
- 3. [@]Активизирует выбранный пункт меню.
- 4. [AUTO]Автоматическая адаптация к сигналу, поступающему от компьютера. Автоматически настраивает значения точной регулировки, грубой регулировки и позиции.

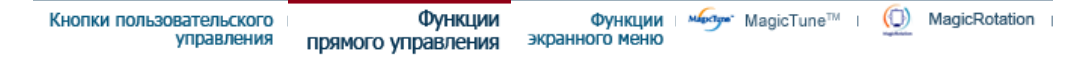

## O AUTO

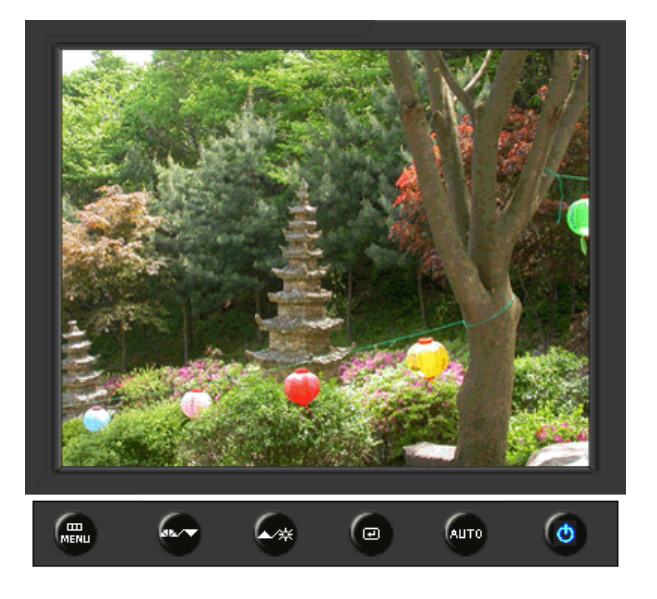

| МЕНЮ | Содержание                                                                                                    |
|------|----------------------------------------------------------------------------------------------------|
|      | При нажатии кнопки 'Авто' появляется экран автоматической<br>регулировки, как показано на экране анимационного клипа в центре.<br>Автоматическая адаптация к сигналу, поступающему от компьютера.<br>Автоматически настраивает значения точной регулировки, грубой<br>регулировки и позиции.<br>(Доступно только в режиме аналогового.)                                           |
| AUTO | Автоматическая адаптация к сигналу, поступающему от компьютера.<br>Автоматически настраивает значения точной регулировки, грубой<br>регулировки и позиции.<br>Для автоматической настройки четкости,<br>запустите функцию "Auto" при<br>включенной функции Auto OБРАЗЕЦ.<br>(Нажмите здесь для просмотра Анимационных клипов с<br>демонстрацией автоматической настройки экрана.) |
|      | <ul> <li>Если функция автоматической настройки не работает должным образом, нажмите кнопку Auto (автоматическая настройка) еще раз для более точной настойки изображения.</li> <li>Если изменить разрешение на панели управления, будет автоматически выполнена функция автоматической настройки.</li> </ul>                                                                      |

୦ Заблок.

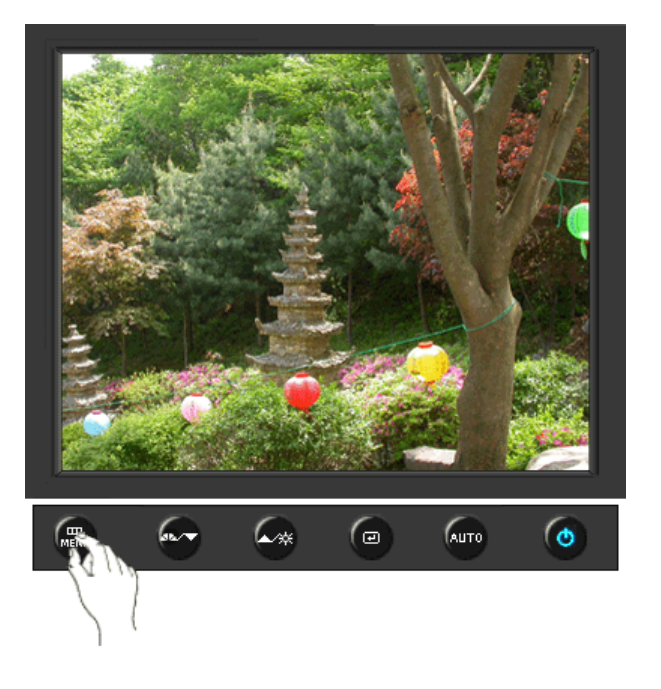

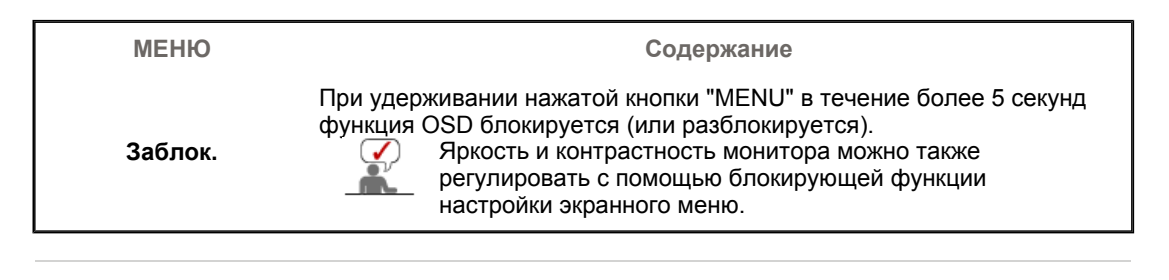

## C MagicBright<sup>™</sup>

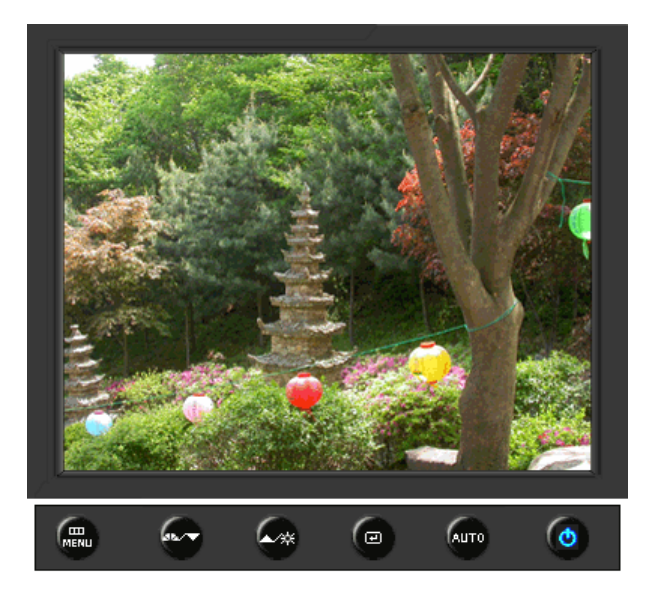

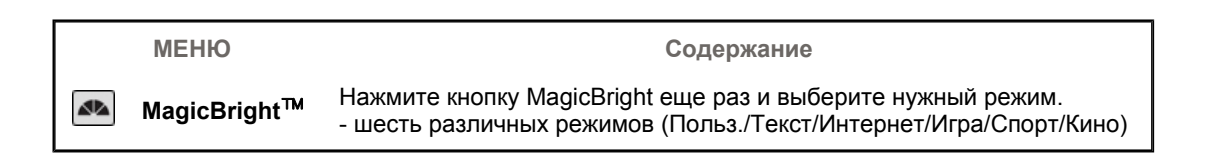

## О Яркость

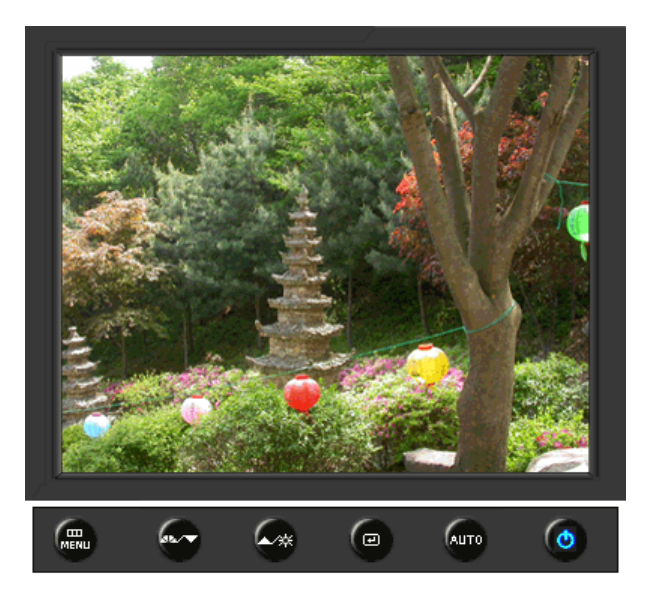

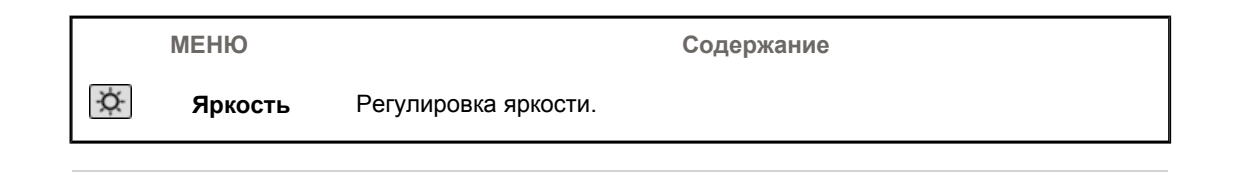

| Кнопки пользовательского | Функции            | Функции        | Mapelune | MagicTune™ | 1 | ( )       | MagicRotation |
|--------------------------|--------------------|----------------|----------|------------|---|-----------|---------------|
| управления               | прямого управления | экранного меню |          |            |   | Ngillinin |               |

| Изображение | Яркость      | Контраст    |                      |              |            |
|-------------|--------------|-------------|----------------------|--------------|------------|
| 🔯 Цвет      | MagicColor   | Оттенок     | Регулировка<br>цвета | Гамма        |            |
| 🚇 Изобр.    | Грубо        | Точно       | Четкость             | По гор.      | По верт.   |
| 🔲 OSD       | Язык         | По гор.     | По верт.             | Прозрачность | Вр. Отобр. |
| 👪 Установка | Сброс настр. | Восст.цвета |                      |              |            |
| Информация  |              |             |                      |              |            |

🛇 Изображение 💹

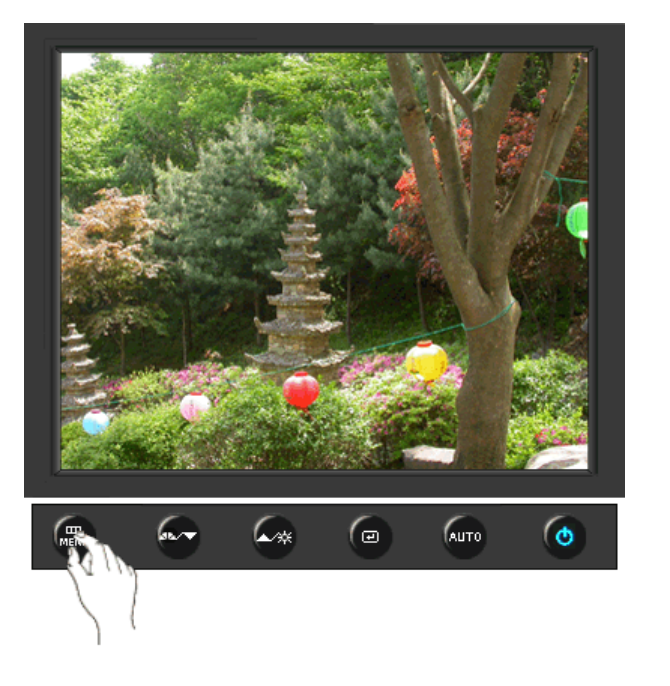

| МЕНЮ     | Содержание                                                                                                    | Воспроизведение/Стоп |
|----------|----------------------------------------------------------------------------------------------------|----------------------|
| Яркость  | Регулировка яркости.<br>Функции прямого управления : При условии,<br>что на экране не отображается экранное<br>меню, нажатие этой кнопки позволяет<br>регулировать яркость. |                      |
| Контраст | Регулировка контрастности.<br>(Недоступно в режимах MagicColor Full<br>(Полный) и Intelligent (Интеллектуальный).)                                                          |                      |

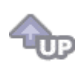

# 🛇 Цвет 🔯

Γ

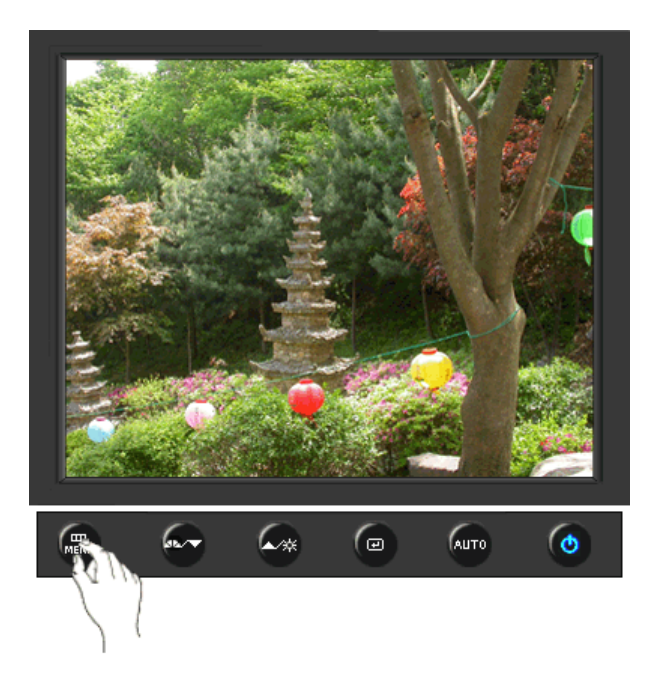

| МЕНЮ                 | Содержание                                                                                                    | Воспроизведение/Стоп |
|----------------------|----------------------------------------------------------------------------------------------------|----------------------|
|                      | MagicColor – это новая технология, самостоятельно<br>разработанная компанией Samsung для улучшения<br>цифровых изображений и более четкого отображения<br>естественных цветов без снижения качества картинки.                                                                                                    |                      |
|                      | <ol> <li>Выкл - возврат в первоначальный режим.</li> <li>Демо - Тв правой части экрана появляется<br/>изображение до применения функции MagicColor, а<br/>справа – изображение после применения функции<br/>MagicColor.</li> <li>Попностью - четкое изображение не только ярких</li> </ol>                                             |                      |
|                      | естественных цветов, но и более реалистичное<br>воспроизведение естественного цвета кожи.<br>4) Избирательно - четкое отображение ярких                                                                                                    |                      |
|                      | естественных цветов.<br>5) MagicZone - MagicZone обеспечивает четкое<br>изображение анимированных мультимедийных<br>изображений или фотографий путем увеличения<br>яркости, резкости, насыщенности, цветового тона<br>определенных областей на экране.<br>В особенности MagicZone подходит для отображения<br>движущегося изображения. | MagicZone            |
| MagicColor           | Оттенок<br>: Данная функция предназначена для настройки<br>цветового тона MagicZone.                                                                                                    | Оттенок              |
|                      | <ul> <li>Насыщенность</li> <li>Данная функция предназначена для настройки<br/>насыщенности MagicZone.</li> </ul>                                                                                                    | Насыщенность         |
|                      | Яркость<br>: Данная функция предназначена для настройки<br>яркости MagicZone.                                                                                                    | Яркость<br>Четкость  |
|                      | Четкость<br>: Данная функция позволяет регулировать резкость<br>изображения MagicZone.                                                                                                    | По гор.              |
|                      | По гор.<br>: Данная функция служит для перемещения<br>области MagicZone по горизонтали.                                                                                                    | По верт.             |
|                      | <ul> <li>По верт.</li> <li>Данная функция служит для перемещения<br/>области MagicZone по вертикали.</li> <li>Возмор.</li> </ul>                                                                                                    | Размер               |
|                      | <ul> <li>Размер</li> <li>Данная функция служит для настройки размера<br/>зоны MagicZone по горизонтали.</li> <li>Размер</li> <li>Данная функция служит для настройки размера<br/>зоны MagicZone по вертикали</li> </ul>                                                                                                    | Размер               |
| Оттенок              | Возможно изменение цветового тона с выбором одного<br>из четырех режимов – «Хол. », «Норм.», «Теп.» и<br>«Польз.».                                                                                                    |                      |
|                      | (педоступно в режимах мадіссоюг Full (полный) и<br>Intelligent (Интеллектуальный).)                                                                                                    |                      |
| Регулировка<br>цвета | Параметры Цвета могут быть заменены настройками<br>по умолчанию.<br>(Недоступно в режимах MagicColor Full (Полный) и<br>Intelligent (Интеллектуальный).)                                                                                                    |                      |
| Faurre               | гамма-коррекция используется для изменения яркости цветов, и настройки среднего уровня яркости.                                                                                                    | 00                   |
| і амма               | <ul><li>Режим1</li><li>Режим2</li><li>Режим3</li></ul>                                                                                                    |                      |

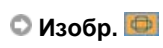

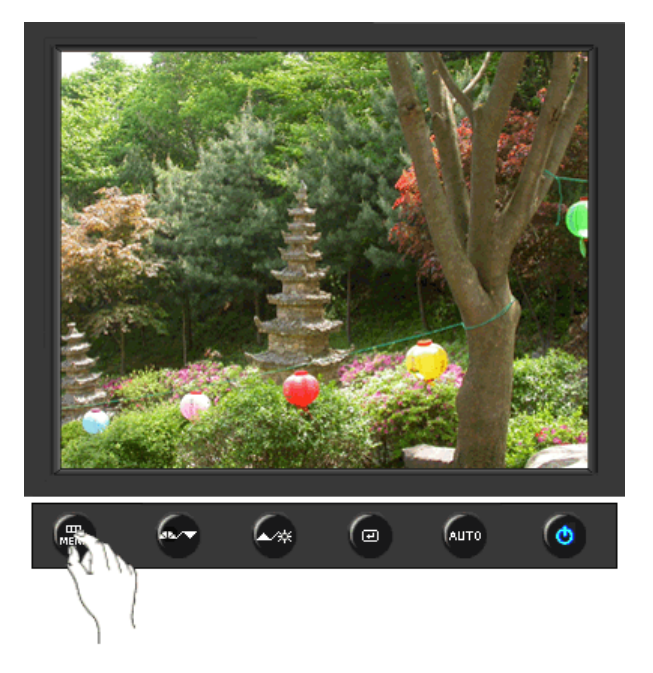

**@** 

| МЕНЮ     | Содержание                                                                                                    | Воспроизведение/Стоп |
|----------|----------------------------------------------------------------------------------------------------|----------------------|
| Грубо    | Устранение шума, например, вертикальных<br>полос. Грубая настройка позволяет изменить<br>положение области изображения на экране.<br>Ее можно переместить в центр с помощью<br>меню управления горизонтальным<br>положением.<br>(Доступно только в режиме аналогового.) |                      |
| Точно    | Убирает такие шумы, как горизонтальные<br>полосы. Если шум сохраняется даже после<br>точной (Точно) настройки, повторите ее после<br>выполнения регулировки тактовой частоты.<br>(Доступно только в режиме аналогового.)                                                |                      |
| Четкость | Выполните эти инструкции для изменения<br>резкости изображения.<br>(Недоступно в режимах MagicColor Full<br>(Полный) и Intelligent (Интеллектуальный).)                                                                                                    |                      |
| По гор.  | Для изменения Положениепогор. всего<br>изображения на экране монитора выполните<br>описанные ниже операции.<br>(Доступно только в режиме аналогового.)                                                                                                    |                      |
| По верт. | Для изменения Положениеповерт. всего<br>изображения на экране монитора выполните<br>описанные ниже операции.<br>(Доступно только в режиме аналогового.)                                                                                                    |                      |

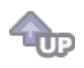

🗢 OSD 💷

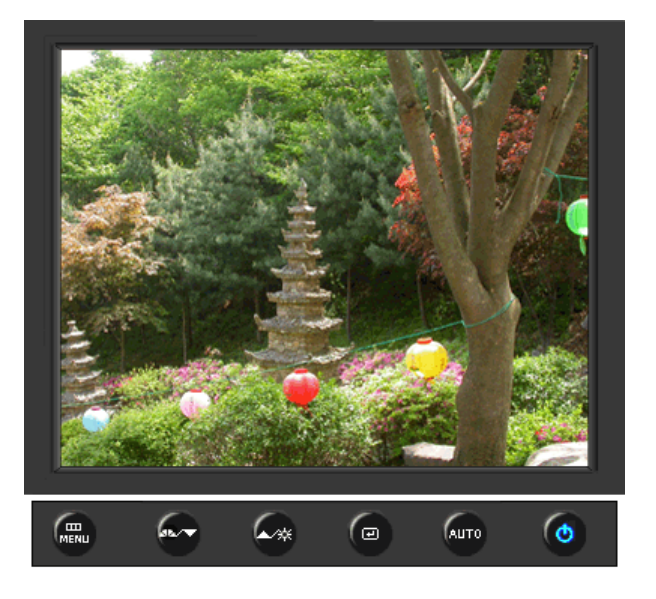

| МЕНЮ         | Содержание                                                                                                    | Воспроизведение/Стоп |
|--------------|----------------------------------------------------------------------------------------------------|----------------------|
| Язык         | Можно выбрать один из восьми языков<br>• English, Deutsch, Español, Français, Italiano, Svenska,<br>Русский , Português                                                                                                    |                      |
|              | <b>ЕЧАНИЕ:</b> Выбор языка оказывает влияние только на экранные меню и экранную информацию. Он не влияет на программы, выполня емые в компьютере.                                                                               |                      |
| По гор.      | Вы можете изменить положение Меню Экрана по горизонтали на Вашем мониторе.                                                                                                    |                      |
| По верт.     | Вы можете изменить положение Меню Экрана по горизонтали на Вашем мониторе.                                                                                                    |                      |
| Прозрачность | Измените непрозрачность фона Меню Экрана.                                                                                                    |                      |
| Вр. Отобр.   | Меню автоматически исчезает с экрана, если в<br>течении определенного времени не сделано никаких<br>изменений настр оек. Вы можете сами установить<br>время вывода меню, в течении которого меню будет<br>находиться на экране. |                      |

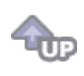

🛇 Установка 👪

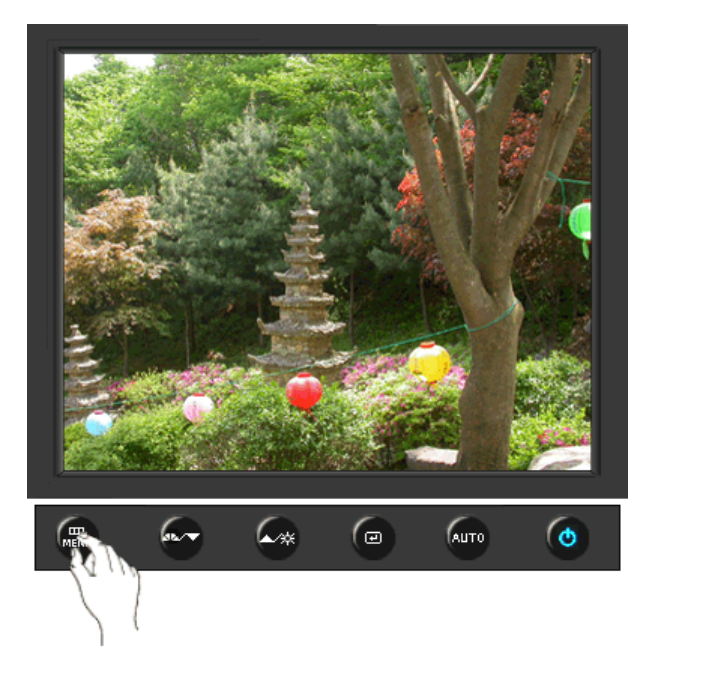

| МЕНЮ         | Содержание                                                                       | Воспроизведение/Стоп |
|--------------|----------------------------------------------------------------------------------|----------------------|
| Сброс настр. | Параметры изображения (цвета) заменяются<br>заводскими установками по умолчанию. |                      |
| Восст.цвета  | Параметры Цвета могут быть заменены<br>настройками по умолчанию.                 |                      |
|              |                                                                                  |                      |

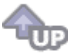

## 🛇 Информация 🔘

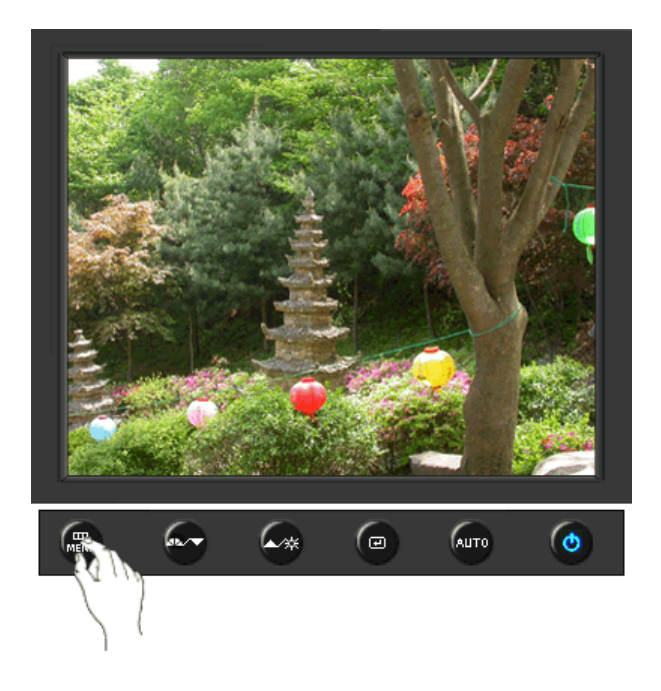

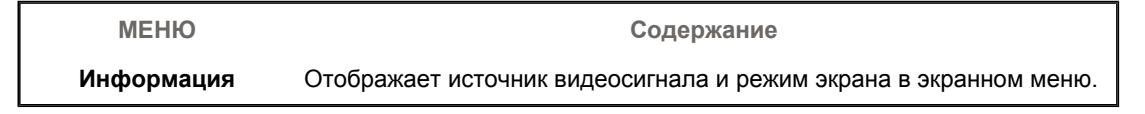

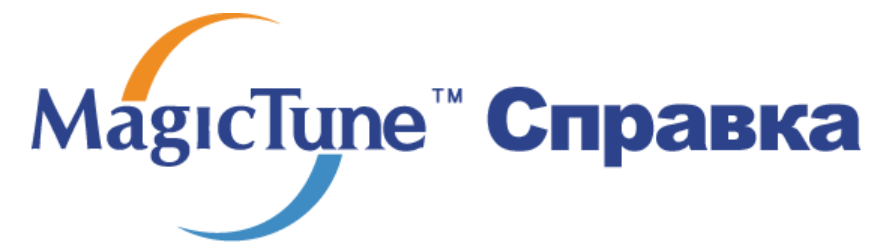

Обзор | Установк | Режим экранного меню | Калибровка цвета | Деинсталляция | Устранение неполадок

# ። Обзор

### Что такое MagicTune™

Рабочие характеристики монитора могут варьировать в зависимости от типа графической карты, компьютера, к которому подключен монитор, условий освещенности и других факторов окружающей среды. Чтобы получить на мониторе наилучшее изображение, необходимо выполнить его уникальную настройку. К сожалению, регулировка изображения с помощью средств ручной настройки часто оказывается весьма сложной задачей. Для правильной регулировки (настройки) требуется удобная программа, обеспечивающая пошаговую процедуру для получения наилучшего качества изображения.

В большинстве случаев даже для простой регулировки яркости или контрастности требуется перемещение по многоуровневым экранным меню, назначение которых понять не всегда просто. Кроме того, отсутствуют какие-либо средства обратной связи, помогающие правильно настроить элементы настройки. MagicTune™ – это программная утилита, позволяющая пользователю выполнить процесс настройки с помощью простых для понимания инструкций и фоновых шаблонов, предусмотренных для каждой элемента настройки монитора. Параметры отображения, установленные для каждого пользователя, могут быть сохранены, что обеспечивает простой способ выбора характеристик отображения в многопользовательской среде или предоставляет одиночному пользователю возможность использовать несколько определенных вариантов предварительной настройки на основе отображаемого содержимого и внешнего освещения.

### Основные функции

МадісТипе™ является программной утилитой, позволяющей выполнять регулировку монитора и настройку цветов с использованием протокола командного интерфейса канала передачи данных отображения (Display Data Channel Command Interface – DDC/CI).Управление всеми настройками отображения осуществляется программными средствами, что позволяет устранить необходимость использования экранного меню (OSD) монитора. MagicTune™ поддерживает Windows™ 98SE, Me, 2000, XP Home и XP Professional.

MagicTune

Рекомендуется использовать функцию MagicTune™ в системах Windows™T 2000 или более поздней версии.

MagicTune™ позволяет быстро и точно настраивать изображение, сохранять и затем использовать наиболее подходящие для пользователя конфигурации монитора.

### <sup>-</sup> Режим экранного меню (OSD)

Режим экранного меню (OSD) позволяет легко настраивать параметры монитора без необходимости выполнения сложных процедур. В этом режиме регулировка необходимых параметров осуществляется путем простого доступа к соответствующим пунктам меню.

Magoctune

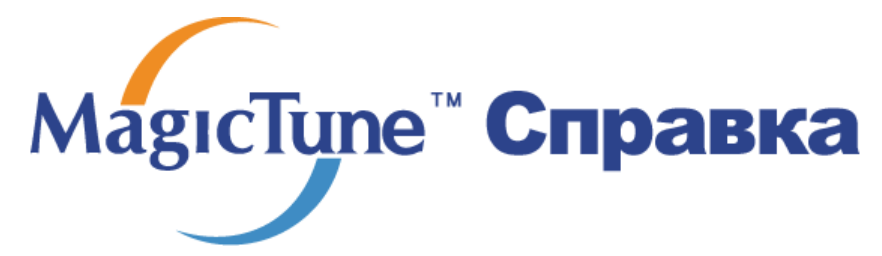

Обзор | Установк | Режим экранного меню | Калибровка цвета | Деинсталляция | Устранение неполадок

## ::::: Установка

- 1. Вставьте инсталляционный компакт-диск в привод для компакт-дисков (CD-ROM).
- 2. лкните на инсталляционном файле MagicTune™.
- 3. Выберите язык установки, затем щелкните мышью на кнопке Далее.

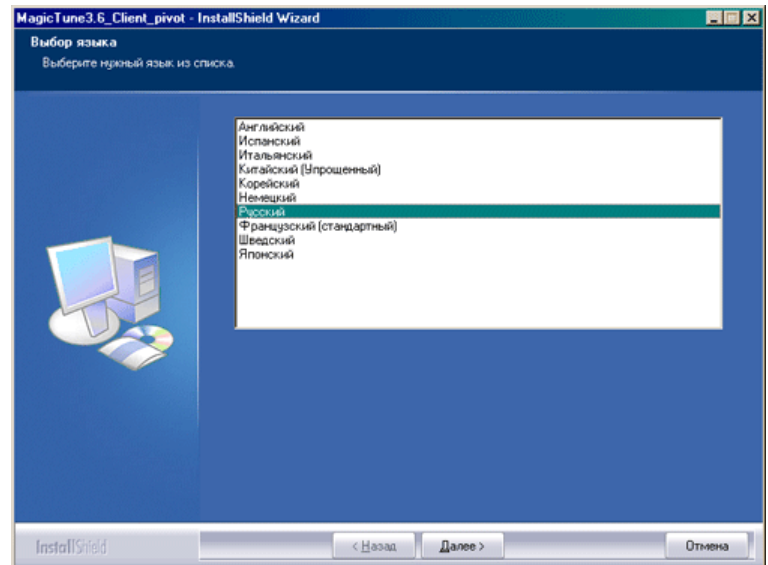

4. Когда появится окно мастера установки, нажмите кнопку "Next" (Далее).

| MagicTune3.6_Client_pivot - I | InstallShield Wizard                                                                                                    | × |
|-------------------------------|----------------------------------------------------------------------------------------------------|---|
|                               | Вас приветствует программа InstallShield Wizard для<br>MagicTune3.6_Client_pivot<br>Программа InstalShield® Wizard установит MagicTune3.6_Client_pivot на компьютер<br>Для продолжения нажните кнопку 'Далее'. | L |
| InstallShield                 | < Назад Далее > Отмена                                                                                                    |   |

 Если вы согласны с условиями использования программы, выберите Я принимаю условия лицензионного соглашения.

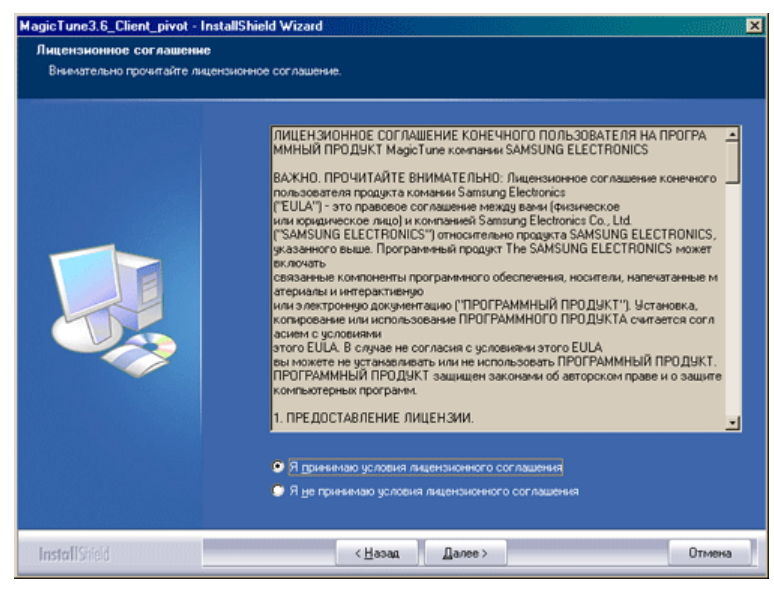

6. Выберите папку для установки программы MagicTune™.

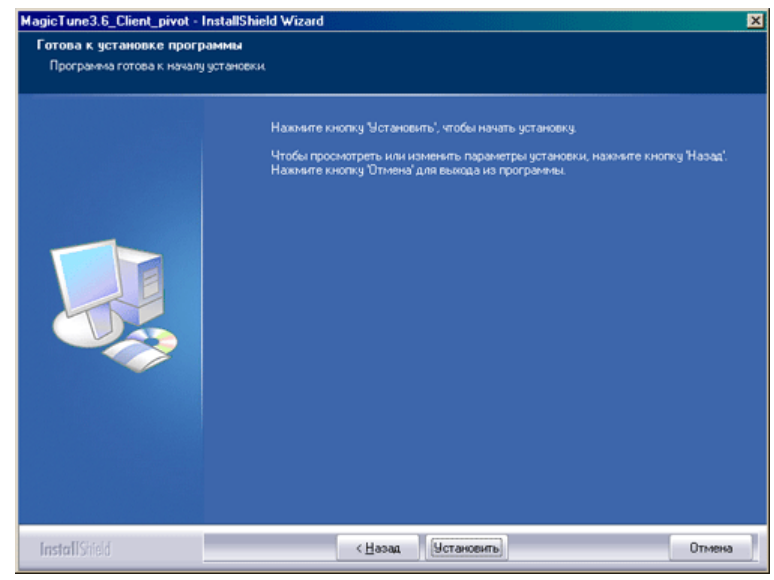

7. лкните на Установить.

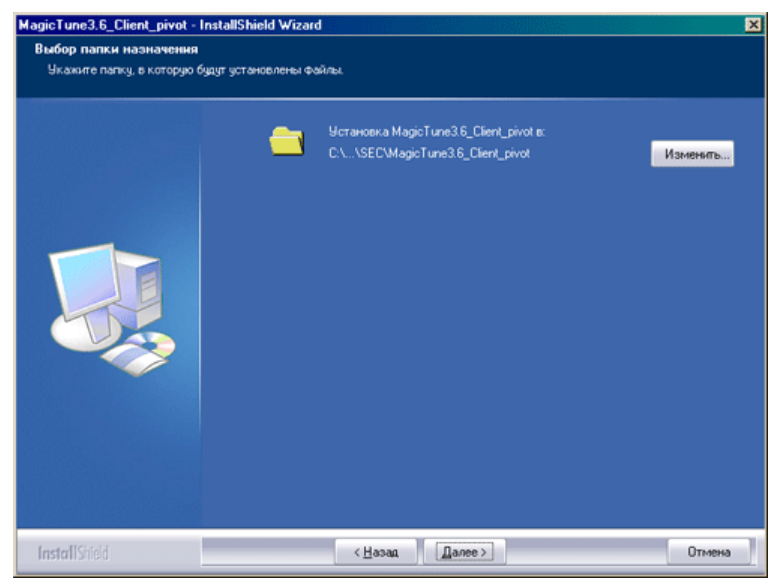

8. Появится диалоговое окно Состояние установк.

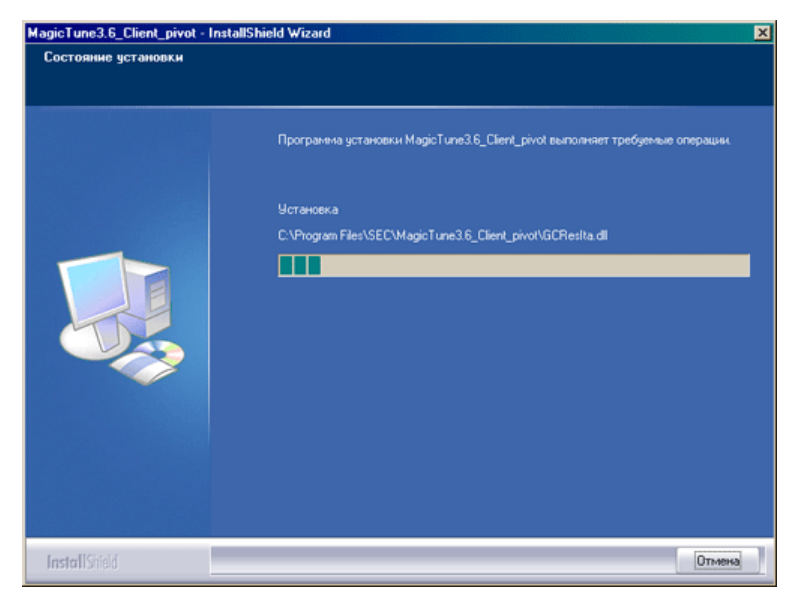

9. лкните на Готово.

| MagicTune3.6_Client_pivot - Inst | allShield Wîzard                                                                                                    |
|----------------------------------|----------------------------------------------------------------------------------------------------|
|                                  | Программа InstallShield Wizard завершена                                                                                         |
|                                  | Програнина InstatiShield Wizard успешно установила MagicTune3.6_Client_pivot.<br>Нажните кнопку Toroво' для выхода из програмны. |
| InstallShield                    | (Назад Отмена                                                                                                    |

 После завершения установки на рабочем столе компьютера появится значок запуска программы MagicTune™.

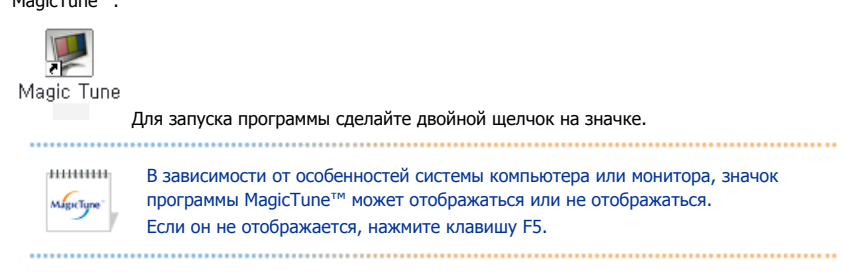

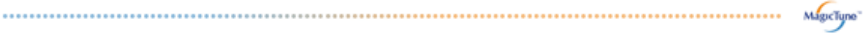

### 😯 Проблемы в ходе установки

Проблемы в ходе установки MagicTune™ могут быть связаны с такими факторами, как используемые видеокарта или материнская плата и сетевое окружение компьютера. В случае возникновения проблем в ходе установки см. раздел "Устранение неполадок".

### Пребования к системе

Операционные системы

- Windows<sup>™</sup> 98 SE
- Windows™ Me
- Windows<sup>™</sup> 2000
- Windows<sup>™</sup> XP Home Edition
- Windows<sup>™</sup> XP Professional

|            | Рекомендуется использовать функцию MagicTune™ в |
|------------|-------------------------------------------------|
| MagicTune* | системах Windows™T 2000 или более поздней верси |

#### Аппаратные средства

- Оперативная память: 32 Мбайт или более
- Свободное пространство на жестком диске: 25 Мбайт или более

\* Более подробные сведения см. на веб-сайте MagicTune™.

Программа The MagicTune™ является дополнительной программой для мониторов. Некоторые компьютерные системы с установленным видеодрайвером последней или старой версии не совместимы с MagicTune™. Для получения технической поддержки по программе зайдите на веб-сайт MagicTune™.

Приведенные характеристики могут быть изменены без предварительного уведомления. MagicTune™ является торговой маркой компании SAMSUNG ELECTRONICS CO., Inc. Windows™ является зарегистрированной торговой маркой MicrosoftCorp. Остальные торговые марки являются собственностью соответствующих правообладателей.

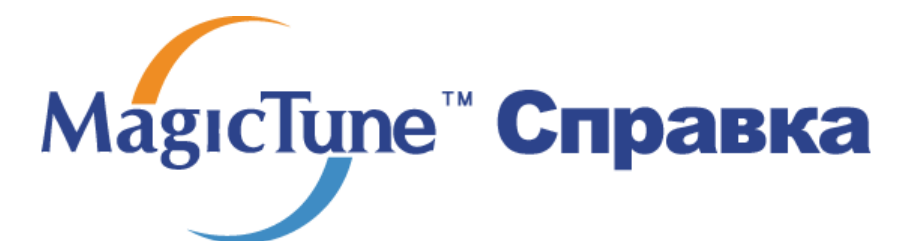

Обзор | Установк | Режим экранногменю | Калибровка цвета | Деинсталляция | Устранение неполадок

MagicTune™ позволяет быстро и точно настраивать изображение, сохранять и затем использовать наиболее подходящие для пользователя конфигурации монитора. • Реальныйвид экранных меню зависит от конкретной модели и может не полностьюсоответствовать описанию в руководстве пользователя. • При использовании функции поворота некоторые области программы MagicTune™ могут функционировать неправильно. • Автоматический поворот: Изображение на экране будет автоматически поворачиваться при повороте монитора. ..... Для запуска Auto Rotation следуйте инструкциям, приведенным ниже. • Установите программы MagicRotation™ и MagicTune™ 3.6 на компьютере. Запустите MagicTune™ 3.6. • Параметр — Предпочтение — Поставьте отметку в небольшом окне в Включить меню задач.

- Режим управления MagicTune™ различен в зависимости от модели монитора.
- Поддерживается порт вывода аналогового сигнала, поэтому можно подключить выход Client Monitor к другому показывающему устройству.

## Е Режим экранного меню

Режим экранного меню (OSD) позволяет легко настраивать параметры всех мониторов. При выборе для каждой из вкладок в верхней части окна управления отображается общее описание пунктов подменю настройки. При выборе каждой из вкладок отображается список меню. Простой и удобный доступ ко всем вкладкам и пунктам подменю в режиме экранного меню обеспечивает быструю настройку параметров монитора.

### Описание кнопок

| ОК     | Подтверждение сделанных изменений и выход из программы MagicTune™.                                                                                                    |
|--------|----------------------------------------------------------------------------------------------------|
| Сброс  | Восстановление рекомендованных производителем значений параметров монитора в активном окне управления.                                                                                  |
| Отмена | Выход из программы MagicTune™ без подтверждения сделанных изменений. Если вы<br>не сделали никаких изменений в окне управления, нажатие кнопки "Cancel" не<br>вызовет никаких действий. |

MagicTupe

### Вкладка Изображение

Позволяет устанавливать требуемые значения параметров экрана.

Позволяет регулировать яркость всего экрана. Если уровень яркости установлен неправильно, **Яркость** возможна потеря деталей в темных зонах изображения. Настройте яркость таким образом, чтобы обеспечить наилучшие условия для просмотра изображения.

| Контраст     | Позволяет регулировать разницу яркости между светлыми и темными зонами изображения.<br>Определяет четкость изображения.                                                                                                    |  |  |  |  |
|--------------|----------------------------------------------------------------------------------------------------|--|--|--|--|
| Разрешение   | Вывод перечня всех значений разрешающей способности монитора, поддерживаемых программой.                                                                                                    |  |  |  |  |
| MagicBright™ | <ul> <li>МagicBright - это новая функция монитора, обеспечивающая двукратное улучшение качества изображения по сравнению с существующими мониторами путем повышения его яркости и четкости. Она позволяет устанавливать различные уровни яркости и разрешающей способности экрана в соответствии с различными потребностями пользователя при просмотре текстов, Интернет-страниц или мультимедийной анимации. Пользователя при просмотре текстов, и предварительно установленных режимов яркости и разрешающей способности простым нажатием одной из кнопок управления функцией MagicBright, расположенных на лицевой стороне монитора.</li> <li>1. Текст : Для работы с документацией или других работ, связанных с чтением большого объема текста.</li> <li>В этом случае отрегулируйте яркость (Brightness) и контрастность (Contrast) с помощью экранного меню.</li> <li>2. Интернет : Для работы с изображениями смешанного характера, например, текстом и графикой одновременно.</li> <li>3. Игра : Для просмотра видеофильмов, например, в формате DVD или VCD.</li> <li>4. Спор : Для просмотра видеофильмов, например, в формате DVD или VCD.</li> <li>6. Поль з : Хотя эти значения были тщательно подобраны нашими инженерами, они, однако, могут оказаться некомфортными для некоторых пользователей, так как это зависит от индивидуальных особенностей зрения.</li> <li>В этом случае отрегулируйте яркость (Brightness) и контрастность (Contrast) с помощью экранного меню.</li> </ul> |  |  |  |  |

HIIIIIII MagicTune"

Режим управления MagicBright различен в зависимости от модели монитора. Некоторые мониторы поддерживают только четыре режима. (Текст, Интернет, Развлекат., Поль з.)

.....

MgcType

## 🛚 Вкладка Цвет

Позволяет настраивать "теплоту" цвета фона монитора или цвета изображения.

Функции MagicColor (Интеллектуальное улучшение цвета) и Gamma (Гамма) могут использоваться только на мониторе, который их поддерживает.

Позволяет изменять оттенки цвета.

- Теплый Нормальный Холодный
- Установленный

Оттенок

Режим Color Tone (Цветовой тон) отличается в зависимости от модели монитора. Некоторые мониторы поддерживают только четыре режима.( Теплый., Норм., Хол. , Польз.)

| Регулировка<br>цвета | Управление цветом<br>Позволяет настраивать цвета изображения на мониторе. Пользователь может настроить цвета<br>монитора согласно своим предпочтениям. |
|----------------------|----------------------------------------------------------------------------------------------------|
|                      | • R-G-B                                                                                                    |

Процесс, с помощью которого осуществляется оптимизация и коррекция параметров выбранных

Калибровка

MagicColor

цветов.Функция MagicTune™ чрезвычайно удобна для тех пользователей, кто предпочитает просматривать корректно воспроизведенные изображения с максимальным количеством деталей, включая изображения в сети Интернет или получаемые с выхода видеокамеры или сканера.

MagicColor – это новая технология, самостоятельно разработанная компанией Samsung для улучшения цифровых изображений и более четкого отображения естественных цветов без снижения качества картинки.

- 1. ОFF возврат в первоначальный режим.
- DEMO в правой части экрана появляется изображение до применения функции MagicColor, а справа – изображение после применения функции MagicColor.
- 3. Full четкое отображение ярких естественных цветов.
- Intelligent четкое изображение не только ярких естественных цветов, но и более реалистичное воспроизведение естественного цвета кожи.
- 5. MagicZone
  - МадісZone обеспечивает четкое изображение анимированных мультимедийных изображений или фотографий путем увеличения яркости, резкости, насыщенности, цветового тона определенных областей на экране. Обеспечивает простой в использовании интерфейс, выделяющий область видеоигр в мультимедийной программе путем автоматического обнаружения и выделения нужного сегмента, перетаскивая значки с рабочего стола.
    - При активизации курсора мыши (<sup>12</sup>) и при необходимости деактивизировать его для использования в других целях, щелкните правой кнопкой мыши либо поместите активизированный курсор (<sup>12</sup>) на панель задач и щелкните. При деактивизации значок на экране поменяется на тот, который отображался до активизации.
    - о В особенности MagicZone подходит для отображения движущегося изображения.
    - бшёђхьэюх ьхэў

| Оттенок      | Регулирует цветовые оттенки.                                                   |
|--------------|--------------------------------------------------------------------------------|
| Насыщенность | Регулирует насыщенность цвета.                                                 |
| Яркость      | Регулирует яркость.                                                            |
| Резкость     | Регулирует разницу между самыми светлыми и самыми<br>темными участками экрана. |
| Зона выкл    | Выключает выделенную зону.                                                     |
| Сброс        | Возвращает настройки по умолчанию, установленные поставщиком                   |

 МадісТипе<sup>™</sup> исчезает при запуске MagicZone, а закрытие MagicZone после настройки повторно отобразит MagicTune<sup>™</sup>. (Системная область не выбрана).
 MagicTune<sup>™</sup> исчезает при запуске MagicZone, а закрытие MagicZone после настройки не отобразит повторно MagicTune<sup>™</sup>. (Системная область

выбрана).

.....

LigicTure

.....

MagicTune

Режим MagicColor различен в зависимости от модели монитора.
 Режим MagicZone показывает, поддерживает ли монитор данную функцию.

| гамма-коррекция используется для изменения яркости цветов, и настройки среднего уровн | ня |
|---------------------------------------------------------------------------------------|----|
| яркости.                                                                              |    |

MageTup

Гамма

Режим Гамма отличается в зависимости от модели монитора. Некоторые мониторы поддерживают только три режима (Режим1, Режим2, Режим3)

### Вкладка Геометрия

Позволяет настраивать значения параметров Позиция, Точно и Грубо.

| Установка<br>изображения | <ul> <li>Точно: RУбирает такие шумы, как горизонтальные полосы. Если шум сохраняется даже после точной (Fine) настройки, повторите ее после выполнения регулировки тактовой частоты.</li> <li>Грубо: Убирает такие шумы, как вертикальные полосы. При грубой (Coarse) регулировке возможно смещение области отображения экрана. Его можно переместить обратно в центр, используя меню управления положением по горизонтали.</li> <li>Автонастройк : Функция автоматической настройки позволяет монитору самонастраиваться на входящий видеосигнал. Значения точной регулировки , грубой регулировки и позиции будут настроены автоматически.</li> </ul> |  |  |
|--------------------------|----------------------------------------------------------------------------------------------------|--|--|
| Позиция                  | Позволяет регулировать положение экрана по горизонтали и вертикали.                                                                                                    |  |  |
| По верт.                 | Вы можете изменить положение Меню Экрана по горизонтали на Вашем мониторе                                                                                                    |  |  |
|                          |                                                                                                    |  |  |

## Вкладка Параметр

При настройке MagicTune<sup>™</sup> можно использовать следующие опции:

|              | Загрузка диалогового окна Preferences. Используемые предпочтения отмечены в окне<br>флажком (символом "V"). Для включения или выключения любой предпочтительной<br>установки (Preference) установите курсор на флажке и щелкните на нем кнопкой<br>мыши. |  |  |
|--------------|----------------------------------------------------------------------------------------------------|--|--|
| Предпочтение |                                                                                                    |  |  |
|              | <ul> <li>Включить меню задач Для вызова меню MagicTune™ щелкните</li> </ul>                                                                                                    |  |  |
|              | соответствующий значок в меню панели задач. Если опция [Включить меню                                                                                                    |  |  |
|              | задач] не выбрана в меню [Параметр] ' [Basic Settings], то меню не                                                                                                    |  |  |
|              | отображаются.                                                                                                    |  |  |
|              | • Выбрать язык- выбор языка воздействует только на язык экранных меню.                                                                                                    |  |  |
| выбор сигнал | • дналоговоговый                                                                                                    |  |  |
| -            | • цифровой                                                                                                    |  |  |
|              |                                                                                                    |  |  |

## Вкладка Поддержка

Отображается идентификатор и номер версии программы. Пользователю предоставляется возможность использовать функцию интерактивной справки (Help).

| Справка                 | При необходимости получения справки по установке или использованию программы<br>MagicTune™ посетите веб-сайт MagicTune™ или щелчком мыши откройте файлы<br>интерактивной справки (Руководство пользователя). Руководство пользователя<br>открывается в обычном окне интернет-браузера. |                                                                |
|-------------------------|----------------------------------------------------------------------------------------------------|----------------------------------------------------------------|
| Идентификатор<br>пункта | Для управления монитором клиентом можно использовать сервер. (Программа<br>сервера должна быть установлена так, чтобы использовать ее в качестве клиента).                                                                                                    |                                                                |
|                         | Имя пользователя                                                                                                    | Показывает имя пользователя, зарегистрированное на компьютере. |
|                         | ID пользователя                                                                                                    | Показывает ID пользователя, зарегистрированное на компьютере.  |
|                         | ID серверу                                                                                                    | Записывает ІР-адрес сервера.                                   |
|                         | Подразделение                                                                                                    | Записывает отделение.                                          |

|        | Местонахождение                                 | Записывает месторасположения. |  |
|--------|-------------------------------------------------|-------------------------------|--|
| Версия | Отображается номер версии программы MagicTune™. |                               |  |

Программа The MagicTune™ является дополнительной программой для мониторов. Некоторые компьютерные системы с установленным видеодрайвером последней или старой версии не совместимы с MagicTune™. Для получения технической поддержки по программе зайдите на веб-сайт MagicTune™.

Приведенные характеристики молут быть изменены без предварительного уведомления. MagicTune™ является торговой маркой компании SAMSUNG ELECTRONICS CO., Inc. Windows™ является зарегистрированной торговой маркой MicrosoftCorp. Остальные торговые марки являются собственностью соответствующих правообладателей.

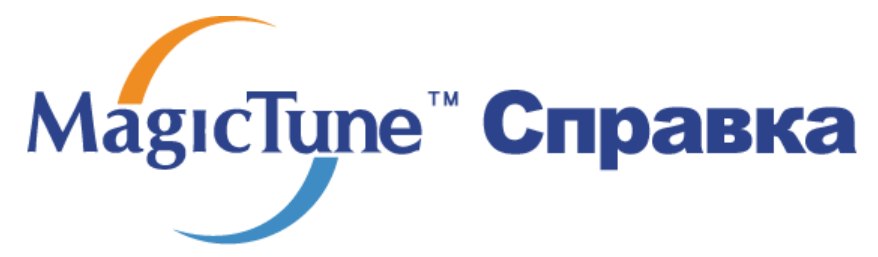

Обзор | Установк | Режим экранногменю | Калибровка цвет | Деинсталляция | Устранение неполадок

# ⅲ Калибровка цвета

### 1. Калибровка цвета

Калибровка цвета ("Color Calibration") предлагает пользователю алгоритм настройки оптимальных условий отображения цвета на данном мониторе.

Для получения оптимальных условий отображения цвета необходимо выполнить следующие пять шагов:

- Для получения оптимальных условий отображения цвета необходимо выполнить следующие пять шагов:
- Найдя выраженный цветовой тон на контрольном фрагменте ("Control patch"), переместите курсор управления в направлении данного цветового тона по отношению к эталонному цветовому кругу ("Color reference Circle").

=> После должного завершения настройки на контрольном фрагменте будет невозможно обнаружить никакой определенный цветовой тон.

- 3. После завершения настройки в ходе шага 1 нажмите на кнопку "Next" (Далее).
- 4. Повторите шаги 1), 2), 3) до оставшихся шагов со 2 по 5.
- Чтобы увидеть эффект выполнения калибровки, нажмите на кнопку "Preview" (Предварительный просмотр).

#### Использование настроек цвета несколькими пользователями.

#### Определени

Если монитор используется несколькими пользователями, то значения параметров цвета, настроенные для каждого пользователя с помощью функции калибровки цвета ("Color Calibration"), можно сохранить и использовать впоследствии. Можно сохранять настройки параметров цвета максимум для пяти пользователей.

- Сохранение настроенных параметров цвета: Нажмите кнопку Next («Далее»), при этом она превратится в кнопку Apply («Применить»), после чего можно сохранить настроенные параметры цвета. Можно сохранить до 5 вариантов.
   Применение настроенных параметров цвета:
- Для выбора и использования одного из вариантов настройки цвета нажмите кнопку Multi User («Несколько пользователей») на основном экране.

## 2. Предварительный просмотр

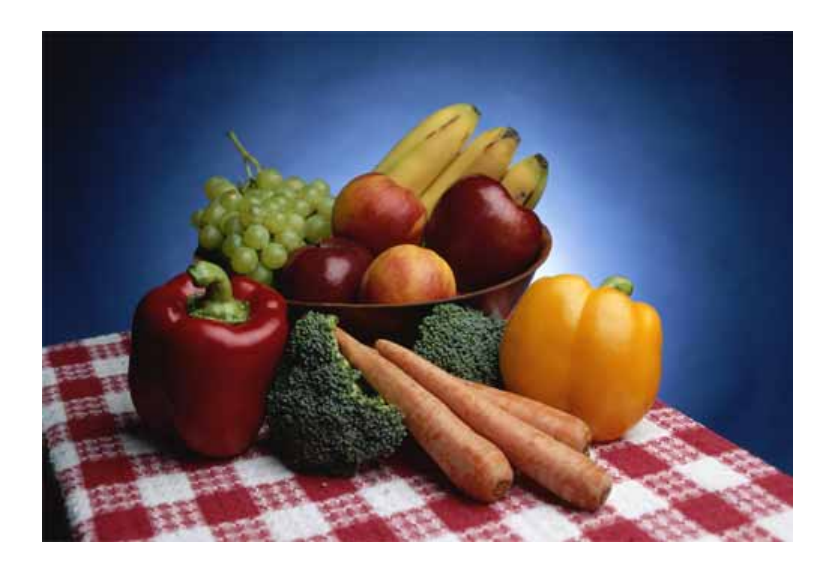

Нажмите кнопку "Предварительный просмотр" в окне "Калибровка цвета " Появится показанное выше изображение.

- 1. Чтобы увидеть результат выполненной калибровки, нажмите кнопку "View Calibrated" (Просмотр откалиброванного изображения).
- Чтобы увидеть исходное изображение, нажмите кнопку "View Uncalibrated" (Просмотр неоткалиброванного изображения).

Программа The MagicTune™ является дополнительной программой для мониторов. Некоторые компьютерные системы с установленным видеодрайвером последней или старой версии не совместимы с MagicTune™. Для получения технической поддержки по программе зайдите на веб-сайт MagicTune™.

Приведенные характеристики могут быть изменены без предварительного уведомления. MagicTune™ является торговой маркой компании SAMSUNG ELECTRONICS CO., Inc. Windows™ является зарегистрированной торговой маркой Microsoft Corp. Остальные торговые марки являются собственностью соответствующих правообладателей.

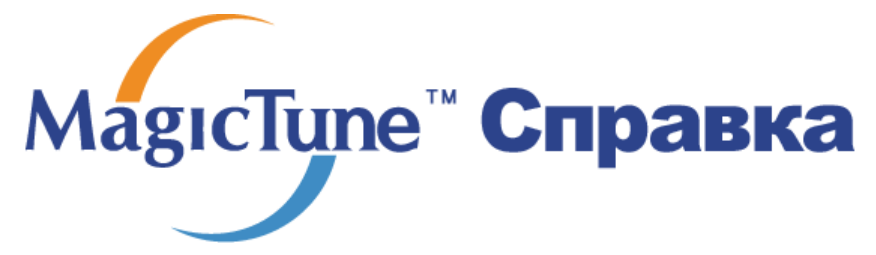

Обзор | Установк | Режим экранного меню | Калибровка цвета | Деинсталляци | Устранение неполадок

# ::::: Деинсталляция

Удалить программу MagicTune™ можно только путем использования опции "Add or Remove Programs" («Установка и удаление программ») в Панели управления Windows™.

Для удаления программы MagicTune<sup>™</sup> выполните следующие шаги:

- Выберите меню ' [Start] ' [Settings] ([Пуск] ' [Настройка]) на панели задач и выберите пункт меню [Control Panel] (Панель управления). Если программа работает на платформе Windows™ XP, выберите [Control Panel] (Панель управления) в меню [Start] (Пуск).
- лкните на значке "Add or Remove Programs" (Установка и удаление программ) в Панели управления
- В окне "Add or Remove Programs" найдите путем прокрутки окна программу "MagicTune™." Выделите ее щелчком мыши.
- 4. Нажмите кнопку [Change/Remove] (Заменить/Удалить]), чтобы удалить программу.
- 5. Нажмите "Yes" («Да»), чтобы запустить процесс деинсталляции.
- 6. Дождитесь появления диалогового окна завершения деинсталляции ("Uninstall Complete").

На веб-сайте MagicTune<sup>™</sup> вы можете получить техническую поддержку по использованию программы MagicTune<sup>™</sup>, изучить разделы FAQ (часто задаваемые вопросы и ответы), а также скачать обновления к программному обеспечению.

Программа The MagicTune™ является дополнительной программой для мониторов. Некоторые компьютерные системы с установленным видеодрайвером последней или старой версии не совместимы с MagicTune™. Для получения технической поддержки по программе зайдите на веб-сайт MagicTune™.

Приведенные характеристики могут быть изменены без предварительного уведомления. MagicTune<sup>ти</sup> является торговой маркой компании SAMSUNG ELECTRONICS CO., Inc. Windows<sup>ти</sup> является зарегистрированной торговой маркой MicrosoftCorp. Остальные торговые марки являются собственностью соответствующих правообладателей.

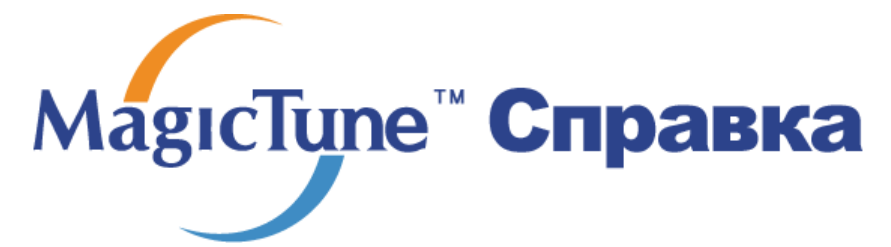

Обзор | Установк | Режим экранного меню | Калибровка цвета | Деинсталляция | Устранение неполадо

# ::::: Устранение неполадо

?

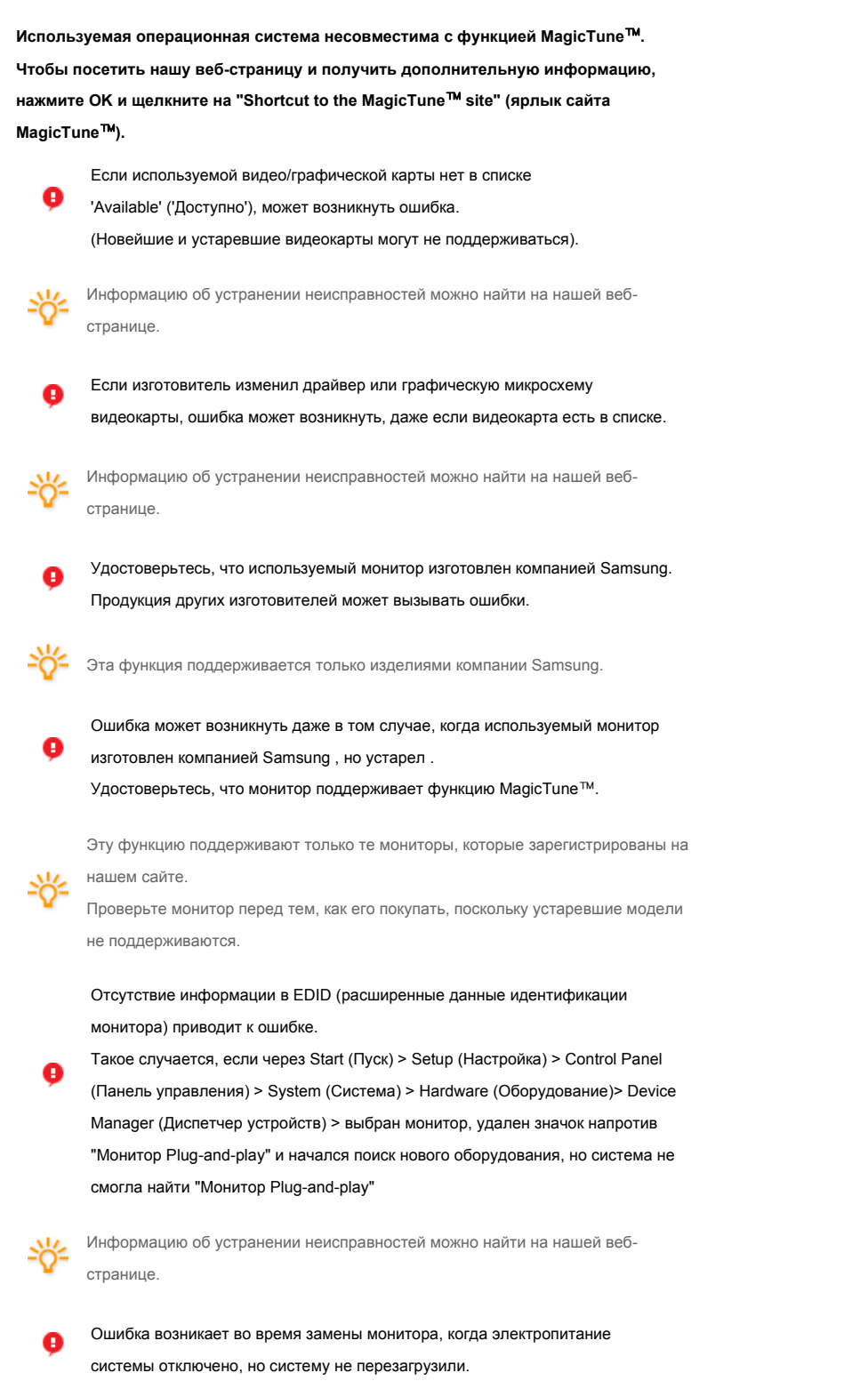

Перезагружайте систему каждый раз во время замены монитора, перед тем, как

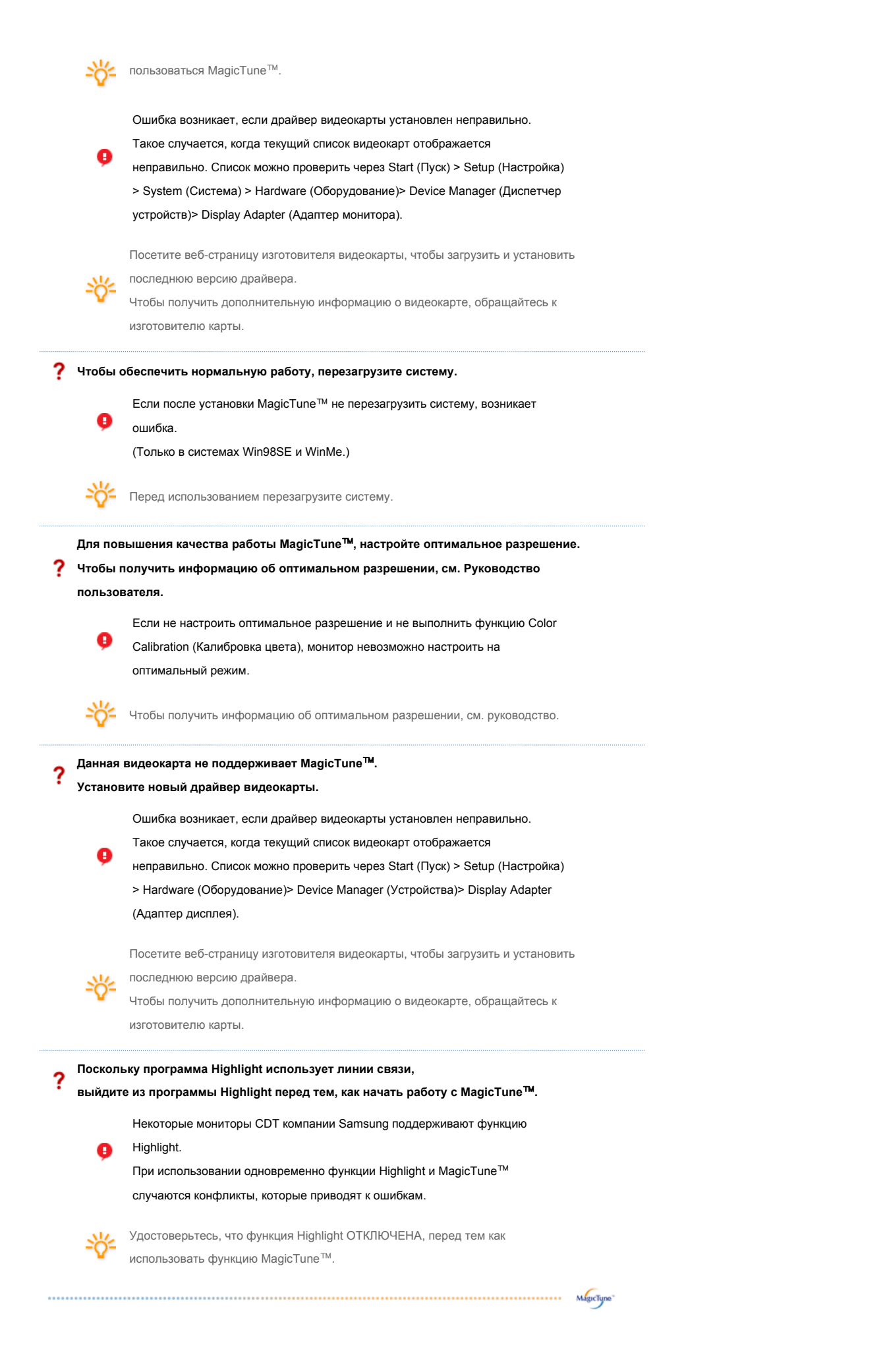

# Устранение неполадо

 В случае замены монитора или обновления драйвера или графической платы во время работы MagicTune™ программа MagicTune™ может стать неработоспособной. В этом случае необходимо перезапустить систему.

| Неисправность                                              | Список Проверок                                                                         | Решения                                                                                                    |
|------------------------------------------------------------|-----------------------------------------------------------------------------------------|----------------------------------------------------------------------------------------------------|
| Проверка при<br>нарушении работы<br>функции<br>MagicTune™. | Функция MagicTune™<br>доступна только на<br>компьютере (VGA) с<br>операционной системой | Чтобы проверить, работает ли на компьютере<br>функция MagicTune™, выполните следующие<br>шаги (если используется Windows™ XP);                                                                                                    |
|                                                            | Windows,<br>поддерживающей<br>функцию "Plug and Play".                                  | Панель управления -> Производительность и<br>обслуживание -> Система -> Оборудование -<br>> Диспетчер устройств -> Мониторы -><br>После удаления монитора "Plug and Play"<br>найдите "Монитор Plug and Play" в новом<br>оборудовании |
|                                                            |                                                                                         |                                                                                                    |
|                                                            |                                                                                         | MagicTune™ - это дополнительное                                                                                                    |
|                                                            |                                                                                         | Некоторые графические карты не                                                                                                    |
|                                                            |                                                                                         | поддерживают работу данного монитора.При                                                                                                    |
|                                                            |                                                                                         | возникновении проблемы с графической                                                                                                    |
|                                                            |                                                                                         | картой посетите наш веб-узел для                                                                                                    |
|                                                            |                                                                                         | ознакомления со списком совместимых                                                                                                    |
|                                                            |                                                                                         | http://www.samsung.com/monitor/MagicTune                                                                                                    |
| MagicTune™<br>работает со сбоями.                          | Проводилась ли смена<br>компьютера или                                                  | Загрузите новейшую программу. Программу<br>можно загрузить с сайта                                                                                                    |
|                                                            | графической карты?                                                                      | http://www.samsung.com/monitor/MagicTune.                                                                                                    |
|                                                            |                                                                                         |                                                                                                    |

- На веб-сайте MagicTune<sup>™</sup> вы можете получить техническую поддержку по использованию программы MagicTune<sup>™</sup>, изучить разделы FAQ (часто задаваемые вопросы и ответы на них), а также скачать обновления к программному обеспечению.
- Посетите наш веб-узел и загрузите программное обеспечение для установки MagicTune™ MAC.

Программа The MagicTune™ является дополнительной программой для мониторов. Некоторые компьютерные системы с установленным видеодрайвером поспедней или старой версии не совместимы с MagicTune™. Для получения технической поддержки по программе зайдите на веб-сайт MagicTune™.

Приведенные характеристики могут быть изменены без предварительного уведомления. MagicTune™ авляется торговой маркой компании SAMSUNG ELECTRONICS CO., Inc. Windows™ является зарегистрированной торговой маркой MicrosoftCorp. Остальные торговые марки являются собственностью соответствующих правообладателей.
Программа The MagicTune™ является дополнительной программой для мониторов. Некоторые компьютерные системы с установленным видеодрайвером последней или старой версии не совместимы с MagicTune™. Для получения технической поддержки по программе зайдите на веб-сайт MagicTune™.

Приведенные характеристики молт быть изменены без предварительного уведомления. MagicTune<sup>™</sup> является торговой маркой компании SAMSUNG ELECTRONICS CO., Inc. Windows<sup>™</sup> является зарегистрированной торговой маркой Microsoft Corp. Остальные торговые марки являются собственностью соответствующих правообладателей.

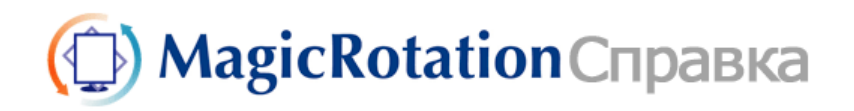

Обзор | Установка | Интерфейс | Удаление | Устранение неполадок

# 🔘 Обзор

Что такое MagicRotation?

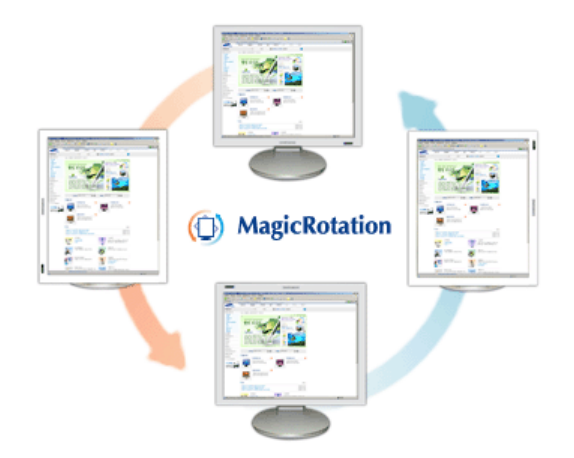

Традиционное отображение на компьютере позволяло пользователю осуществлять просмотр только в альбомном режиме.

В современный информационный век все большему числу пользователей ежедневно требуется просматривать документы, веб-страницы, сообщения электронной почты и т.д. Такие типы приложений лучше просматривать в портретном режиме, при котором все содержание доступно на экране. Это значительно повышает производительность пользователя, позволяя без проблем переходить из альбомного в портретный и обратно.

Программное обеспечение MagicRotation от компании Samsung Electronics, Inc. предоставляет пользователю функцию поворота (положения 0, 90, 180, 270), которая дает возможность оптимально использовать экран монитора, делает просмотр удобнее и повышает производительность пользователя.

#### • Основная функция

MagicRotation поддерживается Windows™ 98 SE, Me, NT 4.0, 2000, XP Home и XP Professional.

\* Windows™ является зарегистрированной торговой маркой корпорации Microsoft Corporation,Inc.

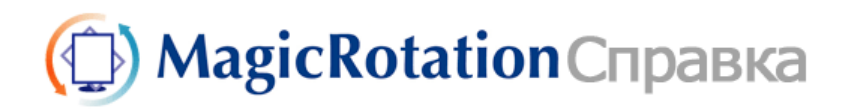

# 🔿 Установка

- 1. Установите компакт-диск с программным обеспечением в дисковод.
- 2. Щелкните установочный файл MagicRotation.
- 3. Выберите язык для установки; щелкните Далее.

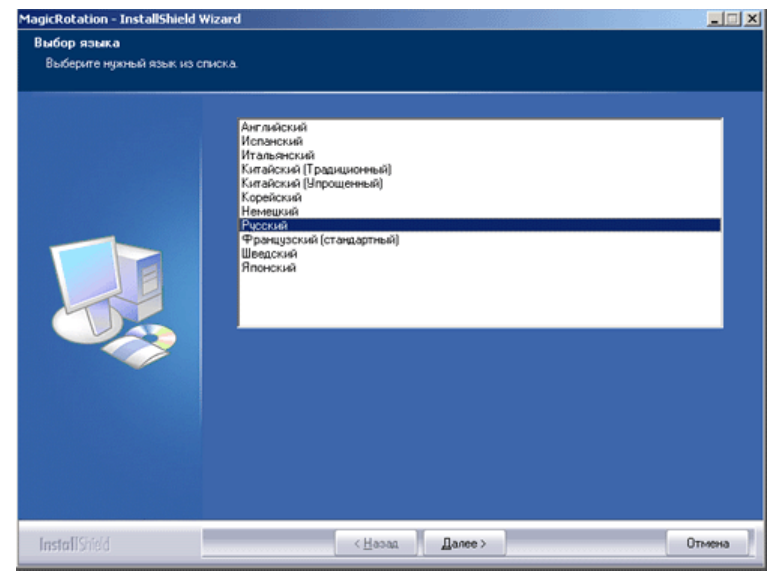

4. Когда появится окно InstallationShield Wizard, щелкните Далее.

| MagicRotation - Installsheld \ | Mizard 🔀                                                                                                    |
|--------------------------------|----------------------------------------------------------------------------------------------------|
|                                | Вас приветствует программа InstallShield Wizard для MagicRotation<br>Программа InstallShield® Wizard установит MagicRotation на компьютер. Для<br>продолжения накомпе кнопку Далее'. |
| InstallShield                  | < <u>Назад</u> алее > Отмена                                                                                                    |

5. Чтобы принять условия использования, выберите Я принимаю условия

лицензионного соглашения.

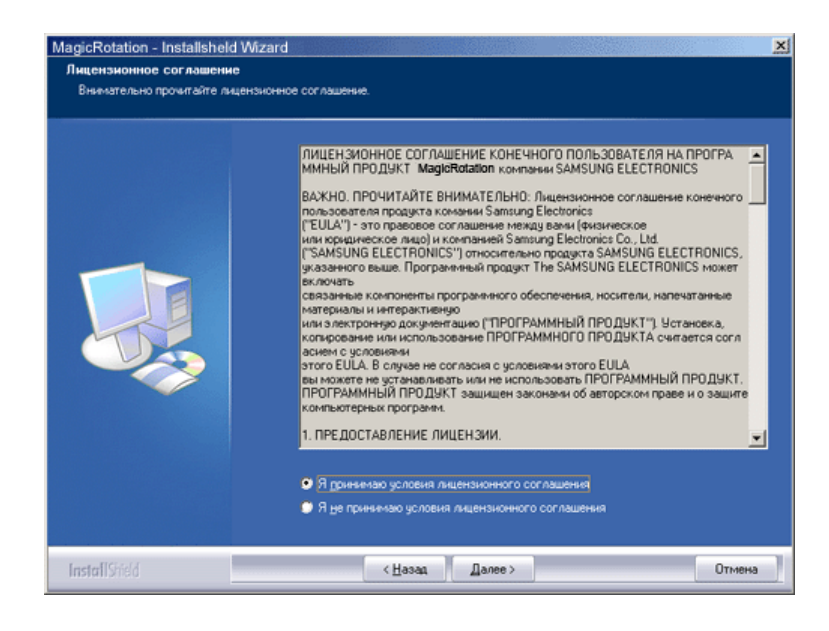

6. Выберите папку для установки программы MagicRotation.

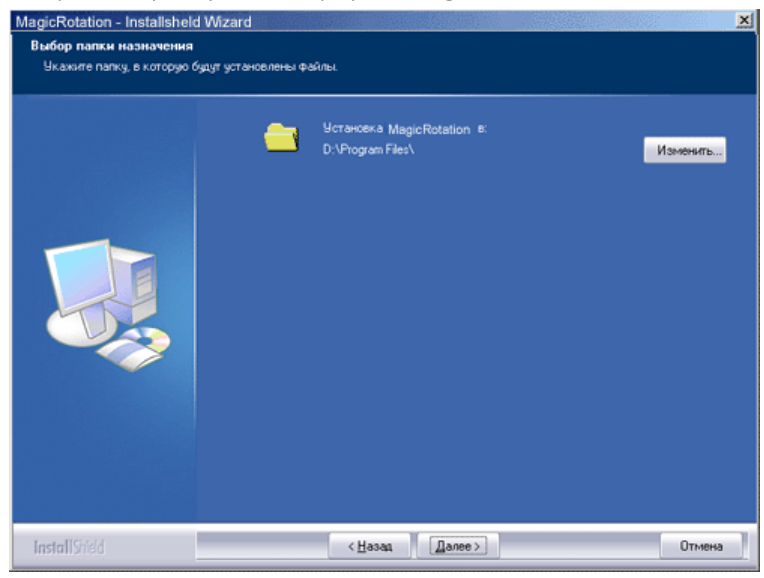

7. Щелкните Установить.

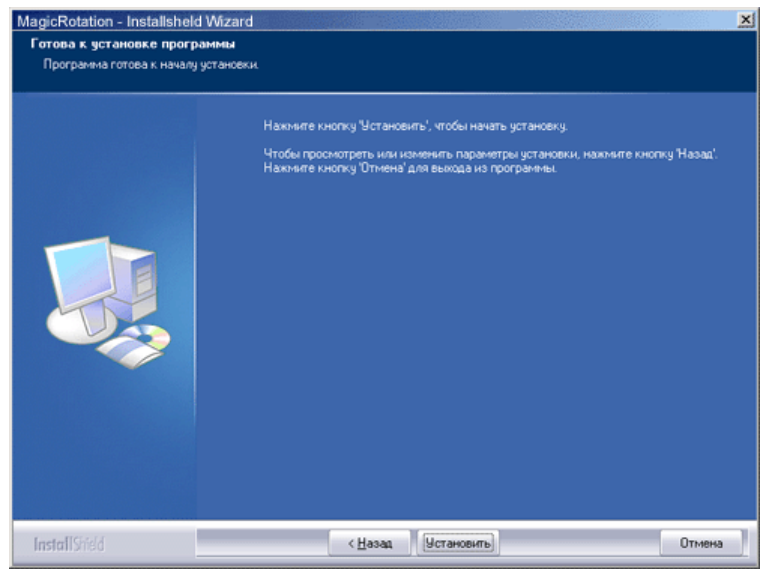

8. Появится окно Состояние установки.

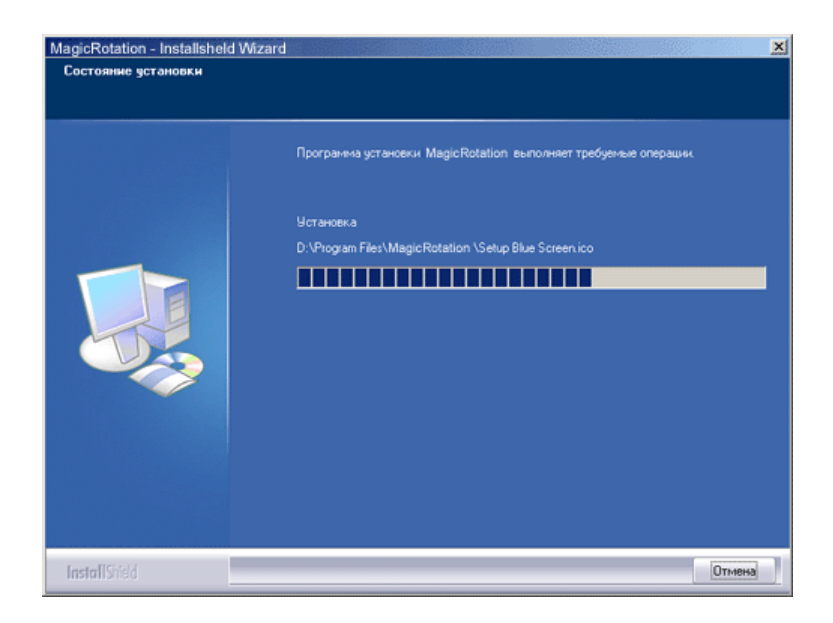

9. Щелкните Готово.

Для правильной работы MagicRotation необходимо перезагрузить систему.

| Программа InstallShield Wizard завершена<br>Setup has completed installing MagicRotation                                                                |
|----------------------------------------------------------------------------------------------------|
| <ul> <li>Да. перезагрузить конльютер сейнас.</li> <li>Нет, перезагрузить конльютер позже.</li> <li>Click Finish to exit MagicRotation setup.</li> </ul> |
|                                                                                                    |

 Когда установка завершена, на рабочем столе появится значок входа в MagicRotation.

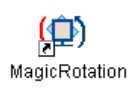

. .

О Проблемы при установке

На установку MagicRotation могут влиять различные факторы, например, видеокарта, материнская плата и сетевое окружение. При неполадках во время установки см. раздел "Устранение неполадок".

### • Ограничение

 Для правильной работы MagicRotation необходимо правильно загрузить драйвер дисплея. Установленный драйвер дисплея должен быть последней версии.

- 2. Если такие приложения, как Проигрыватель Windows Media, Real Player и другие не отображают правильно файлы фильмов в положении 90, 180 и 270, выполните следующее:
  - Закройте приложение.
  - Выберите положение (90, 180, 270), в котором вы хотите просматривать приложение.
  - Перезапустите приложение.
  - В большинстве случаев это должно решить проблему.
- 3. Пользовательские приложения, использующие OpenGL и DirectDraw (трехмерное черчение), при выбранном режиме положения (90, 180, 270) работать не будут. напр., трехмерные игры
- 4. Приложения на основе DOS в полноэкранном режиме при выбранном режиме положения (90, 180, 270) работать не будут.
- 5. Dual не поддерживается в Windows<sup>™</sup> 98, ME, NT 4.0.
- 6. MagicRotation не обеспечивает поддержку на 24 бит на пиксел (глубина цвета/цветовая палитра).
- 7. При замене графической карты рекомендуется сначала удалить программное обеспечение MagicRotation.

#### • Требования к системе

#### os

- Windows<sup>™</sup> 98 SE
- Windows™ Me
- Windows<sup>™</sup> NT 4.0
- Windows<sup>™</sup> 2000
- Windows<sup>™</sup> XP Home Edition • Windows<sup>™</sup> XP Professional
- Аппаратное обеспечение
  - Память 128 МБ и более (рекомендованная)
  - 25 МБ или более свободного места на жестком диске

#### Пакеты обновлений

- Рекомендуется установить в системе новейший пакет обновлений.
  Для Windows<sup>™</sup> NT 4.0 рекомендуется установить Internet Explorer 5.0 или более позднюю версию с компонентом Active Desktop.
- \* Более подробную информацию можно найти на веб-сайте MagicRotation.

\* Windows™ является зарегистрированной торговой маркой корпорации Microsoft Corporation, Inc.

# (D) MagicRotation Справка

| Обзор                                 | Установка                                                                   | Интерфейс                                                                             | Удаление                                                   | е   Устранение неполадок                                                     |
|---------------------------------------|-----------------------------------------------------------------------------|---------------------------------------------------------------------------------------|------------------------------------------------------------|------------------------------------------------------------------------------|
| • Пр<br>Ма<br>• Ав <sup>.</sup><br>по | и использова<br>gicTune™ мо<br>гоматически<br>ворачиваться                  | нии функции по<br>гут функционирс<br>й поворот: Изобр<br>при повороте м               | ворота некото<br>рвать неправи<br>ажение на эк<br>онитора. | орые области программы<br>льно.<br>ране будет автоматически                  |
| Дл<br>•<br>•<br>Вк                    | я запуска Ац<br>Установите пр<br>Запустите Мас<br>Параметр →<br>лючить менн | tto Rotation следу<br>ограммы MagicRota<br>jicTune 3.6.<br>Предпочтение →<br>о задач. | <b>уйте инструкц</b><br>ation™ и MagicT<br>Поставьте отме  | иям, приведенным ниже.<br>une™ 3.6 на компьютере.<br>етку в небольшом окне в |
|                                       | <ul> <li>Програми подставк</li> <li>Поддерж</li> </ul>                      | иа MagicRotation<br>а не поддержива<br>ивается порт выи                               | ™ недоступна,<br>ает функцию в<br>вода аналогов            | , поскольку простая<br>вращения.<br>юго сигнала, поэтому                     |

можно подключить выход Client Monitor к другому показывающему устройству.

# О Интерфейс

. . . . . . . .

. . . .

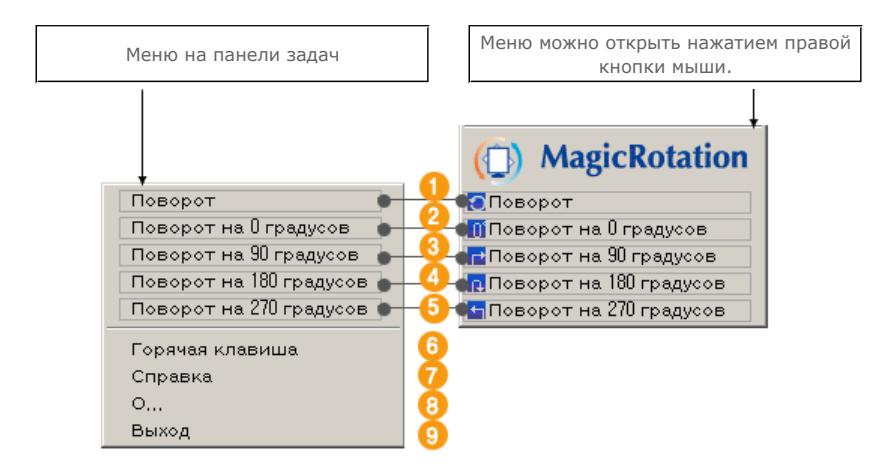

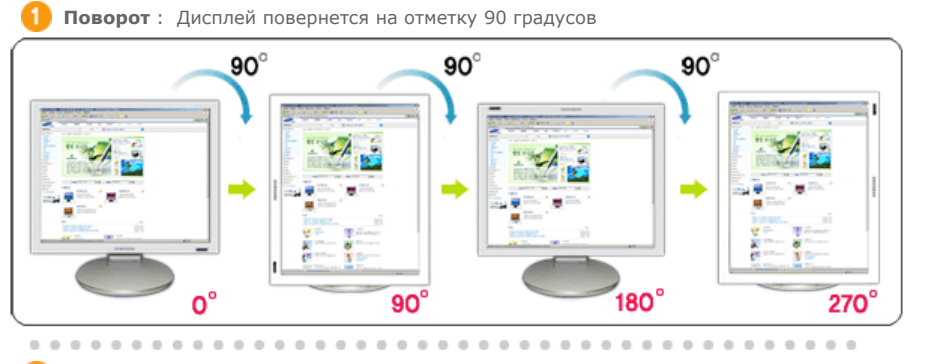

2 Поворот на 0 градусов : Дисплей повернется с текущего угла на 0 градусов.

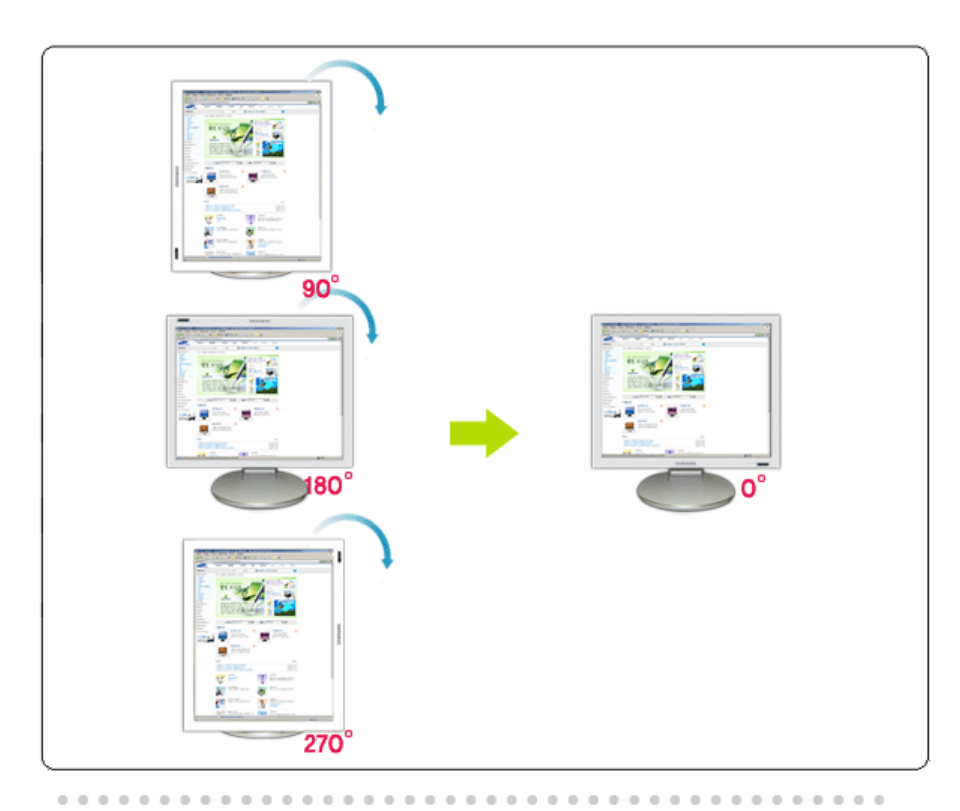

**В Поворот на 90 градусов** : Экран будет повернут на 90 градусов относительно текущего положения.

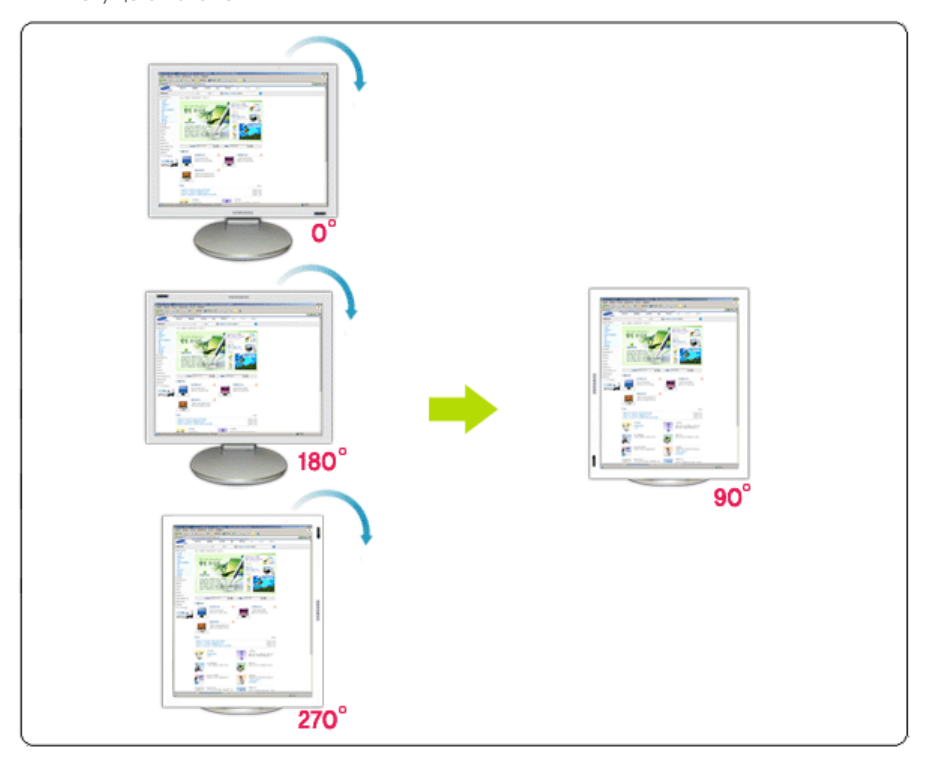

Поворот на 180 градусов : Экран будет повернут на 180 градусов относительно текущего положения.

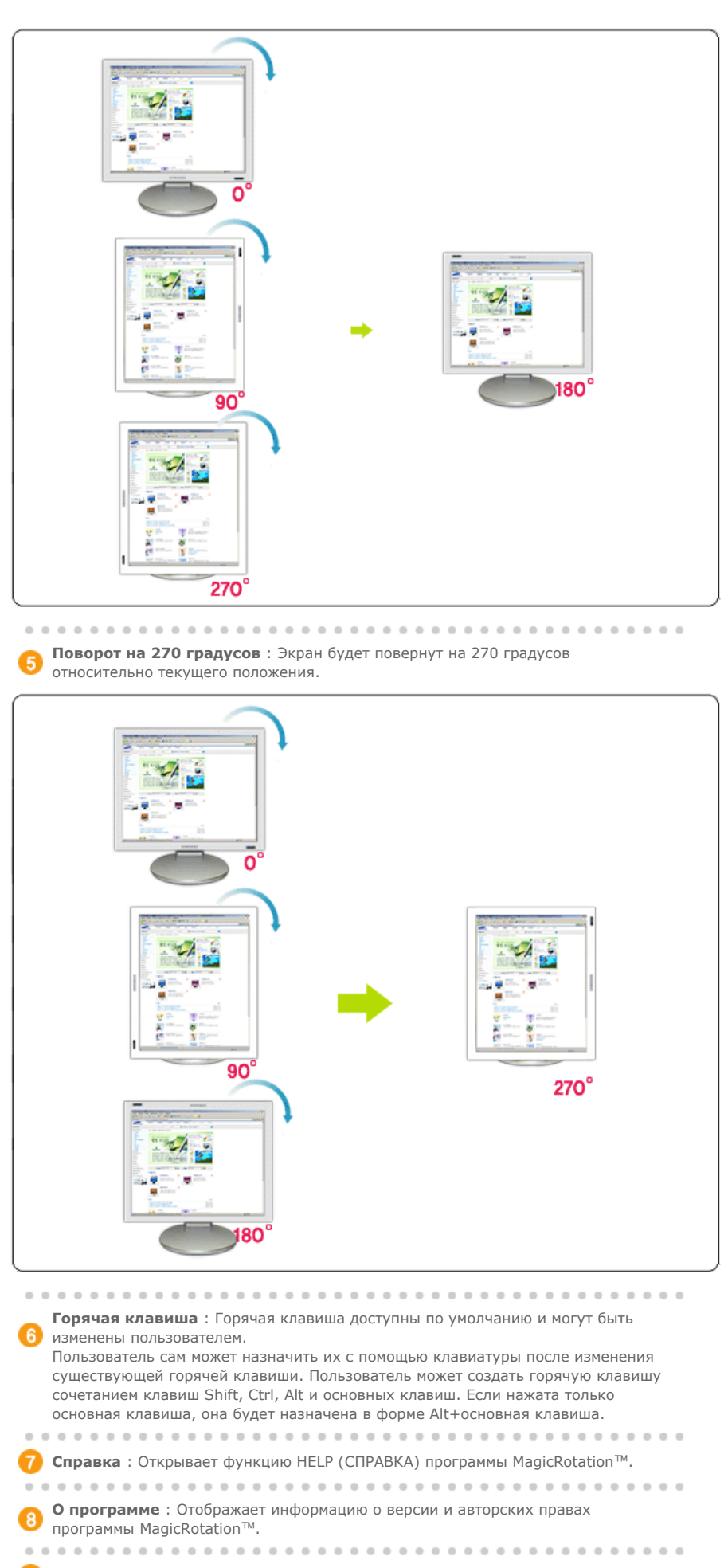

(9) Выход : Используется для выхода из программы MagicRotation™.

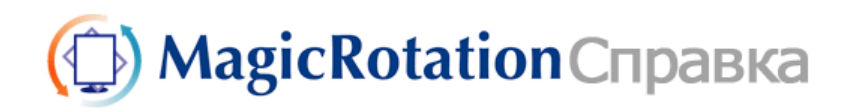

| 0630 | p | Установка | Интерфейс | Удаление | Устранение неполадок |
|------|---|-----------|-----------|----------|----------------------|

# 🔿 Удаление

Программу MagicRotation можно удалить только с помощью пункта Установка и удаление программ панели управления Windows.

Для удаления MagicRotation выполните следующие действия.

- Перейдите на [Панель задач] ' [Пуск] ' [Настройка] и выберите в меню [Панель управления].
   Если программа запущена в Windows<sup>™</sup> ХР, перейдите на [панель управления] из меню [Пуск].
- 2. Щелкните значок Установка и удаление программ на панели управления.
- Прокрутите экран Установка и удаление программ, чтобы найти программу MagicRotation. Щелкните, чтобы выделить ее.
- 4. Для удаления программы щелкните кнопку Заменить/Удалить.
- 5. Чтобы начать процесс удаления, щелкните Yes (Да).
- 6. Подождите, пока не появится диалоговое окно Удаление завершено.
- 7. Для завершения удаления перезапустите систему.

Техническая поддержка MagicRotation, FAQ (вопросы и ответы) и обновление программного обеспечения доступны на веб-сайте MagicRotation.

\* Windows™ является зарегистрированной торговой маркой корпорации Microsoft Corporation,Inc.

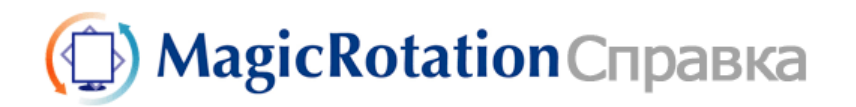

Обзор | Установка | Интерфейс | Удаление | Устранение неполадок

# О Устранение неполадок

#### До вызова службы технической поддержки

 Для обеспечения возможностей поворота экрана программное обеспечение MagicRotation работает с установленным драйвером дисплея, который поставляется вместе с графическим адаптером. Если драйвер дисплея работает неправильно, или в нем присутствуют ошибки, эти ошибки не исчезнут даже после установки программного обеспечения MagicRotation.

Любые неверные или произвольные действия, возникающие в результате проблем в установленном драйвере дисплея, не исходят от программного обеспечения MagicRotation.

Для проверки наличия проблемы в установленном драйвере дисплея можно выполнить следующие действия по диагностике:

- Проверьте, возникает ли проблема и в положении 0 (альбомный режим), и в положении 90 (портретный режим).
- Проверьте, возникает ли проблема при различной глубине цвета (8/16/32 бит на пиксел) и различных режимах разрешения (800 x 600, 1024 x 768).
- 3. Проверьте, возникает ли проблема без установки программного обеспечения MagicRotation.

Если проблема повторяется при каком-либо или при всех сценариях, возможно наличие проблемы с установленным драйвером дисплея:

Для решения проблемы необходимо выполнить следующие действия :

- 1. Удалите программное обеспечение MagicRotation.
- Приобретите у поставщика графического адаптера новейший драйвер дисплея.

Последнюю версию драйвера дисплея от (ATI, NVIDIA, MATROX, INTEL и т.д.) можно легко скачать с соответствующих веб-сайтов.

- 3. Установите последнюю версию драйвера дисплея.
- 4. Установите программное обеспечение MagicRotation. В большинстве случаев это должно решить проблему.

 MagicRotation может не работать при замене монитора или обновлении драйвера графической карты при работающем MagicRotation.
 В подобных случаях необходимо перезапустить систему.

• Техническая поддержка MagicRotation, FAQ (вопросы и ответы) и обновление программного обеспечения доступны на веб-сайте MagicRotation.

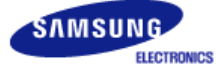

# SyncMaster 740B / 940B / 540B / 740T / 940T / 940Be

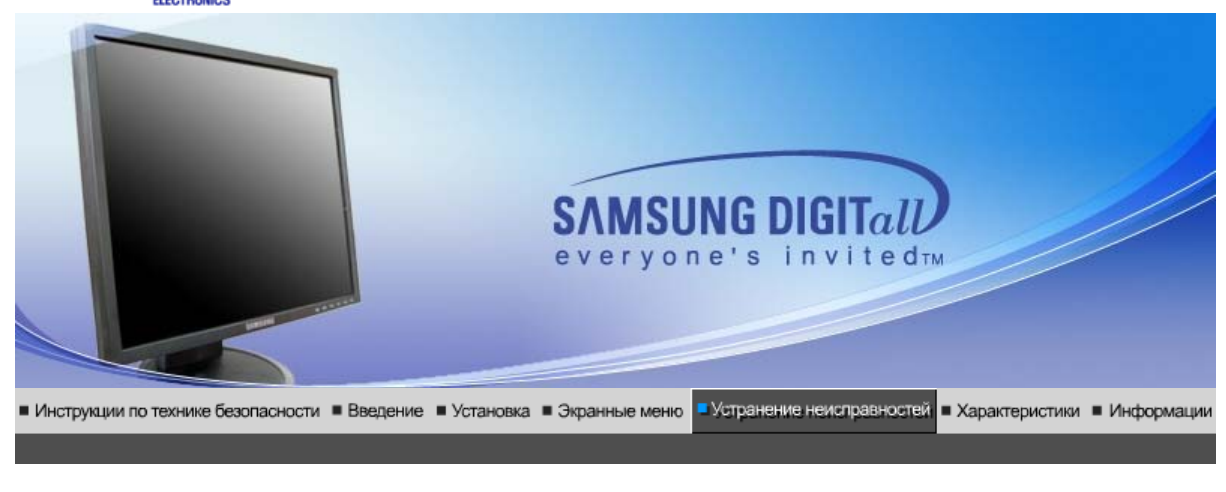

Список Проверок Вопросы и Ответы Функция Самопроверки

## Список Проверок

Перед тем, как обратиться эа помощью в сервисную службу прочитайте данный раздел руководства и попытайтесь устранить проблему самостоятельно. Если же Вам действительно нужна помощь, позвоните, пожалуйста, по телефону, либо указанному в гарантийном талоне, либо на задней облож ке данной инструкции, либо свяжитесь с Вашим дилером..

| Неисправность                            | Список Проверок                                                                                                    | Решение                                                                                                    |
|------------------------------------------|----------------------------------------------------------------------------------------------------|----------------------------------------------------------------------------------------------------|
| Отсутствует<br>изображение на<br>экране. | Правильно ли<br>подсоединен силовой<br>шнур?                                                                                                    | Проверьте подсоединение и включение<br>электропитания.                                                                                                    |
| и не могу включить<br>монитор.           | Появилось сообщение<br>"Проверьте сигн.<br>каб." (Нет подключения,<br>проверьте кабель)?                                                                         | (Подключение с использованием<br>кабеля D-sub) Проверьте, правильно ли<br>подключение компьютер.<br>(Подключение с использованием<br>кабеля DVI) Если монитор подключен<br>правильно, но на экране по прежнему<br>отображается сообщение (об ошибке),<br>проверьте, установлен ли Аналог. режим<br>монитора. Нажмите кнопку @<br>( Ввод/ ИСТОЧНИК )для повторной<br>проверки источника входного сигнала. |
|                                          | Если электропитание<br>подается, перезагрузите<br>компьютер снова, чтобы<br>увидеть первоначальный<br>экран (экран загрузки),<br>который должен бы<br>появиться. | Если изображение первоначального<br>экрана (экрана загрузки) появилось,<br>загрузите компьютер в безопасном<br>режиме (безопасный режим для Windows<br>ME/2000/XP), а затем измените частоту<br>видеокарты.                                                                                                    |
|                                          |                                                                                                    | (Обратитесь к Фабричной Настройке<br>Дисплея)                                                                                                    |
|                                          |                                                                                                    | Примечание: Если изображение<br>первоначального экрана (экрана загрузки)<br>не появилось, обращайтесь в центр<br>техниче ского обслуживания или к Ва<br>шему дилеру                                                                                                    |
|                                          | Вы видите на экране<br>сообщение " <b>Неоптим.<br/>режим.,Рекоменд. режим</b>                                                                                    | Это сообщение появляется, когда сигнал<br>от видеокарты превышает максимальное<br>разрешение и частоту.                                                                                                    |
|                                          | 1200 X 1024 00 HZ ??                                                                                                    | Подрегулируйте максимальное                                                                                                    |

|                              |                                                                                                    | разрешение и частоту в соответствии с<br>параметрами Вашего монитора.                                                                                                    |
|------------------------------|----------------------------------------------------------------------------------------------------|----------------------------------------------------------------------------------------------------|
|                              |                                                                                                    | Если разрешение дисплея превышает<br>SXGA, или частота обновления<br>превышает 75 Гц, появляется сообщение<br>"Неоптим. режим.Рекоменд. режим<br>1280 x 1024 60 Hz". Если частота<br>обновления превышает 85 Гц, дисплей<br>будет работать нормально, но появится<br>сообщение "Неоптим. режим.Рекоменд.<br>режим 1280 x 1024 60 Hz", которое будет<br>отображаться в течение одной минуты, а<br>затем исчезнет. В течение этого периода<br>длительностью одна минута следует<br>перевести дисплей в рекомендованный<br>режим. (При перезагрузке системы это<br>сообщение отображается снова). |
|                              | На экране нет<br>изображения. Мигает ли<br>инликатор питания на                                                | Монитор работает в режиме<br>Экономайзер.                                                                                                    |
|                              | мониторе с интервалом в<br>1 секунду?                                                                          | Нажмите на любую клавишу на<br>клавиатуре или подвиньте мышь, чтобы<br>активировать монитор и восстановить<br>изображение на экране.                                                                                                    |
|                              |                                                                                                    | Если изображение по - прежнему<br>отсутствует нажмите кнопку (Ввод/<br>ИСТОЧНИК).<br>Затем для включения монитора и<br>восстановления изображения на экране<br>снова нажмите на клавиатуре любую<br>кнопку.                                                                                                    |
|                              | Подключен ли монитор<br>при помощи кабеля DVI?                                                                 | Пустой экран может отображаться при<br>загрузке системы до подключения кабеля<br>DVI или отключения и последующего<br>повторного подключения кабеля DVI во<br>время работы системы, поскольку<br>некоторые типы графических плат не<br>выдают видеосигналы. Подключите<br>кабель DVI и затем перезагрузите<br>систему.                                                                                                    |
| Я не вижу Экранного<br>Меню. | Не закрыли ли Вы<br>Экранное Меню во<br>избежание изменений?                                                   | Верните изображение на экран путем<br>нажатия на клавишу МЕНЮ в течение 5<br>секунд.                                                                                                    |
| Искажение цветов             | Похоже ли одноцветное                                                                                          | Поверьте сигнал подключения кабеля.                                                                                                    |
| черно-белое<br>изображение.  | как если бы Вы смотрели<br>на него через целофан?                                                              | Убедитесь, что видеокарта плотно сидит в разъеме.                                                                                                    |
|                              | Искажение цветов после<br>перехода на какую-то<br>программу или в<br>результате столкновения<br>двух программ? | Перезагрузите компьютер.                                                                                                    |
|                              | Правильно ли<br>установлена видеокарта?                                                                        | Установите ее в соответствии с<br>инструкциями к видеокарте.                                                                                                    |
| Неожиданно<br>началась       | Вы заменили видеокарту<br>или драйвер?                                                                         | Подрегулируйте Положение и Размер<br>Изображения по отношению к экрану.                                                                                                    |
| разоалансировка<br>Экрана.   | Вы подрегулировали<br>разрешение и частоту на<br>мониторе?                                                     | Подрегулируйте разрешение и частоту на<br>видеокарте.(Обратитесь к Фабричной<br>Настройке Дисплея)                                                                                                    |
|                              | Экран может разбалансир<br>видеокарты.<br>Отрегулируйте Положени                                               | ооваться из-за периода сигнала<br>е изображения по отношению к экрану.                                                                                                    |

| Потеря фокуса или<br>невозможность<br>отрегулировать<br>экран.       | Вы подрегулировали<br>разрешение и частоту на<br>мониторе?                                                                               | Подрегулируйте разрешение и частоту на<br>видеокарте.<br>(Обратитесь к Фабричной Настройке<br>Дисплея).                                                                                                    |
|----------------------------------------------------------------------|----------------------------------------------------------------------------------------------------|----------------------------------------------------------------------------------------------------|
| Индикатор мигает,<br>нона экране нет<br>изображения.                 | Проверьте в меню<br>"Частота", правильно ли<br>отрегулирована частота?                                                                   | Поставьте нужную частоту в соответствии<br>с инструкцией к видеокарте и Фабричной<br>Настройкой Дисплея.                                                                                                    |
|                                                                      |                                                                                                    | (Максимальная частота для каждого<br>разрешения может отличаться у разных<br>мониторов.)                                                                                                    |
| Экран показывает<br>только 16 цветов.<br>Эти цвета<br>изменяются при | НПравильно настроены<br>цвета для Windows?                                                                                               | Для Windows ME/2000/XP:<br>Настройте цвета нажатием на клавиши<br><b>Панель Управления, Монитор,</b><br>Установки.                                                                                                    |
| замене видеокарты.                                                   | Правильно ли<br>установлена видеокарта?                                                                                                  | Установите видеокарту в соответствии с инструкцией к видеокарте.                                                                                                    |
| Появилось<br>сообщение<br>"Неизвестный                               | Инсталлирован ли<br>драйвер монитора?                                                                                                    | Инсталлируйте драйвер монитора в<br>соответствии с инструкциями по<br>инсталлированию драйвера.                                                                                                    |
| монитор, обнаружен<br>монитор Plug & Play<br>(VESA DDC)".            | Посмотрите в инструкции<br>к видеокарте, может ли<br>быть поддержана<br>функция Plug & Play<br>(VESA DDC).                               | Инсталлируйте драйвер монитора в<br>соответствии с инструкциями по<br>инсталлированию драйвера.                                                                                                    |
| Проверка при<br>нарушении работы<br>функции<br>MagicTune™.           | Функция MagicTune™<br>реализуется только на ПК<br>(VGA) с операционной<br>системой Windows,<br>поддерживающем<br>стандарт Plug and Play. | Для того чтобы проверить,<br>поддерживает ли ваш ПК<br>функцию MagicTune <sup>™</sup> ,<br>выполните процедуру,<br>представленную ниже (при<br>работе в среде Windows XP);                                                                                                    |
|                                                                      |                                                                                                    | Control Panel -> Performance and<br>Maintenance -> System -><br>Hardware -> Device Manager -><br>Monitors -> After deleting Plug and<br>Play monitor, find 'Plug and Play<br>monitor' by searching new<br>Hardware.                                                                                                    |
|                                                                      |                                                                                                    | МадісТипе™ - это<br>дополнительное программное<br>обеспечение монитора.<br>Некоторые графические карты не<br>поддерживают работу данного<br>монитора.При возникновении<br>проблемы с графической картой<br>посетите наш веб-узел для<br>ознакомления со списком<br>совместимых графических карт.<br>http://www.samsung.com/monitor/magictune |
| MagicTune™<br>работает со сбоями.                                    | Проводилась ли смена<br>компьютера или<br>графической карты?                                                                             | Загрузите новейшую программу.<br>Программу можно загрузить с<br>сайта<br>http://www.samsung.com/monitor/magictune.                                                                                                    |

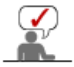

Посетите наш веб-узел и загрузите программное обеспечение для установки MagicTune™ MAC.

## • Проверьте по следующим параметрам, есть ли неисправности в мониторе.

- 1. Проверьте, правильно ли подсоединены к компьютеру электрический шнур и кабель.
- Проверьте, не издает ли компьютер более трех звуковых сигналов при включении. (Если да, необходимо техническое обслуживание материнской платы компьютера).

- 3. Если Вы поставили новую видеокарту или если Вы смонтировали компьютер, проверьте, установлены ли драйвер видеоадаптера и драйвер монитора. 4. Убедитесь, что значение частоты сканирования видеоэкрана 56 Гц -75 Гц.
- (Не ставьте выше 75 Гц при максимальном разрешении.)
- 5. Если возникает проблема с установкой драйвера (видео)адаптера, переведите компьютер в Безопасный Режим, удалите Адаптер Дисплея через функции Панель Управления, Система, Администратор Устройств, а затем перезагрузите компьютер, чтобы переинсталлировать драйвер (видео)адаптера.

Если проблема возникает повторно, свяжитесь с авторизованным дилером..

Вопросы и Ответы Функция Самопроверки Список Проверок

## Вопросы и Ответы

| Вопрос                                     | Ответ                                                                                                    |
|--------------------------------------------|----------------------------------------------------------------------------------------------------|
| Как можно изменить частоту?                | Частота изменяется путем изменения конфигурации видеокарты.                                                                                        |
|                                            | Заметьте, что поддержка видеокарты зависит от<br>версии используемого драйвера.<br>(Подробно об этом в в инструкциях к компьютеру или к<br>видео.) |
| Как можно отрегулировать<br>разрешение?    | Windows ME/XP/2000: Настройте разрешение через<br>функции Панель <b>Управления</b> , <b>Дисплей</b> , <b>Установки.</b>                            |
|                                            | <ul> <li>* Свяжитесь с изготовителем видеокарты для<br/>уточнений.</li> </ul>                                                                      |
| Как настроить функцию Экономии<br>Энергии? | Windows ME/XP/2000: Настройте функцию через BIOS-<br>SETUP в компьютере или в экранной защите.<br>(Посмотрите в инструкции к Windows/Computer)     |
| Как нужно чистить корпус и Панель<br>ЖКД?  | Отключите шнур от сети, затем протрите монитор<br>мягкой тканью, используя моющий раствор или воду.                                                |
|                                            | Не оставляйте на поверхности монитора остатков<br>моющего средства или царапин.<br>Не допускайте попадания воды внутрь монитора.                   |

Список Проверок Вопросы и Ответы Функция Самопроверки

#### ۵ Функция Самопроверки

Функция Самопроверки | Предупреждения | Окружающая сред | Полезные Советы

#### В мониторе имеется функция автотестирования, которая позволяет повериь, правильно лп работает монир.

## 🔍 Функция Самопроверки

- 1. Выключите Ваши компьютер и монитор.
- 2. Отсоедините видеокабель от задней панели компьютера.
- 3. Включите монитор.

Если монитор работает правильно, отобразится окно, как изображено на рисунке ниже.

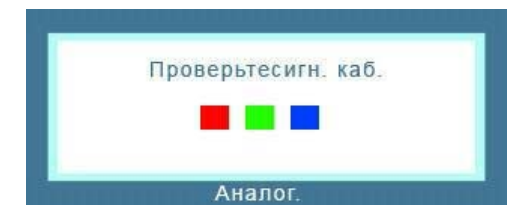

Это окно появляется при нормальной работе, если видеокабель оказывается разъединенным или поврежденным.

4. Выключите Ваш монитор и подсоедините видеокабель, затем включите Ваши компьютер и монитор.

Если экран монитора остается пустым после проделанных процедур, проверьте видеокарту и компьютер; Ваш монитор работает нормально.

#### Предупреждения

Если что-то не в порядке со входным сигналом, на экране появляется сообщение или экран гаснет, хотя индикатор электропитания включен. Такое сообщение может означать, что монитор оказался без синхронизации или что нужно проверить сигнальный кабель.

| Рекоме      | Нео | птим. р<br>(им : 12 | ежим<br>80 x 10 | 24 60H |
|-------------|-----|---------------------|-----------------|--------|
| 10000000000 |     |                     |                 |        |
|             |     | ?                   | 1               |        |
|             |     | -                   |                 |        |

#### 🔍 Окружающая сред

Место и положение монитора могут влиять на качество работы и другие свойства монитора.

- 1. Если рядом с монитором находятся какие-либо громкоговорители, выключите их и перенесите в другое помещение.
- 2. Удалите все электронные приборы, такие как радио, вентиляторы, часы и телефоны за пределы

### Полезные Советы

- Монитор воспроизводит визуальные сигналы, получаемые от компьютера. Следовательно, проблемы с компьютером или видеокартаой могут быть причиной пропажи изображения на мониторе, потери в цвете, шума, повышения частоты, и т.п. В таком случае сначале поищите источник проблемы, а затем свяжитесь с центром технического обслуживания или с Вашим дилером.
- Оценка рабочего состояния монитора Если на экране нет изображения или появилось сообщение "Неоптим. режим.,Рекоменд. режим 1280 х 1024 60 Hz"(Нет поддержки видео режима), отсоедините кабель от компьютера, пока монитор находится во включенном состоянии.
  - Если на экране появляется сообщение или экран становится белым, это означает, что монитор находится в рабочем состоянии.
  - о В таком случае ищите проблему в компьютере.

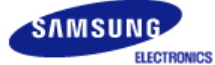

## SyncMaster 740N / 540N / 940N

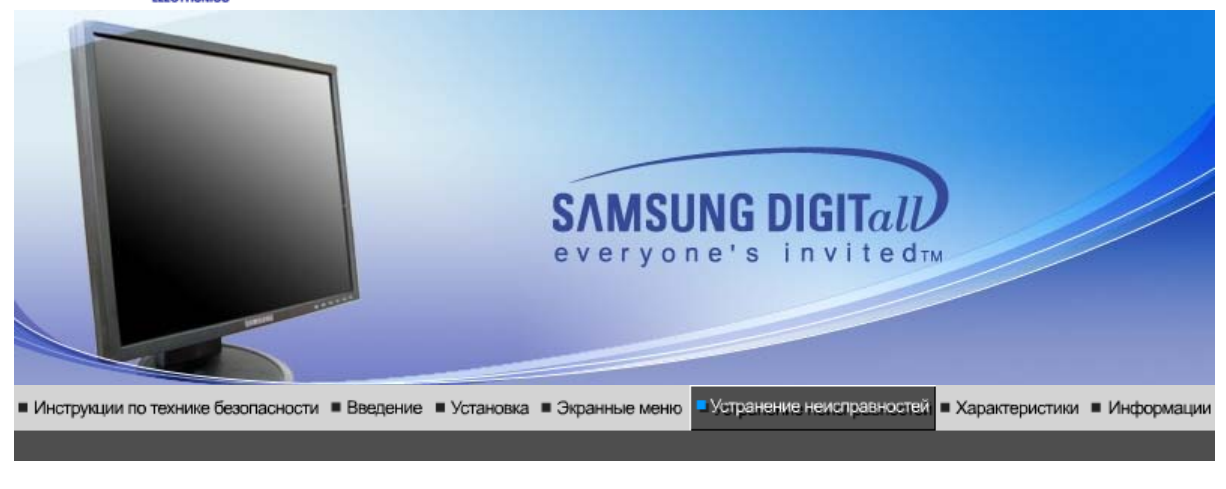

Список Проверок Вопросы и Ответы Функция Самопроверки

## Список Проверок

Перед тем, как обратиться эа помощью в сервисную службу прочитайте данный раздел руководства и попытайтесь устранить проблему самостоятельно. Если же Вам действительно нужна помощь, позвоните, пожалуйста, по телефону, либо указанному в гарантийном талоне, либо на задней облож ке данной инструкции, либо свяжитесь с Вашим дилером..

| Неисправность                            | Список Проверок                                                                                                    | Решение                                                                                                    |
|------------------------------------------|----------------------------------------------------------------------------------------------------|----------------------------------------------------------------------------------------------------|
| Отсутствует<br>изображение на<br>экране. | Правильно ли<br>подсоединен силовой<br>шнур?                                                                                                    | Проверьте подсоединение и включение<br>электропитания.                                                                                                    |
| я не могу включить<br>монитор.           | Появилось сообщение<br>" <b>Проверьтесигн.</b><br>каб." (Нет подключения,<br>проверьте кабель)?                                                                  | Проверьте, правильно ли подключен<br>компьютер.                                                                                                    |
|                                          | Если электропитание<br>подается, перезагрузите<br>компьютер снова, чтобы<br>увидеть первоначальный<br>экран (экран загрузки),<br>который должен бы<br>появиться. | Если изображение первоначального<br>экрана (экрана загрузки) появилось,<br>загрузите компьютер в безопасном<br>режиме (безопасный режим для Windows<br>ME/2000/XP), а затем измените частоту<br>видеокарты. |
|                                          |                                                                                                    | (Обратитесь к Фабричной Настройке<br>Дисплея)                                                                                                    |
|                                          |                                                                                                    | Примечание: Если изображение<br>первоначального экрана (экрана загрузки)<br>не появилось, обращайтесь в центр<br>техниче ского обслуживания или к Ва<br>шему дилеру                                         |
|                                          | Вы видите на экране<br>сообщение <b>"Неоптим.</b><br>режим.,Рекоменд. режим<br>1280 x 1024 60 Hz""?                                                              | Это сообщение появляется, когда сигнал<br>от видеокарты превышает максимальное<br>разрешение и частоту.                                                                                                    |
|                                          |                                                                                                    | Подрегулируйте максимальное<br>разрешение и частоту в соответствии с<br>параметрами Вашего монитора.                                                                                                    |
|                                          |                                                                                                    | Если разрешение дисплея превышает<br>SXGA, или частота обновления<br>превышает 75 Гц, появляется сообщение<br>"Неоптим. режим.Рекоменд. режим                                                               |

|                                                                                                    |                                                                                                    | 1280 x 1024 60 Hz". Если частота<br>обновления превышает 85 Гц, дисплей<br>будет работать нормально, но появится<br>сообщение "Неоптим. режим.Рекоменд.<br>режим 1280 x 1024 60 Hz", которое будет<br>отображаться в течение одной минуты, а<br>затем исчезнет. В течение этого периода<br>длительностью одна минута следует<br>перевести дисплей в рекомендованный<br>режим. (При перезагрузке системы это<br>сообщение отображается снова).                                                                                                    |
|----------------------------------------------------------------------------------------------------|----------------------------------------------------------------------------------------------------|----------------------------------------------------------------------------------------------------|
|                                                                                                    | На экране нет<br>изображения. Мигает ли<br>индикатор питания на                                                                                                    | Монитор работает в режиме<br>Экономайзер.                                                                                                    |
|                                                                                                    | мониторе с интервалом в<br>1 секунду?                                                                                                    | Нажмите на любую клавишу на<br>клавиатуре или подвиньте мышь, чтобы<br>активировать монитор и восстановить<br>изображение на экране.                                                                                                    |
| Я не вижу Экранного<br>Меню.                                                                                                    | Не закрыли ли Вы<br>Экранное Меню во<br>избежание изменений?                                                                                                    | Верните изображение на экран путем<br>нажатия на клавишу МЕНЮ в течение 5<br>секунд.                                                                                                    |
| Искажение цветов                                                                                                    | Похоже ли одноцветное                                                                                                    | Поверьте сигнал подключения кабеля.                                                                                                    |
| черно-белое<br>изображение.                                                                                                    | как если бы Вы смотрели<br>на него через целофан?                                                                                                    | Убедитесь, что видеокарта плотно сидит в<br>разъеме.                                                                                                    |
|                                                                                                    | Искажение цветов после<br>перехода на какую-то<br>программу или в<br>результате столкновения<br>двух программ?                                                                                                    | Перезагрузите компьютер.                                                                                                    |
|                                                                                                    | Правильно ли<br>установлена видеокарта?                                                                                                    | Установите ее в соответствии с<br>инструкциями к видеокарте.                                                                                                    |
| Неожиданно<br>началась                                                                                                    | Вы заменили видеокарту<br>или драйвер?                                                                                                    | Подрегулируйте Положение и Размер<br>Изображения по отношению к экрану.                                                                                                    |
| разбалансировка<br>экрана.                                                                                                    | Вы подрегулировали<br>разрешение и частоту на<br>мониторе?                                                                                                    | Подрегулируйте разрешение и частоту на<br>видеокарте.(Обратитесь к Фабричной<br>Настройке Лисппея)                                                                                                    |
|                                                                                                    |                                                                                                    | Пастронке дноглея)                                                                                                    |
|                                                                                                    | Экран может разбалансиро<br>Отрегулируйте Положение                                                                                                    | ваться из-за периода сигнала видеокарты.<br>изображения по отношению к экрану.                                                                                                    |
| Потеря фокуса или<br>невозможность<br>отрегулировать<br>экран.                                                                                                    | Экран может разбалансиро<br>Отрегулируйте Положение<br>Вы подрегулировали<br>разрешение и частоту на<br>мониторе?                                                                                                    | ваться из-за периода сигнала видеокарты.<br>изображения по отношению к экрану.<br>Подрегулируйте разрешение и частоту на<br>видеокарте.<br>(Обратитесь к Фабричной Настройке<br>Дисплея).                                                                                                    |
| Потеря фокуса или<br>невозможность<br>отрегулировать<br>экран.<br>Индикатор мигает,<br>нона экране нет<br>изображения.                                                                                               | Экран может разбалансиро<br>Отрегулируйте Положение<br>Вы подрегулировали<br>разрешение и частоту на<br>мониторе?<br>Проверьте в меню<br>"Частота", правильно ли<br>отрегулирована частота?                                                                                                    | настроине дисплея)<br>ваться из-за периода сигнала видеокарты.<br>изображения по отношению к экрану.<br>Подрегулируйте разрешение и частоту на<br>видеокарте.<br>(Обратитесь к Фабричной Настройке<br>Дисплея).<br>Поставьте нужную частоту в соответствии<br>с инструкцией к видеокарте и Фабричной<br>Настройкой Дисплея.                                                                                                    |
| Потеря фокуса или<br>невозможность<br>отрегулировать<br>экран.<br>Индикатор мигает,<br>нона экране нет<br>изображения.                                                                                               | Экран может разбалансиро<br>Отрегулируйте Положение<br>Вы подрегулировали<br>разрешение и частоту на<br>мониторе?<br>Проверьте в меню<br>"Частота", правильно ли<br>отрегулирована частота?                                                                                                    | настроине дисплея)<br>ваться из-за периода сигнала видеокарты.<br>изображения по отношению к экрану.<br>Подрегулируйте разрешение и частоту на<br>видеокарте.<br>(Обратитесь к Фабричной Настройке<br>Дисплея).<br>Поставьте нужную частоту в соответствии<br>с инструкцией к видеокарте и Фабричной<br>Настройкой Дисплея.<br>(Максимальная частота для каждого<br>разрешения может отличаться у разных<br>мониторов.)                                                                                                    |
| Потеря фокуса или<br>невозможность<br>отрегулировать<br>экран.<br>Индикатор мигает,<br>нона экране нет<br>изображения.<br>Экран показывает<br>только 16 цветов.<br>Эти цвета<br>изменярилостот н                     | Экран может разбалансиро<br>Отрегулируйте Положение<br>Вы подрегулировали<br>разрешение и частоту на<br>мониторе?<br>Проверьте в меню<br>"Частота", правильно ли<br>отрегулирована частота?<br>НПравильно настроены<br>цвета для Windows?                                                                                     | ваться из-за периода сигнала видеокарты.<br>изображения по отношению к экрану.<br>Подрегулируйте разрешение и частоту на<br>видеокарте.<br>(Обратитесь к Фабричной Настройке<br>Дисплея).<br>Поставьте нужную частоту в соответствии<br>с инструкцией к видеокарте и Фабричной<br>Настройкой Дисплея.<br>(Максимальная частота для каждого<br>разрешения может отличаться у разных<br>мониторов.)<br>Для Windows ME/2000/XP:<br>Настройте цвета нажатием на клавиши<br>Панель Управления, Монитор,<br>Установки.                                                                                                    |
| Потеря фокуса или<br>невозможность<br>отрегулировать<br>экран.<br>Индикатор мигает,<br>нона экране нет<br>изображения.<br>Экран показывает<br>только 16 цветов.<br>Эти цвета<br>изменяются при<br>замене видеокарты. | Экран может разбалансиро<br>Отрегулируйте Положение<br>Вы подрегулировали<br>разрешение и частоту на<br>мониторе?<br>Проверьте в меню<br>"Частота", правильно ли<br>отрегулирована частота?<br>НПравильно настроены<br>цвета для Windows?                                                                                     | <ul> <li>ваться из-за периода сигнала видеокарты.</li> <li>изображения по отношению к экрану.</li> <li>Подрегулируйте разрешение и частоту на видеокарте.</li> <li>(Обратитесь к Фабричной Настройке Дисплея).</li> <li>Поставьте нужную частоту в соответствии с инструкцией к видеокарте и Фабричной Настройкой Дисплея.</li> <li>(Максимальная частота для каждого разрешения может отличаться у разных мониторов.)</li> <li>Для Windows ME/2000/XP:</li> <li>Настройте цвета нажатием на клавиши Панель Управления, Монитор, Установки.</li> <li>Установите видеокарту в соответствии с инструкцией к видеокарте.</li> </ul>                                             |
| Потеря фокуса или<br>невозможность<br>отрегулировать<br>экран.<br>Индикатор мигает,<br>нона экране нет<br>изображения.<br>Экран показывает<br>только 16 цветов.<br>Эти цвета<br>изменяются при<br>замене видеокарты. | Экран может разбалансиро<br>Отрегулируйте Положение<br>Вы подрегулировали<br>разрешение и частоту на<br>мониторе?<br>Проверьте в меню<br>"Частота", правильно ли<br>отрегулирована частота?<br>НПравильно настроены<br>цвета для Windows?<br>Правильно ли<br>установлена видеокарта?<br>Инсталлирован ли<br>драйвер монитора? | ваться из-за периода сигнала видеокарты.<br>изображения по отношению к экрану.<br>Подрегулируйте разрешение и частоту на<br>видеокарте.<br>(Обратитесь к Фабричной Настройке<br>Дисплея).<br>Поставьте нужную частоту в соответствии<br>с инструкцией к видеокарте и Фабричной<br>Настройкой Дисплея.<br>(Максимальная частота для каждого<br>разрешения может отличаться у разных<br>мониторов.)<br>Для Windows ME/2000/XP:<br>Настройте цвета нажатием на клавиши<br>Панель Управления, Монитор,<br>Установите видеокарту в соответствии с<br>инструкцией к видеокарте.<br>Инсталлируйте драйвер монитора в<br>соответствии с инструкциями по<br>инсталлированию драйвера. |

| (VESA DDC)".                                               | быть поддержана<br>функция Plug & Play<br>(VESA DDC).                                                                                    | инсталлированию драйвера.                                                                                                    |
|------------------------------------------------------------|----------------------------------------------------------------------------------------------------|----------------------------------------------------------------------------------------------------|
| Проверка при<br>нарушении работы<br>функции<br>MagicTune™. | Функция MagicTune™<br>реализуется только на ПК<br>(VGA) с операционной<br>системой Windows,<br>поддерживающем<br>стандарт Plug and Play. | Для того чтобы проверить,<br>поддерживает ли ваш ПК<br>функцию MagicTune™,<br>выполните процедуру,<br>представленную ниже (при<br>работе в среде Windows XP);                                                                                                    |
|                                                            |                                                                                                    | Control Panel -> Performance and<br>Maintenance -> System -><br>Hardware -> Device Manager -><br>Monitors -> After deleting Plug and<br>Play monitor, find 'Plug and Play<br>monitor' by searching new<br>Hardware.                                                                                                    |
|                                                            |                                                                                                    | MagicTune <sup>™</sup> - это<br>дополнительное программное<br>обеспечение монитора.<br>Некоторые графические карты не<br>поддерживают работу данного<br>монитора.При возникновении<br>проблемы с графической картой<br>посетите наш веб-узел для<br>ознакомления со списком<br>совместимых графических карт.<br>http://www.samsung.com/monitor/magictune |
| MagicTune <sup>™</sup><br>работает со сбоями.              | Проводилась ли смена<br>компьютера или<br>графической карты?                                                                             | Загрузите новейшую программу.<br>Программу можно загрузить с<br>сайта<br>http://www.samsung.com/monitor/magictune                                                                                                    |

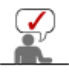

Посетите наш веб-узел и загрузите программное обеспечение для установки MagicTune<sup>™</sup> MAC.

#### ٥ Проверьте по следующим параметрам, есть ли неисправности в мониторе.

- 1. Проверьте, правильно ли подсоединены к компьютеру электрический шнур и кабель.
- 2. Проверьте, не издает ли компьютер более трех звуковых сигналов при включении. (Если да, необходимо техническое обслуживание материнской платы компьютера).
- 3. Если Вы поставили новую видеокарту или если Вы смонтировали компьютер, проверьте, установлены ли драйвер видеоадаптера и драйвер монитора. 4. Убедитесь, что значение частоты сканирования видеоэкрана 56 Гц -75 Гц.
- (Не ставьте выше 75 Гц при максимальном разрешении.)
- 5. Если возникает проблема с установкой драйвера (видео)адаптера, переведите компьютер в Безопасный Режим, удалите Адаптер Дисплея через функции Панель Управления, Система, Администратор Устройств, а затем перезагрузите компьютер, чтобы переинсталлировать драйвер (видео)адаптера.

Если проблема возникает повторно, свяжитесь с авторизованным дилером..

Вопросы и Ответы Функция Самопроверки Список Проверок

### Вопросы и Ответы

| Вопрос                      | Ответ                                                       |  |
|-----------------------------|-------------------------------------------------------------|--|
| Как можно изменить частоту? | Частота изменяется путем изменения конфигурации видеокарты. |  |
|                             | Заметьте, что поддержка видеокарты зависит от               |  |

|                                            | версии используемого драйвера.<br>(Подробно об этом в в инструкциях к компьютеру или к<br>видео.)                                              |
|--------------------------------------------|----------------------------------------------------------------------------------------------------|
| Как можно отрегулировать<br>разрешение?    | Windows ME/XP/2000: Настройте разрешение через<br>функции Панель <b>Управления</b> , <b>Дисплей</b> , <b>Установки.</b>                        |
|                                            | <ul> <li>* Свяжитесь с изготовителем видеокарты для<br/>уточнений.</li> </ul>                                                                  |
| Как настроить функцию Экономии<br>Энергии? | Windows ME/XP/2000: Настройте функцию через BIOS-<br>SETUP в компьютере или в экранной защите.<br>(Посмотрите в инструкции к Windows/Computer) |
| Как нужно чистить корпус и Панель<br>ЖКД?  | Отключите шнур от сети, затем протрите монитор<br>мягкой тканью, используя моющий раствор или воду.                                            |
|                                            | Не оставляйте на поверхности монитора остатков<br>моющего средства или царапин.<br>Не допускайте попадания воды внутрь монитора.               |

Список Проверок Вопросы и Ответы Функция Самопроверки

#### Функция Самопроверки

Функция Самопроверки | Предупреждения | Окружающая сред | Полезные Советы

В мониторе имеется функция автотестирования, которая позволяет повериь, правильно лп работает монир.

## Функция Самопроверки

- 1. Выключите Ваши компьютер и монитор.
- 2. Отсоедините видеокабель от задней панели компьютера.
- 3. Включите монитор.

Если монитор работает правильно, отобразится окно, как изображено на рисунке ниже.

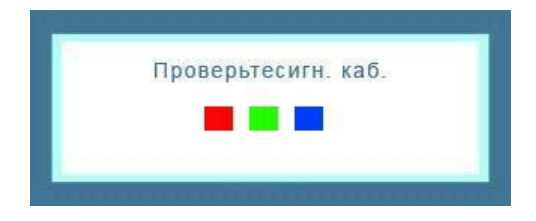

Это окно появляется при нормальной работе, если видеокабель оказывается разъединенным или поврежденным.

4. Выключите Ваш монитор и подсоедините видеокабель, затем включите Ваши компьютер и монитор.

Если экран монитора остается пустым после проделанных процедур, проверьте видеокарту и компьютер; Ваш монитор работает нормально.

#### Предупреждения

Если что-то не в порядке со входным сигналом, на экране появляется сообщение или экран гаснет, хотя индикатор электропитания включен. Такое сообщение может означать, что монитор оказался без синхронизации или что нужно

проверить сигнальный кабель.

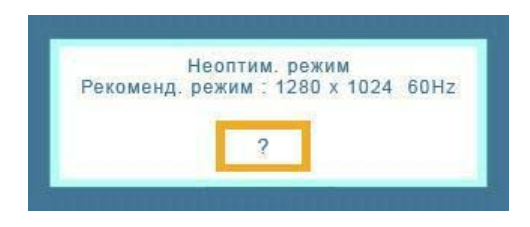

#### 🔍 Окружающая сред

Место и положение монитора могут влиять на качество работы и другие свойства монитора.

- 1. Если рядом с монитором находятся какие-либо громкоговорители, выключите их и перенесите в другое помещение.
- 2. Удалите все электронные приборы, такие как радио, вентиляторы, часы и телефоны за пределы

#### 🔍 Полезные Советы

- Монитор воспроизводит визуальные сигналы, получаемые от компьютера. Следовательно, проблемы с компьютером или видеокартаой могут быть причиной пропажи изображения на мониторе, потери в цвете, шума, повышения частоты, и т.п. В таком случае сначале поищите источник проблемы, а затем свяжитесь с центром технического обслуживания или с Вашим дилером.
- Оценка рабочего состояния монитора Если на экране нет изображения или появилось сообщение "Неоптим. режим.,Рекоменд. режим 1280 x 1024 60 Hz"(Нет поддержки видео режима), отсоедините кабель от компьютера, пока монитор находится во включенном состоянии.
  - Если на экране появляется сообщение или экран становится белым, это означает, что монитор находится в рабочем состоянии.
  - о В таком случае ищите проблему в компьютере.

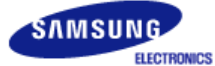

## SyncMaster 940Fn

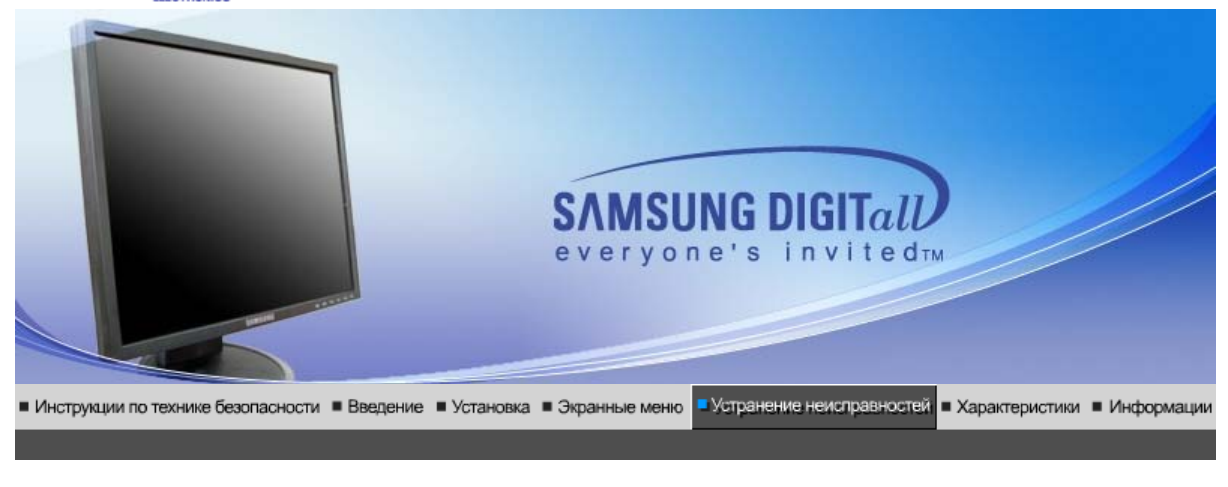

Список Проверок | Вопросы и Ответы | Функция Самопроверки |

## Список Проверок

Перед тем, как обратиться за помощью в сервисную службу прочитайте данный раздел руководства и попытайтесь устранить проблему самостоятельно. Если же Вам действительно нужна помощь, позвоните, пожалуйста, по телефону, либо указанному в гарантийном талоне, либо на задней облож ке данной инструкции, либо свяжитесь с Вашим дилером..

| Неисправность Список Проверок            |                                                                                                    | Решение                                                                                                    |  |  |
|------------------------------------------|----------------------------------------------------------------------------------------------------|----------------------------------------------------------------------------------------------------|--|--|
| Отсутствует<br>изображение на<br>экране. | Правильно ли<br>подсоединен силовой<br>шнур?                                                                                                    | Проверьте подсоединение и включение<br>электропитания.                                                                                                    |  |  |
| и не могу включить<br>монитор.           | Появилось сообщение<br>"Проверьтесигн.<br>каб." (Нет подключения,<br>проверьте кабель)?                                                                          | (Подключение с использованием<br>кабеля DVI - A / D - sub) Проверьте,<br>правильно ли подключен компьютер.<br>(Подключение с использованием<br>кабеля DVI) Если монитор подключен<br>правильно, но на экране по прежнему<br>отображается сообщение (об ошибке),<br>проверьте, установлен ли аналоговый<br>режим монитора. Нажмите кнопку Source<br>для повторной проверки источника<br>входного сигнала. |  |  |
|                                          | Если электропитание<br>подается, перезагрузите<br>компьютер снова, чтобы<br>увидеть первоначальный<br>экран (экран загрузки),<br>который должен бы<br>появиться. | Если изображение первоначального<br>экрана (экрана загрузки) появилось,<br>загрузите компьютер в безопасном<br>режиме (безопасный режим для Windows<br>ME/2000/XP), а затем измените частоту<br>видеокарты.                                                                                                    |  |  |
|                                          |                                                                                                    | (Обратитесь к Фабричной Настройке<br>Дисплея)                                                                                                    |  |  |
|                                          |                                                                                                    | Примечание: Если изображение<br>первоначального экрана (экрана загрузки)<br>не появилось, обращайтесь в центр<br>техниче ского обслуживания или к Ва<br>шему дилеру                                                                                                    |  |  |
|                                          | Вы видите на экране<br>сообщение <b>"Неоптим.<br/>режим.,Рекоменд. режим</b>                                                                                     | Это сообщение появляется, когда сигнал<br>от видеокарты превышает максимальное<br>разрешение и частоту.                                                                                                    |  |  |
|                                          | 1200 X 1024 60 HZ 77                                                                                                    | Подрегулируйте максимальное                                                                                                    |  |  |

|                              |                                                                                                    | разрешение и частоту в соответствии с<br>параметрами Вашего монитора.                                                                                                    |
|------------------------------|----------------------------------------------------------------------------------------------------|----------------------------------------------------------------------------------------------------|
|                              |                                                                                                    | Если разрешение дисплея превышает<br>SXGA, или частота обновления<br>превышает 75 Гц, появляется сообщение<br>"Неоптим. режим.Рекоменд. режим<br>1280 x 1024 60 Hz". Если частота<br>обновления превышает 85 Гц, дисплей<br>будет работать нормально, но появится<br>сообщение "Неоптим. режим.Рекоменд.<br>режим 1280 x 1024 60 Hz", которое будет<br>отображаться в течение одной минуты, а<br>затем исчезнет. В течение этого периода<br>длительностью одна минута следует<br>перевести дисплей в рекомендованный<br>режим. (При перезагрузке системы это<br>сообщение отображается снова). |
|                              | На экране нет<br>изображения. Мигает ли                                                                        | Монитор работает в режиме<br>Экономайзер.                                                                                                    |
|                              | мониторе с интервалом в<br>1 секунду?                                                                          | Нажмите на любую клавишу на<br>клавиатуре или подвиньте мышь, чтобы<br>активировать монитор и восстановить<br>изображение на экране.                                                                                                    |
|                              |                                                                                                    | Если изображение по - прежнему<br>отсутствует нажмите кнопку (Ввод/<br>ИСТОЧНИК).<br>Затем для включения монитора и<br>восстановления изображения на экране<br>снова нажмите на клавиатуре любую<br>кнопку.                                                                                                    |
|                              | Подключен ли монитор<br>при помощи кабеля DVI?                                                                 | Пустой экран может отображаться при<br>загрузке системы до подключения кабеля<br>DVI или отключения и последующего<br>повторного подключения кабеля DVI во<br>время работы системы, поскольку<br>некоторые типы графических плат не<br>выдают видеосигналы. Подключите<br>кабель DVI и затем перезагрузите<br>систему.                                                                                                    |
| Я не вижу Экранного<br>Меню. | Не закрыли ли Вы<br>Экранное Меню во<br>избежание изменений?                                                   | Верните изображение на экран путем<br>нажатия на клавишу МЕНЮ в течение 5<br>секунд.                                                                                                    |
| Искажение цветов             | Похоже ли одноцветное                                                                                          | Поверьте сигнал подключения кабеля.                                                                                                    |
| черно-белое<br>изображение.  | как если бы Вы смотрели<br>на него через целофан?                                                              | Убедитесь, что видеокарта плотно сидит в разъеме.                                                                                                    |
|                              | Искажение цветов после<br>перехода на какую-то<br>программу или в<br>результате столкновения<br>двух программ? | Перезагрузите компьютер.                                                                                                    |
|                              | Правильно ли<br>установлена видеокарта?                                                                        | Установите ее в соответствии с<br>инструкциями к видеокарте.                                                                                                    |
| Неожиданно<br>началась       | Вы заменили видеокарту<br>или драйвер?                                                                         | Подрегулируйте Положение и Размер<br>Изображения по отношению к экрану.                                                                                                    |
| разоалансировка<br>Экрана.   | Вы подрегулировали<br>разрешение и частоту на<br>мониторе?                                                     | Подрегулируйте разрешение и частоту на<br>видеокарте.(Обратитесь к Фабричной<br>Настройке Дисплея)                                                                                                    |
|                              | Экран может разбалансир<br>видеокарты.<br>Отрегулируйте Положени                                               | ооваться из-за периода сигнала<br>е изображения по отношению к экрану.                                                                                                    |

| Потеря фокуса или<br>невозможность<br>отрегулировать<br>экран.       | Вы подрегулировали<br>разрешение и частоту на<br>мониторе?                                                                               | Подрегулируйте разрешение и частоту на<br>видеокарте.<br>(Обратитесь к Фабричной Настройке<br>Дисплея).                                                                                                    |
|----------------------------------------------------------------------|----------------------------------------------------------------------------------------------------|----------------------------------------------------------------------------------------------------|
| Индикатор мигает,<br>нона экране нет<br>изображения.                 | Проверьте в меню<br>"Частота", правильно ли<br>отрегулирована частота?                                                                   | Поставьте нужную частоту в соответствии<br>с инструкцией к видеокарте и Фабричной<br>Настройкой Дисплея.                                                                                                    |
|                                                                      |                                                                                                    | (Максимальная частота для каждого<br>разрешения может отличаться у разных<br>мониторов.)                                                                                                    |
| Экран показывает<br>только 16 цветов.<br>Эти цвета<br>изменяются при | НПравильно настроены<br>цвета для Windows?                                                                                               | Для Windows ME/2000/XP:<br>Настройте цвета нажатием на клавиши<br><b>Панель Управления, Монитор,</b><br>Установки.                                                                                                    |
| замене видеокарты.                                                   | Правильно ли<br>установлена видеокарта?                                                                                                  | Установите видеокарту в соответствии с инструкцией к видеокарте.                                                                                                    |
| Появилось<br>сообщение<br>"Неизвестный                               | Инсталлирован ли<br>драйвер монитора?                                                                                                    | Инсталлируйте драйвер монитора в<br>соответствии с инструкциями по<br>инсталлированию драйвера.                                                                                                    |
| монитор, обнаружен<br>монитор Plug & Play<br>(VESA DDC)".            | Посмотрите в инструкции<br>к видеокарте, может ли<br>быть поддержана<br>функция Plug & Play<br>(VESA DDC).                               | Инсталлируйте драйвер монитора в<br>соответствии с инструкциями по<br>инсталлированию драйвера.                                                                                                    |
| Проверка при<br>нарушении работы<br>функции<br>MagicTune™.           | Функция MagicTune™<br>реализуется только на ПК<br>(VGA) с операционной<br>системой Windows,<br>поддерживающем<br>стандарт Plug and Play. | Для того чтобы проверить,<br>поддерживает ли ваш ПК<br>функцию MagicTune <sup>™</sup> ,<br>выполните процедуру,<br>представленную ниже (при<br>работе в среде Windows XP);                                                                                                    |
|                                                                      |                                                                                                    | Control Panel -> Performance and<br>Maintenance -> System -><br>Hardware -> Device Manager -><br>Monitors -> After deleting Plug and<br>Play monitor, find 'Plug and Play<br>monitor' by searching new<br>Hardware.                                                                                                    |
|                                                                      |                                                                                                    | МадісТипе™ - это<br>дополнительное программное<br>обеспечение монитора.<br>Некоторые графические карты не<br>поддерживают работу данного<br>монитора.При возникновении<br>проблемы с графической картой<br>посетите наш веб-узел для<br>ознакомления со списком<br>совместимых графических карт.<br>http://www.samsung.com/monitor/magictune |
| MagicTune™<br>работает со сбоями.                                    | Проводилась ли смена<br>компьютера или<br>графической карты?                                                                             | Загрузите новейшую программу.<br>Программу можно загрузить с<br>сайта<br>http://www.samsung.com/monitor/magictune.                                                                                                    |

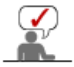

Посетите наш веб-узел и загрузите программное обеспечение для установки MagicTune™ MAC.

## • Проверьте по следующим параметрам, есть ли неисправности в мониторе.

- 1. Проверьте, правильно ли подсоединены к компьютеру электрический шнур и кабель.
- Проверьте, не издает ли компьютер более трех звуковых сигналов при включении. (Если да, необходимо техническое обслуживание материнской платы компьютера).

- 3. Если Вы поставили новую видеокарту или если Вы смонтировали компьютер, проверьте, установлены ли драйвер видеоадаптера и драйвер монитора. 4. Убедитесь, что значение частоты сканирования видеоэкрана 56 Гц -75 Гц.
- (Не ставьте выше 75 Гц при максимальном разрешении.)
- 5. Если возникает проблема с установкой драйвера (видео)адаптера, переведите компьютер в Безопасный Режим, удалите Адаптер Дисплея через функции Панель Управления, Система, Администратор Устройств, а затем перезагрузите компьютер, чтобы переинсталлировать драйвер (видео)адаптера.

Если проблема возникает повторно, свяжитесь с авторизованным дилером..

Вопросы и Ответы Функция Самопроверки Список Проверок

## Вопросы и Ответы

| Вопрос                                     | Ответ                                                                                                    |
|--------------------------------------------|----------------------------------------------------------------------------------------------------|
| Как можно изменить частоту?                | Частота изменяется путем изменения конфигурации видеокарты.                                                                                        |
|                                            | Заметьте, что поддержка видеокарты зависит от<br>версии используемого драйвера.<br>(Подробно об этом в в инструкциях к компьютеру или к<br>видео.) |
| Как можно отрегулировать<br>разрешение?    | Windows ME/XP/2000: Настройте разрешение через<br>функции Панель <b>Управления</b> , <b>Дисплей</b> , <b>Установки.</b>                            |
|                                            | <ul> <li>* Свяжитесь с изготовителем видеокарты для<br/>уточнений.</li> </ul>                                                                      |
| Как настроить функцию Экономии<br>Энергии? | Windows ME/XP/2000: Настройте функцию через BIOS-<br>SETUP в компьютере или в экранной защите.<br>(Посмотрите в инструкции к Windows/Computer)     |
| Как нужно чистить корпус и Панель<br>ЖКД?  | Отключите шнур от сети, затем протрите монитор<br>мягкой тканью, используя моющий раствор или воду.                                                |
|                                            | Не оставляйте на поверхности монитора остатков<br>моющего средства или царапин.<br>Не допускайте попадания воды внутрь монитора.                   |

Список Проверок Вопросы и Ответы Функция Самопроверки

#### ۵ Функция Самопроверки

Функция Самопроверки | Предупреждения | Окружающая сред | Полезные Советы

#### В мониторе имеется функция автотестирования, которая позволяет повериь, правильно лп работает монир.

## 🔍 Функция Самопроверки

- 1. Выключите Ваши компьютер и монитор.
- 2. Отсоедините видеокабель от задней панели компьютера.
- 3. Включите монитор.

Если монитор работает правильно, отобразится окно, как изображено на рисунке ниже.

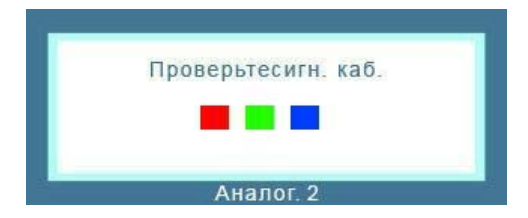

Это окно появляется при нормальной работе, если видеокабель оказывается разъединенным или поврежденным.

4. Выключите Ваш монитор и подсоедините видеокабель, затем включите Ваши компьютер и монитор.

Если экран монитора остается пустым после проделанных процедур, проверьте видеокарту и компьютер; Ваш монитор работает нормально.

#### Предупреждения

Если что-то не в порядке со входным сигналом, на экране появляется сообщение или экран гаснет, хотя индикатор электропитания включен. Такое сообщение может означать, что монитор оказался без синхронизации или что нужно проверить сигнальный кабель.

| Рекоменд | Неопти<br>режим | м. реж<br>: 1280 | им<br>x 1024 | 60H; |
|----------|-----------------|------------------|--------------|------|
|          | -               | -                |              |      |
|          | 1               | ?                |              |      |

#### 🔍 Окружающая сред

Место и положение монитора могут влиять на качество работы и другие свойства монитора.

- 1. Если рядом с монитором находятся какие-либо громкоговорители, выключите их и перенесите в другое помещение.
- 2. Удалите все электронные приборы, такие как радио, вентиляторы, часы и телефоны за пределы

### Полезные Советы

- Монитор воспроизводит визуальные сигналы, получаемые от компьютера. Следовательно, проблемы с компьютером или видеокартаой могут быть причиной пропажи изображения на мониторе, потери в цвете, шума, повышения частоты, и т.п. В таком случае сначале поищите источник проблемы, а затем свяжитесь с центром технического обслуживания или с Вашим дилером.
- Оценка рабочего состояния монитора Если на экране нет изображения или появилось сообщение "Неоптим. режим.,Рекоменд. режим 1280 х 1024 60 Hz"(Нет поддержки видео режима), отсоедините кабель от компьютера, пока монитор находится во включенном состоянии.
  - Если на экране появляется сообщение или экран становится белым, это означает, что монитор находится в рабочем состоянии.
  - о В таком случае ищите проблему в компьютере.

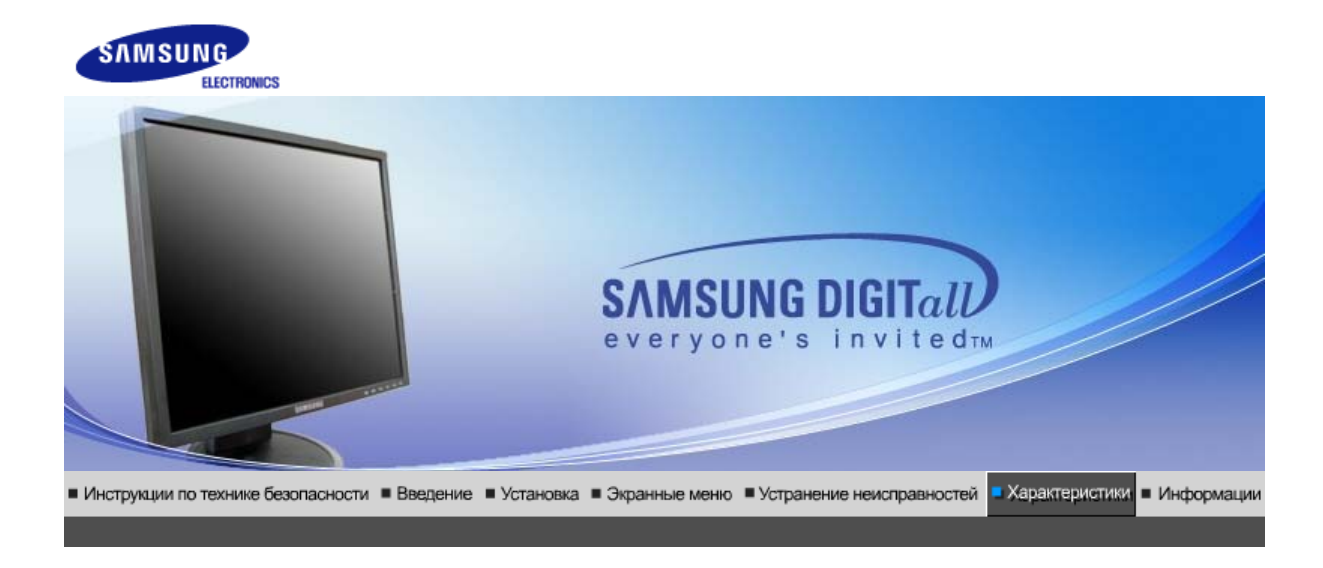

Основные Система экономии Стандартные характеристики потребляемой электроэнергии экранные режимы

# • Основные характеристики

| Основные характеристики |                                                                                                    |                              |  |  |  |
|-------------------------|----------------------------------------------------------------------------------------------------|------------------------------|--|--|--|
|                         | Название Модели                                                                                                    | SyncMaster 740B              |  |  |  |
|                         | Панель ЖКД                                                                                                    |                              |  |  |  |
|                         | Размер                                                                                                    | диагональ 17 дюймов (43 см)  |  |  |  |
|                         | Область изображения 337,92 мм (Гор) x 270,336 мм (Верт)                                                                                                    |                              |  |  |  |
|                         | Шаг пикселя 0,264 мм (Гор) x 0,264 мм (Верт)                                                                                                    |                              |  |  |  |
|                         | Тип                                                                                                    | a-si TFT активная матрица    |  |  |  |
|                         | Синхронизация                                                                                                    |                              |  |  |  |
|                         | По горизонтали                                                                                                    | 30 ~ 81 кГц                  |  |  |  |
|                         | По вертикали                                                                                                    | 56 ~ 75 Гц                   |  |  |  |
|                         | Цвет Дисплея                                                                                                    |                              |  |  |  |
|                         | 16,2 М Цвета                                                                                                    |                              |  |  |  |
|                         | Разрешение                                                                                                    |                              |  |  |  |
|                         | Оптимальное разрешение                                                                                                    | 1280 x 1024@60 Гц            |  |  |  |
|                         | Максимальное<br>разрешение                                                                                                    | 1280 x 1024@75 Гц            |  |  |  |
|                         | Ввод сигнала                                                                                                    |                              |  |  |  |
|                         | R(красный)G(зеленый)B(синий), Аналоговый .,DVI-совместимый цифровой RGB.<br>0,7 Vp-р положительный при 75 Ом ±10% Отдельная синхронизация Гор/Верт,<br>Комбинированное изображение, Sync-on-Green , на уровне TTL, положительная или<br>отрицательная |                              |  |  |  |
|                         | Максимальная частота                                                                                                    |                              |  |  |  |
|                         | 140 МГц                                                                                                    |                              |  |  |  |
|                         | Электронабжение                                                                                                    |                              |  |  |  |
|                         | 100 ~ 240 в Переменный ток                                                                                                    | ς (+/- 10%), 60/50 Гц ± 3 Гц |  |  |  |
|                         | Потребляемая мощность                                                                                                    |                              |  |  |  |
|                         | Кабель 15pin-to-15pin D-sub,                                                                                                    | съемный, 1,8 м               |  |  |  |
| I                       | •                                                                                                    |                              |  |  |  |

Кабель DVI-D to DVI-D, съемный, 2,0 м (Опция)

Режим энергосбережения

Менее чем 34 Вт

Размеры (ШхДхВ) / Ве (простая подставка)

366,0 х 200,0 х 391,2 мм / 14,4 х 7,9 х 15,4 дюймов (С подставкой) / 3,4 ъу

Размеры (ШхДхВ) / Ве (шарнирная подставка)

366,0 x 200,0 x 391,2 мм / 14,4 x 7,9 x 15,4 дюймов (С подставкой) / 4,7 ъу

Размеры (ШхДхВ) / Ве (Подвижная подставка)

366,0 x 200,0 x 391,2 мм / 14,4 x 7,9 x 15,4 дюймов (С подставкой) / 4,7 ъу

Интерфейс подставки VESA

75 мм х 75 мм (Для использования со специальными аппаратными средствами подставки (для рук))

Климатические услови

| Рабоча   | температура: от 10 °C ~ 40 °C (50 °F ~ 104 °F)<br>Влажность: 10% ~ 80%, Некондесирующийся |
|----------|-------------------------------------------------------------------------------------------|
| хранения | температура: от -20 °С ~ 45 °С (-4 °F ~ 113 °F)                                           |

Совместимость с Plug & Play

Этот монитор может быть установлен на любой из совместимых с Plug & Play систем. Взаимодействие между монитором и компьютером обеспечивает наилучшие условия для работы и настройки монитора.В большинстве случаев монитор настраивается автоматически,

Влажность: 5% ~ 95%, Некондесирующийся

если только пользователь не пожелает выбрать другие параметры.

Допустимое количество точек

В данной модели используется тонкопленочная ЖК-панель (TFT-LCD), изготовленная с применением современной технологии полупроводников с точностью 1 ppm (одна миллионная). Иногда пикселы КРАСНОГО, ЗЕЛЕНОГО, СИНЕГО и ±ЕЛОГО цветов становятся яркими или

черными. Это не является следствием плохого качества и не вызывает неудобств в работе. • Например, количество суб-пикселей в данном изделии составляет 3.932.160.

вноситься изменения без предварительного уведомления "Жизненный цикл-7лет"

Основные Система экономии Стандартные характеристики потребляемой электроэнергии экранные режимы

#### Система экономии потребляемой электроэнергии

В этот монитор встроена система управления электропитанием, называемая Экономайзер. Эта система экономит электроэнергию путем переключения Вашего монитора на режим пониженного потребления электричества, когда он бездействует в течение определенного времени. Монитор автоматически возвращается к нормальной работе, когда Вы передвигаете мышь или нажимаете на любую клавишу на клавиатуре. В целях экономии электроэнергии выключайте монитор, когда он не в работе или когда Вы оставляете его на долгое время. Система Экономайзер работает на совместимой с VESA DPMS видеокарте, встроенной в Ваш компьютер для применения этой функции.

Состояние

Нормальная

Экономичный режим питания

Питание отключено

Питание отключено

|                             | Работа          | (EPA/ENERGY<br>2000)            | (Клавиша-<br>выключатель)          | (Выключатель<br>питания) |
|-----------------------------|-----------------|---------------------------------|------------------------------------|--------------------------|
| Индикатор<br>Электропитания | Синий           | Синий,<br>Мигающий              | Черный                             | Черный                   |
| Потребляемая<br>мощность    | Менее чем 34 Вт | Менее чем 1 Вт<br>(Выкл. режим) | Менее чем 1 Вт<br>(120Vac/220 Vac) | Менее чем 0<br>Вт        |

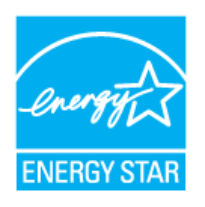

Этот монитор совместим с EPA ENERGY STAR  $^{\ensuremath{\mathbb{R}}}$  и ENERGY2000, когда используется с компьютером, снабженным функциями VESA DPMS.

Как участник партнерской программы ENERGY STAR<sup>®</sup>, компания SAMSUNG установила, что данное изделие соответствует требованиям к экономии электроэнергии, изложенным в директивах ENERGY STAR<sup>®</sup>.

| Основные<br>характеристики | Система экономии потребляемой электроэнергии | Стандартные<br>экранные режимы |
|----------------------------|----------------------------------------------|--------------------------------|
|----------------------------|----------------------------------------------|--------------------------------|

## • СтанДартные экранные режимы

Если поступающий с компьютера сигнал такой же, как нижеследующая предварительно Фабричной Настройки Дистплея, произойдет автоматическая саморегулировка экрана. Однако, если сигнал отличается, экран может опустеть, хотя индикатор включен. Подрегулируйте экран в соответствии с инструкциями к видеокарте.

## Таблица 1. Фабричной Настройки Дистплея

| Режим Дисплея     | Частота по<br>Гор изонтали<br>(кГц) | Частота по<br>Вертикали<br>(Гц) | Частота (МГц) | Синхронизация<br>Полярности<br>(H/V) |
|-------------------|-------------------------------------|---------------------------------|---------------|--------------------------------------|
| IBM, 640 x 350    | 31,469                              | 70,086                          | 25,175        | +/-                                  |
| IBM, 640 x 480    | 31,469                              | 59,940                          | 25,175        | -/-                                  |
| IBM, 720 x 400    | 31,469                              | 70,087                          | 28,322        | -/+                                  |
| MAC, 640 x 480    | 35,000                              | 66,667                          | 30,240        | -/-                                  |
| MAC, 832 x 624    | 49,726                              | 74,551                          | 57,284        | -/-                                  |
| MAC, 1152 x 870   | 68,681                              | 75,062                          | 100,00        | -/-                                  |
| VESA, 640 x 480   | 37,500                              | 75,000                          | 31,500        | -/-                                  |
| VESA, 640 x 480   | 37,861                              | 72,809                          | 31,500        | -/-                                  |
| VESA, 800 x 600   | 35,156                              | 56,250                          | 36,000        | -/-                                  |
| VESA, 800 x 600   | 37,879                              | 60,317                          | 40,000        | +/+                                  |
| VESA, 800 x 600   | 46,875                              | 75,000                          | 49,500        | +/+                                  |
| VESA, 800 x 600   | 48,077                              | 72,188                          | 50,000        | +/+                                  |
| VESA, 1024 x 768  | 48,363                              | 60,004                          | 65,000        | -/-                                  |
| VESA, 1024 x 768  | 56,476                              | 70,069                          | 75,000        | -/-                                  |
| VESA, 1024 x 768  | 60,023                              | 75,029                          | 78,750        | +/+                                  |
| VESA, 1152 x 864  | 67,500                              | 75,000                          | 108,00        | +/+                                  |
| VESA, 1280 x 1024 | 63,981                              | 60,020                          | 108,00        | +/+                                  |

79,976

+/+

Частота по Горизонтали

Время на прорисовывание одной строки, соединяющей правый и левый края экрана по горизонтали, называется Горизонтальным Периодом,а обратное Горизонтальному Периоду число называется Частотой по Горизонтали. Единица измерения: кГц.

135,00

Частота по Вертикали

Подобно флуоресцентной лампе, экран должен воспроизвести одно то же изображение множество раз в секунду, чтобы пользователь смог его увидеть. Частота таких повторов называется Частотой по Вертикали, или Частотой Обновления. Единица измерения: Гц.

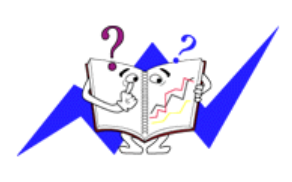

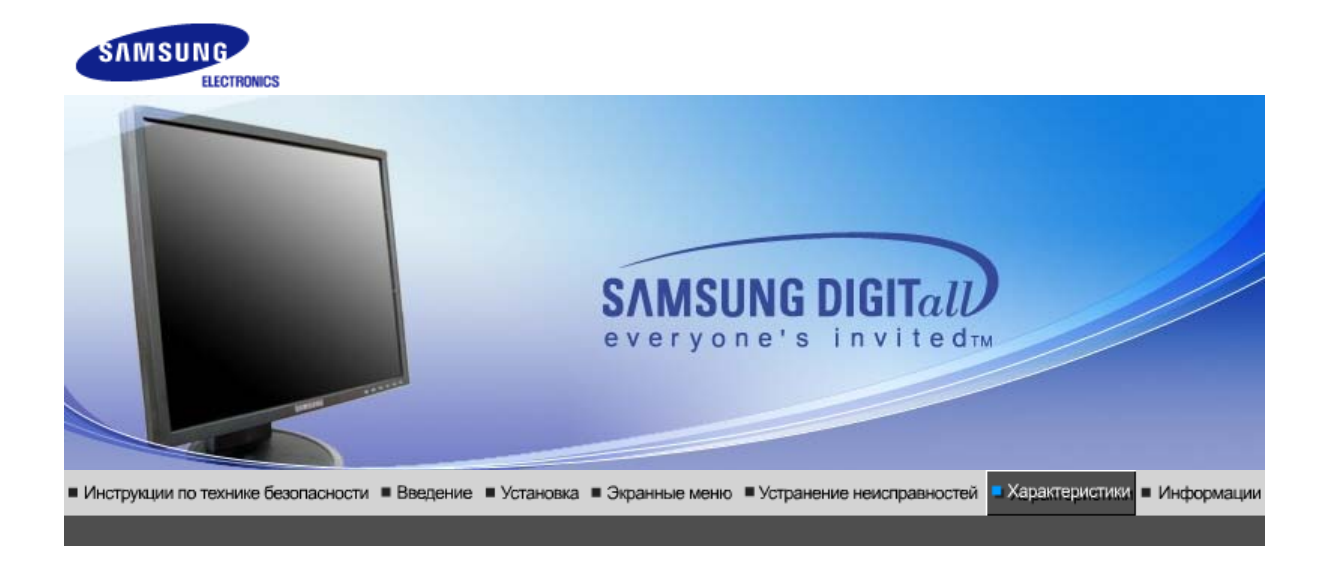

Основные Система экономии Стандартные характеристики потребляемой электроэнергии экранные режимы

# • Основные характеристики

| Основные характеристики                                                                                                    |                                     |  |
|----------------------------------------------------------------------------------------------------|-------------------------------------|--|
| Название Модели                                                                                                    | SyncMaster 940B                     |  |
| Панель ЖКД                                                                                                    |                                     |  |
| Размер                                                                                                    | диагональ 19 дюймов (48 см)         |  |
| Область изображения                                                                                                    | 376,32 мм (Гор) x 301,056 мм (Верт) |  |
| Шаг пикселя                                                                                                    | 0,294 мм (Гор) х 0,294 мм (Верт)    |  |
| Тип                                                                                                    | a-si TFT активная матрица           |  |
| Синхронизация                                                                                                    |                                     |  |
| По горизонтали                                                                                                    | 30 ~ 81 кГц                         |  |
| По вертикали                                                                                                    | 56 ~ 75 Гц                          |  |
| Цвет Дисплея                                                                                                    |                                     |  |
| 16,7 М Цвета                                                                                                    |                                     |  |
| Разрешение                                                                                                    |                                     |  |
| Оптимальное разрешение                                                                                                    | 1280 x 1024@60 Гц                   |  |
| Максимальное<br>разрешение                                                                                                    | 1280 x 1024@75 Гц                   |  |
| Ввод сигнала                                                                                                    |                                     |  |
| R(красный)G(зеленый)B(синий), Аналоговый .,DVI-совместимый цифровой RGB.<br>0,7 Vp-р положительный при 75 Ом ±10% Отдельная синхронизация Гор/Верт,<br>Комбинированное изображение, SOG, на уровне TTL, положительная или отрицательная |                                     |  |
| Максимальная частота                                                                                                    |                                     |  |
| 140 МГц                                                                                                    |                                     |  |
| Электронабжение                                                                                                    |                                     |  |
| 100 ~ 240 в Переменный ток (+/- 10%), 60/50 Гц ± 3 Гц                                                                                                    |                                     |  |
| Потребляемая мощность                                                                                                    |                                     |  |
| Кабель 15pin-to-15pin D-sub, съемный, 1,8 м<br>Кабель DVI-D to DVI-D, съемный, 2,0 м (Опция)                                                                                                    |                                     |  |

Режим энергосбережения

Менее чем 38 Вт

Размеры (ШхДхВ) / Ве (простая подставка)

407,6 x 217,0 x 421,5 мм / 16,0 x 8,5 x 16,6 дюймов (С подставкой) / 4,85 ъу

Размеры (ШхДхВ) / Ве (шарнирная подставка)

407,6 x 200,0 x 408,0 мм / 16,0 x 7,9 x 16,1 дюймов (С подставкой) / 5,55 ъу

Размеры (ШхДхВ) / Ве (Подвижная подставка)

407,6 x 200,0 x 408,0 мм / 16,0 x 7,9 x 16,1 дюймов (С подставкой) / 5,7 ъу

Интерфейс подставки VESA

75 мм x 75 мм (Для использования со специальными аппаратными средствами подставки (для рук))

Климатические услови

| Рабоча   | температура: от 10 °C ~ 40 °C (50 °F ~ 104 °F)<br>Влажность: 10% ~ 80%, Некондесирующийся |
|----------|-------------------------------------------------------------------------------------------|
| хранения | температура: от -20 °C ~ 45 °C (-4 °F ~ 113 °F)<br>Влажность: 5% ~ 95%, Некондесирующийся |

Совместимость с Plug & Play

Этот монитор может быть установлен на любой из совместимых с Plug & Play систем. Взаимодействие между монитором и компьютером обеспечивает наилучшие условия для работы и настройки монитора.В большинстве случаев монитор настраивается автоматически,

если только пользователь не пожелает выбрать другие параметры.

Допустимое количество точек

В данной модели используется тонкопленочная ЖК-панель (TFT-LCD), изготовленная с применением современной технологии полупроводников с точностью 1 ppm (одна миллионная). Иногда пикселы КРАСНОГО, ЗЕЛЕНОГО, СИНЕГО и ±ЕЛОГО цветов становятся яркими или

черными. Это не является следствием плохого качества и не вызывает неудобств в работе. • Например, количество суб-пикселей в данном изделии составляет 3.932.160.

вноситься изменения без предварительного уведомления "Жизненный цикл-7лет"

Основные Система экономии Стандартные характеристики потребляемой электроэнергии экранные режимы

## Система экономии потребляемой электроэнергии

В этот монитор встроена система управления электропитанием, называемая Экономайзер. Эта система экономит электроэнергию путем переключения Вашего монитора на режим пониженного потребления электричества, когда он бездействует в течение определенного времени. Монитор автоматически возвращается к нормальной работе, когда Вы передвигаете мышь или нажимаете на любую клавишу на клавиатуре. В целях экономии электроэнергии выключайте монитор, когда он не в работе или когда Вы оставляете его на долгое время. Система Экономайзер работает на совместимой с VESA DPMS видеокарте, встроенной в Ваш компьютер для применения этой функции.

| Индикатор<br>Электропитания | Синий           | Синий,<br>Мигающий              | Черный                                   | Черный            |
|-----------------------------|-----------------|---------------------------------|------------------------------------------|-------------------|
| Потребляемая<br>мощность    | Менее чем 38 Вт | Менее чем 1 Вт<br>(Выкл. режим) | Менее чем 1 Вт<br>(120 Vac / 220<br>Vac) | Менее чем 0<br>Вт |

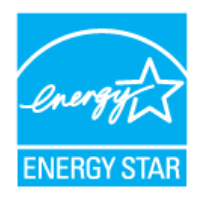

0

Этот монитор совместим с EPA ENERGY STAR<sup>®</sup> и ENERGY2000, когда используется с компьютером, снабженным функциями VESA DPMS.

Как участник партнерской программы ENERGY STAR<sup>®</sup>, компания SAMSUNG установила, что данное изделие соответствует требованиям к экономии электроэнергии, изложенным в директивах ENERGY STAR<sup>®</sup>.

Основные Оистема экономии Стандартные характеристики потребляемой электроэнергии экранные режимы

## СтанДартные экранные режимы

Если поступающий с компьютера сигнал такой же, как нижеследующая предварительно Фабричной Настройки Дистплея, произойдет автоматическая саморегулировка экрана. Однако, если сигнал отличается, экран может опустеть, хотя индикатор включен. Подрегулируйте экран в соответствии с инструкциями к видеокарте.

#### Таблица 1. Фабричной Настройки Дистплея

| Режим Дисплея     | Частота по<br>Гор изонтали<br>(кГц) | Частота по<br>Вертикали<br>(Гц) | Частота (МГц) | Синхронизация<br>Полярности<br>(H/V) |
|-------------------|-------------------------------------|---------------------------------|---------------|--------------------------------------|
| IBM, 640 x 350    | 31,469                              | 70,086                          | 25,175        | +/-                                  |
| IBM, 640 x 480    | 31,469                              | 59,940                          | 25,175        | -/-                                  |
| IBM, 720 x 400    | 31,469                              | 70,087                          | 28,322        | -/+                                  |
| MAC, 640 x 480    | 35,000                              | 66,667                          | 30,240        | -/-                                  |
| MAC, 832 x 624    | 49,726                              | 74,551                          | 57,284        | -/-                                  |
| MAC, 1152 x 870   | 68,681                              | 75,062                          | 100,00        | -/-                                  |
| VESA, 640 x 480   | 37,500                              | 75,000                          | 31,500        | -/-                                  |
| VESA, 640 x 480   | 37,861                              | 72,809                          | 31,500        | -/-                                  |
| VESA, 800 x 600   | 35,156                              | 56,250                          | 36,000        | -/-                                  |
| VESA, 800 x 600   | 37,879                              | 60,317                          | 40,000        | +/+                                  |
| VESA, 800 x 600   | 46,875                              | 75,000                          | 49,500        | +/+                                  |
| VESA, 800 x 600   | 48,077                              | 72,188                          | 50,000        | +/+                                  |
| VESA, 1024 x 768  | 48,363                              | 60,004                          | 65,000        | -/-                                  |
| VESA, 1024 x 768  | 56,476                              | 70,069                          | 75,000        | -/-                                  |
| VESA, 1024 x 768  | 60,023                              | 75,029                          | 78,750        | +/+                                  |
| VESA, 1152 x 864  | 67,500                              | 75,000                          | 108,00        | +/+                                  |
| VESA, 1280 x 1024 | 63,981                              | 60,020                          | 108,00        | +/+                                  |
| VESA, 1280 x 1024 | 79,976                              | 75,025                          | 135,00        | +/+                                  |

## Частота по Горизонтали

Время на прорисовывание одной строки, соединяющей правый и левый края экрана по горизонтали, называется Горизонтальным Периодом,а обратное Горизонтальному Периоду число называется Частотой по Горизонтали. Единица измерения: кГц.

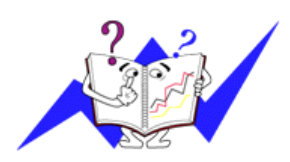

Частота по Вертикали

Подобно флуоресцентной лампе, экран должен воспроизвести одно то же изображение множество раз в секунду, чтобы пользователь смог его увидеть. Частота таких повторов называется Частотой по Вертикали, или Частотой Обновления. Единица измерения: Гц.

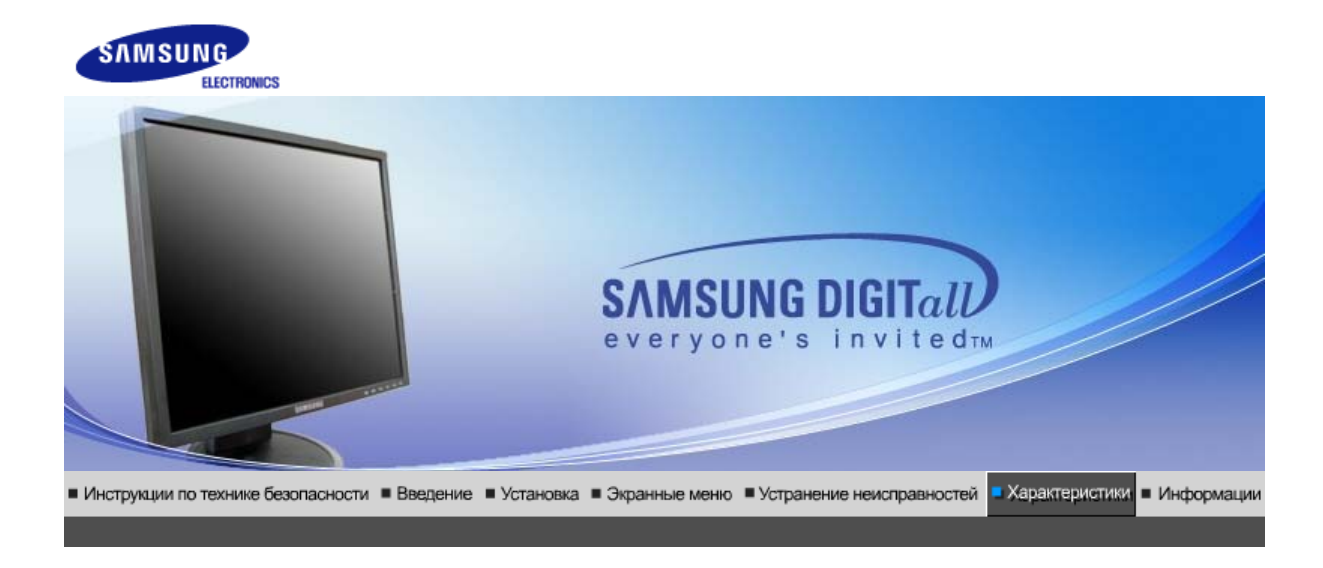

Основные Система экономии Стандартные характеристики потребляемой электроэнергии экранные режимы

# • Основные характеристики

| Основные характеристики                                                                                                    | 1                                   |  |
|----------------------------------------------------------------------------------------------------|-------------------------------------|--|
| Название Модели                                                                                                    | SyncMaster 740N                     |  |
| Панель ЖКД                                                                                                    |                                     |  |
| Размер                                                                                                    | диагональ 17 дюймов (43 см)         |  |
| Область изображения                                                                                                    | 337,92 мм (Гор) x 270,336 мм (Верт) |  |
| Шаг пикселя                                                                                                    | 0,264 мм (Гор) х 0,264 мм (Верт)    |  |
| Тип                                                                                                    | a-si TFT активная матрица           |  |
| Синхронизация                                                                                                    |                                     |  |
| По горизонтали                                                                                                    | 30 ~ 81 кГц                         |  |
| По вертикали                                                                                                    | 56 ~ 75 Гц                          |  |
| Цвет Дисплея                                                                                                    |                                     |  |
| 16,2 М Цвета                                                                                                    |                                     |  |
| Разрешение                                                                                                    |                                     |  |
| Оптимальное разрешение                                                                                                    | 1280 x 1024@60 Гц                   |  |
| Максимальное<br>разрешение                                                                                                    | 1280 х 1024@75 Гц                   |  |
| Ввод сигнала                                                                                                    |                                     |  |
| R(красный)G(зеленый)B(синий), Аналоговый 0,7 Vp-р положительный при 75 Ом ±10%<br>Отдельная синхронизация Гор/Верт, Комбинированное изображение, Sync-on-Green , на<br>уровне TTL, положительная или отрицательная |                                     |  |
| Максимальная частота                                                                                                    |                                     |  |
| 140 МГц                                                                                                    |                                     |  |
| Электронабжение                                                                                                    |                                     |  |
| 100 ~ 240 в Переменный ток (+/- 10%), 60/50 Гц ± 3 Гц                                                                                                    |                                     |  |
| Потребляемая мощность                                                                                                    |                                     |  |
| Кабель 15pin-to-15pin D-sub, съемный, 1,8 м                                                                                                    |                                     |  |
|                                                                                                    |                                     |  |
Режим энергосбережения

Менее чем 34 Вт

Размеры (ШхДхВ) / Ве (простая подставка)

366,0 x 200,0 x 391,2 мм / 14,4 x 7,9 x 15,4 дюймов (С подставкой) / 3,4 ъу

Размеры (ШхДхВ) / Ве (шарнирная подставка)

366,0 x 200,0 x 391,2 мм / 14,4 x 7,9 x 15,4 дюймов (С подставкой) / 4,7 ъу

Размеры (ШхДхВ) / Ве (Подвижная подставка)

366,0 х 200,0 х 391,2 мм / 14,4 х 7,9 х 15,4 дюймов (С подставкой) / 4,7 ъу

Интерфейс подставки VESA

75 мм x 75 мм (Для использования со специальными аппаратными средствами подставки (для рук))

Климатические услови

| Рабоча   | температура: от 10 °C ~ 40 °C (50 °F ~ 104 °F)<br>Влажность: 10% ~ 80%, Некондесирующийся |
|----------|-------------------------------------------------------------------------------------------|
| хранения | температура: от -20 °C ~ 45 °C (-4 °F ~ 113 °F)<br>Влажность: 5% ~ 95%, Некондесирующийся |

Совместимость с Plug & Play

Этот монитор может быть установлен на любой из совместимых с Plug & Play систем. Взаимодействие между монитором и компьютером обеспечивает наилучшие условия для работы и настройки монитора.В большинстве случаев монитор настраивается автоматически,

если только пользователь не пожелает выбрать другие параметры.

Допустимое количество точек

В данной модели используется тонкопленочная ЖК-панель (TFT-LCD), изготовленная с применением современной технологии полупроводников с точностью 1 ppm (одна миллионная). Иногда пикселы КРАСНОГО, ЗЕЛЕНОГО, СИНЕГО и ±ЕЛОГО цветов становятся яркими или

черными. Это не является следствием плохого качества и не вызывает неудобств в работе. • Например, количество суб-пикселей в данном изделии составляет 3.932.160.

вноситься изменения без предварительного уведомления "Жизненный цикл-7лет"

Основные Система экономии Стандартные характеристики потребляемой электроэнергии экранные режимы

## Система экономии потребляемой электроэнергии

В этот монитор встроена система управления электропитанием, называемая Экономайзер. Эта система экономит электроэнергию путем переключения Вашего монитора на режим пониженного потребления электричества, когда он бездействует в течение определенного времени. Монитор автоматически возвращается к нормальной работе, когда Вы передвигаете мышь или нажимаете на любую клавишу на клавиатуре. В целях экономии электроэнергии выключайте монитор, когда он не в работе или когда Вы оставляете его на долгое время. Система Экономайзер работает на совместимой с VESA DPMS видеокарте, встроенной в Ваш компьютер для применения этой функции.

| Индикатор<br>Электропитания | Синий           | Синий,<br>Мигающий | Черный           | Черный      |
|-----------------------------|-----------------|--------------------|------------------|-------------|
| Потребляемая                | Менее чем 34 Вт | Менее чем 1 Вт     | Менее чем 1 Вт   | Менее чем 0 |
| мощность                    |                 | (Выкл. режим)      | (120Vac/220 Vac) | Вт          |

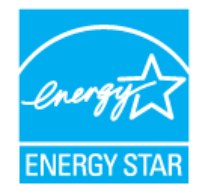

Этот монитор совместим с EPA ENERGY STAR<sup>®</sup> и ENERGY2000, когда используется с компьютером, снабженным функциями VESA DPMS.

Как участник партнерской программы ENERGY STAR<sup>®</sup>, компания SAMSUNG установила, что данное изделие соответствует требованиям к экономии электроэнергии, изложенным в директивах ENERGY STAR<sup>®</sup>.

Основные Система экономии Стандартные характеристики потребляемой электроэнергии экранные режимы

## • СтанДартные экранные режимы

Если поступающий с компьютера сигнал такой же, как нижеследующая предварительно Фабричной Настройки Дистплея, произойдет автоматическая саморегулировка экрана. Однако, если сигнал отличается, экран может опустеть, хотя индикатор включен. Подрегулируйте экран в соответствии с инструкциями к видеокарте.

### Таблица 1. Фабричной Настройки Дистплея

| Режим Дисплея     | Частота по<br>Гор изонтали<br>(кГц) | Частота по<br>Вертикали<br>(Гц) | Частота (МГц) | Синхронизация<br>Полярности<br>(H/V) |
|-------------------|-------------------------------------|---------------------------------|---------------|--------------------------------------|
| IBM, 640 x 350    | 31,469                              | 70,086                          | 25,175        | +/-                                  |
| IBM, 640 x 480    | 31,469                              | 59,940                          | 25,175        | -/-                                  |
| IBM, 720 x 400    | 31,469                              | 70,087                          | 28,322        | -/+                                  |
| MAC, 640 x 480    | 35,000                              | 66,667                          | 30,240        | -/-                                  |
| MAC, 832 x 624    | 49,726                              | 74,551                          | 57,284        | -/-                                  |
| MAC, 1152 x 870   | 68,681                              | 75,062                          | 100,00        | -/-                                  |
| VESA, 640 x 480   | 37,500                              | 75,000                          | 31,500        | -/-                                  |
| VESA, 640 x 480   | 37,861                              | 72,809                          | 31,500        | -/-                                  |
| VESA, 800 x 600   | 35,156                              | 56,250                          | 36,000        | -/-                                  |
| VESA, 800 x 600   | 37,879                              | 60,317                          | 40,000        | +/+                                  |
| VESA, 800 x 600   | 46,875                              | 75,000                          | 49,500        | +/+                                  |
| VESA, 800 x 600   | 48,077                              | 72,188                          | 50,000        | +/+                                  |
| VESA, 1024 x 768  | 48,363                              | 60,004                          | 65,000        | -/-                                  |
| VESA, 1024 x 768  | 56,476                              | 70,069                          | 75,000        | -/-                                  |
| VESA, 1024 x 768  | 60,023                              | 75,029                          | 78,750        | +/+                                  |
| VESA, 1152 x 864  | 67,500                              | 75,000                          | 108,00        | +/+                                  |
| VESA, 1280 x 1024 | 63,981                              | 60,020                          | 108,00        | +/+                                  |
| VESA, 1280 x 1024 | 79,976                              | 75,025                          | 135,00        | +/+                                  |

### Частота по Горизонтали

Время на прорисовывание одной строки, соединяющей правый и левый края экрана по горизонтали, называется Горизонтальным Периодом,а обратное Горизонтальному Периоду число называется Частотой по Горизонтали. Единица измерения: кГц.

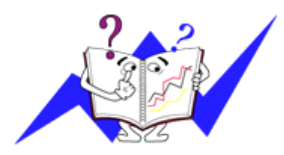

### Частота по Вертикали

Подобно флуоресцентной лампе, экран должен воспроизвести одно то же изображение множество раз в секунду, чтобы пользователь смог его увидеть. Частота таких повторов называется Частотой по Вертикали, или Частотой Обновления. Единица измерения: Гц.

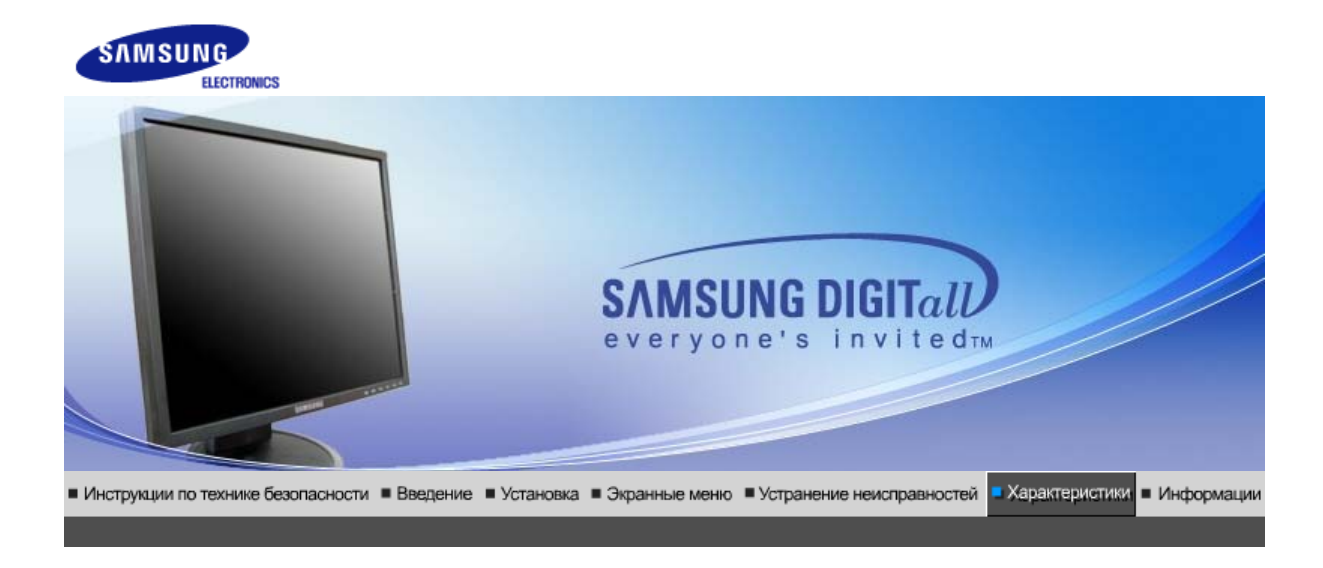

| Основные характеристики                                                                                                    |                                                       |  |  |
|----------------------------------------------------------------------------------------------------|-------------------------------------------------------|--|--|
| Название Модели                                                                                                    | SyncMaster 940Fn                                      |  |  |
| Панель ЖКД                                                                                                    |                                                       |  |  |
| Размер                                                                                                    | диагональ 19 дюймов (48 см)                           |  |  |
| Область изображения                                                                                                    | 376,32 мм (Гор) x 301,056 мм (Верт)                   |  |  |
| Шаг пикселя                                                                                                    | 0,294 мм (Гор) х 0,294 мм (Верт)                      |  |  |
| Тип                                                                                                    | a-si TFT активная матрица                             |  |  |
| Синхронизация                                                                                                    |                                                       |  |  |
| По горизонтали                                                                                                    | 30 ~ 81 кГц                                           |  |  |
| По вертикали                                                                                                    | 56 ~ 75 Гц                                            |  |  |
| Цвет Дисплея                                                                                                    |                                                       |  |  |
| 16,7 М Цвета                                                                                                    |                                                       |  |  |
| Разрешение                                                                                                    |                                                       |  |  |
| Оптимальное разрешение 1280 x 1024@60 Гц                                                                                                    |                                                       |  |  |
| Максимальное 1280 х 1024@75 Гц<br>разрешение                                                                                                    |                                                       |  |  |
| Ввод сигнала                                                                                                    |                                                       |  |  |
| R(красный)G(зеленый)B(синий), Аналоговый .,DVI-совместимый цифровой RGB.<br>0,7 Vp-р положительный при 75 Ом ±10% Отдельная синхронизация Гор/Верт,<br>Комбинированное изображение, SOG, на уровне TTL, положительная или отрицательная |                                                       |  |  |
| Максимальная частота                                                                                                    |                                                       |  |  |
| 140 МГц                                                                                                    |                                                       |  |  |
| Электронабжение                                                                                                    |                                                       |  |  |
| 100 ~ 240 в Переменный то                                                                                                    | 100 ~ 240 в Переменный ток (+/- 10%), 60/50 Гц ± 3 Гц |  |  |
| Потребляемая мощность                                                                                                    |                                                       |  |  |
| DVI - A / D - sub кабель, отсоединяемый, 1,8 м<br>DVI - D / DVI - D кабель, отсоединяемый, 2,0 м                                                                                                    |                                                       |  |  |

| Режим энергосбережения                                                                                                    |                                                         |  |  |  |
|----------------------------------------------------------------------------------------------------|---------------------------------------------------------|--|--|--|
| Менее чем 40 Вт                                                                                                    |                                                         |  |  |  |
| Размеры (ШхДхВ) / Ве                                                                                                    |                                                         |  |  |  |
| 403,2 х 200,0 х 406,4 мм / 16                                                                                                    | ,0 x 7,9 x 16,0 дюймов (С подставкой) / 5,3 ъу          |  |  |  |
| Интерфейс подставки VES                                                                                                    | A                                                       |  |  |  |
| 75 мм х 75 мм (Для использо<br>(для рук))                                                                                                    | эвания со специальными аппаратными средствами подставки |  |  |  |
| Климатические услови                                                                                                    |                                                         |  |  |  |
| Рабоча температура: от 10 °C ~ 40 °C (50 °F ~ 104 °F)<br>Влажность: 10% ~ 80%, Некондесирующийся                                                                                                    |                                                         |  |  |  |
| хранения температура: от -20 °C ~ 45 °C (-4 °F ~ 113 °F)<br>Влажность: 5% ~ 95%, Некондесирующийся                                                                                                    |                                                         |  |  |  |
| Совместимость с Plug & Pl                                                                                                    | lay                                                     |  |  |  |
| Этот монитор может быть установлен на любой из совместимых с Plug & Play систем.<br>Взаимодействие между монитором и компьютером обеспечивает наилучшие условия для<br>работы и настройки монитора.В большинстве случаев монитор настраивается автоматически, |                                                         |  |  |  |
| если только пользователь не пожелает выбрать другие параметры.                                                                                                    |                                                         |  |  |  |
| Допустимое количество точек                                                                                                    |                                                         |  |  |  |
| В данной модели используется тонкопленочная ЖК-панель (TFT-LCD), изготовленная с<br>применением современной технологии полупроводников с точностью 1 ppm (одна<br>миллионная). Иногда                                                                         |                                                         |  |  |  |
| пикселы КРА́СНОГО, ЗЕЛЕНОГО, СИНЕГО и ±ЕЛОГО цветов становятся яркими или<br>черными. Это не является следствием плохого качества и не вызывает неудобств в работе.<br>• Например, количество суб-пикселей в данном изделии составляет 3.932.160.             |                                                         |  |  |  |
| вноситься изменения без предварительного уведомления "Жизненный цикл-7лет"                                                                                                    |                                                         |  |  |  |

| Основные<br>характеристики | Система экономии потребляемой электроэнергии | Стандартные<br>экранные режимы |
|----------------------------|----------------------------------------------|--------------------------------|

# • Система экономии потребляемой электроэнергии

В этот монитор встроена система управления электропитанием, называемая Экономайзер. Эта система экономит электроэнергию путем переключения Вашего монитора на режим пониженного потребления электричества, когда он бездействует в течение определенного времени. Монитор автоматически возвращается к нормальной работе, когда Вы передвигаете мышь или нажимаете на любую клавишу на клавиатуре. В целях экономии электроэнергии выключайте монитор, когда он не в работе или когда Вы оставляете его на долгое время. Система Экономайзер работает на совместимой с VESA DPMS видеокарте, встроенной в Ваш компьютер. Используйте программную утилиту, инсталлированную в Ваш компьютер для применения этой функции.

| Состояние                   | Нормальная<br>Работа | Экономичный<br>режим питания<br>(EPA) | Питание<br>отключено<br>(Клавиша-<br>выключатель) | Питание<br>отключено<br>(Выключатель<br>питания) |
|-----------------------------|----------------------|---------------------------------------|---------------------------------------------------|--------------------------------------------------|
| Индикатор<br>Электропитания | Синий                | Синий,<br>Мигающий                    | Черный                                            | Черный                                           |
| Потребляемая<br>мощность    | Менее чем 40 Вт      | Менее чем 1,5Вт<br>(Выкл. режим)      | Менее чем 1,2Вт<br>(120 Vac / 220<br>Vac)         | Менее чем 0<br>Вт                                |

## • СтанДартные экранные режимы

Если поступающий с компьютера сигнал такой же, как нижеследующая предварительно Фабричной Настройки Дистплея, произойдет автоматическая саморегулировка экрана. Однако, если сигнал отличается, экран может опустеть, хотя индикатор включен. Подрегулируйте экран в соответствии с инструкциями к видеокарте.

### Таблица 1. Фабричной Настройки Дистплея

| Режим Дисплея     | Частота по<br>Гор изонтали<br>(кГц) | Частота по<br>Вертикали<br>(Гц) | Частота (МГц) | Синхронизация<br>Полярности<br>(H/V) |
|-------------------|-------------------------------------|---------------------------------|---------------|--------------------------------------|
| IBM, 640 x 350    | 31,469                              | 70,086                          | 25,175        | +/-                                  |
| IBM, 640 x 480    | 31,469                              | 59,940                          | 25,175        | -/-                                  |
| IBM, 720 x 400    | 31,469                              | 70,087                          | 28,322        | -/+                                  |
| MAC, 640 x 480    | 35,000                              | 66,667                          | 30,240        | -/-                                  |
| MAC, 832 x 624    | 49,726                              | 74,551                          | 57,284        | -/-                                  |
| MAC, 1152 x 870   | 68,681                              | 75,062                          | 100,00        | -/-                                  |
| VESA, 640 x 480   | 37,500                              | 75,000                          | 31,500        | -/-                                  |
| VESA, 640 x 480   | 37,861                              | 72,809                          | 31,500        | -/-                                  |
| VESA, 800 x 600   | 35,156                              | 56,250                          | 36,000        | +-/+-                                |
| VESA, 800 x 600   | 37,879                              | 60,317                          | 40,000        | +/+                                  |
| VESA, 800 x 600   | 46,875                              | 75,000                          | 49,500        | +/+                                  |
| VESA, 800 x 600   | 48,077                              | 72,188                          | 50,000        | +/+                                  |
| VESA, 1024 x 768  | 48,363                              | 60,004                          | 65,000        | -/-                                  |
| VESA, 1024 x 768  | 56,476                              | 70,069                          | 75,000        | -/-                                  |
| VESA, 1024 x 768  | 60,023                              | 75,029                          | 78,750        | +/+                                  |
| VESA, 1152 x 864  | 67,500                              | 75,000                          | 108,00        | +/+                                  |
| VESA, 1280 x 960  | 60,000                              | 60,000                          | 108,00        | +/+                                  |
| VESA, 1280 x 1024 | 63,981                              | 60,020                          | 108,00        | +/+                                  |
| VESA, 1280 x 1024 | 79,976                              | 75,025                          | 135,00        | +/+                                  |

#### Частота по Горизонтали

Время на прорисовывание одной строки, соединяющей правый и левый края экрана по горизонтали, называется Горизонтальным Периодом,а обратное Горизонтальному Периоду число называется Частотой по Горизонтали. Единица измерения: кГц.

### Частота по Вертикали

Подобно флуоресцентной лампе, экран должен воспроизвести одно то же изображение множество раз в секунду, чтобы пользователь смог его увидеть. Частота таких повторов

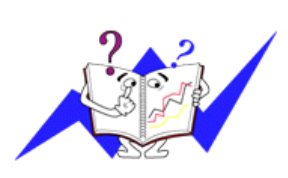

называется Частотой по Вертикали, или Частотой Обновления. Единица измерения: Гц.

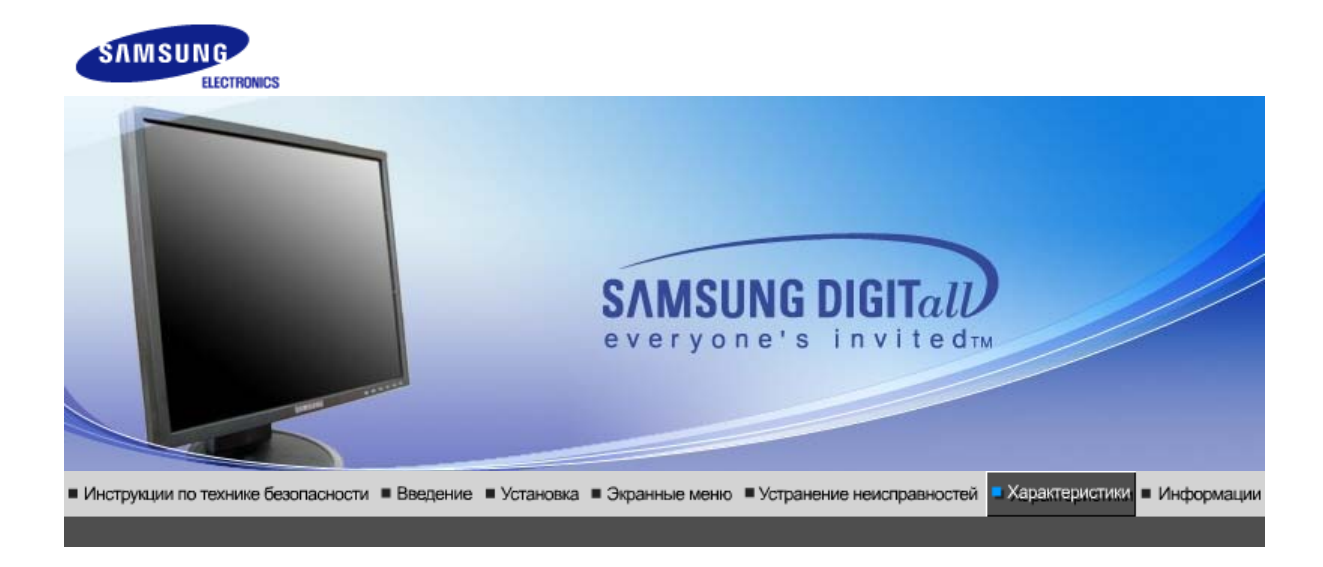

#### . . .

|                        | Основные характеристики                                                                                                    |                                  |  |
|------------------------|----------------------------------------------------------------------------------------------------|----------------------------------|--|
| Название Модели SyncMa |                                                                                                    | SyncMaster 540B                  |  |
|                        | Панель ЖКД                                                                                                    |                                  |  |
|                        | Размер                                                                                                    | диагональ 15 дюймов (38 см)      |  |
|                        | Область изображения                                                                                                    | 304,1 мм (Гор) х 228,1 мм (Верт) |  |
|                        | Шаг пикселя                                                                                                    | 0,297 мм (Гор) х 0,297 мм (Верт) |  |
|                        | Тип                                                                                                    | a-si TFT активная матрица        |  |
|                        | Синхронизация                                                                                                    |                                  |  |
|                        | По горизонтали                                                                                                    | 30 ~ 61 кГц                      |  |
|                        | По вертикали                                                                                                    | 56 ~ 75 Гц                       |  |
| Цвет Дисплея           |                                                                                                    |                                  |  |
|                        | 16,2 М Цвета                                                                                                    |                                  |  |
| Разрешение             |                                                                                                    |                                  |  |
|                        | Оптимальное разрешение 1024 х 768@60 Гц                                                                                                    |                                  |  |
|                        | Максимальное 1024 x 768@75 Гц<br>разрешение 1024 x 768                                                                                                    |                                  |  |
|                        | Ввод сигнала                                                                                                    |                                  |  |
|                        | R(красный)G(зеленый)B(синий), Аналоговый .,DVI-совместимый цифровой RGB.<br>0,7 Vp-р положительный при 75 Ом ±10% Отдельная синхронизация Гор/Верт,<br>Комбинированное изображение, Sync-on-Green , на уровне TTL, положительная или<br>отрицательная |                                  |  |
|                        | Максимальная частота                                                                                                    |                                  |  |
|                        | 81 МГц                                                                                                    |                                  |  |
|                        | Электронабжение                                                                                                    |                                  |  |
|                        | 100 ~ 240 в Переменный ток (+/- 10%), 60/50 Гц ± 3 Гц                                                                                                    |                                  |  |
|                        | Потребляемая мощность                                                                                                    |                                  |  |
|                        | Кабель 15pin-to-15pin D-sub, съемный, 1,8 м                                                                                                    |                                  |  |
| J                      | ,                                                                                                    |                                  |  |

| Кабель DVI-D to DVI-D, съемный, 2,0 м (Опция)                                                                                                    |                                                                                                    |  |  |  |
|----------------------------------------------------------------------------------------------------|----------------------------------------------------------------------------------------------------|--|--|--|
| Режим энергосбережения                                                                                                    |                                                                                                    |  |  |  |
| Менее чем 25 Вт                                                                                                    |                                                                                                    |  |  |  |
| Размеры (ШхДхВ) / Ве (про                                                                                                    | остая подставка)                                                                                                    |  |  |  |
| 337,5 х 180,0 х 336,8 мм / 13                                                                                                    | ,3 x 7,1 x 13,3 дюймов (С подставкой) / 2,75 ъу                                                                                                    |  |  |  |
| Размеры (ШхДхВ) / Ве (ша                                                                                                    | рнирная подставка)                                                                                                    |  |  |  |
| 337,5 х 180,0 х 333,8 мм / 13                                                                                                    | ,3 x 7,1 x 13,1 дюймов (С подставкой) / 3,65 ъу                                                                                                    |  |  |  |
| Климатические услови                                                                                                    |                                                                                                    |  |  |  |
| Рабоча температура: от 10 °C ~ 40 °C (50 °F ~ 104 °F)<br>Влажность: 10% ~ 80%, Некондесирующийся                                                                                                    |                                                                                                    |  |  |  |
| хранения температура: от -20 °C ~ 45 °C (-4 °F ~ 113 °F)<br>Влажность: 5% ~ 95%, Некондесирующийся                                                                                                    |                                                                                                    |  |  |  |
| Совместимость с Plug & P                                                                                                    | lay                                                                                                    |  |  |  |
| Этот монитор может быть установлен на любой из совместимых с Plug & Play систем.<br>Взаимодействие между монитором и компьютером обеспечивает наилучшие условия для<br>работы и настройки монитора.В большинстве случаев монитор настраивается автоматически, |                                                                                                    |  |  |  |
| если только пользователь не пожелает выбрать другие параметры.                                                                                                    |                                                                                                    |  |  |  |
| Допустимое количество точек                                                                                                    |                                                                                                    |  |  |  |
| В данной модели используется тонкопленочная ЖК-панель (TFT-LCD), изготовленная с<br>применением современной технологии полупроводников с точностью 1 ppm (одна<br>миллионная). Иногда                                                                         |                                                                                                    |  |  |  |
| пикселы КРА́СНОГО, ЗЕЛЕН<br>черными. Это не является с.<br>• Например, количество суб                                                                                                    | ЮГО, СИНЕГО и ±ЕЛОГО цветов становятся яркими или<br>ледствием плохого качества и не вызывает неудобств в работе.<br>5-пикселей в данном изделии составляет 2.359.296. |  |  |  |
| вноситься изменения без                                                                                                    | предварительного уведомления "Жизненный цикл-7лет"                                                                                                    |  |  |  |

### Система экономии потребляемой электроэнергии

В этот монитор встроена система управления электропитанием, называемая Экономайзер. Эта система экономит электроэнергию путем переключения Вашего монитора на режим пониженного потребления электричества, когда он бездействует в течение определенного времени. Монитор автоматически возвращается к нормальной работе, когда Вы передвигаете мышь или нажимаете на любую клавишу на клавиатуре. В целях экономии электроэнергии выключайте монитор, когда он не в работе или когда Вы оставляете его на долгое время. Система Экономайзер работает на совместимой с VESA DPMS видеокарте, встроенной в Ваш компьютер. Используйте программную утилиту, инсталлированную в Ваш компьютер для применения этой функции.

| Состояние                   | Нормальная<br>Работа | Экономичный<br>режим питания<br>(EPA/ENERGY<br>2000) | Питание<br>отключено<br>(Клавиша-<br>выключатель) | Питание<br>отключено<br>(Выключатель<br>питания) |
|-----------------------------|----------------------|------------------------------------------------------|---------------------------------------------------|--------------------------------------------------|
| Индикатор<br>Электропитания | Синий                | Синий,<br>Мигающий                                   | Черный                                            | Черный                                           |
| Потребляемая<br>мощность    | Менее чем 25 Вт      | Менее чем 1 Вт<br>(Выкл. режим)                      | Менее чем 1 Вт<br>(120Vac/220 Vac)                | Менее чем 0<br>Вт                                |

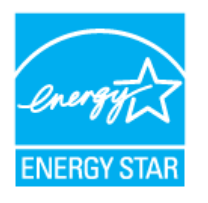

Этот монитор совместим с EPA ENERGY STAR<sup>®</sup> и ENERGY2000, когда используется с компьютером, снабженным функциями VESA DPMS.

Как участник партнерской программы ENERGY STAR<sup>®</sup>, компания SAMSUNG установила, что данное изделие соответствует требованиям к экономии электроэнергии, изложенным в директивах ENERGY STAR<sup>®</sup>.

| Основные       | Система экономии            | Стандартные     |
|----------------|-----------------------------|-----------------|
| характеристики | потребляемои электроэнергии | экранные режимы |

### • СтанДартные экранные режимы

Если поступающий с компьютера сигнал такой же, как нижеследующая предварительно Фабричной Настройки Дистплея, произойдет автоматическая саморегулировка экрана. Однако, если сигнал отличается, экран может опустеть, хотя индикатор включен. Подрегулируйте экран в соответствии с инструкциями к видеокарте.

### Таблица 1. Фабричной Настройки Дистплея

| Режим Дисплея       | Частота по<br>Гор изонтали<br>(кГц) | Частота по<br>Вертикали<br>(Гц) | Частота (МГц) | Синхронизация<br>Полярности<br>(H/V) |
|---------------------|-------------------------------------|---------------------------------|---------------|--------------------------------------|
| IBM, 640 x 350      | 31,469                              | 70,086                          | 25,175        | +/-                                  |
| IBM, 640 x 480      | 31,469                              | 59,940                          | 25,175        | -/-                                  |
| IBM, 720 x 400      | 31,469                              | 70,087                          | 28,322        | -/+                                  |
| MAC, 640 x 480      | 35,000                              | 66,667                          | 30,240        | -/-                                  |
| MAC, 832 x 624      | 49,726                              | 74,551                          | 57,284        | -/-                                  |
| VESA, 640 x 480     | 37,500                              | 75,000                          | 31,500        | -/-                                  |
| VESA, 640 x 480     | 37,861                              | 72,809                          | 31,500        | -/-                                  |
| VESA, 800 x 600     | 35,156                              | 56,250                          | 36,000        | -/-                                  |
| VESA, 800 x 600     | 37,879                              | 60,317                          | 40,000        | +/+                                  |
| VESA, 800 x 600     | 46,875                              | 75,000                          | 49,500        | +/+                                  |
| VESA, 800 x 600     | 48,077                              | 72,188                          | 50,000        | +/+                                  |
| VESA, 1024 x<br>768 | 48,363                              | 60,004                          | 65,000        | -/-                                  |
| VESA, 1024 x<br>768 | 56,476                              | 70,069                          | 75,000        | -/-                                  |
| VESA, 1024 x<br>768 | 60,023                              | 75,029                          | 78,750        | +/+                                  |

### Частота по Горизонтали

Время на прорисовывание одной строки, соединяющей правый и левый края экрана по горизонтали, называется Горизонтальным Периодом,а обратное Горизонтальному Периоду число называется Частотой по Горизонтали. Единица измерения: кГц.

Частота по Вертикали

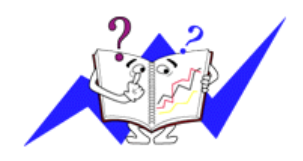

Подобно флуоресцентной лампе, экран должен воспроизвести одно то же изображение множество раз в секунду, чтобы пользователь смог его увидеть. Частота таких повторов называется Частотой по Вертикали, или Частотой Обновления. Единица измерения: Гц.

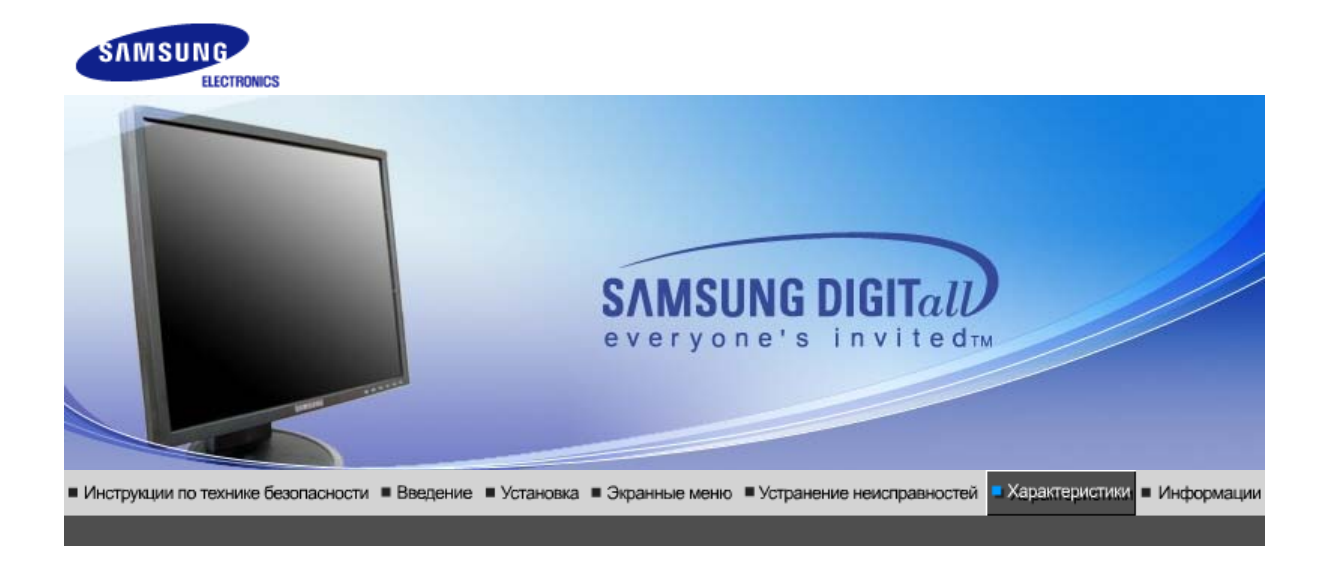

| Основные характеристики                                                             | 1                                                                                                    |  |  |
|-------------------------------------------------------------------------------------|----------------------------------------------------------------------------------------------------|--|--|
| Название Модели                                                                     | SyncMaster 540N                                                                                                    |  |  |
| Панель ЖКД                                                                          |                                                                                                    |  |  |
| Размер                                                                              | диагональ 15 дюймов (38 см)                                                                                                    |  |  |
| Область изображения                                                                 | 304,1 мм (Гор) х 228,1 мм (Верт)                                                                                                    |  |  |
| Шаг пикселя                                                                         | 0,297 мм (Гор) х 0,297 мм (Верт)                                                                                                    |  |  |
| Тип                                                                                 | a-si TFT активная матрица                                                                                                    |  |  |
| Синхронизация                                                                       |                                                                                                    |  |  |
| По горизонтали                                                                      | 30 ~ 61 кГц                                                                                                    |  |  |
| По вертикали                                                                        | 56 ~ 75 Гц                                                                                                    |  |  |
| Цвет Дисплея                                                                        |                                                                                                    |  |  |
| 16,2 М Цвета                                                                        |                                                                                                    |  |  |
| Разрешение                                                                          |                                                                                                    |  |  |
| Оптимальное разрешение                                                              | 1024 x 768@60 Гц                                                                                                    |  |  |
| Максимальное<br>разрешение                                                          | 1024 x 768@75 Гц                                                                                                    |  |  |
| Ввод сигнала                                                                        |                                                                                                    |  |  |
| R(красный)G(зеленый)B(син<br>Отдельная синхронизация I<br>уровне TTL, положительная | ний), Аналоговый 0,7 Vp-р положительный при 75 Ом ±10%<br><sup>-</sup> ор/Верт, Комбинированное изображение, Sync-on-Green , на<br>нили отрицательная |  |  |
| Максимальная частота                                                                |                                                                                                    |  |  |
| 81 МГц                                                                              |                                                                                                    |  |  |
| Электронабжение                                                                     |                                                                                                    |  |  |
| 100 ~ 240 в Переменный ток (+/- 10%), 60/50 Гц ± 3 Гц                               |                                                                                                    |  |  |
| Потребляемая мощность                                                               |                                                                                                    |  |  |
| Кабель 15pin-to-15pin D-sub                                                         | , съемный, 1,8 м                                                                                                    |  |  |
|                                                                                     |                                                                                                    |  |  |

| Режим энергосбережения                                                                                                    |                                                                                                    |  |  |  |
|----------------------------------------------------------------------------------------------------|----------------------------------------------------------------------------------------------------|--|--|--|
| Менее чем 25 Вт                                                                                                    |                                                                                                    |  |  |  |
| Размеры (ШхДхВ) / Ве (про                                                                                                    | стая подставка)                                                                                                    |  |  |  |
| 337,5 х 180,0 х 336,8 мм / 13                                                                                                    | ,3 x 7,1 x 13,3 дюймов (С подставкой) / 2.75 kg                                                                                                    |  |  |  |
| Размеры (ШхДхВ) / Ве (шар                                                                                                    | энирная подставка)                                                                                                    |  |  |  |
| 337,5 х 180,0 х 333,8 мм / 13                                                                                                    | ,3 x 7,1 x 13,1 дюймов (С подставкой) / 3,65 ъу                                                                                                    |  |  |  |
| Климатические услови                                                                                                    |                                                                                                    |  |  |  |
| Рабоча                                                                                                    | температура: от 10 °C ~ 40 °C (50 °F ~ 104 °F)<br>Влажность: 10% ~ 80%, Некондесирующийся                                                                             |  |  |  |
| хранения                                                                                                    | температура: от -20 °C ~ 45 °C (-4 °F ~ 113 °F)<br>Влажность: 5% ~ 95%, Некондесирующийся                                                                             |  |  |  |
| Совместимость с Plug & Pl                                                                                                    | ау                                                                                                    |  |  |  |
| Этот монитор может быть установлен на любой из совместимых с Plug & Play систем.<br>Взаимодействие между монитором и компьютером обеспечивает наилучшие условия для<br>работы и настройки монитора.В большинстве случаев монитор настраивается автоматически, |                                                                                                    |  |  |  |
| если только пользователь не                                                                                                    | э пожелает выбрать другие параметры.                                                                                                    |  |  |  |
| Допустимое количество то                                                                                                    | чек                                                                                                    |  |  |  |
| В данной модели используется тонкопленочная ЖК-панель (TFT-LCD), изготовленная с применением современной технологии полупроводников с точностью 1 ppm (одна миллионная). Иногла                                                                               |                                                                                                    |  |  |  |
| пикселы КРАСНОГО, ЗЕЛЕН<br>черными. Это не является си<br>• Например, количество суб                                                                                                    | ОГО, СИНЕГО и ±ЕЛОГО цветов становятся яркими или<br>тедствием плохого качества и не вызывает неудобств в работе.<br>-пикселей в данном изделии составляет 2.359.296. |  |  |  |
| вноситься изменения без г                                                                                                    | предварительного уведомления "Жизненный цикл-7лет"                                                                                                    |  |  |  |

| Основные       | Система экономии            | Станлартные     |
|----------------|-----------------------------|-----------------|
|                | Cherend Storionin           |                 |
| характеристики | потребляемой электроэнергии | экранные режимы |

## • Система экономии потребляемой электроэнергии

В этот монитор встроена система управления электропитанием, называемая Экономайзер. Эта система экономит электроэнергию путем переключения Вашего монитора на режим пониженного потребления электричества, когда он бездействует в течение определенного времени. Монитор автоматически возвращается к нормальной работе, когда Вы передвигаете мышь или нажимаете на любую клавишу на клавиатуре. В целях экономии электроэнергии выключайте монитор, когда он не в работе или когда Вы оставляете его на долгое время. Система Экономайзер работает на совместимой с VESA DPMS видеокарте, встроенной в Ваш компьютер. Используйте программную утилиту, инсталлированную в Ваш компьютер для применения этой функции.

| Состояние                   | Нормальная<br>Работа | Экономичный<br>режим питания<br>(EPA/ENERGY<br>2000) | Питание<br>отключено<br>(Клавиша-<br>выключатель) | Питание<br>отключено<br>(Выключатель<br>питания) |
|-----------------------------|----------------------|------------------------------------------------------|---------------------------------------------------|--------------------------------------------------|
| Индикатор<br>Электропитания | Синий                | Синий,<br>Мигающий                                   | Черный                                            | Черный                                           |
| Потребляемая<br>мощность    | Менее чем 25 Вт      | Менее чем 1 Вт<br>(Выкл. режим)                      | Менее чем 1 Вт<br>(120Vac/220 Vac)                | Менее чем 0<br>Вт                                |

Этот монитор совместим с EPA ENERGY STAR<sup>®</sup> и ENERGY2000,

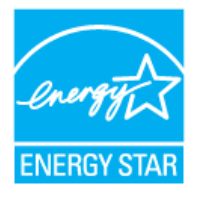

когда используется с компьютером, снабженным функциями VESA DPMS.

Как участник партнерской программы ENERGY STAR<sup>®</sup>, компания SAMSUNG установила, что данное изделие соответствует требованиям к экономии электроэнергии, изложенным в директивах ENERGY STAR<sup>®</sup>.

Основные Оистема экономии Стандартные характеристики потребляемой электроэнергии экранные режимы

### СтанДартные экранные режимы

Если поступающий с компьютера сигнал такой же, как нижеследующая предварительно Фабричной Настройки Дистплея, произойдет автоматическая саморегулировка экрана. Однако, если сигнал отличается, экран может опустеть, хотя индикатор включен. Подрегулируйте экран в соответствии с инструкциями к видеокарте.

#### Таблица 1. Фабричной Настройки Дистплея

| Режим Дисплея    | Частота по<br>Гор изонтали<br>(кГц) | Частота по<br>Вертикали<br>(Гц) | Частота (МГц) | Синхронизация<br>Полярности<br>(H/V) |
|------------------|-------------------------------------|---------------------------------|---------------|--------------------------------------|
| IBM, 640 x 350   | 31,469                              | 70,086                          | 25,175        | +/-                                  |
| IBM, 640 x 480   | 31,469                              | 59,940                          | 25,175        | -/-                                  |
| IBM, 720 x 400   | 31,469                              | 70,087                          | 28,322        | -/+                                  |
| MAC, 640 x 480   | 35,000                              | 66,667                          | 30,240        | -/-                                  |
| MAC, 832 x 624   | 49,726                              | 74,551                          | 57,284        | -/-                                  |
| VESA, 640 x 480  | 37,500                              | 75,000                          | 31,500        | -/-                                  |
| VESA, 640 x 480  | 37,861                              | 72,809                          | 31,500        | -/-                                  |
| VESA, 800 x 600  | 35,156                              | 56,250                          | 36,000        | -/-                                  |
| VESA, 800 x 600  | 37,879                              | 60,317                          | 40,000        | +/+                                  |
| VESA, 800 x 600  | 46,875                              | 75,000                          | 49,500        | +/+                                  |
| VESA, 800 x 600  | 48,077                              | 72,188                          | 50,000        | +/+                                  |
| VESA, 1024 x 768 | 48,363                              | 60,004                          | 65,000        | -/-                                  |
| VESA, 1024 x 768 | 56,476                              | 70,069                          | 75,000        | -/-                                  |
| VESA, 1024 x 768 | 60,023                              | 75,029                          | 78,750        | +/+                                  |

#### Частота по Горизонтали

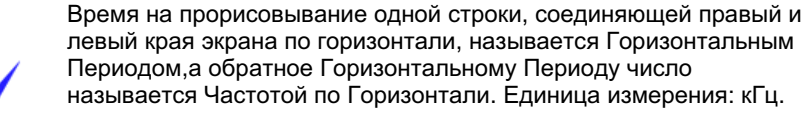

### Частота по Вертикали

Подобно флуоресцентной лампе, экран должен воспроизвести одно то же изображение множество раз в секунду, чтобы пользователь смог его увидеть. Частота таких повторов

называется Частотой по Вертикали, или Частотой Обновления. Единица измерения: Гц.

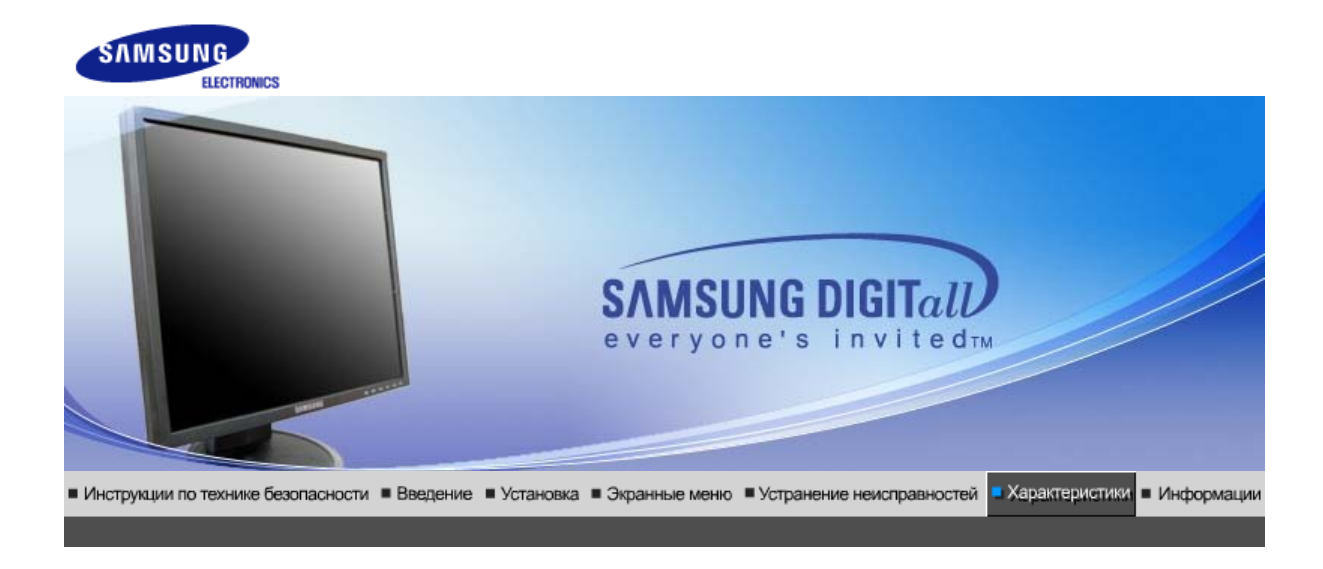

| Основные характеристики                                                                              | 1                                                                                                    |  |  |
|----------------------------------------------------------------------------------------------------|----------------------------------------------------------------------------------------------------|--|--|
| Название Модели                                                                                      | SyncMaster 740T                                                                                                    |  |  |
| Панель ЖКД                                                                                           |                                                                                                    |  |  |
| Размер                                                                                               | диагональ 17 дюймов (43 см)                                                                                                    |  |  |
| Область изображения                                                                                  | 337,92 мм (Гор) x 270,336 мм (Верт)                                                                                                    |  |  |
| Шаг пикселя                                                                                          | 0,264 мм (Гор) х 0,264 мм (Верт)                                                                                                    |  |  |
| Тип                                                                                                  | a-si TFT активная матрица                                                                                                    |  |  |
| Синхронизация                                                                                        |                                                                                                    |  |  |
| По горизонтали                                                                                       | 30 ~ 81 кГц                                                                                                    |  |  |
| По вертикали                                                                                         | 56 ~ 75 Гц                                                                                                    |  |  |
| Цвет Дисплея                                                                                         |                                                                                                    |  |  |
| 16,2 М Цвета                                                                                         |                                                                                                    |  |  |
| Разрешение                                                                                           |                                                                                                    |  |  |
| Оптимальное разрешение                                                                               | 1280 x 1024@60 Гц                                                                                                    |  |  |
| Максимальное<br>разрешение                                                                           | 1280 x 1024@75 Гц                                                                                                    |  |  |
| Ввод сигнала                                                                                         |                                                                                                    |  |  |
| R(красный)G(зеленый)B(син<br>0,7 Vp-р положительный при<br>Комбинированное изображе<br>отрицательная | ний), Аналоговый .,DVI-совместимый цифровой RGB.<br>и 75 Ом ±10% Отдельная синхронизация Гор/Верт,<br>жние, Sync-on-Green , на уровне TTL, положительная или |  |  |
| Максимальная частота                                                                                 |                                                                                                    |  |  |
| 140 МГц                                                                                              |                                                                                                    |  |  |
| Электронабжение                                                                                      |                                                                                                    |  |  |
| 100 ~ 240 в Переменный ток (+/- 10%), 60/50 Гц ± 3 Гц                                                |                                                                                                    |  |  |
| Потребляемая мощность                                                                                |                                                                                                    |  |  |
| Кабель 15pin-to-15pin D-sub, съемный, 1,8 м                                                          |                                                                                                    |  |  |
| 1                                                                                                    |                                                                                                    |  |  |

Кабель DVI-D to DVI-D, съемный, 2,0 м (Опция)

Режим энергосбережения

Менее чем 34 Вт

Размеры (ШхДхВ) / Ве (простая подставка)

362,1 х 200,0 х 389,6 мм / 14,4 х 7,9 х 15,3 дюймов (С подставкой) / 4,6 ъу

Размеры (ШхДхВ) / Ве (Подвижная подставка)

362,1 х 200,0 х 389,6 мм / 14,4 х 7,9 х 15,3 дюймов (С подставкой) / 4,5 ъу

Интерфейс подставки VESA

75 мм x 75 мм (Для использования со специальными аппаратными средствами подставки (для рук))

Климатические услови

| Рабоча   | температура: от 10 °C ~ 40 °C (50 °F ~ 104 °F)<br>Влажность: 10% ~ 80%, Некондесирующийся |
|----------|-------------------------------------------------------------------------------------------|
| хранения | температура: от -20 °C ~ 45 °C (-4 °F ~ 113 °F)                                           |

температура: от -20 °С ~ 45 °С (-4 °F ~ 113 °F) Влажность: 5% ~ 95%, Некондесирующийся

Совместимость с Plug & Play

Этот монитор может быть установлен на любой из совместимых с Plug & Play систем. Взаимодействие между монитором и компьютером обеспечивает наилучшие условия для работы и настройки монитора.В большинстве случаев монитор настраивается автоматически,

если только пользователь не пожелает выбрать другие параметры.

Допустимое количество точек

В данной модели используется тонкопленочная ЖК-панель (TFT-LCD), изготовленная с применением современной технологии полупроводников с точностью 1 ppm (одна миллионная). Иногда

пикселы КРАСНОГО, ЗЕЛЕНОГО, СИНЕГО и ±ЕЛОГО цветов становятся яркими или черными. Это не является следствием плохого качества и не вызывает неудобств в работе. • Например, количество суб-пикселей в данном изделии составляет 3.932.160.

вноситься изменения без предварительного уведомления "Жизненный цикл-7лет"

Основные Система экономии характеристики потребляемой электроэнергии Стандартные экранные режимы

### Система экономии потребляемой электроэнергии

В этот монитор встроена система управления электропитанием, называемая Экономайзер. Эта система экономит электроэнергию путем переключения Вашего монитора на режим пониженного потребления электричества, когда он бездействует в течение определенного времени. Монитор автоматически возвращается к нормальной работе, когда Вы передвигаете мышь или нажимаете на любую клавишу на клавиатуре. В целях экономии электроэнергии выключайте монитор, когда он не в работе или когда Вы оставляете его на долгое время. Система Экономайзер работает на совместимой с VESA DPMS видеокарте, встроенной в Ваш компьютер. Используйте программную утилиту, инсталлированную в Ваш компьютер для применения этой функции.

| Состояние | Нормальная<br>Работа | Экономичный<br>режим питания<br>(EPA/ENERGY<br>2000) | Питание<br>отключено<br>(Клавиша-<br>выключатель) | Питание<br>отключено<br>(Выключатель<br>питания) |
|-----------|----------------------|------------------------------------------------------|---------------------------------------------------|--------------------------------------------------|
| Индикатор | Синий                | Синий,                                               | Черный                                            | Черный                                           |

| Электропитания |                 | Мигающий       |                  |             |
|----------------|-----------------|----------------|------------------|-------------|
| Потребляемая   | Менее чем 34 Вт | Менее чем 1 Вт | Менее чем 1 Вт   | Менее чем 0 |
| мощность       |                 | (Выкл. режим)  | (120Vac/220 Vac) | Вт          |

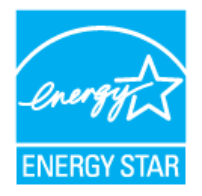

Этот монитор совместим с EPA ENERGY STAR  $^{\ensuremath{\mathbb{R}}}$  и ENERGY2000, когда используется с компьютером, снабженным функциями VESA DPMS.

Как участник партнерской программы ENERGY STAR<sup>®</sup>, компания SAMSUNG установила, что данное изделие соответствует требованиям к экономии электроэнергии, изложенным в директивах ENERGY STAR<sup>®</sup>.

Основные Осистема экономии Стандартные зарактеристики потребляемой электроэнергии экранные режимы

# • СтанДартные экранные режимы

Если поступающий с компьютера сигнал такой же, как нижеследующая предварительно Фабричной Настройки Дистплея, произойдет автоматическая саморегулировка экрана. Однако, если сигнал отличается, экран может опустеть, хотя индикатор включен. Подрегулируйте экран в соответствии с инструкциями к видеокарте.

### Таблица 1. Фабричной Настройки Дистплея

| Режим Дисплея     | Частота по<br>Гор изонтали<br>(кГц) | Частота по<br>Вертикали<br>(Гц) | Частота (МГц) | Синхронизация<br>Полярности<br>(H/V) |
|-------------------|-------------------------------------|---------------------------------|---------------|--------------------------------------|
| IBM, 640 x 350    | 31,469                              | 70,086                          | 25,175        | +/-                                  |
| IBM, 640 x 480    | 31,469                              | 59,940                          | 25,175        | -/-                                  |
| IBM, 720 x 400    | 31,469                              | 70,087                          | 28,322        | -/+                                  |
| MAC, 640 x 480    | 35,000                              | 66,667                          | 30,240        | -/-                                  |
| MAC, 832 x 624    | 49,726                              | 74,551                          | 57,284        | -/-                                  |
| MAC, 1152 x 870   | 68,681                              | 75,062                          | 100,00        | -/-                                  |
| VESA, 640 x 480   | 37,500                              | 75,000                          | 31,500        | -/-                                  |
| VESA, 640 x 480   | 37,861                              | 72,809                          | 31,500        | -/-                                  |
| VESA, 800 x 600   | 35,156                              | 56,250                          | 36,000        | -/-                                  |
| VESA, 800 x 600   | 37,879                              | 60,317                          | 40,000        | +/+                                  |
| VESA, 800 x 600   | 46,875                              | 75,000                          | 49,500        | +/+                                  |
| VESA, 800 x 600   | 48,077                              | 72,188                          | 50,000        | +/+                                  |
| VESA, 1024 x 768  | 48,363                              | 60,004                          | 65,000        | -/-                                  |
| VESA, 1024 x 768  | 56,476                              | 70,069                          | 75,000        | -/-                                  |
| VESA, 1024 x 768  | 60,023                              | 75,029                          | 78,750        | +/+                                  |
| VESA, 1152 x 864  | 67,500                              | 75,000                          | 108,00        | +/+                                  |
| VESA, 1280 x 1024 | 63,981                              | 60,020                          | 108,00        | +/+                                  |
| VESA, 1280 x 1024 | 79,976                              | 75,025                          | 135,00        | +/+                                  |

### Частота по Горизонтали

Время на прорисовывание одной строки, соединяющей правый и левый края экрана по горизонтали, называется Горизонтальным Периодом,а обратное Горизонтальному Периоду число называется Частотой по Горизонтали. Единица измерения: кГц.

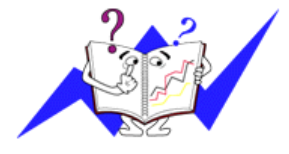

### Частота по Вертикали

Подобно флуоресцентной лампе, экран должен воспроизвести одно то же изображение множество раз в секунду, чтобы пользователь смог его увидеть. Частота таких повторов называется Частотой по Вертикали, или Частотой Обновления. Единица измерения: Гц.

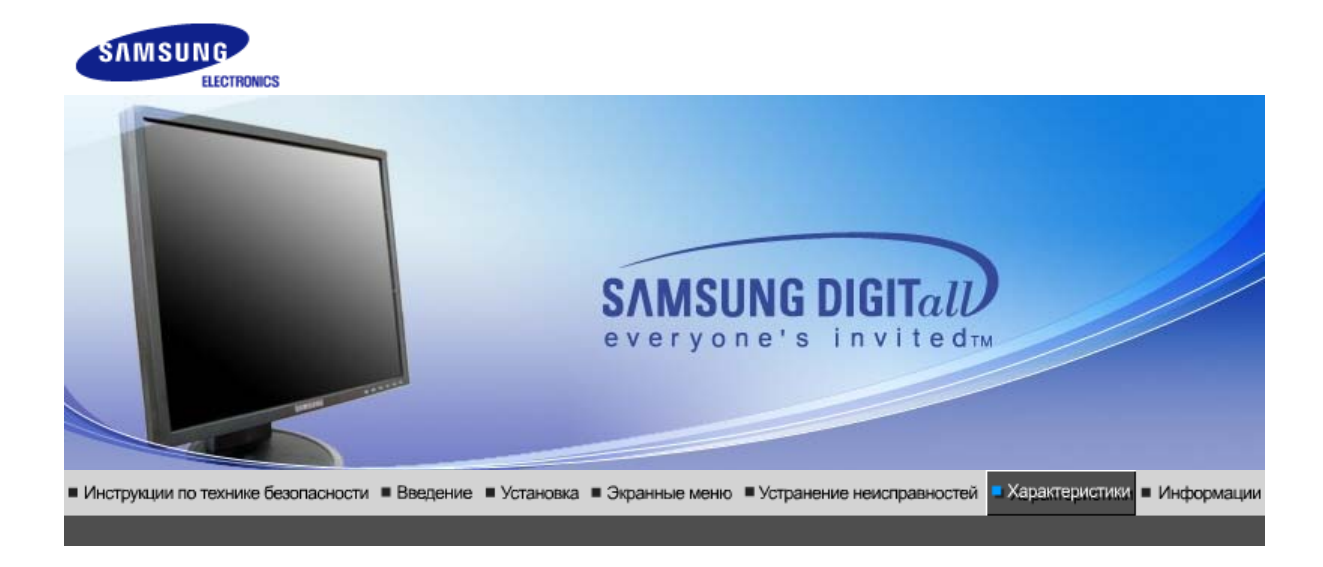

| Основные характеристики                                                                      | 1                                                                                                    |  |  |
|----------------------------------------------------------------------------------------------|----------------------------------------------------------------------------------------------------|--|--|
| Название Модели                                                                              | SyncMaster 940T                                                                                                    |  |  |
| Панель ЖКД                                                                                   |                                                                                                    |  |  |
| Размер                                                                                       | диагональ 19 дюймов (48 см)                                                                                                    |  |  |
| Область изображения                                                                          | 376,32 мм (Гор) x 301,056 мм (Верт)                                                                                                    |  |  |
| Шаг пикселя                                                                                  | 0,294 мм (Гор) х 0,294 мм (Верт)                                                                                                    |  |  |
| Тип                                                                                          | a-si TFT активная матрица                                                                                                    |  |  |
| Синхронизация                                                                                |                                                                                                    |  |  |
| По горизонтали                                                                               | 30 ~ 81 кГц                                                                                                    |  |  |
| По вертикали                                                                                 | 56 ~ 75 Гц                                                                                                    |  |  |
| Цвет Дисплея                                                                                 |                                                                                                    |  |  |
| 16,7 М Цвета                                                                                 |                                                                                                    |  |  |
| Разрешение                                                                                   |                                                                                                    |  |  |
| Оптимальное разрешение                                                                       | 1280 x 1024@60 Гц                                                                                                    |  |  |
| Максимальное<br>разрешение                                                                   | 1280 x 1024@75 Гц                                                                                                    |  |  |
| Ввод сигнала                                                                                 |                                                                                                    |  |  |
| R(красный)G(зеленый)B(син<br>0,7 Vp-р положительный прі<br>Комбинированное изображе          | чий), Аналоговый .,DVI-совместимый цифровой RGB.<br>и 75 Ом ±10% Отдельная синхронизация Гор/Верт,<br>ение, SOG, на уровне TTL, положительная или отрицательная |  |  |
| Максимальная частота                                                                         |                                                                                                    |  |  |
| 140 МГц                                                                                      |                                                                                                    |  |  |
| Электронабжение                                                                              |                                                                                                    |  |  |
| 100 ~ 240 в Переменный ток (+/- 10%), 60/50 Гц ± 3 Гц                                        |                                                                                                    |  |  |
| Потребляемая мощность                                                                        |                                                                                                    |  |  |
| Кабель 15pin-to-15pin D-sub, съемный, 1,8 м<br>Кабель DVI-D to DVI-D, съемный, 2,0 м (Опция) |                                                                                                    |  |  |

| Режим энергосбережения                                                                                                    |                                                                                           |  |
|----------------------------------------------------------------------------------------------------|-------------------------------------------------------------------------------------------|--|
| Менее чем 38 Вт                                                                                                    |                                                                                           |  |
| Размеры (ШхДхВ) / Ве (про                                                                                                    | остая подставка)                                                                          |  |
| 403,2 х 200,0 х 406,4 мм / 16                                                                                                    | ,0 x 7,9 x 16,0 дюймов (С подставкой) / 5,35 ъу                                           |  |
| Размеры (ШхДхВ) / Ве (По,                                                                                                    | движная подставка)                                                                        |  |
| 403,2 х 200,0 х 406,4 мм / 16                                                                                                    | ,0 x 7,9 x 16,0 дюймов (С подставкой) / 5,3 ъу                                            |  |
| Интерфейс подставки VES                                                                                                    | A                                                                                         |  |
| 75 мм x 75 мм (Для использо<br>(для рук))                                                                                                    | ования со специальными аппаратными средствами подставки                                   |  |
| Климатические услови                                                                                                    |                                                                                           |  |
| Рабоча                                                                                                    | температура: от 10 °C ~ 40 °C (50 °F ~ 104 °F)<br>Влажность: 10% ~ 80%, Некондесирующийся |  |
| хранения                                                                                                    | температура: от -20 °C ~ 45 °C (-4 °F ~ 113 °F)<br>Влажность: 5% ~ 95%, Некондесирующийся |  |
| Совместимость с Plug & P                                                                                                    | lay                                                                                       |  |
| Этот монитор может быть установлен на любой из совместимых с Plug & Play систем.<br>Взаимодействие между монитором и компьютером обеспечивает наилучшие условия для<br>работы и настройки монитора.В большинстве случаев монитор настраивается автоматически                                                                                                    |                                                                                           |  |
| если только пользователь не пожелает выбрать другие параметры.                                                                                                    |                                                                                           |  |
| Допустимое количество то                                                                                                    | очек                                                                                      |  |
| В данной модели используется тонкопленочная ЖК-панель (TFT-LCD), изготовленная с<br>применением современной технологии полупроводников с точностью 1 ppm (одна<br>миллионная). Иногда<br>пикселы КРАСНОГО, ЗЕЛЕНОГО, СИНЕГО и ±ЕЛОГО цветов становятся яркими или<br>черными. Это не является следствием плохого качества и не вызывает неудобств в работе.<br>• Например, количество суб-пикселей в данном изделии составляет 3.932.160. |                                                                                           |  |
| вноситься изменения без предварительного уведомления "Жизненный цикл-7лет"                                                                                                    |                                                                                           |  |
|                                                                                                    |                                                                                           |  |

Стандартные і экранные режимы

## Система экономии потребляемой электроэнергии

В этот монитор встроена система управления электропитанием, называемая Экономайзер. Эта система экономит электроэнергию путем переключения Вашего монитора на режим пониженного потребления электричества, когда он бездействует в течение определенного времени. Монитор автоматически возвращается к нормальной работе, когда Вы передвигаете мышь или нажимаете на любую клавишу на клавиатуре. В целях экономии электроэнергии выключайте монитор, когда он не в работе или когда Вы оставляете его на долгое время. Система Экономайзер работает на совместимой с VESA DPMS видеокарте, встроенной в Ваш компьютер для применения этой функции.

| Состояние                   | Нормальная<br>Работа | Экономичный<br>режим питания<br>(EPA/ENERGY<br>2000) | Питание<br>отключено<br>(Клавиша-<br>выключатель) | Питание<br>отключено<br>(Выключатель<br>питания) |
|-----------------------------|----------------------|------------------------------------------------------|---------------------------------------------------|--------------------------------------------------|
| Индикатор<br>Электропитания | Синий                | Синий,<br>Мигающий                                   | Черный                                            | Черный                                           |

Потребляемая мощность

Менее чем 38 Вт (

Менее чем 1 Вт (Выкл. режим) Менее чем 1 Вт (120 Vac / 220 Vac)

Менее чем 0 Вт

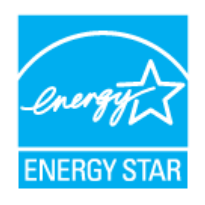

Этот монитор совместим с EPA ENERGY STAR<sup>®</sup> и ENERGY2000, когда используется с компьютером, снабженным функциями VESA DPMS.

Как участник партнерской программы ENERGY STAR<sup>®</sup>, компания SAMSUNG установила, что данное изделие соответствует требованиям к экономии электроэнергии, изложенным в директивах ENERGY STAR<sup>®</sup>.

| Основные       | Система экономии            | Стандартные     |  |
|----------------|-----------------------------|-----------------|--|
| характеристики | потреоляемои электроэнергии | экранные режимы |  |

### СтанДартные экранные режимы

Если поступающий с компьютера сигнал такой же, как нижеследующая предварительно Фабричной Настройки Дистплея, произойдет автоматическая саморегулировка экрана. Однако, если сигнал отличается, экран может опустеть, хотя индикатор включен. Подрегулируйте экран в соответствии с инструкциями к видеокарте.

### Таблица 1. Фабричной Настройки Дистплея

| Режим Дисплея     | Частота по<br>Гор изонтали<br>(кГц) | Частота по<br>Вертикали<br>(Гц) | Частота (МГц) | Синхронизация<br>Полярности<br>(H/V) |
|-------------------|-------------------------------------|---------------------------------|---------------|--------------------------------------|
| IBM, 640 x 350    | 31,469                              | 70,086                          | 25,175        | +/-                                  |
| IBM, 640 x 480    | 31,469                              | 59,940                          | 25,175        | -/-                                  |
| IBM, 720 x 400    | 31,469                              | 70,087                          | 28,322        | -/+                                  |
| MAC, 640 x 480    | 35,000                              | 66,667                          | 30,240        | -/-                                  |
| MAC, 832 x 624    | 49,726                              | 74,551                          | 57,284        | -/-                                  |
| MAC, 1152 x 870   | 68,681                              | 75,062                          | 100,00        | -/-                                  |
| VESA, 640 x 480   | 37,500                              | 75,000                          | 31,500        | -/-                                  |
| VESA, 640 x 480   | 37,861                              | 72,809                          | 31,500        | -/-                                  |
| VESA, 800 x 600   | 35,156                              | 56,250                          | 36,000        | -/-                                  |
| VESA, 800 x 600   | 37,879                              | 60,317                          | 40,000        | +/+                                  |
| VESA, 800 x 600   | 46,875                              | 75,000                          | 49,500        | +/+                                  |
| VESA, 800 x 600   | 48,077                              | 72,188                          | 50,000        | +/+                                  |
| VESA, 1024 x 768  | 48,363                              | 60,004                          | 65,000        | -/-                                  |
| VESA, 1024 x 768  | 56,476                              | 70,069                          | 75,000        | -/-                                  |
| VESA, 1024 x 768  | 60,023                              | 75,029                          | 78,750        | +/+                                  |
| VESA, 1152 x 864  | 67,500                              | 75,000                          | 108,00        | +/+                                  |
| VESA, 1280 x 1024 | 63,981                              | 60,020                          | 108,00        | +/+                                  |
| VESA, 1280 x 1024 | 79,976                              | 75,025                          | 135,00        | +/+                                  |

#### Частота по Горизонтали

Время на прорисовывание одной строки, соединяющей правый и левый края экрана по горизонтали, называется Горизонтальным Периодом,а обратное Горизонтальному Периоду число называется Частотой по Горизонтали. Единица измерения: кГц.

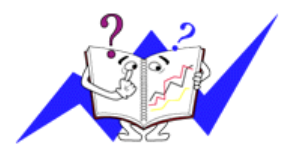

Частота по Вертикали

Подобно флуоресцентной лампе, экран должен воспроизвести одно то же изображение множество раз в секунду, чтобы пользователь смог его увидеть. Частота таких повторов называется Частотой по Вертикали, или Частотой Обновления. Единица измерения: Гц.

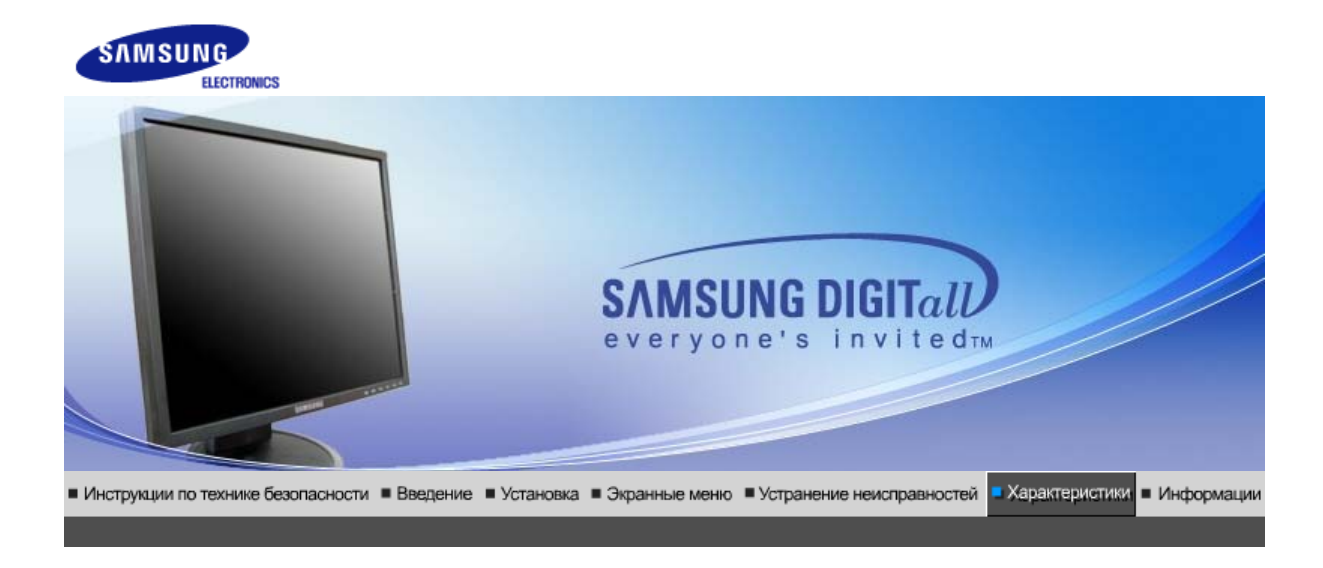

| Основные характеристики                                                             | 1                                                                                                    |  |  |
|-------------------------------------------------------------------------------------|----------------------------------------------------------------------------------------------------|--|--|
| Название Модели                                                                     | SyncMaster 940N                                                                                                    |  |  |
| Панель ЖКД                                                                          |                                                                                                    |  |  |
| Размер                                                                              | диагональ 19 дюймов (48 см)                                                                                                    |  |  |
| Область изображения                                                                 | 376,32 мм (Гор) x 301,056 мм (Верт)                                                                                                    |  |  |
| Шаг пикселя                                                                         | 0,294 мм (Гор) х 0,294 мм (Верт)                                                                                                    |  |  |
| Тип                                                                                 | a-si TFT активная матрица                                                                                                    |  |  |
| Синхронизация                                                                       |                                                                                                    |  |  |
| По горизонтали                                                                      | 30 ~ 81 кГц                                                                                                    |  |  |
| По вертикали                                                                        | 56 ~ 75 Гц                                                                                                    |  |  |
| Цвет Дисплея                                                                        |                                                                                                    |  |  |
| 16,7 М Цвета                                                                        |                                                                                                    |  |  |
| Разрешение                                                                          |                                                                                                    |  |  |
| Оптимальное разрешение                                                              | 1280 x 1024@60 Гц                                                                                                    |  |  |
| Максимальное<br>разрешение                                                          | 1280 х 1024@75 Гц                                                                                                    |  |  |
| Ввод сигнала                                                                        |                                                                                                    |  |  |
| R(красный)G(зеленый)B(син<br>Отдельная синхронизация Г<br>положительная или отрицат | ний), Аналоговый 0,7 Vp-р положительный при 75 Ом ±10%<br><sup>Г</sup> ор/Верт, Комбинированное изображение, SOG, на уровне TTL,<br>гельная |  |  |
| Максимальная частота                                                                |                                                                                                    |  |  |
| 140 МГц                                                                             |                                                                                                    |  |  |
| Электронабжение                                                                     |                                                                                                    |  |  |
| 100 ~ 240 в Переменный ток (+/- 10%), 60/50 Гц ± 3 Гц                               |                                                                                                    |  |  |
| Потребляемая мощность                                                               |                                                                                                    |  |  |
| Кабель 15pin-to-15pin D-sub                                                         | , съемный, 1,8 м                                                                                                    |  |  |
|                                                                                     |                                                                                                    |  |  |

Режим энергосбережения

Менее чем 38 Вт

Размеры (ШхДхВ) / Ве (простая подставка)

407,6 x 217,0 x 421,5 мм / 16,0 x 8,5 x 16,6 дюймов (С подставкой) / 4,85 ъу

Размеры (ШхДхВ) / Ве (шарнирная подставка)

407,6 x 200,0 x 408,0 мм / 16,0 x 7,9 x 16,1 дюймов (С подставкой) / 5,55 ъу

Размеры (ШхДхВ) / Ве (Подвижная подставка)

407,6 x 200,0 x 408,0 мм / 16,0 x 7,9 x 16,1 дюймов (С подставкой) / 5,7 ъу

Интерфейс подставки VESA

75 мм x 75 мм (Для использования со специальными аппаратными средствами подставки (для рук))

Климатические услови

| Рабоча   | температура: от 10 °C ~ 40 °C (50 °F ~ 104 °F)<br>Влажность: 10% ~ 80%, Некондесирующийся |
|----------|-------------------------------------------------------------------------------------------|
| хранения | температура: от -20 °C ~ 45 °C (-4 °F ~ 113 °F)<br>Влажность: 5% ~ 95%, Некондесирующийся |

Совместимость с Plug & Play

Этот монитор может быть установлен на любой из совместимых с Plug & Play систем. Взаимодействие между монитором и компьютером обеспечивает наилучшие условия для работы и настройки монитора.В большинстве случаев монитор настраивается автоматически,

если только пользователь не пожелает выбрать другие параметры.

Допустимое количество точек

В данной модели используется тонкопленочная ЖК-панель (TFT-LCD), изготовленная с применением современной технологии полупроводников с точностью 1 ppm (одна миллионная). Иногда пикселы КРАСНОГО, ЗЕЛЕНОГО, СИНЕГО и ±ЕЛОГО цветов становятся яркими или

черными. Это не является следствием плохого качества и не вызывает неудобств в работе. • Например, количество суб-пикселей в данном изделии составляет 3.932.160.

вноситься изменения без предварительного уведомления "Жизненный цикл-7лет"

Основные Система экономии Стандартные характеристики потребляемой электроэнергии экранные режимы

## Система экономии потребляемой электроэнергии

В этот монитор встроена система управления электропитанием, называемая Экономайзер. Эта система экономит электроэнергию путем переключения Вашего монитора на режим пониженного потребления электричества, когда он бездействует в течение определенного времени. Монитор автоматически возвращается к нормальной работе, когда Вы передвигаете мышь или нажимаете на любую клавишу на клавиатуре. В целях экономии электроэнергии выключайте монитор, когда он не в работе или когда Вы оставляете его на долгое время. Система Экономайзер работает на совместимой с VESA DPMS видеокарте, встроенной в Ваш компьютер для применения этой функции.

| Индикатор<br>Электропитания | Синий           | Синий,<br>Мигающий              | Черный                                   | Черный            |
|-----------------------------|-----------------|---------------------------------|------------------------------------------|-------------------|
| Потребляемая<br>мощность    | Менее чем 38 Вт | Менее чем 1 Вт<br>(Выкл. режим) | Менее чем 1 Вт<br>(120 Vac / 220<br>Vac) | Менее чем 0<br>Вт |

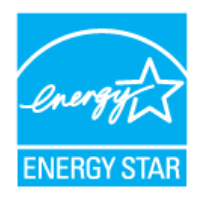

0

Этот монитор совместим с EPA ENERGY STAR<sup>®</sup> и ENERGY2000, когда используется с компьютером, снабженным функциями VESA DPMS.

Как участник партнерской программы ENERGY STAR<sup>®</sup>, компания SAMSUNG установила, что данное изделие соответствует требованиям к экономии электроэнергии, изложенным в директивах ENERGY STAR<sup>®</sup>.

Основные Оистема экономии Стандартные характеристики потребляемой электроэнергии экранные режимы

### СтанДартные экранные режимы

Если поступающий с компьютера сигнал такой же, как нижеследующая предварительно Фабричной Настройки Дистплея, произойдет автоматическая саморегулировка экрана. Однако, если сигнал отличается, экран может опустеть, хотя индикатор включен. Подрегулируйте экран в соответствии с инструкциями к видеокарте.

### Таблица 1. Фабричной Настройки Дистплея

| Режим Дисплея     | Частота по<br>Гор изонтали<br>(кГц) | Частота по<br>Вертикали<br>(Гц) | Частота (МГц) | Синхронизация<br>Полярности<br>(H/V) |
|-------------------|-------------------------------------|---------------------------------|---------------|--------------------------------------|
| IBM, 640 x 350    | 31,469                              | 70,086                          | 25,175        | +/-                                  |
| IBM, 640 x 480    | 31,469                              | 59,940                          | 25,175        | -/-                                  |
| IBM, 720 x 400    | 31,469                              | 70,087                          | 28,322        | -/+                                  |
| MAC, 640 x 480    | 35,000                              | 66,667                          | 30,240        | -/-                                  |
| MAC, 832 x 624    | 49,726                              | 74,551                          | 57,284        | -/-                                  |
| MAC, 1152 x 870   | 68,681                              | 75,062                          | 100,00        | -/-                                  |
| VESA, 640 x 480   | 37,500                              | 75,000                          | 31,500        | -/-                                  |
| VESA, 640 x 480   | 37,861                              | 72,809                          | 31,500        | -/-                                  |
| VESA, 800 x 600   | 35,156                              | 56,250                          | 36,000        | -/-                                  |
| VESA, 800 x 600   | 37,879                              | 60,317                          | 40,000        | +/+                                  |
| VESA, 800 x 600   | 46,875                              | 75,000                          | 49,500        | +/+                                  |
| VESA, 800 x 600   | 48,077                              | 72,188                          | 50,000        | +/+                                  |
| VESA, 1024 x 768  | 48,363                              | 60,004                          | 65,000        | -/-                                  |
| VESA, 1024 x 768  | 56,476                              | 70,069                          | 75,000        | -/-                                  |
| VESA, 1024 x 768  | 60,023                              | 75,029                          | 78,750        | +/+                                  |
| VESA, 1152 x 864  | 67,500                              | 75,000                          | 108,00        | +/+                                  |
| VESA, 1280 x 1024 | 63,981                              | 60,020                          | 108,00        | +/+                                  |
| VESA, 1280 x 1024 | 79,976                              | 75,025                          | 135,00        | +/+                                  |

### Частота по Горизонтали

Время на прорисовывание одной строки, соединяющей правый и левый края экрана по горизонтали, называется Горизонтальным Периодом,а обратное Горизонтальному Периоду число называется Частотой по Горизонтали. Единица измерения: кГц.

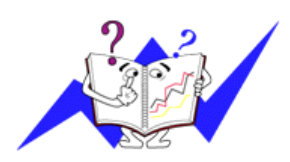

Частота по Вертикали

Подобно флуоресцентной лампе, экран должен воспроизвести одно то же изображение множество раз в секунду, чтобы пользователь смог его увидеть. Частота таких повторов называется Частотой по Вертикали, или Частотой Обновления. Единица измерения: Гц.

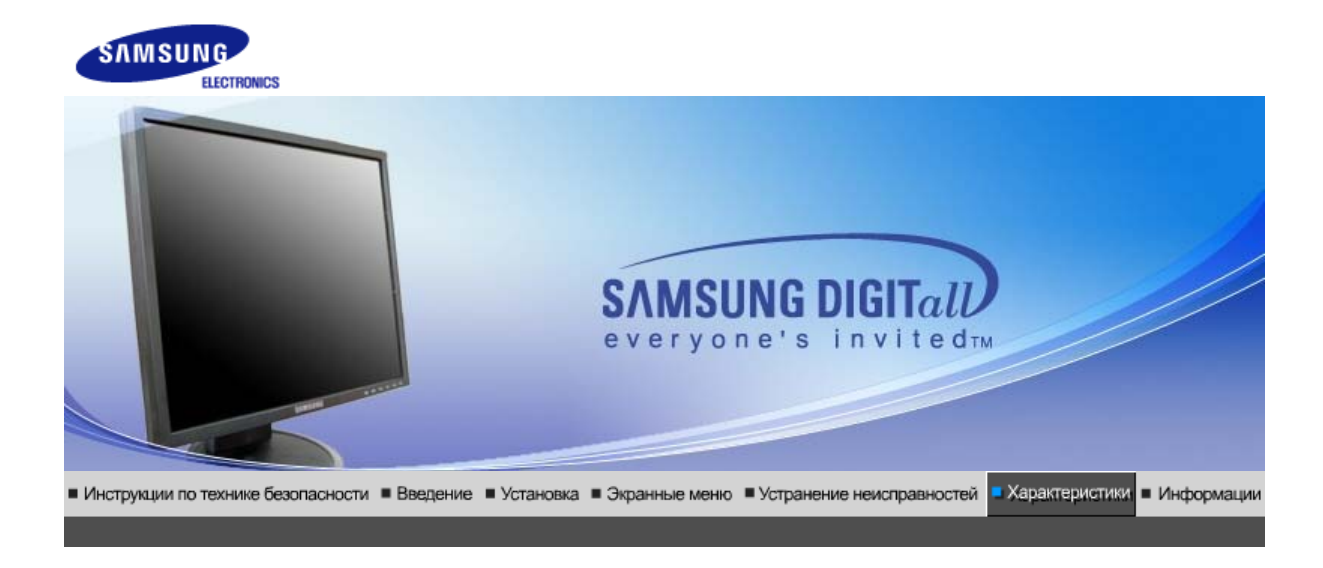

| Название Модели SyncMaster 940Be                                                                                                    |  |  |
|----------------------------------------------------------------------------------------------------|--|--|
|                                                                                                    |  |  |
| Панель ЖКД                                                                                                    |  |  |
| Размер диагональ 19 дюймов (48 см)                                                                                                    |  |  |
| Область изображения 376,32 мм (Гор) х 301,056 мм (Верт)                                                                                                    |  |  |
| Шаг пикселя 0,294 мм (Гор) х 0,294 мм (Верт)                                                                                                    |  |  |
| Тип a-si TFT активная матрица                                                                                                    |  |  |
| Синхронизация                                                                                                    |  |  |
| По горизонтали 30 ~ 81 кГц                                                                                                    |  |  |
| По вертикали 56 ~ 75 Гц                                                                                                    |  |  |
| Цвет Дисплея                                                                                                    |  |  |
| 16,7 М Цвета                                                                                                    |  |  |
| Разрешение                                                                                                    |  |  |
| Оптимальное разрешение 1280 x 1024@60 Гц                                                                                                    |  |  |
| Максимальное 1280 x 1024@75 Гц<br>разрешение                                                                                                    |  |  |
| Ввод сигнала                                                                                                    |  |  |
| R(красный)G(зеленый)B(синий), Аналоговый .,DVI-совместимый цифровой RGB.<br>0,7 Vp-р положительный при 75 Ом ±10% Отдельная синхронизация Гор/Верт,<br>Комбинированное изображение, SOG, на уровне TTL, положительная или отрицательная |  |  |
| Максимальная частота                                                                                                    |  |  |
| 140 МГц                                                                                                    |  |  |
| Электронабжение                                                                                                    |  |  |
| 100 ~ 240 в Переменный ток (+/- 10%), 60/50 Гц ± 3 Гц                                                                                                    |  |  |
| Потребляемая мощность                                                                                                    |  |  |
| Кабель 15pin-to-15pin D-sub, съемный, 1,8 м<br>Кабель DVI-D to DVI-D, съемный, 2,0 м (Опция)                                                                                                    |  |  |

| Режим энергосбережения                                                                                                    |                                                                                           |  |
|----------------------------------------------------------------------------------------------------|-------------------------------------------------------------------------------------------|--|
| Менее чем 38 Вт                                                                                                    |                                                                                           |  |
| Размеры (ШхДхВ) / Ве (про                                                                                                    | остая подставка)                                                                          |  |
| 403,2 х 200,0 х 406,4 мм / 16                                                                                                    | ,0 x 7,9 x 16,0 дюймов (С подставкой) / 5,35 ъу                                           |  |
| Размеры (ШхДхВ) / Ве (По,                                                                                                    | движная подставка)                                                                        |  |
| 403,2 х 200,0 х 406,4 мм / 16                                                                                                    | ,0 x 7,9 x 16,0 дюймов (С подставкой) / 5,3 ъу                                            |  |
| Интерфейс подставки VES                                                                                                    | A                                                                                         |  |
| 75 мм x 75 мм (Для использо<br>(для рук))                                                                                                    | ования со специальными аппаратными средствами подставки                                   |  |
| Климатические услови                                                                                                    |                                                                                           |  |
| Рабоча                                                                                                    | температура: от 10 °C ~ 40 °C (50 °F ~ 104 °F)<br>Влажность: 10% ~ 80%, Некондесирующийся |  |
| хранения                                                                                                    | температура: от -20 °C ~ 45 °C (-4 °F ~ 113 °F)<br>Влажность: 5% ~ 95%, Некондесирующийся |  |
| Совместимость с Plug & P                                                                                                    | lay                                                                                       |  |
| Этот монитор может быть установлен на любой из совместимых с Plug & Play систем.<br>Взаимодействие между монитором и компьютером обеспечивает наилучшие условия для<br>работы и настройки монитора.В большинстве случаев монитор настраивается автоматически                                                                                                    |                                                                                           |  |
| если только пользователь не пожелает выбрать другие параметры.                                                                                                    |                                                                                           |  |
| Допустимое количество то                                                                                                    | очек                                                                                      |  |
| В данной модели используется тонкопленочная ЖК-панель (TFT-LCD), изготовленная с<br>применением современной технологии полупроводников с точностью 1 ppm (одна<br>миллионная). Иногда<br>пикселы КРАСНОГО, ЗЕЛЕНОГО, СИНЕГО и ±ЕЛОГО цветов становятся яркими или<br>черными. Это не является следствием плохого качества и не вызывает неудобств в работе.<br>• Например, количество суб-пикселей в данном изделии составляет 3.932.160. |                                                                                           |  |
| вноситься изменения без предварительного уведомления "Жизненный цикл-7лет"                                                                                                    |                                                                                           |  |
|                                                                                                    |                                                                                           |  |

Стандартные і экранные режимы

## Система экономии потребляемой электроэнергии

В этот монитор встроена система управления электропитанием, называемая Экономайзер. Эта система экономит электроэнергию путем переключения Вашего монитора на режим пониженного потребления электричества, когда он бездействует в течение определенного времени. Монитор автоматически возвращается к нормальной работе, когда Вы передвигаете мышь или нажимаете на любую клавишу на клавиатуре. В целях экономии электроэнергии выключайте монитор, когда он не в работе или когда Вы оставляете его на долгое время. Система Экономайзер работает на совместимой с VESA DPMS видеокарте, встроенной в Ваш компьютер для применения этой функции.

| Состояние                   | Нормальная<br>Работа | Экономичный<br>режим питания<br>(EPA/ENERGY<br>2000) | Питание<br>отключено<br>(Клавиша-<br>выключатель) | Питание<br>отключено<br>(Выключатель<br>питания) |
|-----------------------------|----------------------|------------------------------------------------------|---------------------------------------------------|--------------------------------------------------|
| Индикатор<br>Электропитания | Синий                | Синий,<br>Мигающий                                   | Черный                                            | Черный                                           |

Потребляемая мощность

Менее чем 38 Вт (

Менее чем 1 Вт (Выкл. режим) Менее чем 1 Вт (120 Vac / 220 Vac)

Менее чем 0 Вт

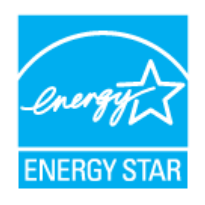

Этот монитор совместим с EPA ENERGY STAR<sup>®</sup> и ENERGY2000, когда используется с компьютером, снабженным функциями VESA DPMS.

Как участник партнерской программы ENERGY STAR<sup>®</sup>, компания SAMSUNG установила, что данное изделие соответствует требованиям к экономии электроэнергии, изложенным в директивах ENERGY STAR<sup>®</sup>.

| Основные       | Система экономии            | Стандартные     |
|----------------|-----------------------------|-----------------|
| характеристики | потреоляемои электроэнергии | экранные режимы |

### СтанДартные экранные режимы

Если поступающий с компьютера сигнал такой же, как нижеследующая предварительно Фабричной Настройки Дистплея, произойдет автоматическая саморегулировка экрана. Однако, если сигнал отличается, экран может опустеть, хотя индикатор включен. Подрегулируйте экран в соответствии с инструкциями к видеокарте.

### Таблица 1. Фабричной Настройки Дистплея

| Режим Дисплея     | Частота по<br>Гор изонтали<br>(кГц) | Частота по<br>Вертикали<br>(Гц) | Частота (МГц) | Синхронизация<br>Полярности<br>(H/V) |
|-------------------|-------------------------------------|---------------------------------|---------------|--------------------------------------|
| IBM, 640 x 350    | 31,469                              | 70,086                          | 25,175        | +/-                                  |
| IBM, 640 x 480    | 31,469                              | 59,940                          | 25,175        | -/-                                  |
| IBM, 720 x 400    | 31,469                              | 70,087                          | 28,322        | -/+                                  |
| MAC, 640 x 480    | 35,000                              | 66,667                          | 30,240        | -/-                                  |
| MAC, 832 x 624    | 49,726                              | 74,551                          | 57,284        | -/-                                  |
| MAC, 1152 x 870   | 68,681                              | 75,062                          | 100,00        | -/-                                  |
| VESA, 640 x 480   | 37,500                              | 75,000                          | 31,500        | -/-                                  |
| VESA, 640 x 480   | 37,861                              | 72,809                          | 31,500        | -/-                                  |
| VESA, 800 x 600   | 35,156                              | 56,250                          | 36,000        | -/-                                  |
| VESA, 800 x 600   | 37,879                              | 60,317                          | 40,000        | +/+                                  |
| VESA, 800 x 600   | 46,875                              | 75,000                          | 49,500        | +/+                                  |
| VESA, 800 x 600   | 48,077                              | 72,188                          | 50,000        | +/+                                  |
| VESA, 1024 x 768  | 48,363                              | 60,004                          | 65,000        | -/-                                  |
| VESA, 1024 x 768  | 56,476                              | 70,069                          | 75,000        | -/-                                  |
| VESA, 1024 x 768  | 60,023                              | 75,029                          | 78,750        | +/+                                  |
| VESA, 1152 x 864  | 67,500                              | 75,000                          | 108,00        | +/+                                  |
| VESA, 1280 x 1024 | 63,981                              | 60,020                          | 108,00        | +/+                                  |
| VESA, 1280 x 1024 | 79,976                              | 75,025                          | 135,00        | +/+                                  |

#### Частота по Горизонтали

Время на прорисовывание одной строки, соединяющей правый и левый края экрана по горизонтали, называется Горизонтальным Периодом,а обратное Горизонтальному Периоду число называется Частотой по Горизонтали. Единица измерения: кГц.

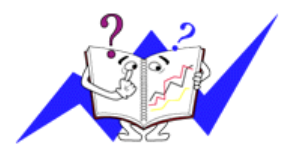

Частота по Вертикали

Подобно флуоресцентной лампе, экран должен воспроизвести одно то же изображение множество раз в секунду, чтобы пользователь смог его увидеть. Частота таких повторов называется Частотой по Вертикали, или Частотой Обновления. Единица измерения: Гц.

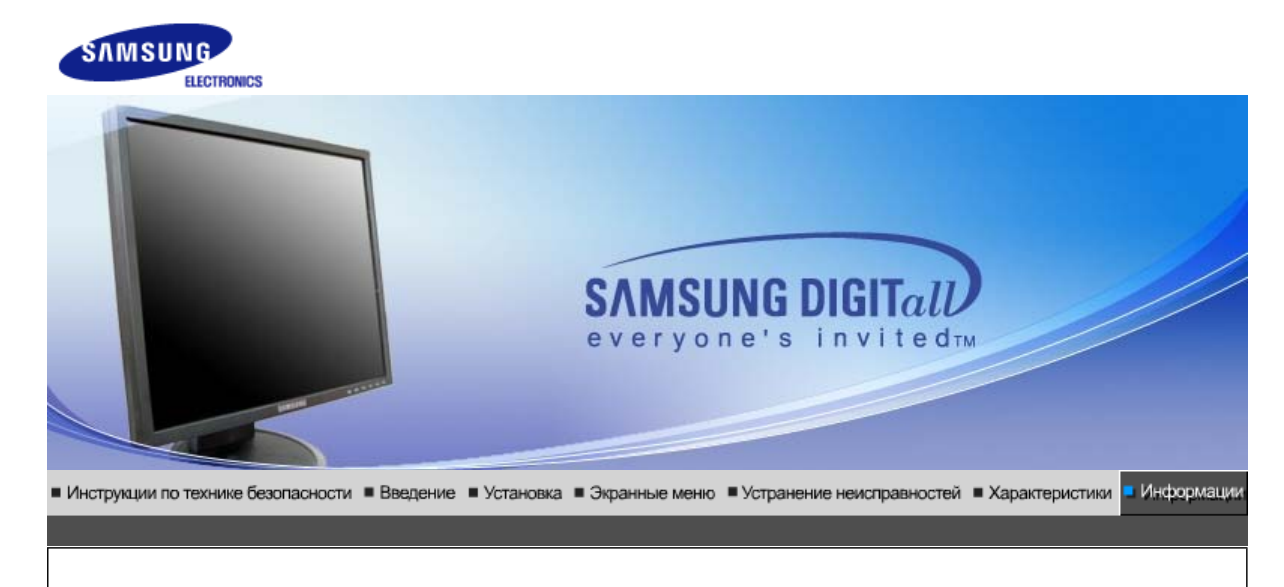

Связывайтесь с SAMSUNG по всему миру Термины Для более высокого качества изображения Полномочия Предохранение от эффекта п остаточного изображения

# Связывайтесь с SAMSUNG по всему миру

Если у вас есть предложения или вопросы по продуктам Samsung, \_ связывайтесь с информационным центром Samsung.

| North America |                          |                           |  |
|---------------|--------------------------|---------------------------|--|
| CANADA        | 1-800-SAMSUNG (7267864)  | http://www.samsung.com/ca |  |
| MEXICO        | 01-800-SAMSUNG (7267864) | http://www.samsung.com/mx |  |
| U.S.A         | 1-800-SAMSUNG (7267864)  | http://www.samsung.com    |  |

| Latin America     |                        |                              |  |
|-------------------|------------------------|------------------------------|--|
| ARGENTINE         | 0800-333-3733          | http://www.samsung.com/ar    |  |
| BRAZIL            | 0800-124-421           | http://www.samsung.com/br    |  |
| CHILE             | 800-726-7864 (SAMSUNG) | http://www.samsung.com/cl    |  |
| COSTA RICA        | 0-800-507-7267         | http://www.samsung.com/latin |  |
| ECUADOR           | 1-800-10-7267          | http://www.samsung.com/latin |  |
| EL SALVADOR       | 800-6225               | http://www.samsung.com/latin |  |
| GUATEMALA         | 1-800-299-0013         | http://www.samsung.com/latin |  |
| JAMAICA           | 1-800-234-7267         | http://www.samsung.com/latin |  |
| PANAMA            | 800-7267               | http://www.samsung.com/latin |  |
| PUERTO RICO       | 1-800-682-3180         | http://www.samsung.com/latin |  |
| REP. DOMINICA     | 1-800-751-2676         | http://www.samsung.com/latin |  |
| TRINIDAD & TOBAGO | 1-800-7267-864         | http://www.samsung.com/latin |  |
| VENEZUELA         | 1-800-100-5303         | http://www.samsung.com/latin |  |

| BELGIUM     | 02 201 2418                | http://www.samsung.com/be |
|-------------|----------------------------|---------------------------|
|             | 844 000 844                | http://www.samsung.com/cz |
|             | 20 222 807                 | http://www.samsung.com/dk |
|             | 30 322 007                 | http://www.samsung.com/uk |
| FINLAND     | 09 693 79 554              | http://www.samsung.com/fi |
| FRANCE      | 08 25 08 65 65 (€0,15/min) | http://www.samsung.com/fr |
| GERMANY     | 01805 - 121213 (€0,12/Min) | http://www.samsung.de     |
| HUNGARY     | 06 40 985 985              | http://www.samsung.com/hu |
| ITALIA      | 199 153 153                | http://www.samsung.com/it |
| LUXEMBURG   | 02 261 03 710              | http://www.samsung.lu     |
| NETHERLANDS | 0900 20 200 88 (€0.10/Min) | http://www.samsung.com/nl |
| NORWAY      | 231 627 22                 | http://www.samsung.com/no |
| POLAND      | 0 801 801 881              | http://www.samsung.com/pl |
| PORTUGAL    | 80 8 200 128               | http://www.samsung.com/pt |
| SLOVAKIA    | 0850 123 989               | http://www.samsung.com/sk |
| SPAIN       | 902 10 11 30               | http://www.samsung.com/es |
| SWEDEN      | 08 585 367 87              | http://www.samsung.com/se |
| U.K         | 0870 242 0303              | http://www.samsung.com/uk |

|         | CIS            |                           |
|---------|----------------|---------------------------|
| RUSSIA  | 8-800-200-0400 | http://www.samsung.ru     |
| UKRAINE | 8-800-502-0000 | http://www.samsung.com/ur |

| Asia Pacific |                              |                           |
|--------------|------------------------------|---------------------------|
| AUSTRALIA    | 1300 362 603                 | http://www.samsung.com/au |
| CHINA        | 800-810-5858, 010- 6475 1880 | http://www.samsung.com.cn |
| HONG KONG    | 2862 6001                    | http://www.samsung.com/hk |
| INDIA        | 3030 8282, 1600 1100 11      | http://www.samsung.com/in |
| INDONESIA    | 0800-112-8888                | http://www.samsung.com/id |
| JAPAN        | 0120-327-527                 | http://www.samsung.com/jp |
| MALAYSIA     | 1800-88-9999                 | http://www.samsung.com/my |
| PHILIPPINES  | 1800-10-SAMSUNG (7267864)    | http://www.samsung.com/ph |
| SINGAPORE    | 1800-SAMSUNG (7267864)       | http://www.samsung.com/sg |
| THAILAND     | 1800-29-3232, 02-689-3232    | http://www.samsung.com/th |
| TAIWAN       | 0800-329-999                 | http://www.samsung.com/tw |
| VIETNAM      | 1 800 588 889                | http://www.samsung.com/vn |

| Middle East & Africa |                        |                            |  |
|----------------------|------------------------|----------------------------|--|
| SOUTH AFRICA         | 0860 7267864 (SAMSUNG) | http://www.samsung.com/za  |  |
| U.A.E                | 800SAMSUNG (7267864)   | http://www.samsung.com/mea |  |

#### Для более высокого качества изображения

Полномочия

### Термины

### Зернистость

Изображение на мониторе слагается из красных, зеленых и синих точек. Чем плотнее сидят точки, тем выше разрешение. Расстояние между двумя точками одного цвета называется "Зернистость". Единица измерения: Гц

Термины

#### 0 Частота по Вертикали

Экран переписывается заново по несколько раз в секунду, чтобы создать изображение, видимое для пользователя. Частота таких повторов в секунду называется Частотой по Вертикали, или Частотой Обновления. Единица измерения: Гц.

Пример: Если вспышка света повторяется 60 раз в секунду, это оценивается в 60 Гц.

#### 0 Частота по Горизонтали

Время на прорисовывание одной строки, соединяющей правый и левый края экрана по горизонтали, называется Горизонтальным Периодом. Обратное Горизонтальному Периоду число называется Частотой по Горизонтали. Единица измерения: кГц.

#### 0 Методы черезстрочной и не-черезстрочной развертки

Показ горизонтальных линий на экране в порядке сверху вниз называется методом нечерезстрочной развертки, тогда как показ по очереди сначала нечетных линий, а потом четных, называется методом черезстрочной развертки.В большинстве мониторов используется метод не-черезстрочной развертки. что обеспечивает четкое изображение. Метод черезстрочной развертки это тот метод, который используется в телевизорах.

#### Plug & Play (автоматическая настройка)

Эта функция отвечает за наилучшее качество экрана путем обеспечения автоматического обмена информацией между компьютером и монитором.Этот монитор следует международным стандартам VESA DDC для функции Plug & Play (автоматическая настройка).

#### 0 Разрешение

Количество точек по горизонтали и вертикали, используемое для создания изображения на экране, называется "разрешением". Эта цифра показывает точность изображения. Высокое разрешение хорошо изпользовать для комплексных задач, посколько на экране можно показать больше изобразительной информации.

Пример: Если разрешение равно 1280 Х 1024, то это означает, что изображение на экране состоит из 1280 точек по горизонтали (горизонтальное разрешение) и 1024 строк по вертикали (вертикальное разрешение).

Связывайтесь с SAMSUNG по всему миру

Термины

Для более высокого качества изображения

Полномочия

Предохранение от\_эффекта остаточного изображения

```
Для более высокого качества изображения
```

- 1. Для получения оптимального качества изображения в контрольной панели компьютера настройте разрешение и коэффициент инжекции экрана (частоту регенерации) согласно нижеследующим пунктам инструкции. Существует вероятность получения изображения неровного качества, если вы не выберете для вашей тонкопленочной ЖК-панели (TFT-LCD) оптимальное качество изображения.
  - Разрешение: 1280 x 1024
  - о Частота вертикальной синхронизации (частота регенерации): 60 Гц
  - о В данной модели используется тонкопленочная ЖК-панель (TFT-LCD), изготовленная с применением современной технологии полупроводников с точностью 1 ppm (одна миллионная). Иногда пикселы КРАСНОГО, ЗЕЛЕНОГО, СИНЕГО и БЕЛОГО цветов становятся яркими или черными. Это не является следствием плохого качества и не вызывает неудобств в работе.
    - Например, количество суб-пикселей в данном изделии составляет 3.932.160.

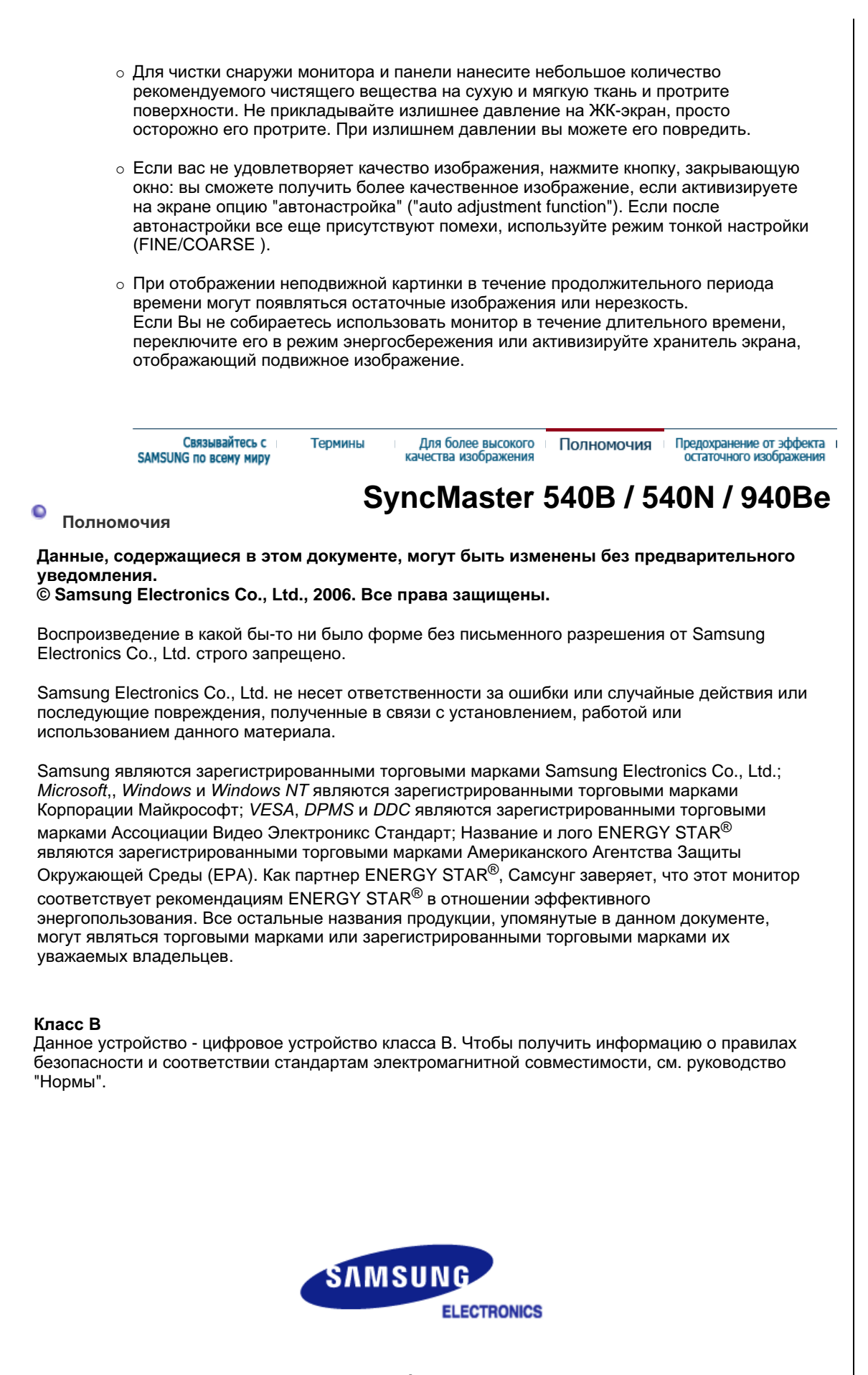

MÉXICO

IMPORTADO POR:

SAMSUNG ELECTRONICS MÉXICO. S.A. de C.V.

Vía Lopez Portillo No. 6, Col. San Fco. Chilpan Tultitlán, Estado de México, C.P. 54940 Tel: 01-55-5747-5100 / 01-800-726-7864

EXPORTADO POR: Samsung Electronics CO.,LTD. 416, Mae tan-3dong, Yeongtong - gu, Suwon City, Gyeonggi-do Korea
# SyncMaster 740B / 940B / 740N / 940FN / 740T / 940T / 940N

| Связываятесь с |       |       | Термины |   |
|----------------|-------|-------|---------|---|
| SAMSU          | NG no | BCBMY | миру    | - |

для более высокото Полномочия качества изображения

#### Предпоранение от эффекта и остаточного изображения

## Полномочия

Данные, содержащиеся в этом документе, могут быть изменены без предварительного уведомления.

#### © Samsung Electronics Co., Ltd., 2006. Все права защищены.

Воспроизведение в какой бы-то ни было форме без письменного разрешения от Samsung Electronics Co., Ltd. строго запрещено.

Samsung Electronics Co., Ltd. не несет ответственности за ошибки или случайные действия или последующие повреждения, полученные в связи с установлением, работой или использованием данного материала.

Samsung являются зарегистрированными торговыми марками Samsung Electronics Co., Ltd.; *Microsoft*,, *Windows и Windows NT* являются зарегистрированными торговыми марками Корпорации Майкрософт; *VESA*, *DPMS* и *DDC* являются зарегистрированными торговыми марками Ассоциации Видео Электроникс Стандарт; Название и лого ENERGY STAR<sup>®</sup> являются зарегистрированными торговыми марками Американского Агентства Защиты Окружающей Среды (EPA). Как партнер ENERGY STAR<sup>®</sup>, Самсунг заверяет, что этот монитор соответствует рекомендациям ENERGY STAR<sup>®</sup> в отношении эффективного энергопользования. Все остальные названия продукции, упомянутые в данном документе, могут являться торговыми марками или зарегистрированными торговыми марками их уважаемых владельцев.

### Проверено RoHS:

Директива RoHS 2002/95/EC запрещает использование следующих 6 веществ в электрическом и электронном оборудовании.

- Свинец (Pb), кадмий (Cd), ртуть (Hg), хром VI(Cr VI), полибромированные бифенилы (PBB), полибромированные дифениловые эфиры (PBDE))

Этот сертификат обеспечивает защиту здоровья и экологичную переработку и утилизацию лома электрического и электронного оборудования.

#### Класс В

Данное устройство - цифровое устройство класса В. Чтобы получить информацию о правилах безопасности и соответствии стандартам электромагнитной совместимости, см. руководство "Нормы".

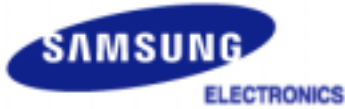

| MÉXICO         |                                                                                                    |  |  |  |
|----------------|----------------------------------------------------------------------------------------------------|--|--|--|
| IMPORTADO POR: | SAMSUNG ELECTRONICS MÉXICO. S.A. de C.V.<br>Vía Lopez Portillo No. 6, Col. San Fco. Chilpan<br>Tultitlán, Estado de México, C.P. 54940<br>Tel: 01-55-5747-5100 / 01-800-726-7864 |  |  |  |
| EXPORTADO POR: | Samsung Electronics CO.,LTD.<br>416, Mae tan-3dong, Yeongtong - gu,<br>Suwon City, Gyeonggi-do Korea                                                                             |  |  |  |

В LCD-мониторах и телевизорах может наблюдаться эффект остаточного изображения при переключении с одного изображения на другое, в особенности после отображения неподвижной картинки в течение длительного времени.

Данная инструкция описывает правильное использование изделий с LCD-дисплеями с целью защиты их от возникновения остаточных изображений.

#### Гарантия

Гарантия не распространяется на повреждения дисплея, вызванные длительным отображением неподвижного изображения.

Гарантия не распространяется на повреждения, связанные с выгоранием экрана.

#### Что такое <остаточное изображение>?

При нормальной эксплуатации LCD-панелей эффект остаточного изображения на пикселях не возникает. Однако в случае, если одно и то же изображение остается на дисплее в течение длительного времени, между двумя электродами, образующими жидкий кристалл, накапливается небольшая разность электрических зарядов. Это может приводить к ухудшению характеристик жидких кристаллов в некоторых областях дисплея.Поэтому при переключении на другое изображение предыдущее изображение сохраняется.Эффекту остаточного изображения подвержены все дисплеи, включая жидкокристаллические.Это не является дефектом изделия.

Для предохранения вашего LCD-дисплея от возникновения остаточных изображений следуйте приведенным ниже инструкциям.

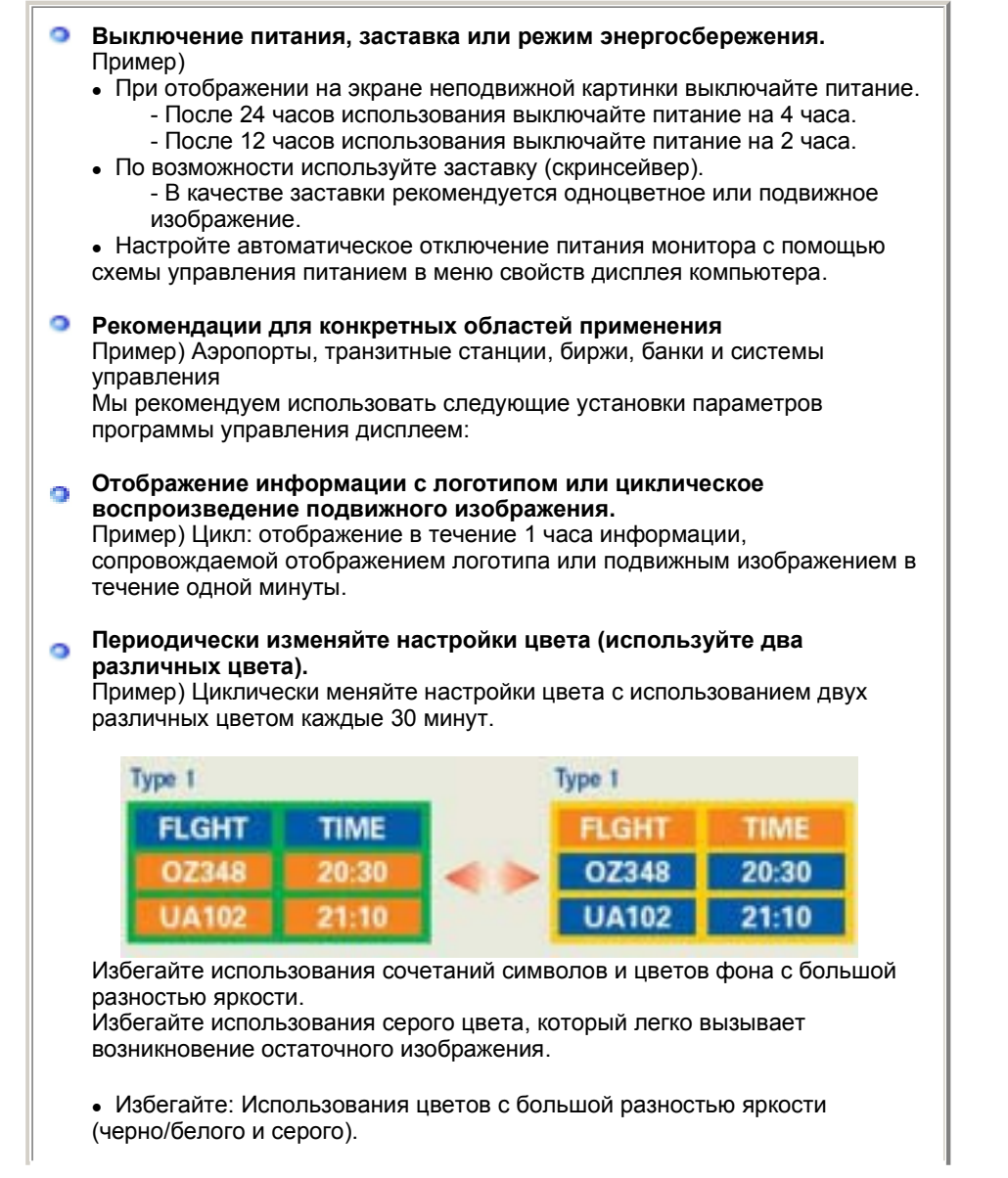

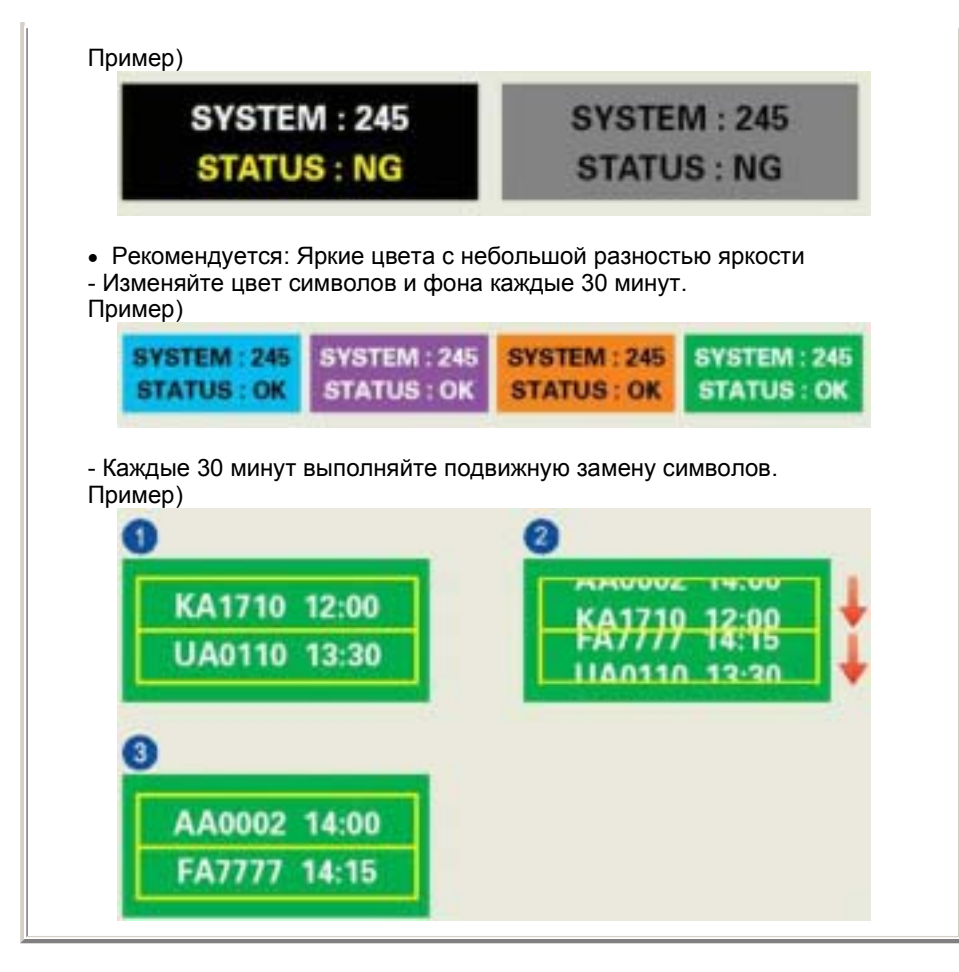

#### Лучшим способом защиты монитора от возникновения остаточных изображений является использование заставки (скринсейвера) в то время, когда монитор не используется.

Остаточные изображения могут не возникать при использовании LCD-панели в нормальных условиях.

Под нормальными условиями понимается постоянное изменение характера отображаемой картинки. Когда на LCD-панели в течение долгого времени (более 12 часов) отображается фиксированная картинка, может возникать небольшая разность потенциалов между электродами, образующими жидкий кристалл пикселя.Со временем разность потенциалов между электродами возрастает, что приводит к ухудшению характеристик жидкого кристалла. В этом случае при изменении отображаемой картинки может просматриваться предыдущее изображение.

Чтобы избежать этого, необходимо снизить накапливаемое напряжение.

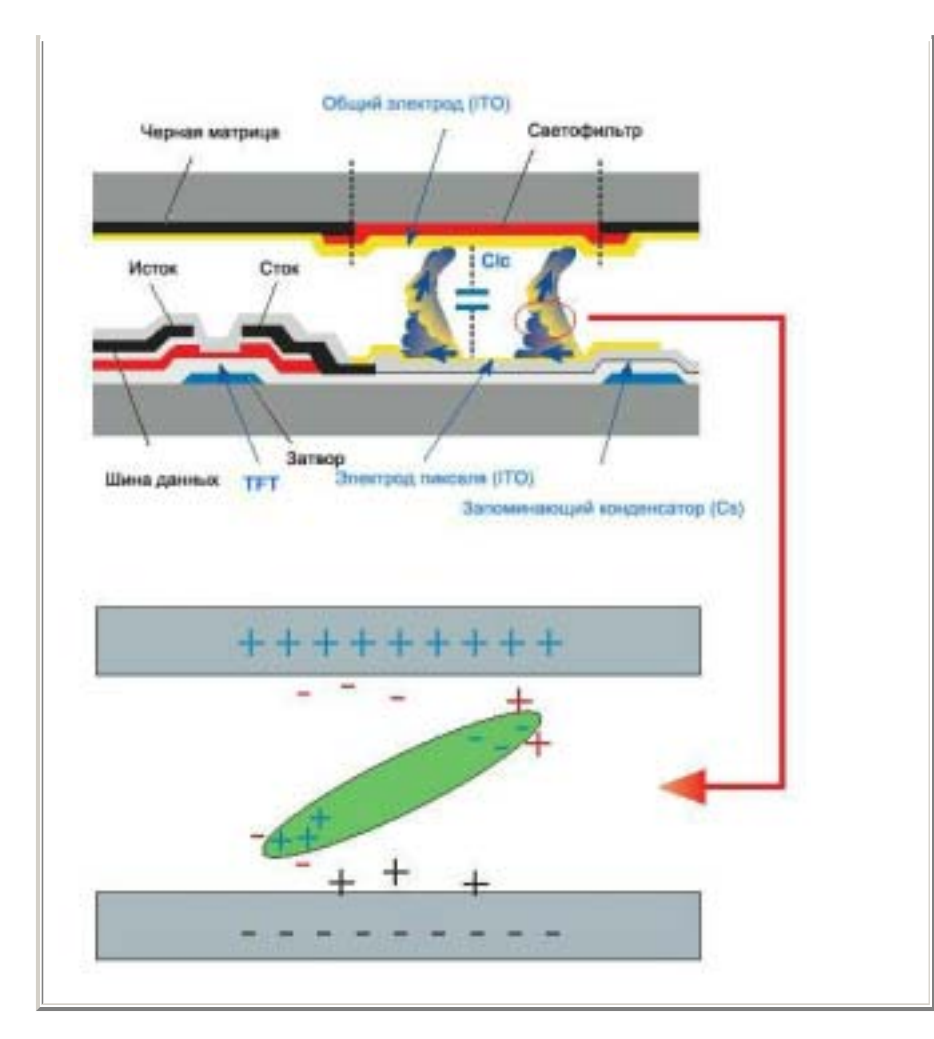

Данный LCD-монитор соответствует требованиям к количеству нерабочих пикселей ISO13406-2 Pixel fault Class II.